# Micro800<sup>™</sup> and Connected Components Workbench<sup>™</sup>

## **Application Guide**

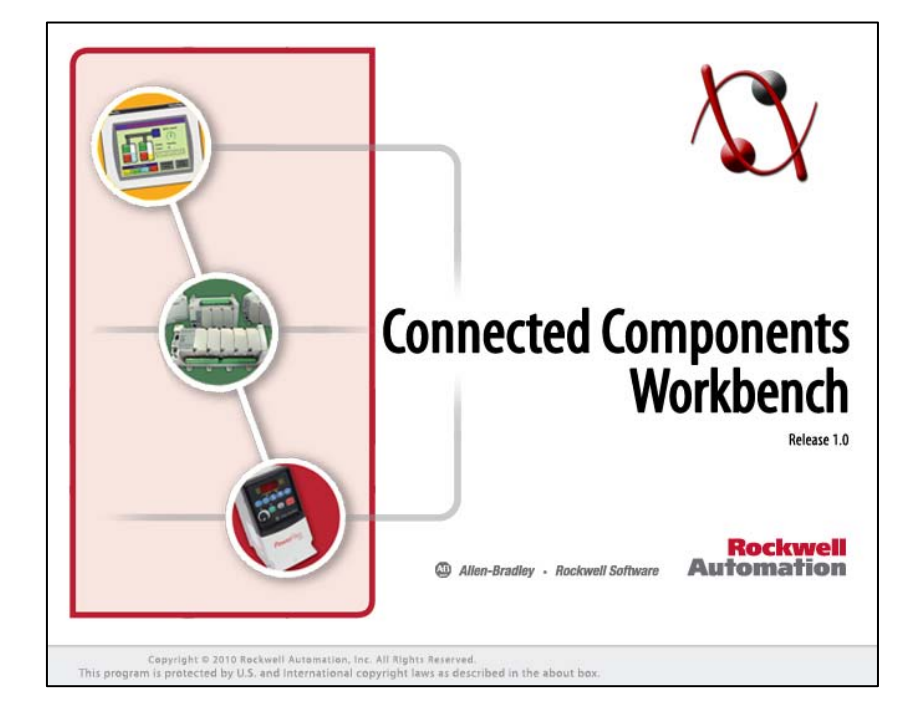

### **Table of Contents**

Chapter 1: Flash Updating Micro800 Firmware Chapter 2: Importing and Exporting User-Defined Function Blocks Chapter 3: Creating a New Function Block Program Chapter 4: Creating a New Structured Text Program Chapter 5: Using CCW with PanelView Component Chapter 6: Using CCW with PowerFlex Drives Chapter 7: Using CCW with Temperature Controllers

### Requirements

### Hardware Requirements:

Micro810, 2080-LC10-12QWB.

Micro830, 2080-LC30-16QWB

Micro830 Plug-In, 2080-SERIALISOL

Standard USB Cable

### Software Requirements:

Connected Components Workbench (CCW), Release 1.0

RSLinx, v 2.57

# Chapter 1 – Flash Updating Micro800 Firmware

### Flash Updating Micro800 Firmware

This chapter will show you how to flash update the firmware in a Micro800 controller using ControlFLASH. ControlFLASH is installed or updated with the latest Micro800 firmware when Connected Components Workbench software is installed on your computer.

1. First verify successful RSLinx Classic communications with your Micro800 controller via USB using RSWho (Micro810 12-pt. uses the 12PtM810\_xxxxx driver and the Micro830 uses the AB\_VBP-x driver).

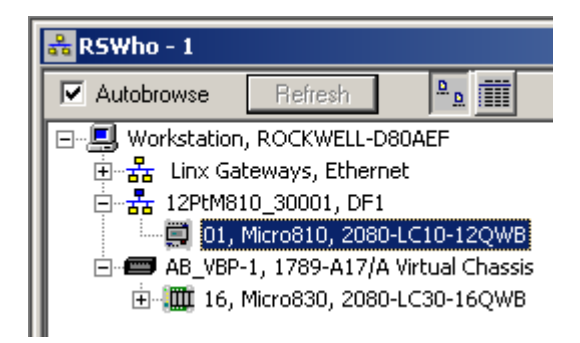

2. Start ControlFLASH and click Next:

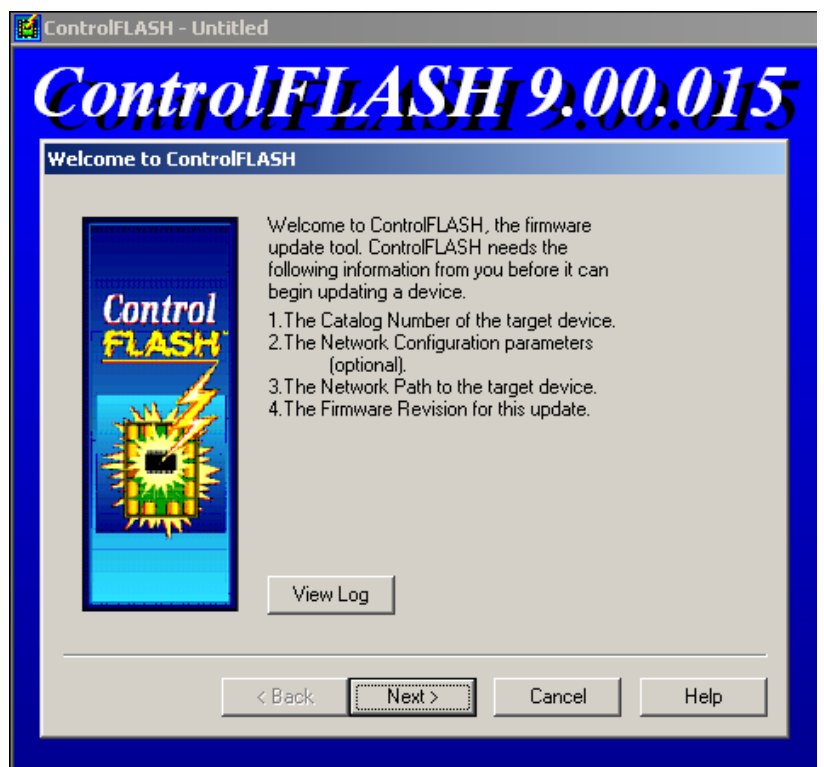

- Catalog Number Enter the catalog number of the target device: 2080-LC10-12QWB Control 2080-LC10-12AWA 2080-LC10-12DWD ٠ FLAS: 2080-LC10-12QBB 2080-LC10-12QWB 2080-LC30-10QVB 2080-LC30-10QWB 2080-LC30-10QWB 2080-LC30-16AWB 2080-LC30-16QVB 2080-LC30-16QWB 2080-LC30-24QBB 2080-LC30-24QVB 2080-LC30-24QWB 2080-LC30-48AWB 2080-LC30-48QBB • < Back Next > Cancel Help
- 3. Select the catalog number of the Micro800 that you are going to update and click **Next**:

4. Select the controller in the browse window and click **OK**:

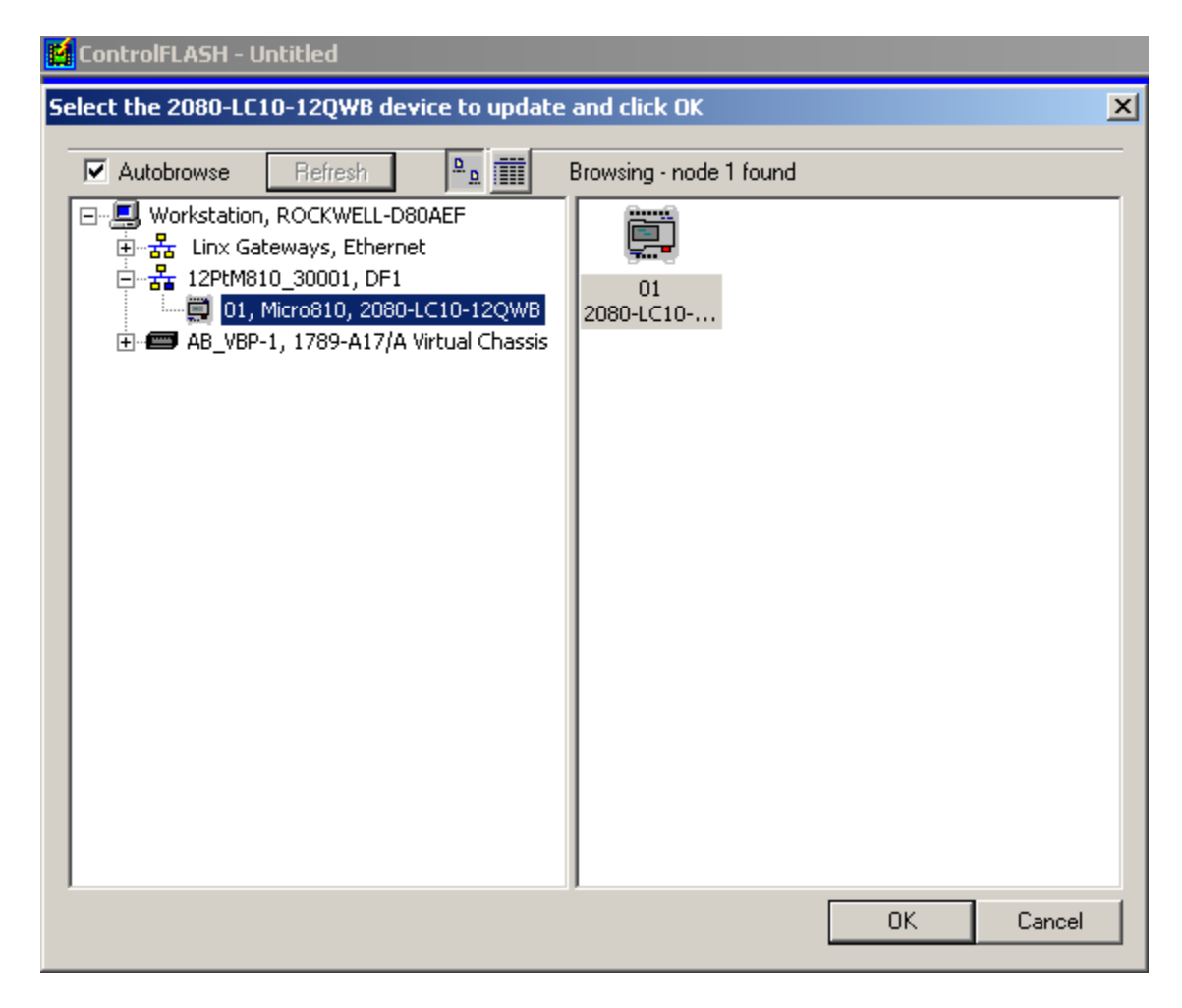

5. If you get the following screen (Micro810 only), leave the Slot Number at 0 and click OK:

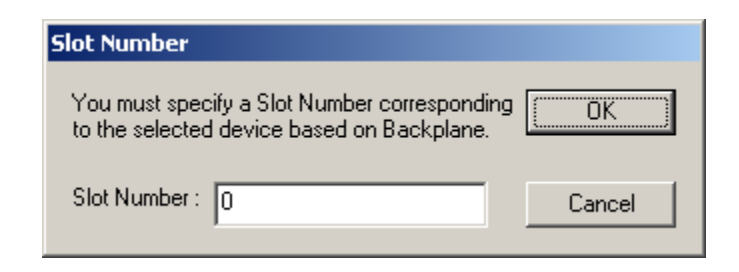

6. Click **Next** to continue, verify the revisions, then click **Finish** and **Yes** to initiate the update:

| Firmware Revision                                                                                                    |
|----------------------------------------------------------------------------------------------------|
| Control   Control                                                                                                    |
| < Back Next > Cancel Help                                                                                                    |
| Summary         Provide the standard standard |
| <ul> <li>K Back Finish Cancel Help</li> <li>ControlFLASH</li> </ul>                                                                                                    |
| Are you sure you want to begin<br>updating the target device?                                                                                                    |

7. The next screen should show the download progress:

| Progress                                     |                             |  |  |  |
|----------------------------------------------|-----------------------------|--|--|--|
| Catalog Number:<br>Serial Number:            | 2080-LC10-12QWB<br>FFFFFFFF |  |  |  |
| Current Revision:<br>New Revision:           | 1.2<br>1.4                  |  |  |  |
| Transmitting update 2 of 6 block 317 of 2253 |                             |  |  |  |
|                                              |                             |  |  |  |
|                                              |                             |  |  |  |
|                                              |                             |  |  |  |

8. If you get the following error message instead, check to see if the controller is faulted or in Run mode. If so, clear the fault or switch to Program mode, click **OK** and try again.

| AB_ASA. | DLL                                                                                                    |
|---------|----------------------------------------------------------------------------------------------------|
| 8       | Failed to update firmware.<br>Either the target device does not support Flash updates using this programming tool or the target hardware revision is not compatible with the selected<br>version of firmware. |
|         | OK Help                                                                                                    |

9. When the flash update is complete, you should get a status screen similar to the following. Click **OK** to complete:

| Update Status                                                                                                    | ×        |
|----------------------------------------------------------------------------------------------------|----------|
| Catalog Number: 2080-LC10-12QWB<br>Serial Number: FFFFFFF                                                                         | ОК       |
| Current Revision: 1.4<br>New Revision: 1.4                                                                                        | View Log |
| Status: Update complete. Please verify this new<br>firmware update before using the target<br>device in its intended application. | Help     |

## Chapter 2 – Importing and Exporting User-Defined Function Blocks

### **Importing and Exporting User-Defined Function Blocks**

This chapter will show you how to create and export a SIM\_FB User Defined Function Block (UDFB) so that it can be imported into other projects.

1. Create a new Micro830 project.

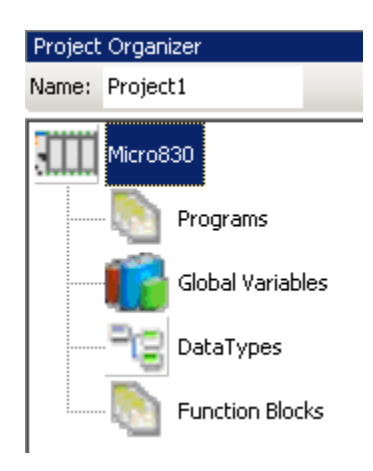

2. Under Project Organizer, right click on Function Blocks, select Add then New ST :Structured Text:

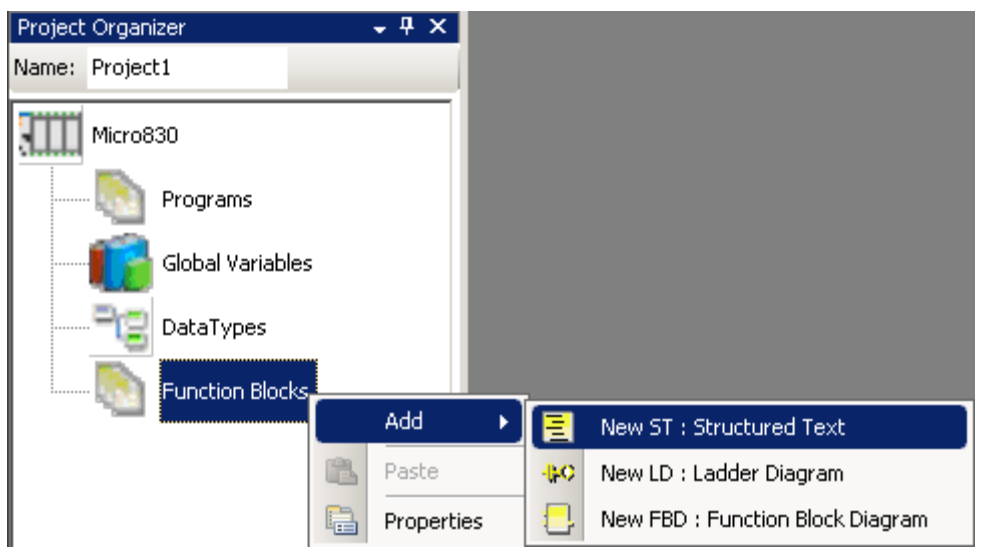

3. Right click on UntitledST, select Rename and type in "SIM\_FB":

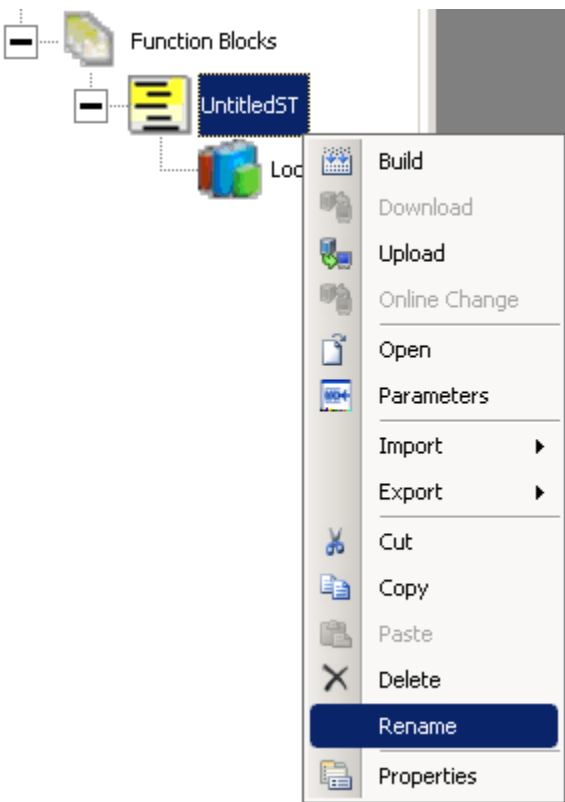

4. Double click on SIM\_FB and type in the following:

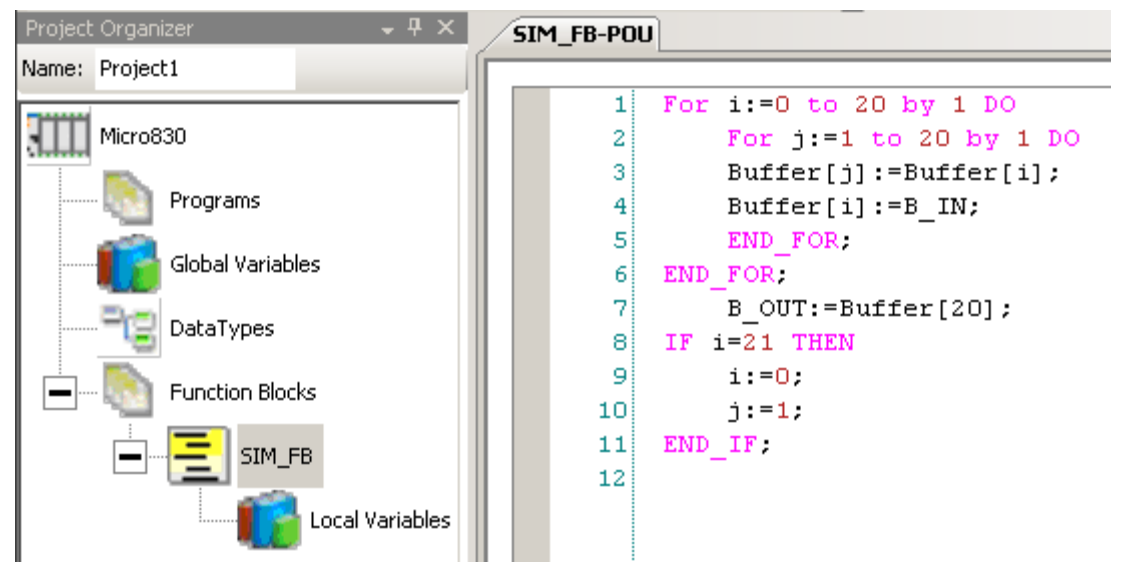

5. Below SIM\_FB, double click on Local Variables and enter in the following:

| G | <u></u> | M_FB-¥  | AR SIM_FB-P | OU   |      |      |           |      |       |      |
|---|---------|---------|-------------|------|------|------|-----------|------|-------|------|
|   |         |         | Name        |      | Data | Туре | Direc     | tion | Dimen | sion |
|   |         |         |             | - A* |      | - A* |           | - A* |       | - A* |
|   |         | B_IN    |             |      | REAL | -    | VarInput  | •    |       |      |
|   |         | B_O     | JT          |      | REAL | •    | VarOutput | -    |       |      |
|   |         | i       |             |      | DINT | -    | Var       | •    |       |      |
|   |         | j       |             |      | DINT | •    | Var       | -    |       |      |
|   |         | 🕂 Buffe | er          |      | REAL | -    | Var       | -    | [120] |      |

6. Right click on SIM\_FB and select Build:

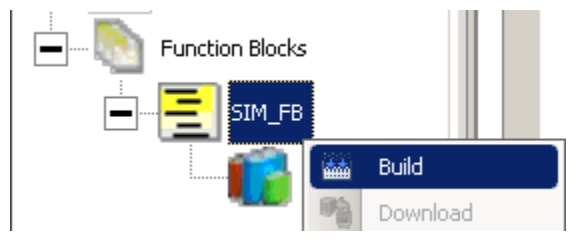

If you get any Build errors, correct the errors and Build again until you succeed with no errors.

7. Under Project Organizer, right click on SIM\_FB, select Export and then Export Program:

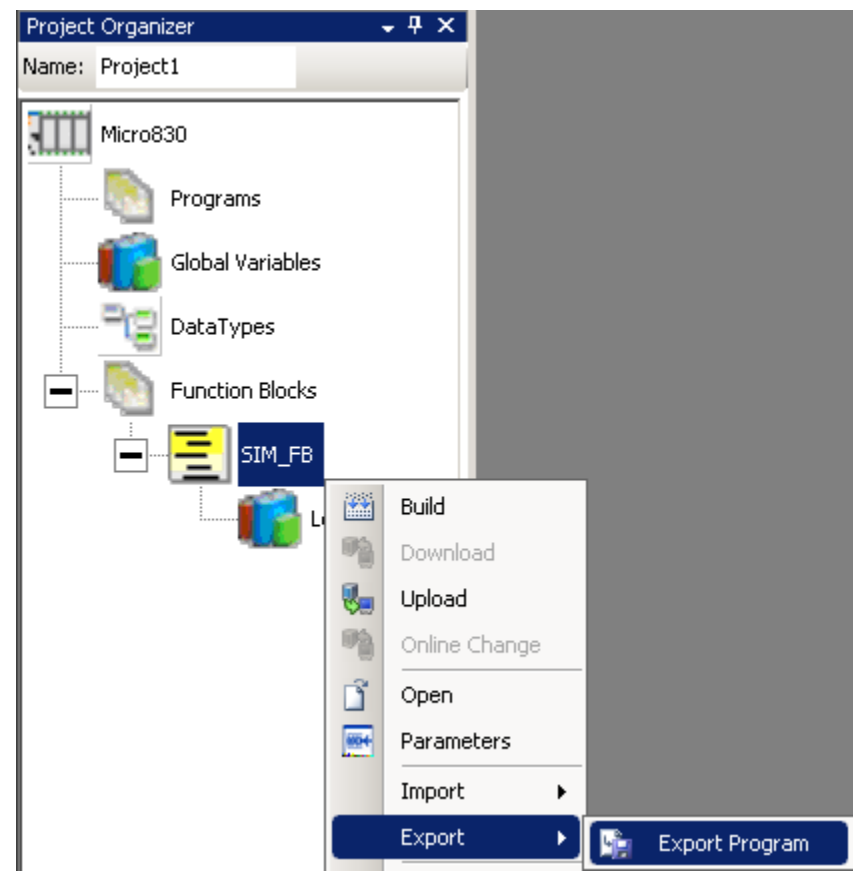

8. Click Export:

| Import Export             |                             | ×             |
|---------------------------|-----------------------------|---------------|
| 📑 Import Exchange File    | 눩 Export Exchange File      |               |
| Export Variables Only     |                             |               |
| Set Password              |                             |               |
| Password                  |                             |               |
| Password                  |                             |               |
| Confirm Password          |                             |               |
|                           |                             |               |
|                           |                             |               |
|                           |                             |               |
|                           |                             |               |
|                           |                             |               |
|                           |                             |               |
|                           |                             |               |
|                           |                             |               |
|                           |                             |               |
| Element Exported Controll | er.Micro830.Micro830.SIM_FB | 3             |
|                           | [                           | Export Cancel |
|                           |                             |               |

9. Browse to the saving folder location and click Save:

| Save As                                          |                 |                       |                |         |       | ? ×    |
|--------------------------------------------------|-----------------|-----------------------|----------------|---------|-------|--------|
| Save in:                                         | 🗀 Lab Files     |                       | •              | 3 🤣     | • 🖭 🥙 |        |
| Recent<br>Desktop<br>My Documents<br>My Computer | Controller.Micr | o830.Micro830.TRAFF   | IC_CONTROLLE   | R_FB.7z |       |        |
| My Network                                       | ,<br>File name: | Controller.Micro830.N | 4icro830.SIM_F | B.7z    | -     | Save   |
|                                                  | Save as type:   | SevenZip files (*.7z) |                |         | •     | Cancel |

10. To use the SIM\_FB in a future project, create a new project and right click on Micro830 under Project Organizer, select Import, then Import Exchange File:

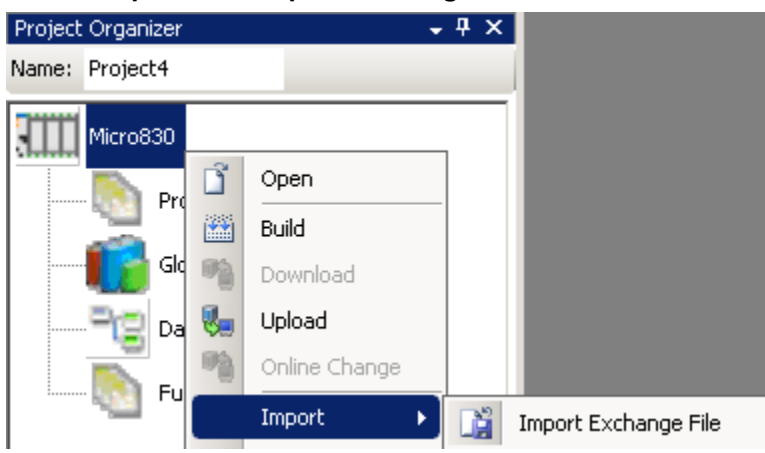

11. Click **Browse**, navigate to the folder location, select the file and click **Open**:

| Import Export                   | ×            |
|---------------------------------|--------------|
| 📸 Import Exchange File          |              |
|                                 |              |
| File Name                       | Browse       |
| Select Elements to Import       |              |
| Name                            | Select All   |
|                                 | Deselect All |
|                                 |              |
|                                 |              |
|                                 |              |
|                                 |              |
|                                 |              |
|                                 |              |
|                                 |              |
|                                 |              |
|                                 |              |
|                                 |              |
|                                 |              |
| Destination Controller.Micro830 |              |
| Import                          | Cancel       |
|                                 |              |

| Select Import Ex | change File      |                                                   |            |         |       | <u>? ×</u> |
|------------------|------------------|---------------------------------------------------|------------|---------|-------|------------|
| Look in:         | 🗀 Lab Files      |                                                   | •          | G 🦻     | • 🖭 👏 |            |
| C<br>Recent      | Controller.Micro | 0830.Micro830.SIM_FB.72<br>0830.Micro830.TRAFFIC_ | CONTROLLE  | R_FB.7z |       |            |
| Desktop          |                  |                                                   |            |         |       |            |
| My Documents     |                  |                                                   |            |         |       |            |
| My Computer      |                  |                                                   |            |         |       |            |
| My_Network       | File name:       | Controller.Micro830.Micr                          | 0830.SIM_F | B.7z    | •     | Open       |
| Places           | Files of type:   | Exchange files (*.7z; *.zi                        | p)         |         | •     | Cancel     |

12. With **SIM\_FB** checked, click **Import** and verify in the **Output** window that the import was successful:

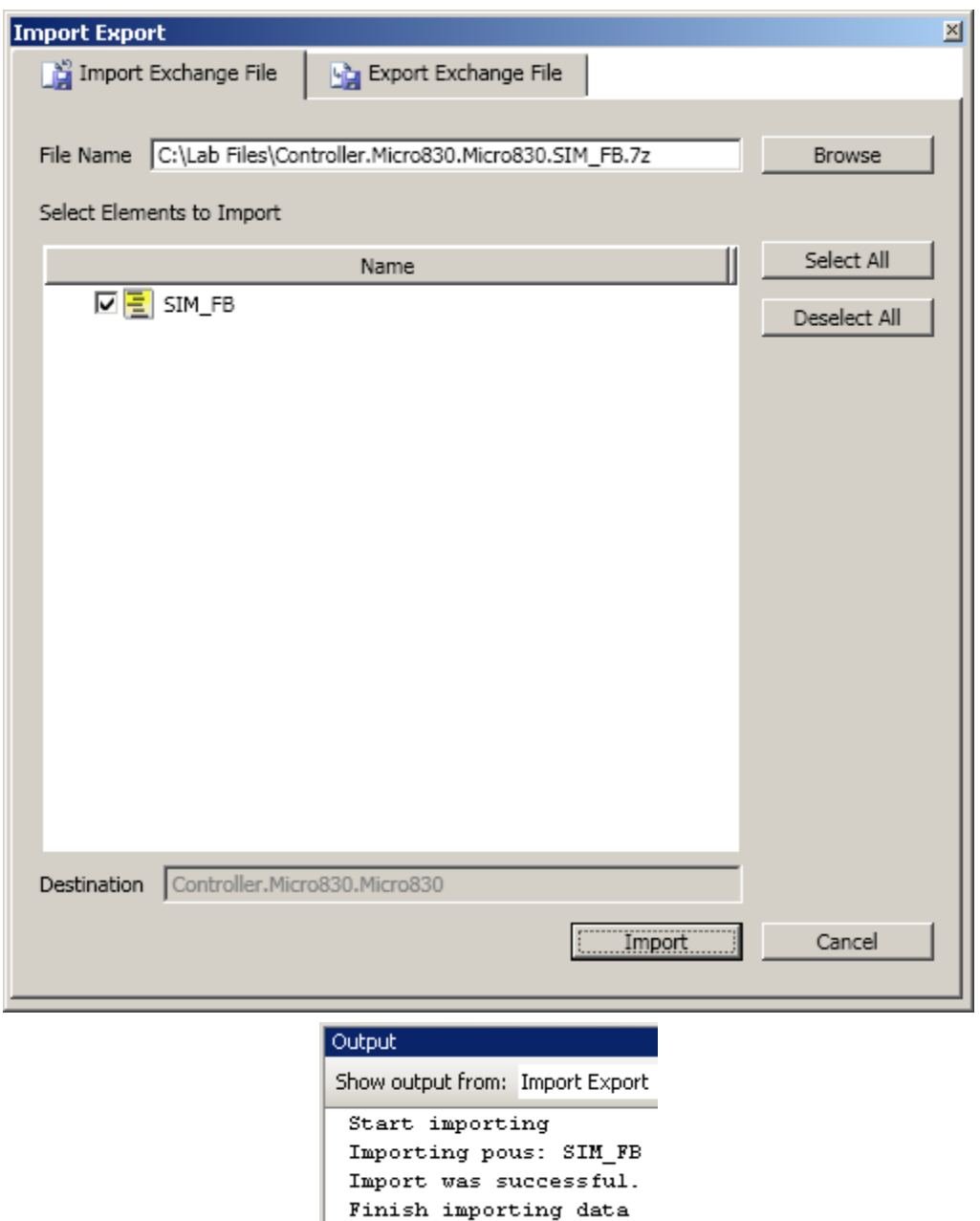

13. Click **Cancel** to close the Import Export screen.

### Chapter 3 -Creating a New Function Block Program

### **Creating a New Function Block Programming**

This section will show you how to create a new function block program. In this function block program, the PID standard function block will be used. A User Defined Function Block will be imported to simulate the process value.

1. Start the Connected Component Workbench from the Start Menu: Start →All Programs → Rockwell Automation → CCW → Connected Components Workbench.

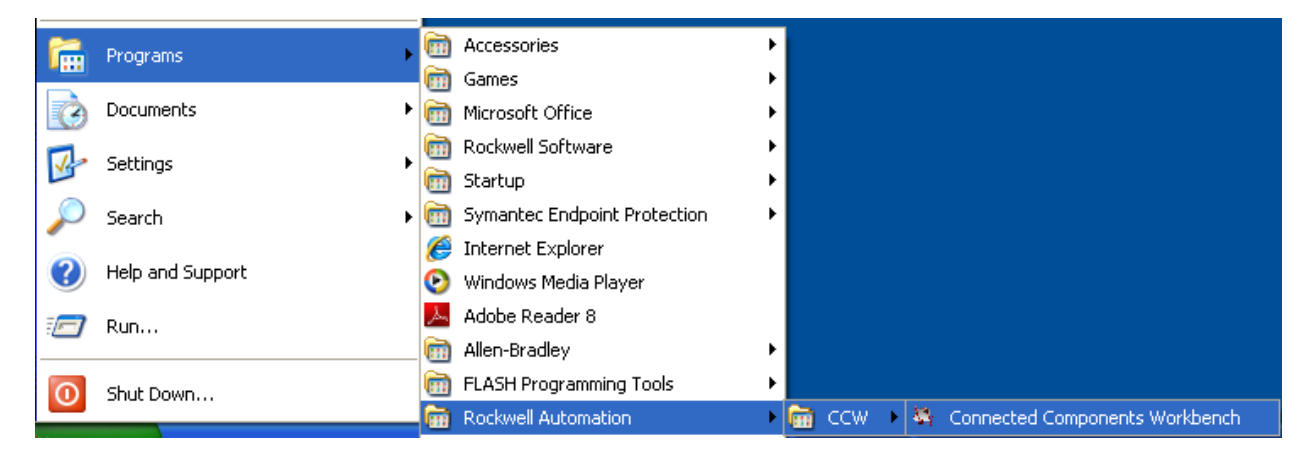

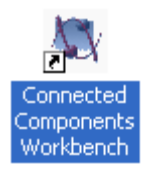

Alternatively, double click on the shortcut on the Desktop

2. At the Connected Component Workbench window, drag **2080-LC30-16QWB** from the **Device Toolbox Catalog** window into the **Project Organizer** window - a new project will be created.

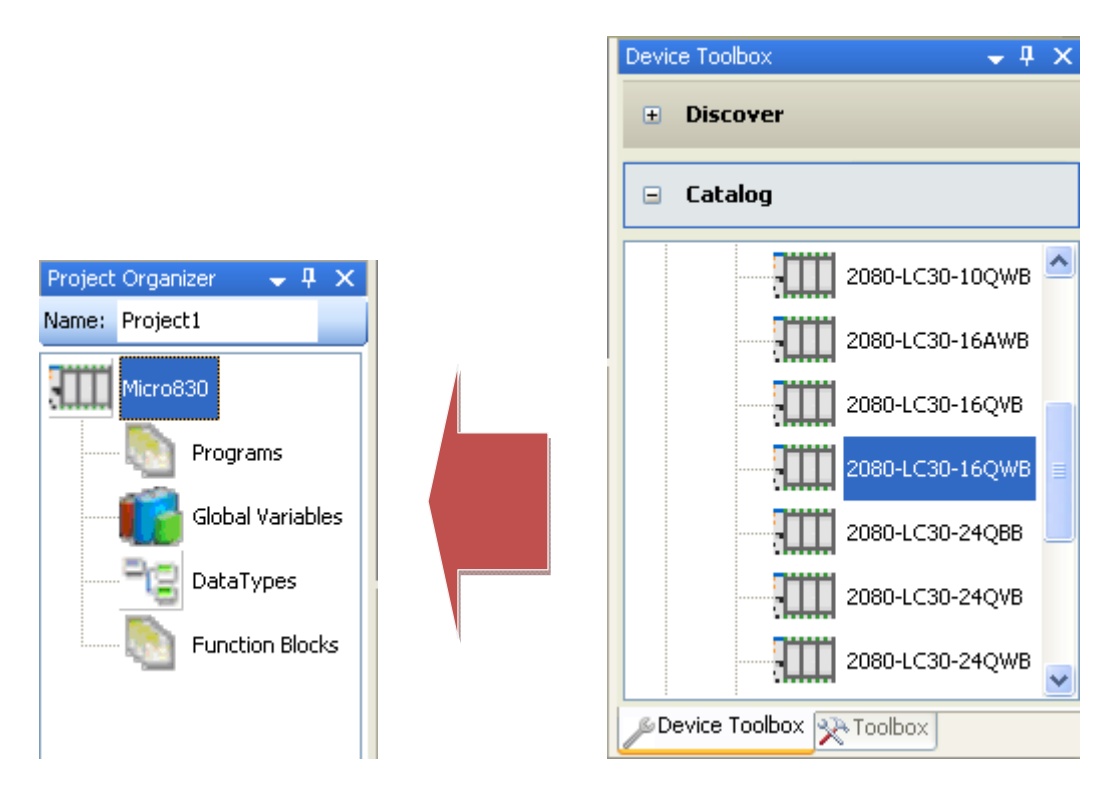

3. In the Name field within Project Organizer, enter FBD\_Program

| Project | Organizer   | 👻 🕂 | × |
|---------|-------------|-----|---|
| Name:   | FBD_Program |     |   |

4. Under Project Organizer, right click on the Programs select Add and select New FBD: Function Block Diagram.

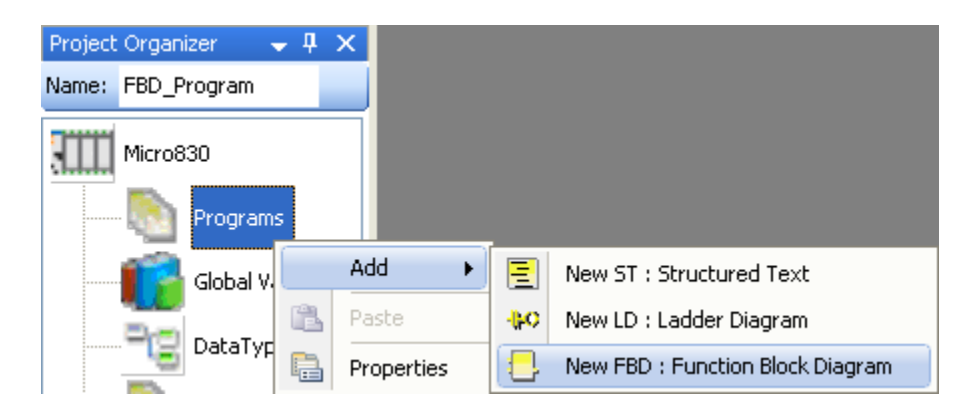

5. Right click on UntitledFBD and select Rename:

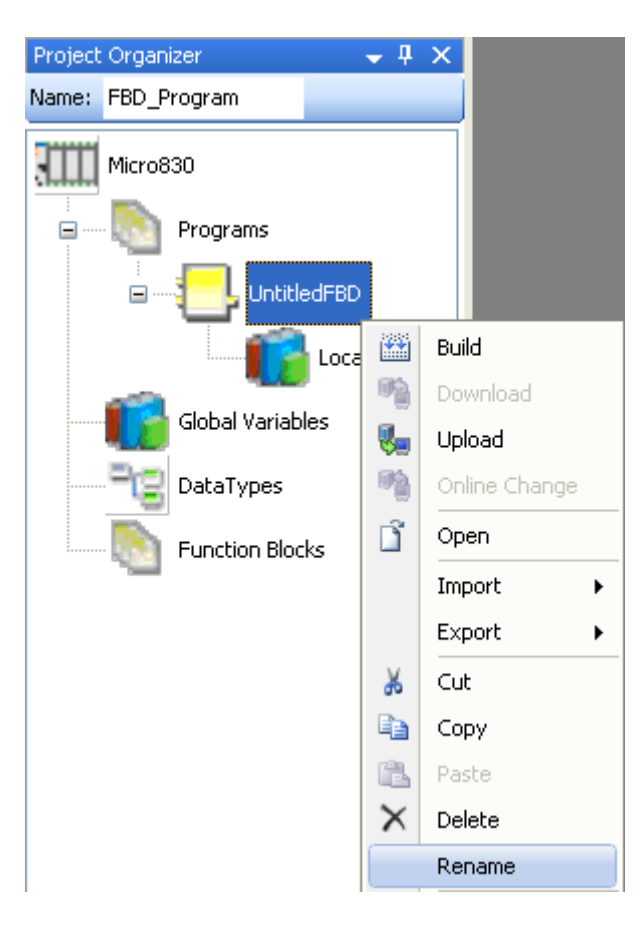

6. Type in Process\_SIM and Enter:

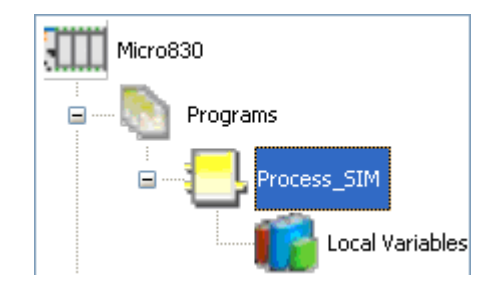

7. Right click on the **Micro830** in **Project Organizer** and from the popup menu select **Import** → **Import Exchange File** as shown.

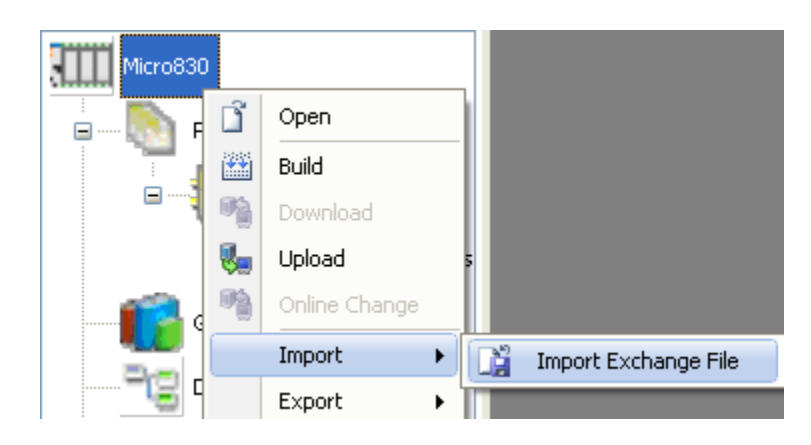

8. The **Import/Export** Window will appear, browse for the file Micro830.Micro830.SIM\_FB.7z. Select **SIM\_FB**, and press **Import** to import the file. Then, close the window. Note: If you don't have SIM\_FB, refer to the previous chapter for details on how to create this user defined function block.

| Import Export                                                                | ×            |
|------------------------------------------------------------------------------|--------------|
| 👔 Import Exchange File                                                       |              |
| File Name C:\Lab Files\Micro830.Micro830.SIM_FB.7z Select Elements to Import | Browse       |
| Name                                                                         | Select All   |
| ✓ SIM_FB                                                                     | Deselect All |
| Destination Controller.Micro830.Micro830<br>Import                           | Cancel       |

9. The Function Block, SIM\_FB will be imported into the Project Organizer.

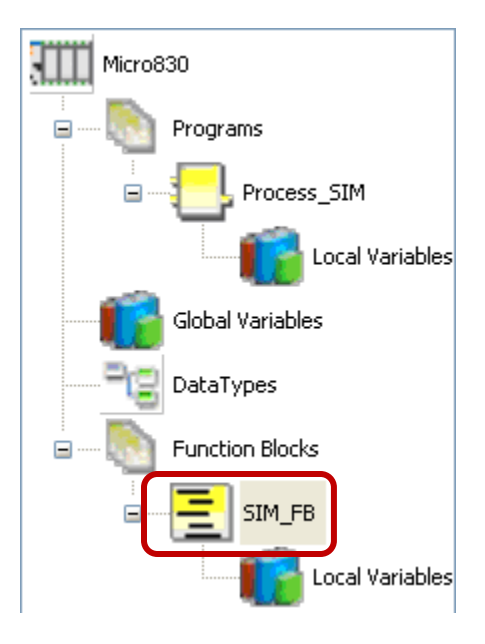

The contents of the SIM\_FB Structured Text program is as follows:

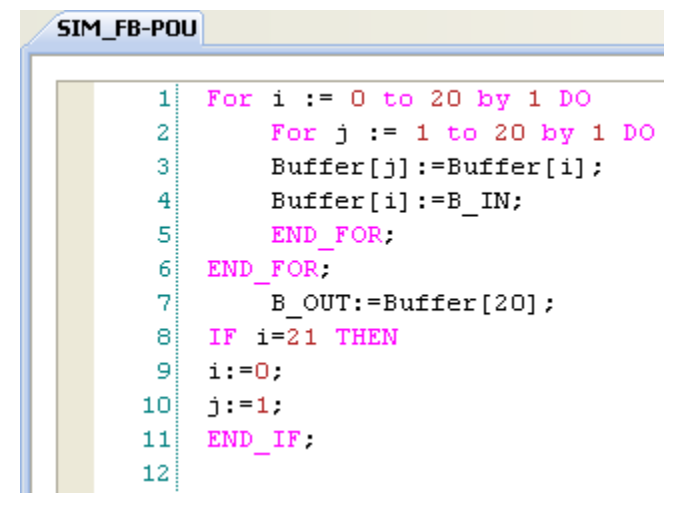

10. Double click on **Process\_SIM** within the **Project Organizer** to start editing the Function Block Program.

- 💐 Connected Components Workbench File Edit View Build Debug Format Tools Communications Window Help 🍟 🕍 🕨 🗢 🕾 🗊 🖓 🎭 🧌 関 🐻 🆓 🦓 🖉 Cycle Timing (ms): - B I U \* A E = = | H . Project Organizer **→** ‡ × Process\_SIM-POU 🗸 🗙 Toolbox • 4 × 🖃 FBD Name: FBD\_Program Pointer Micro830 - Variable Toolbox for FBD 🗗 Block 🖃 --- 🌅 Programs -≫ Jump programming L Process\_SIM -O Return 🖆 Comment Local Variables 👁 Label He Rung Global Variables - Left Power Rail DataTypes Programming workspace - Right Power Rail 🛨 Vertical Bar Function Blocks -O- Direct Coil -Ø- Reverse Coil SIM\_FB -S- Set Coil Local Variables -®- Reset Coil - I ⊢ Direct Contact +/- Reverse Contact -IP- Pulse Rising Edge Contact HH- Pulse Falling Edge Contact 🖃 General There are no usable controls in this group. Drag an item onto this text to add it to the toolbox. Project Organizer Device Toolbox 📯 Toolbox Ready
- 11. Function Block Diagram (FBD) Programming Toolbox is required for programming.

12. The following program logic will be developed.

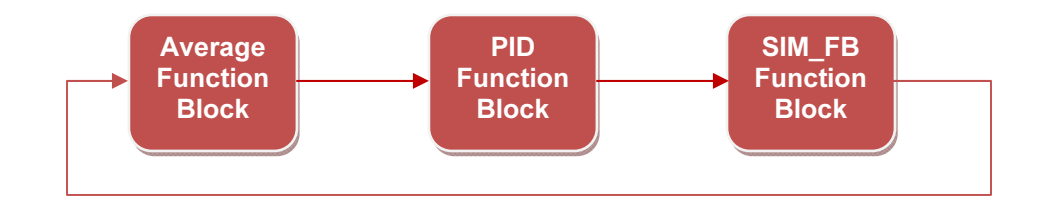

- The Average Function Block will be used as the sampling rate for the analog input simulation.
- The PID Function Block will be for producing a Control Value (CV) that results in the Process Value (PV) tracking the Setpoint Value (SV).
- The SIM\_FB is a simulator block using the concept of FIFO, delaying the feedback to the PID function block.

13. Double click on the Local Variables in the Project Organizer under the Process\_SIM,

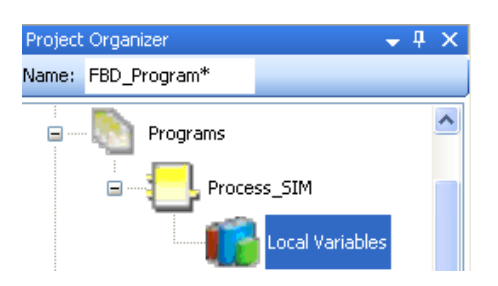

14. Enter the following variables into the Process\_SIM-VAR Tab.

| Name         | Data Type | Initial Value |
|--------------|-----------|---------------|
| sv           | REAL      | 10.0          |
| FB           | REAL      | 0             |
| PID1_G       | GAIN_PID  | -             |
| PID1_AT      | AT_PARAM  | -             |
| AUTO_RUN     | BOOL      | -             |
| INIT         | BOOL      | -             |
| PID1_AT_EXEC | BOOL      | -             |

Upon completion, the variables table should be as follows:

| 4 | Pr | rocess_SIM-VAR Process_SIM-POU* |              |           |    |           |       |              |               |  |  |  |
|---|----|---------------------------------|--------------|-----------|----|-----------|-------|--------------|---------------|--|--|--|
|   |    |                                 | Name         | Data Type |    | Dimension | Alias | Comment      | Initial Value |  |  |  |
|   |    |                                 | - A          | *         | A* | - A*      | - A*  | <i>▼ A</i> * | - A*          |  |  |  |
|   | Þ  |                                 | SV           | REAL      | •  |           |       |              | 10.0          |  |  |  |
|   |    |                                 | FB           | REAL      | *  |           |       |              | 0.0           |  |  |  |
|   |    | Ð                               | PID1_G       | GAIN_PID  | -  |           |       |              |               |  |  |  |
|   |    | Ŧ                               | PID1_AT      | AT_PARAM  | *  |           |       |              |               |  |  |  |
|   |    |                                 | AUTO_RUN     | BOOL      | -  |           |       |              |               |  |  |  |
|   |    |                                 | INIT         | BOOL      | *  |           |       |              |               |  |  |  |
|   |    |                                 | PID1_AT_EXEC | BOOL      | -  |           |       |              |               |  |  |  |

15. Double click on the **Process\_SIM**, the programming workspace will appear.

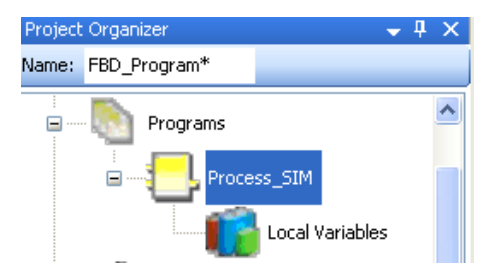

#### 16. Select **Block** from the Toolbox and drag into the Programming Workspace

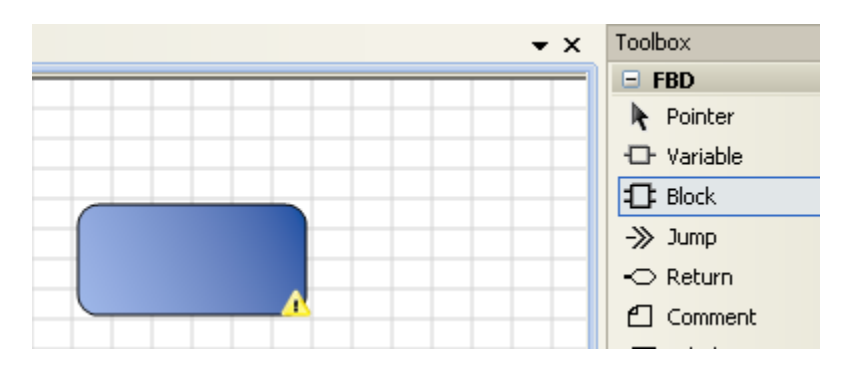

17. The Instruction Block Selector window will appear.

| 6004 | M Instruction Block Selector: N/A |   |      |   |            |      |                  |                                |  |  |
|------|-----------------------------------|---|------|---|------------|------|------------------|--------------------------------|--|--|
| r    | Controller : 2080LC3016QWBA       |   |      |   |            |      |                  |                                |  |  |
|      |                                   |   | Name | 0 | Category   | 1    | Туре             | <u> </u>                       |  |  |
|      |                                   | Y | •    |   |            | ▼ A* | ▼ A <sup>*</sup> |                                |  |  |
|      |                                   | - |      |   | Arithmetic |      | õP               | Substraction of two or more    |  |  |
|      | × Arithmetic                      |   |      |   | Arithmetic |      | ā                | Multiplication of two or more  |  |  |
|      |                                   | 1 |      |   | Arithmetic |      | öP               | Division of two or more inte   |  |  |
|      |                                   | + |      |   | Arithmetic |      | 5                | Addition of two or more inte 🚩 |  |  |

18. Select the **Average** function block from the pull down menu.

| 🔤 In | 🖻 Instruction Block Selector: AVERAGE            |                  |                   |             |                               |  |  |  |  |
|------|--------------------------------------------------|------------------|-------------------|-------------|-------------------------------|--|--|--|--|
| Co   | Controller : 2080LC3016QWBA                      |                  |                   |             |                               |  |  |  |  |
|      | Name 🙎                                           | Category         | 1                 | Туре        |                               |  |  |  |  |
|      | AV  ASIN ASIN ASIN_LREAL ATAN ATAN_LREAL AVERAGE | ▲ a Manipulation | ▼ 0 <sup>R*</sup> | <b>▼</b> A* | Running average over N sample |  |  |  |  |
|      | AWA<br>AWT<br>CHAR                               |                  |                   |             |                               |  |  |  |  |

19. The instance AVERAGE\_1 will be created, click **OK** to proceed.

| 🔤 Instru                       | 🔤 Instruction Block Selector: AVERAGE    |                                      |                                                        |                               |                                                            |  |  |  |  |
|--------------------------------|------------------------------------------|--------------------------------------|--------------------------------------------------------|-------------------------------|------------------------------------------------------------|--|--|--|--|
| Controlle                      | r : 2080LC3016Q\                         | WBA                                  |                                                        |                               |                                                            |  |  |  |  |
| AVE                            | Name 🙎<br>AVERA 🔻 🖋<br>ERAGE             | Category<br>Data Manipulation        | <mark>זער דער דער דער דער דער דער דער דער דער ד</mark> | e<br>Af<br>Runni              | ing average over N sample                                  |  |  |  |  |
| Raramet                        |                                          | m                                    |                                                        |                               | >                                                          |  |  |  |  |
| Paramet                        | Name                                     | Data Type                            | Dimension                                              | Alias                         |                                                            |  |  |  |  |
|                                | v a<br>Sum<br>Size<br>Index<br>Init<br>Ⅲ | REAL ·<br>SINT ·<br>SINT ·<br>BOOL · | * #1                                                   | Sum<br>Size<br>Inde<br>Inite  | Sum of all values<br>Size of the fifo<br>Index in the fifo |  |  |  |  |
| Instance:<br>Inputs:<br>Scope: | AVERAGE_1                                |                                      | ▼ V Sh                                                 | ow Param                      | oK Cancel                                                  |  |  |  |  |
|                                |                                          |                                      |                                                        | <i>AVERA</i> (<br>AVERA<br>IN | GE_1<br>AGE<br>XOUT                                        |  |  |  |  |

The function block will appear in the workspace.

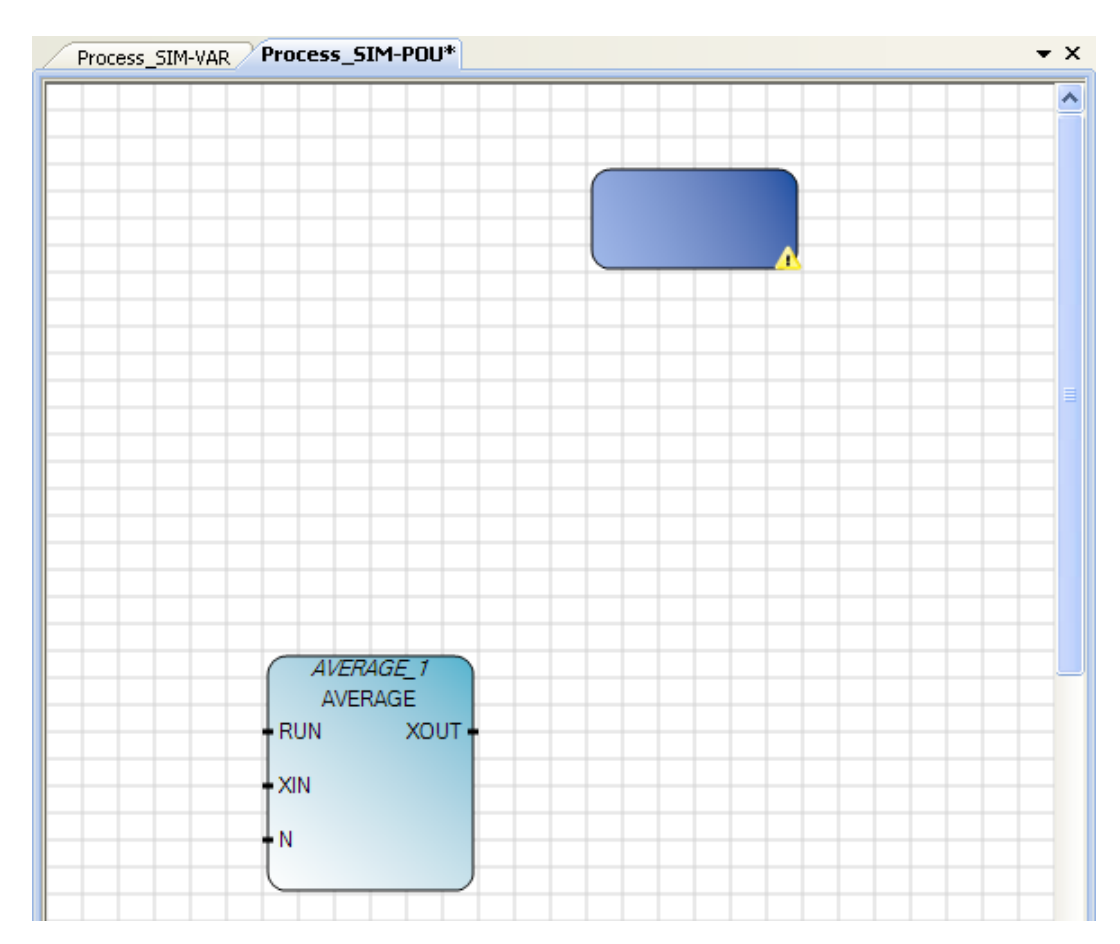

#### 20. Select **Block**, and drag another block into the program workspace.

21. Select IPIDCONTROLLER function block from the pull-down menu.

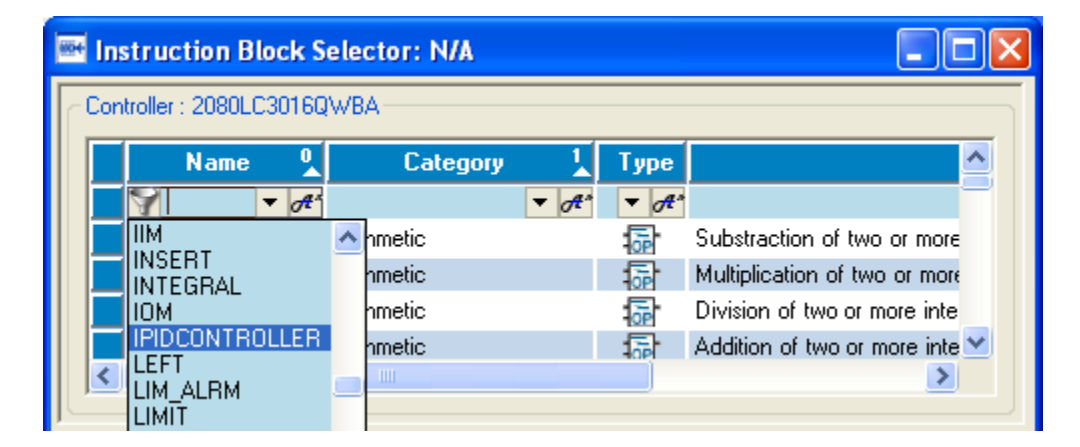

22. The Instance IPIDCONTROLLER\_1 will be created.

| 6004 | 🔤 Instruction Block Selector: IPIDCONTROLLER 📃 🗖 🔀 |       |                |      |         |       |             |              |           |                 |           |     |
|------|----------------------------------------------------|-------|----------------|------|---------|-------|-------------|--------------|-----------|-----------------|-----------|-----|
|      | Cont                                               | rolle | r : 2080LC3016 | QWB4 | 4       |       |             |              |           |                 |           |     |
|      |                                                    |       | Name 🔒         |      | Cal     | egory | 1           | Тур          | e         |                 |           |     |
|      |                                                    |       | IPIDCO 🔻 🖋     |      | _       |       | <b>▼</b> A* | <b>v</b> 0   | A*        |                 |           |     |
|      |                                                    | IIPIL | DCONTROLLE     | Proc | cess Co | ntrol |             | Ċ.           | Propo     | tional Integral | Derivativ | /e. |
|      |                                                    |       |                |      |         |       |             |              |           |                 |           |     |
|      | 1                                                  |       |                |      |         |       |             |              |           |                 |           |     |
|      |                                                    |       |                |      |         |       |             |              |           |                 |           | 2   |
| F    | Para                                               | met   | ers            |      |         |       |             |              |           |                 |           | _   |
|      |                                                    |       | Namo           |      | Data    | Tupe  | Dimor       | sion         | Aliae     |                 | _         |     |
|      |                                                    |       | Name           | A*   | Data    | - A*  | Dimer       | - <b>A</b> * | - A       |                 |           |     |
|      |                                                    | Ŧ     | RESERVED_IF    | PIDC | SINT    | *     | [1184]      |              | RDIC      | Reserved pa     | rameter   |     |
|      |                                                    |       | Process        |      | REAL    | •     |             |              | Р         | Process Valu    | ie        |     |
|      |                                                    |       | SetPoint       |      | REAL    | *     |             |              | SP        | Set Point       |           | -   |
|      | 4                                                  |       |                |      | BEAL    | *     |             |              | FR        | FoodRack        | •         |     |
|      |                                                    |       |                | 0115 | D 1     |       |             | C Ch         | ou Dorom  | otoro           |           |     |
| Inst | anc                                                | e:    | IFIDCONTR      |      | .n_1    |       |             | ✓ JU         | uw raiain | eters           |           |     |
| Inpu | uts:                                               |       | <b>9</b> 9     |      |         |       |             |              |           |                 |           |     |
| Sco  | pe:                                                |       | Process_SIM    | 4    |         |       |             |              |           |                 |           |     |
|      |                                                    |       |                |      |         |       |             |              |           | ок              | Cano      | cel |
|      |                                                    |       |                |      |         |       |             |              | _         |                 |           | .:  |

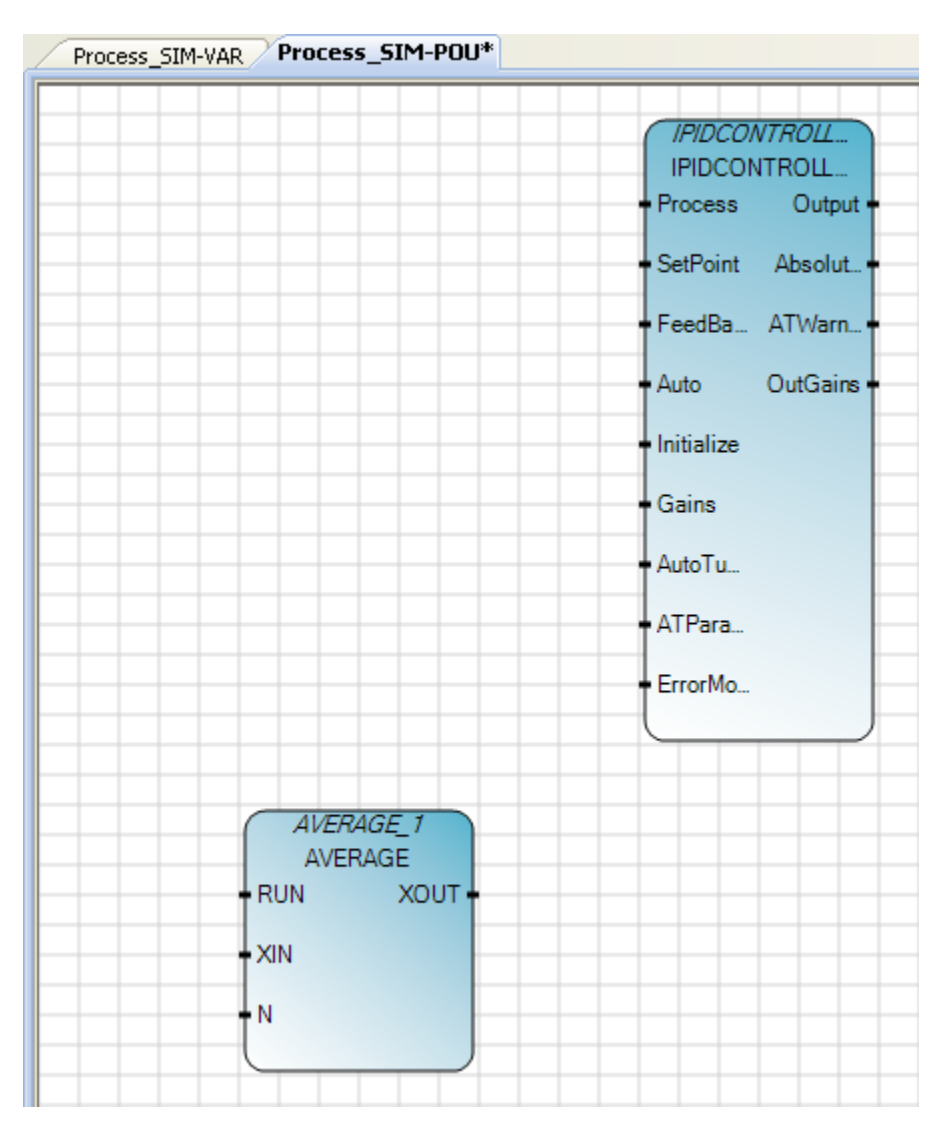

#### 23. The function block will be shown in the programming workspace.

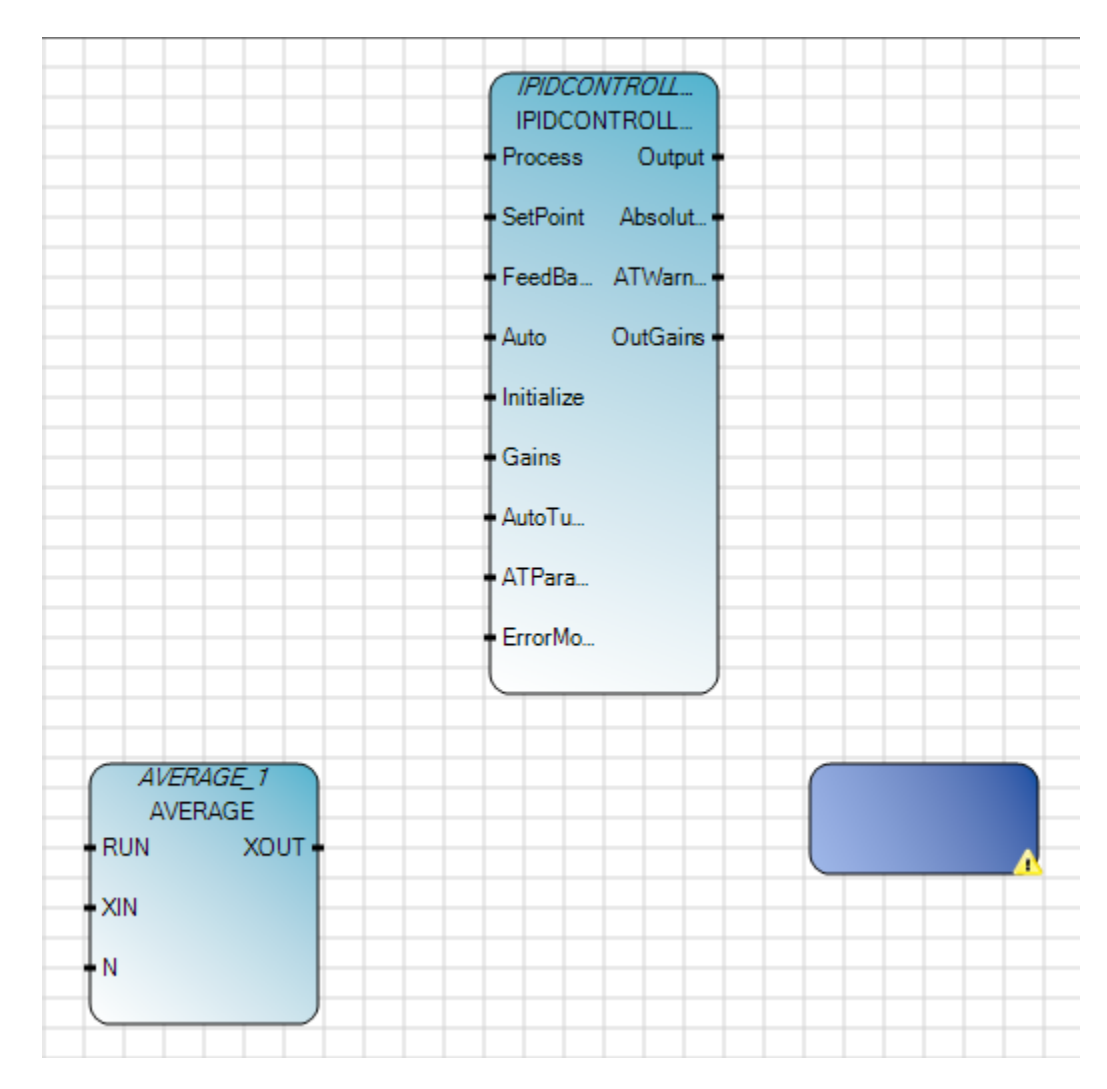

#### 24. Select **Block**, and drag another block into the program workspace.

25. Then select **SIM\_FB** function block from the pull-down menu.

| 80 | Ins | struction Blo    | ock Se | lector: N/A |      |                  |                                |
|----|-----|------------------|--------|-------------|------|------------------|--------------------------------|
| ſ  | Con | troller : 2080LC | 3016QV | VBA         |      |                  |                                |
|    |     | Name             | 0      | Category    | 1    | Туре             | <u> </u>                       |
|    |     | 4                | A.     |             | ▼ A* | ▼ A <sup>*</sup> |                                |
|    |     | RTC_SET          | ŀ      | Anmetic     |      | ÖP               | Substraction of two or more    |
|    |     | ISLALER          |        | hmetic      |      | ōP               | Multiplication of two or more  |
|    |     | SHR              |        | hmetic      |      | ÖP               | Division of two or more inte   |
|    |     | SIM_FB           |        | nmetic      |      | 5                | Addition of two or more inte 🚩 |
|    | <   | SIN_LREAL        |        |             |      |                  |                                |

26. The Instance SIM\_FB\_1 will be created.

| 🔤 Ins   | M Instruction Block Selector: SIM_FB |         |          |       |       |        |         |        |          |
|---------|--------------------------------------|---------|----------|-------|-------|--------|---------|--------|----------|
| Cont    | roller : 2080LC                      | 3016QWB | A        |       |       |        |         |        |          |
|         | Name                                 | 0       | Cal      | egory | 1     | Туре   |         |        |          |
|         | SIM_FB                               | ▼ A*    |          |       | ▼ A   | * 🔻 🖪  | i e     |        |          |
|         | SIM_FB                               | (Us     | er defin | ed)   |       |        |         |        |          |
|         |                                      |         |          |       |       |        |         |        |          |
|         |                                      |         |          |       |       |        |         |        | >        |
|         |                                      |         |          |       |       |        |         |        |          |
| Para    | meters                               |         |          |       |       |        |         |        |          |
|         | Nam                                  | ie      | Data     | Туре  | Dime  | ension | Alias   |        | <u> </u> |
|         |                                      | - A*    | •        | ·* A* |       | ▼ A*   | - A*    |        | =        |
|         | i                                    |         | DINT     |       |       |        |         |        |          |
|         | i                                    |         | DINT     | •     |       |        |         |        |          |
|         | 🕂 Buffer                             |         | REAL     | •     | [020] |        |         |        | -        |
|         | RIN                                  |         | BEAL     |       |       |        |         |        |          |
|         |                                      |         |          |       |       |        |         |        |          |
| Instanc | e: SIM_FI                            | B_1     |          |       | *     | 🔽 Sho  | w Param | ieters |          |
| Inputs: | \$1                                  |         |          |       |       |        |         |        |          |
| Scope:  | Proces                               | s_SIM   |          |       |       |        |         |        |          |
|         |                                      |         |          |       |       |        |         | ОК     | Cancel   |

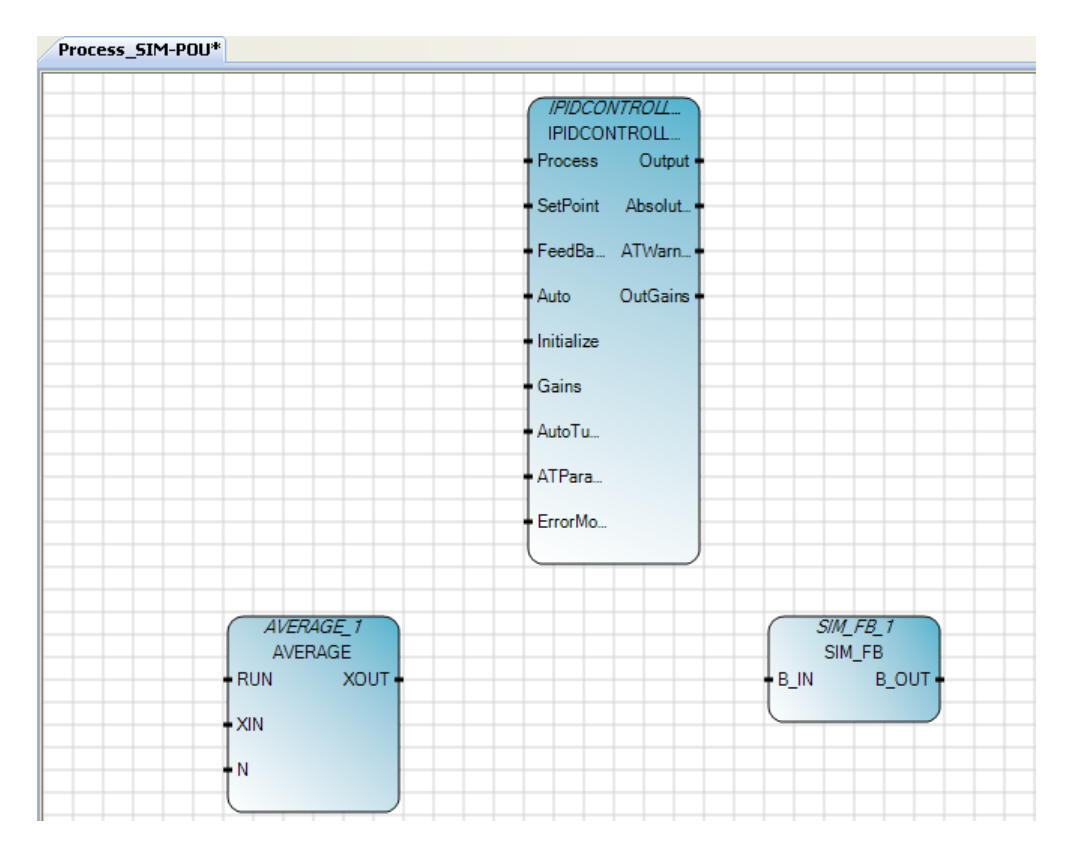

27. After completing Steps 15-26, the programming workspace should have 3 function blocks as shown below.

28. Select the **Variable** from the Toolbox, and drag to the programming workspace. Connect it to the **SetPoint** of IPIDCONTROLLER\_1 Function Block as shown below:

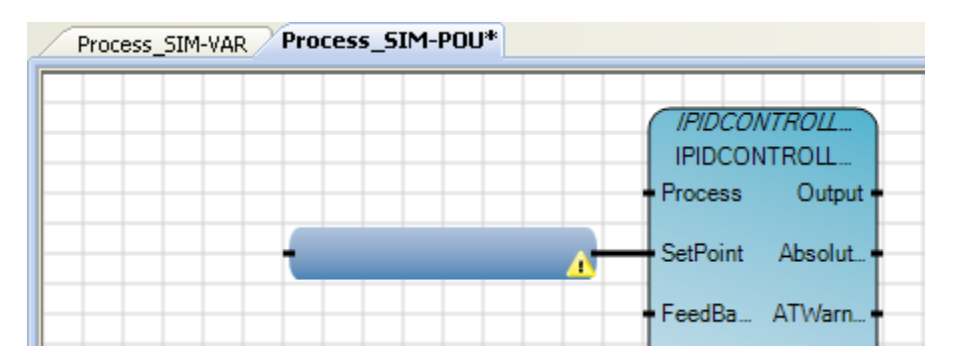

29. Then select SV from the Local Variable-Process\_SIM, to assign to the Setpoint of the IPIDCONTROLLER\_1.

| 🔜 Va      | 🗏 Variable Selector   |                 |              |                   |                    |                                              |                |                           |             |  |
|-----------|-----------------------|-----------------|--------------|-------------------|--------------------|----------------------------------------------|----------------|---------------------------|-------------|--|
| SV<br>Use | ne<br>r Global Variab | oles - Micro830 | Type<br>REAL | ariables - Proces | <b>.</b><br>:s_SIM | Global Scope<br>Micro830<br>System Variables | • Micro830 1// | Local Scope<br>Process_SI | M           |  |
|           | Name                  | Data T          | une          | Dimension         | Alias              | Initial Value                                | Attribute      | Comment                   | String Size |  |
|           | Traine                | D'dia 1         | ype          | Dimension         | Allus              | mitiar Falac                                 | Attribute      | Commerte                  | String Size |  |
|           | SV SV                 | REAL            | ~            |                   |                    | 10.0                                         | ReadWrite      |                           |             |  |
|           | FB                    | REAL            | *            |                   |                    | 0.0                                          | ReadWrite 🔹    |                           |             |  |
| *         |                       |                 | *            |                   |                    |                                              |                |                           |             |  |
| .,        | DK Cancel             |                 |              |                   |                    |                                              |                |                           |             |  |

30. SV will pass the parameter value to the SetPoint of the IPIDCONTROLLER\_1

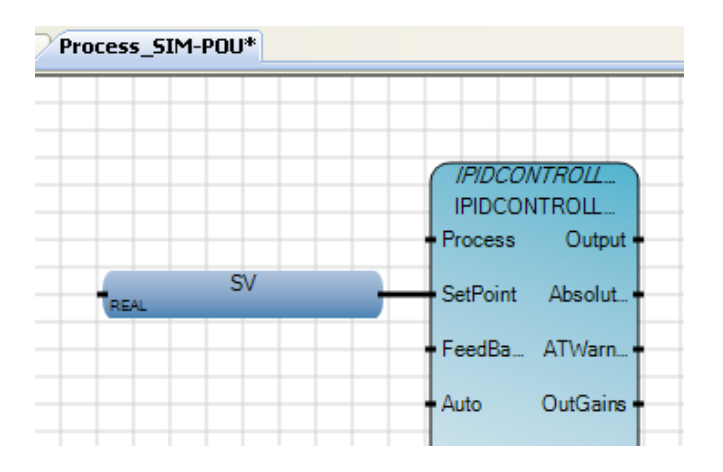

31. Repeat Steps 28-30 for the parameters shown for IPIDCONTROLLER\_1

| IPIDCONTROLLER Parameter | Local Variable – Process_SIM | Value |
|--------------------------|------------------------------|-------|
| Feedback                 | FB                           |       |
| Auto                     | AUTO_RUN                     |       |
| Initialize               | INIT                         |       |
| Gains                    | PID1_GAINS                   |       |
| AutoTune                 | PID1_AT_EXEC                 |       |
| ATParameters             | PID1_AT                      |       |
| ErrorMode                |                              | 0     |

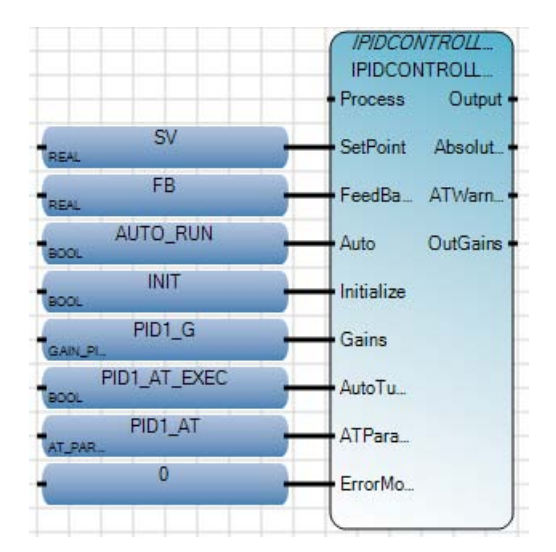

32. After completing, the IPIDCONTROLLER\_1 should appear as shown below:

33. Click on the **Output** of IPIDCONTROLLER\_1, then connect to the **B\_IN** of the SIM\_FB\_1.

| Process_SIM-POU* |  |                                                |
|------------------|--|------------------------------------------------|
|                  |  | IPIDCONTROLL<br>IPIDCONTROLL<br>Process Output |

As shown.

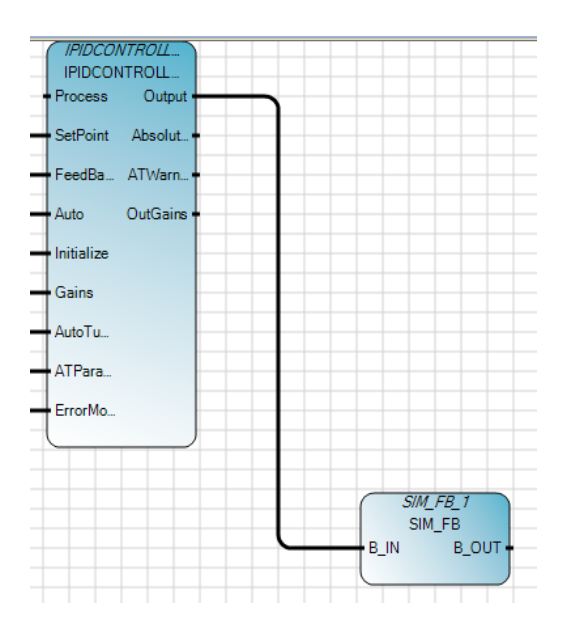
#### 34. Then connect **B\_OUT of the SIM\_FB\_1** to the **XIN** of the AVERAGE\_1.

| AVERAGE_1<br>AVERAGE<br>• RUN XOU |          | <i>SIM_I</i> | <i>FB_1</i> FB |
|-----------------------------------|----------|--------------|----------------|
| XIN                               | <u> </u> | B_IN         | B_OUT          |
| N                                 |          |              |                |
|                                   |          |              |                |

35. Connect a variable at **N** of the AVERAGE\_1 and enter a sample cycle value of 5. Insert a TRUE variable for **RUN**.

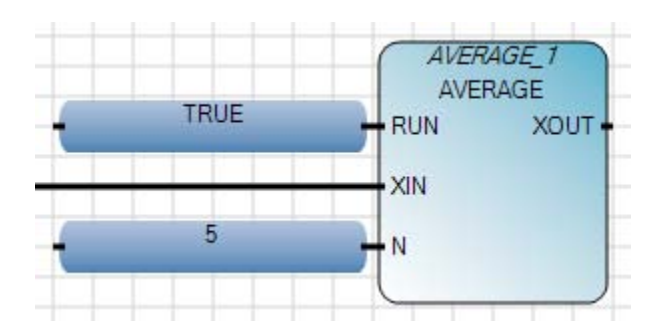

36. Then connect **XOUT** of AVERAGE\_1 to the Process of the IPIDCONTROLLER\_1.

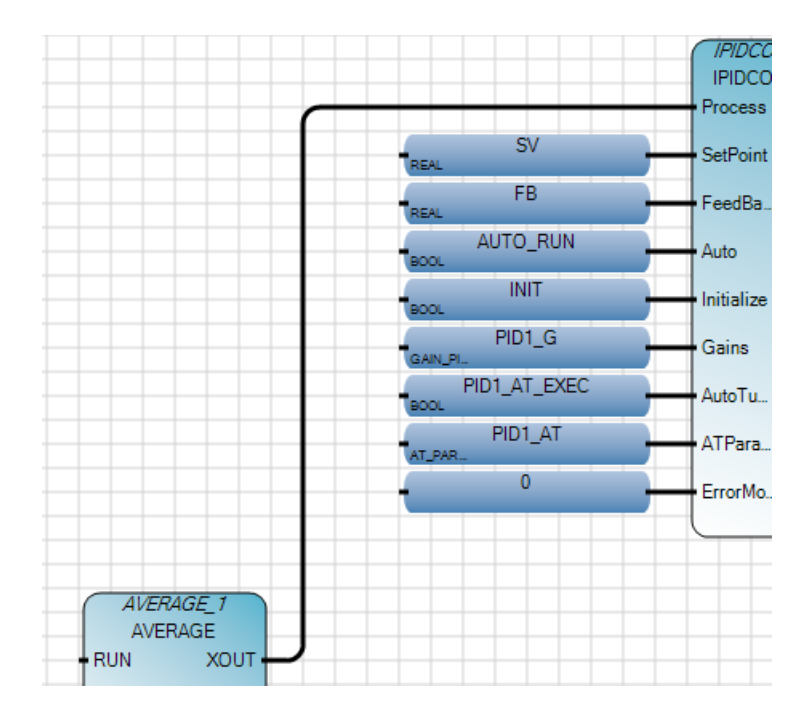

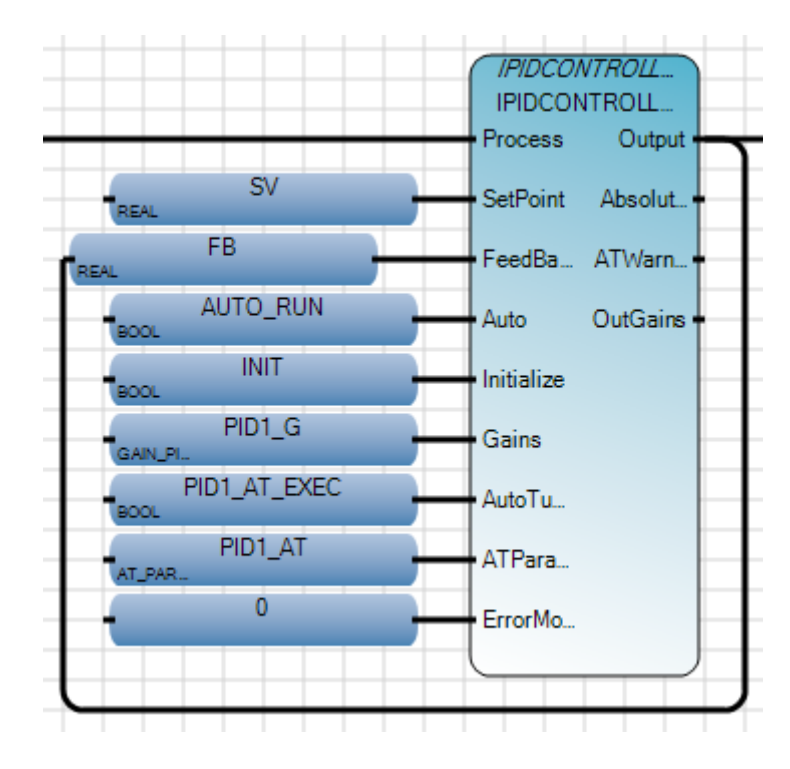

37. Click on the **Output** of IPIDCONTROLLER\_1 again, then connect to **FeedBack** of IPIDCONTROLLER\_1.

38. The complete program should appear as follows:

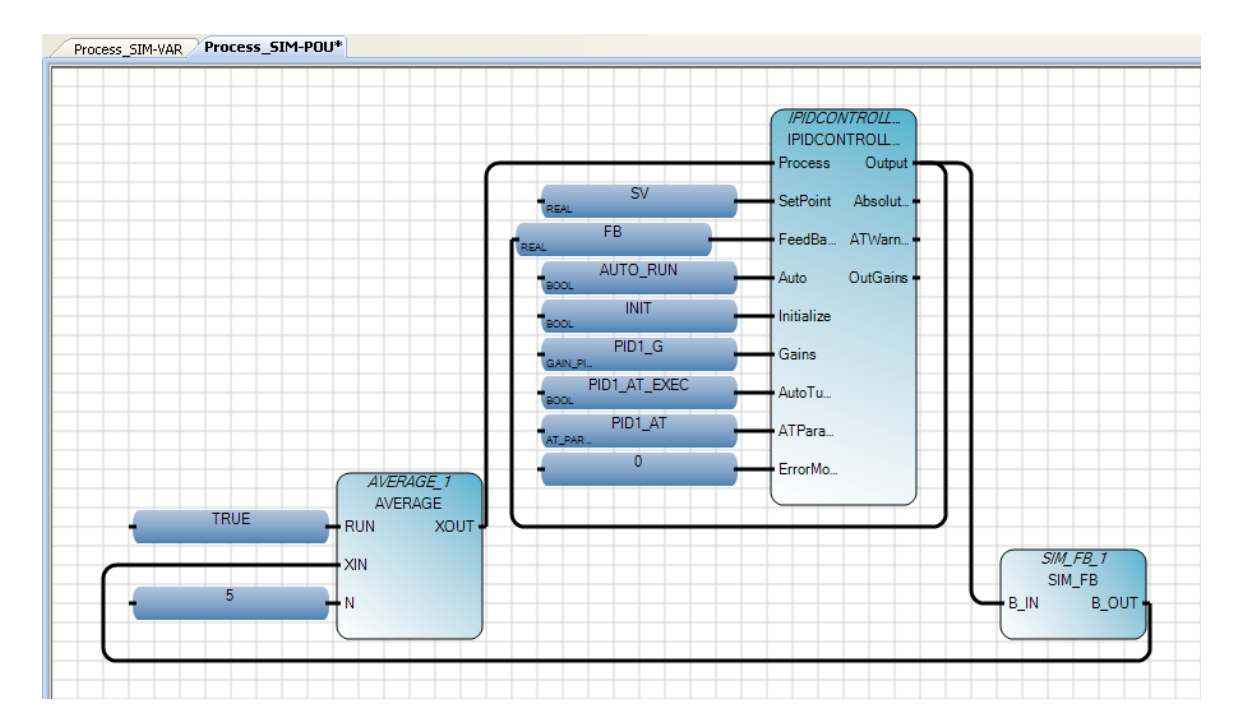

39. Finally, build and save the Function Block Program. Right click on the Micro830 icon in Project Organizer and select **Build**.

| Project | Organizer |     |     |    | • | џ | х |
|---------|-----------|-----|-----|----|---|---|---|
| Name:   | FBD_Prog  | ram |     |    |   |   |   |
|         | Micro830  |     |     |    |   |   |   |
|         | Pr        | Ĩ   | Ор  | en |   |   |   |
|         |           |     | Bui | ld |   |   |   |

40. At the **Output** window at the bottom center of the screen, the build should show succeeded.

| Output                                                                                                    |
|----------------------------------------------------------------------------------------------------|
| Show output from: Build 💿 😽 🖓 🖓 🖘                                                                                                    |
| Build resource: MICR0830 Configuration: MICR0830<br>Compiling for 2080LC3016QWBA<br>SIM_FB<br>PROCESS_SIM<br>Linking for 2080LC3016QWBA<br>MICR0830: 0 error(s), 0 warning(s)<br>Compiling for SIMULATOR<br>SIM_FB<br>PROCESS_SIM<br>Linking for SIMULATOR<br>MICR0830: 0 error(s), 0 warning(s)<br>CONTROLLER: 0 error(s), 0 warning(s) |
| ======================================                                                                                                    |

Click on **Save** icon **Save** to save your work.

## **Testing the Function Block Program**

This section will show you how to test the Function Block Program created, proceed with the steps shown below.

1. In the **Project Organizer**, right click on **Micro830**, and select **Download**.

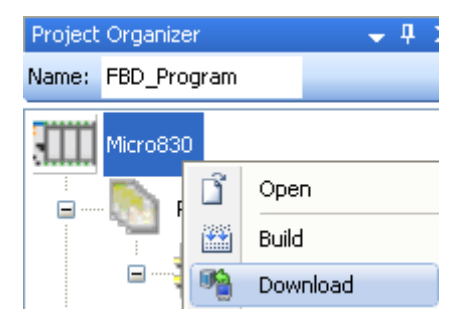

2. From the Connection Browser, select 2080-L30-16QWB, and click on OK.

| Connection Browser                                                                                                    |           |
|----------------------------------------------------------------------------------------------------|-----------|
| Autobrowse Refresh                                                                                                    |           |
| <ul> <li>Workstation, ROCKWELL-D80AEF</li> <li>Linx Gateways, Ethernet</li> <li>AB_VBP-1, 1789-A17/A Virtual Chassis</li> <li>00, Workstation, RSLinx Server</li> <li>16, Micro830, 2080-LC30-16QWB</li> <li>USB</li> <li>16, Micro830, 2080-LC30-16QWB</li> </ul> |           |
|                                                                                                    | OK Cancel |

3. The following dialog box will appear for confirmation of the downloading if the controller is in RUN mode click **Yes** to proceed.

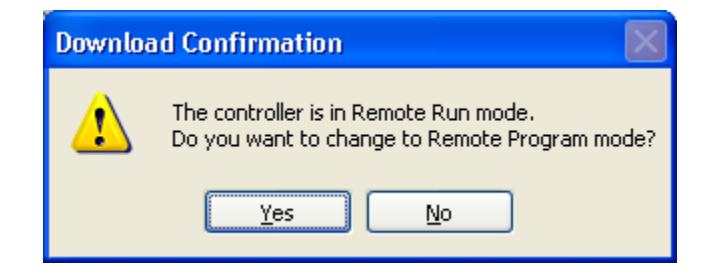

4. If the download is successful the Output window will display Succeeded

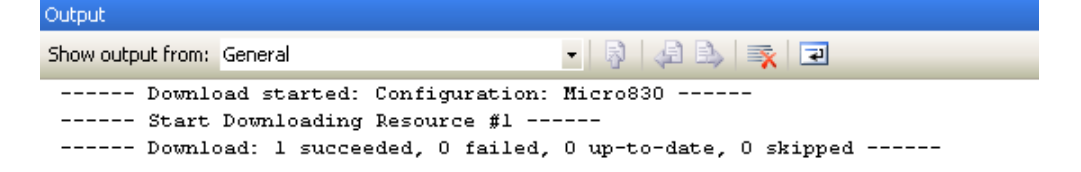

5. The following window will appear to change from Program Mode to Run Mode. Click **Yes** to proceed.

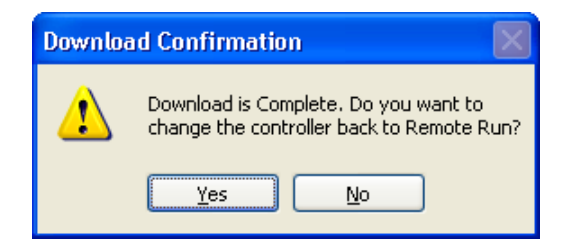

6. Click on the k at the Debug Toolbar, the programming workspace will change from a white to beige background.

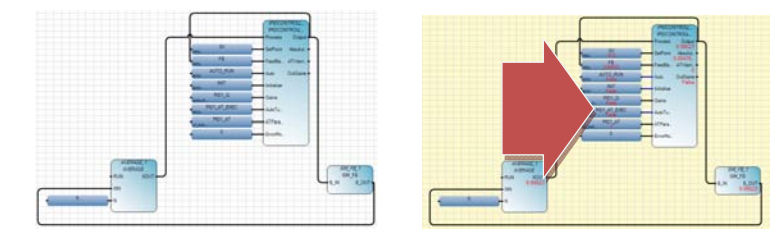

At the same time, the status and value of the parameter will be display on screen.

|                                  | IPIDCONTROLL<br>IPIDCONTROLL<br>Process Output |
|----------------------------------|------------------------------------------------|
| REAL SV                          | 9.99523<br>SetPoint Absolut.<br>0.00476        |
| FB<br>REAL 9.99523<br>AUTO RUN   | FeedBa ATWarn<br>0                             |
| eool Faise<br>INIT<br>BOOL Faise | Auto OutGains -<br>False<br>Initialize         |
| PID1_G<br>GAN_PI. False          | Gains                                          |
| PIDT_AT_EXEC                     | AutoTu                                         |
|                                  | ErrorMo                                        |
|                                  |                                                |

7. To change the **SV** value of the IPIDCONTROLLER\_1, double click on **SV**. The following Variable Monitoring window will appear.

|   | Va                                                                    | riable Moni | itoring |               |            |       |       | × |
|---|-----------------------------------------------------------------------|-------------|---------|---------------|------------|-------|-------|---|
| ſ | Global Variables - Micro830 Local Variables - Process_SIM System Vari |             |         |               |            |       |       |   |
|   |                                                                       | Nam         | e       | Logical Value | Physical V | 'alue | Lock  |   |
|   |                                                                       |             | · A*    | × A*          |            | * 🕂   | - A   | ≡ |
|   |                                                                       | SV          |         | 10.0          | N/A        |       |       |   |
|   |                                                                       | FB          |         | 10.0178       | NZA        |       |       |   |
|   |                                                                       | + PID1_G    |         |               |            |       |       |   |
|   |                                                                       | ♦ PID1_AT   |         |               |            |       |       | - |
|   |                                                                       |             |         |               |            |       | •     |   |
|   |                                                                       |             |         |               | <u>0</u> K |       | ancel | ] |

8. Change the SV to 15.0 by clicking on the Logical Value field, then hit enter.

| e! | Va   | riable Monito       | oring |                     |             |        |          |   |
|----|------|---------------------|-------|---------------------|-------------|--------|----------|---|
|    | Glot | oal Variables - Mic | ro830 | Local Variables - F | Process_SIM | Syster | m Vari 🔨 | > |
|    |      | Name                |       | Logical Value       | Physical V  | 'alue  | Lock     |   |
|    |      |                     | × A*  |                     |             | × ∦*   | - A'     |   |
|    | I    | SV                  |       | 15.0                | N/A         |        |          |   |
|    |      | FB                  |       | 10.029              | NZA         |        |          |   |
|    |      | + PID1_G            |       |                     |             |        |          |   |
|    |      | ♦ PID1_AT           |       |                     |             |        |          | r |
|    |      |                     |       |                     |             |        |          |   |
|    |      |                     |       |                     | <u>0</u> K  |        | ancel    |   |

9. Monitored the Output Value of the IPIDCONTROLLER\_1, you will be able to see the value increase.

|                                | IPIDCONTROLL<br>IPIDCONTROLL<br>Braccon |
|--------------------------------|-----------------------------------------|
| REAL 15.0                      | SetPoint Absolut.<br>4,6501             |
| FB<br>REAL 10.3504<br>AUTO_RUN | FeedBa ATWarn<br>0<br>Auto OutGains     |
| INIT                           | Initialize                              |

10. To stop monitoring the variable, click on 🧾 at the Debug Toolbar.

11. Then from the Micro830 tab, click on **Disconnect** to go offline.

| Micro830       | Process_    | 5IM-VAR   | Process_SIM  | 1-POU           | SIM_FB-POU      |                                  |                             |            |           |
|----------------|-------------|-----------|--------------|-----------------|-----------------|----------------------------------|-----------------------------|------------|-----------|
| Micro8         | 30          |           | R            | temote<br>1ode: | ○ Program ● Run | Major Fault:<br>Controller Mode: | Not Faulted<br>Run (Remote) | Disconnect | Connected |
| J.<br>Download | 1<br>Upload | Variables | 📻<br>Program |                 |                 | 2                                | 2080-LC30-                  | 16QWB      |           |

# Chapter 4 -Creating a New Structured Text Program

# **Creating a New Structured Text Program**

This chapter will show you how to create a new structured text program for creating menu selections and simple mathematical calculations.

1. Start the Connected Component Workbench for the Start Menu: Start →All Programs → Rockwell Automation → CCW → Connected Components Workbench.

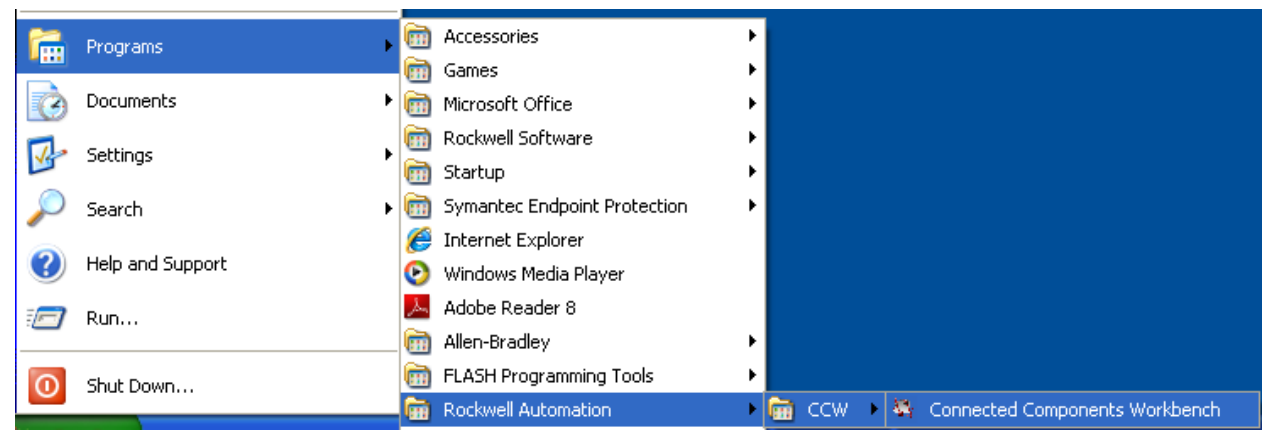

Connected Components Workbench

Alternatively, double click on the shortcut on the Desktop

2. At the Connected Component Workbench window, drag **2080-LC30-16QWB** from the **Device Toolbox Catalog** window into the **Project Organizer** window. A new project will be created.

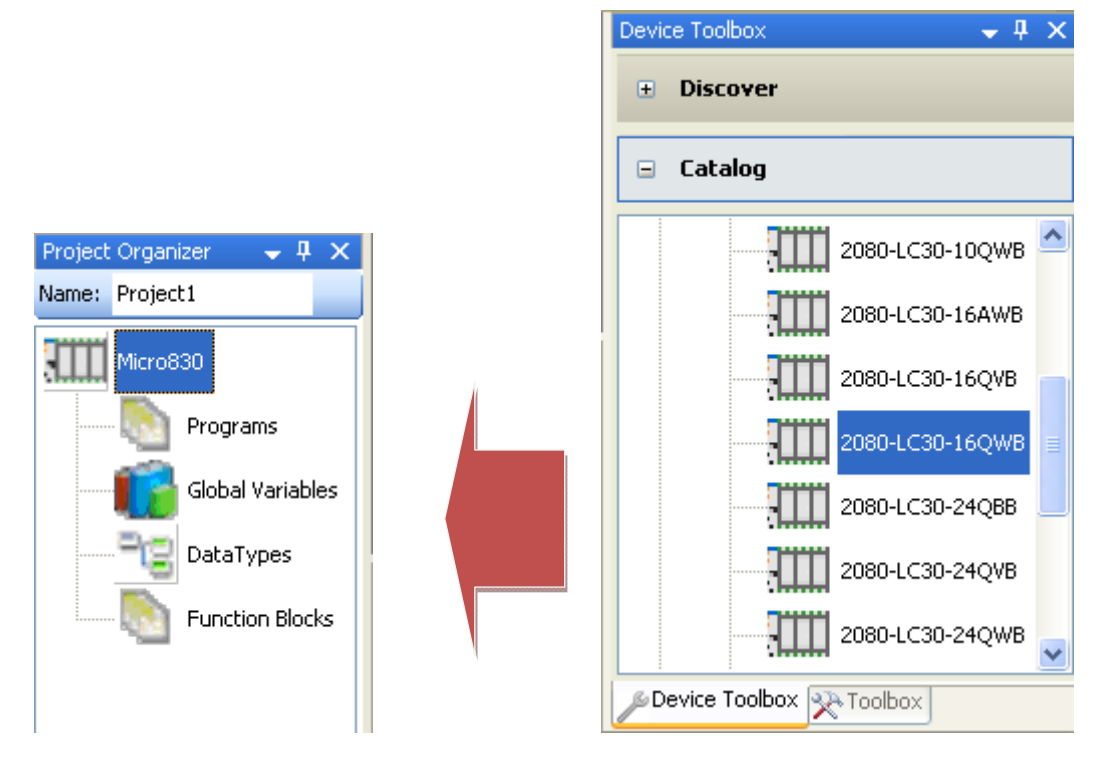

3. At the Name field, under the Project Organizer, enter ST\_Program.

| Project | Organizer  | <b>→</b> ‡ × |
|---------|------------|--------------|
| Name:   | ST_Program |              |

4. Under the **Project Organizer**, right click on the **Programs** select **Add** and select **New ST: Structured Text**.

| Project Organizer | <b>•</b> 4 | X      |      |              |                                  |
|-------------------|------------|--------|------|--------------|----------------------------------|
| Name: ST_Project  |            |        |      |              |                                  |
| Micro830          |            |        |      |              |                                  |
| Programs          |            |        |      |              |                                  |
| Global Va         |            | Add    | •    | Ξ            | New ST : Structured Text         |
|                   | ß          | Paste  |      | - <b>6</b> 0 | New LD : Ladder Diagram          |
|                   | Ŀ.         | Proper | ties |              | New FBD : Function Block Diagram |

| Micro830         |          |               |
|------------------|----------|---------------|
| Programs         |          |               |
|                  |          |               |
|                  |          | Build         |
|                  | 1        | Download      |
| Global Variables | 8        | Upload        |
| DataTypes        | 1        | Online Change |
| Function Blocks  | Ĩ        | Open          |
|                  |          | Import •      |
|                  |          | Export •      |
|                  | ¥        | Cut           |
|                  | Ð        | Сору          |
|                  | B        | Paste         |
|                  | $\times$ | Delete        |
|                  |          | Rename        |

5. Right click on **UntitledST** and select **Rename**:

6. Type Selection and Enter:

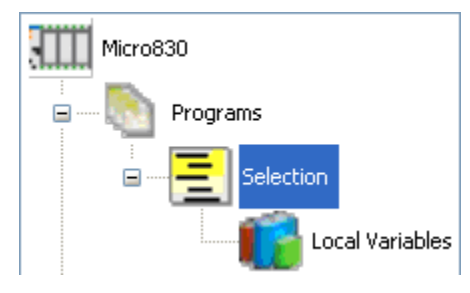

- 7. Double click on **Selection** within the **Project Organizer** to start editing the Structured Text program.
- 8. Click at the Line no. "1" at the Selection-POU\* tab.

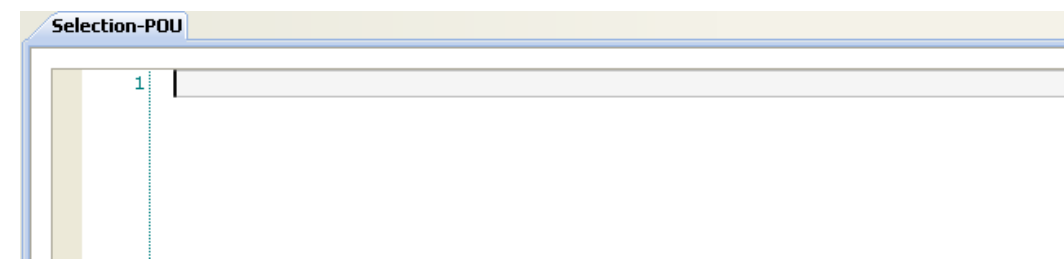

9. Enter the following sentence "(\*Simple Selection Program with CASE Statement\*)", then hit enter.

| Selection-PO | U*       |           |         |      |      |             |
|--------------|----------|-----------|---------|------|------|-------------|
| 1            | (*Simple | Selection | Program | with | CASE | Statement*) |

Note: For entering comments use "(\* comments \*)"

10. Click at Line no. "2" at the Selection-POU\* tab, enter the following program.

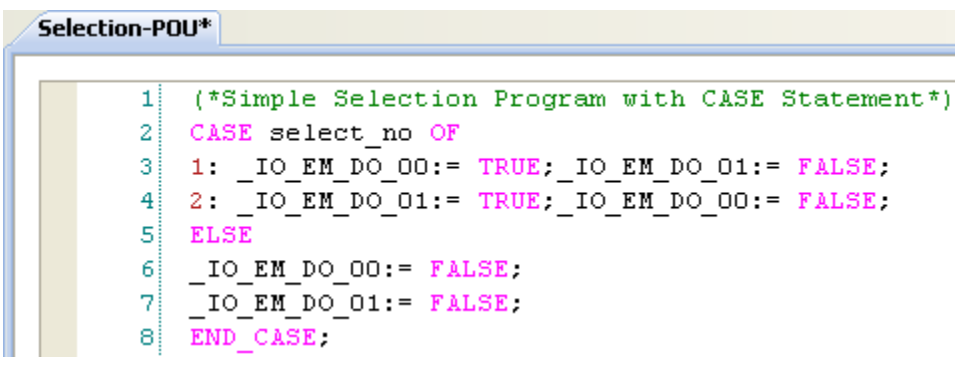

Note: All Structured Text Reserve word will be represented in magenta, and comments will be represented in Green.

When entering the IO variable, we are able to select from the pull down menu as shown

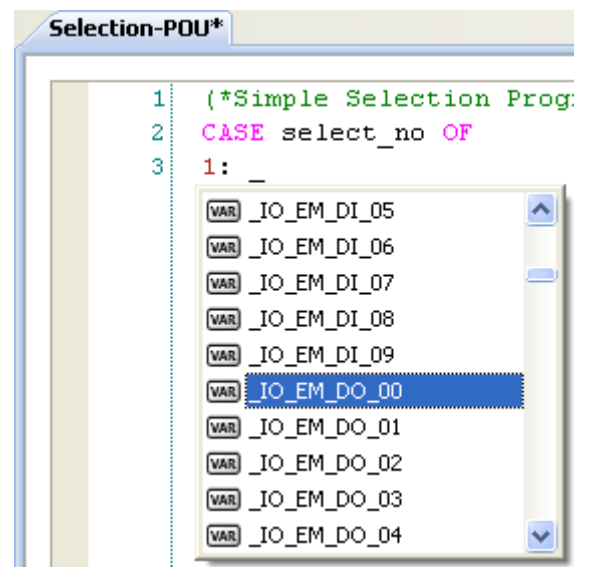

For Boolean expression, True is "1" and False is "0".

11. Double click on the Local Variables under the Selection programs to define a new variable.

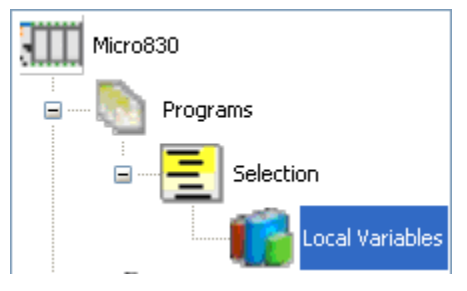

12. Create an integer variable select\_no as shown:

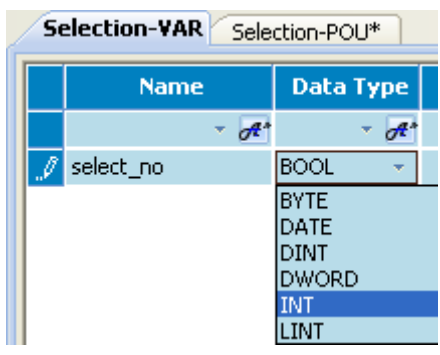

13. At the Project Organizer, double click on the Global Variables to create the Alias for the outputs.

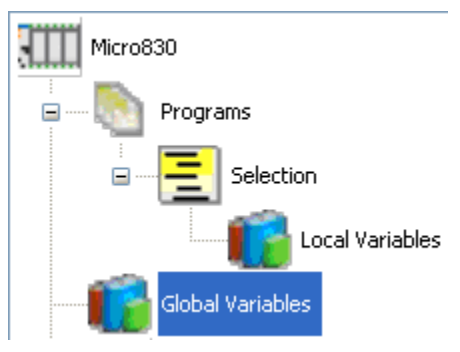

14. At Micro830-VAR tab, enter Output\_0 at Alias for \_IO\_EM\_DO\_00 and Output\_1 at Alias for \_IO\_EM\_DO\_01.

| 4 | Micro830-VAR Selection-VAR Selection-POU* |              |           |                  |          |  |  |  |  |  |
|---|-------------------------------------------|--------------|-----------|------------------|----------|--|--|--|--|--|
|   |                                           | Name         | Data Type | Dimension        | Alias    |  |  |  |  |  |
|   |                                           | - A*         | × A*      | → A <sup>+</sup> | - A      |  |  |  |  |  |
|   |                                           | _IO_EM_DO_00 | BOOL 🔹 👻  |                  | Output_0 |  |  |  |  |  |
|   | I                                         | _IO_EM_DO_01 | BOOL 🔷 👻  |                  | Output_1 |  |  |  |  |  |

15. Finally, build and save the structured text programming. Right click on the Micro830 icon in **Project Organizer** and select **Build**.

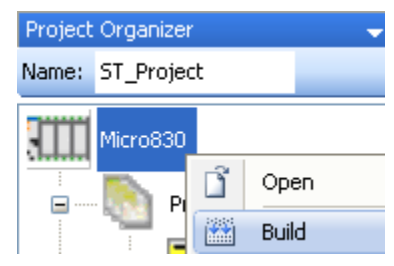

16. At the **Output** window at the bottom center of the screen, the build should show succeeded.

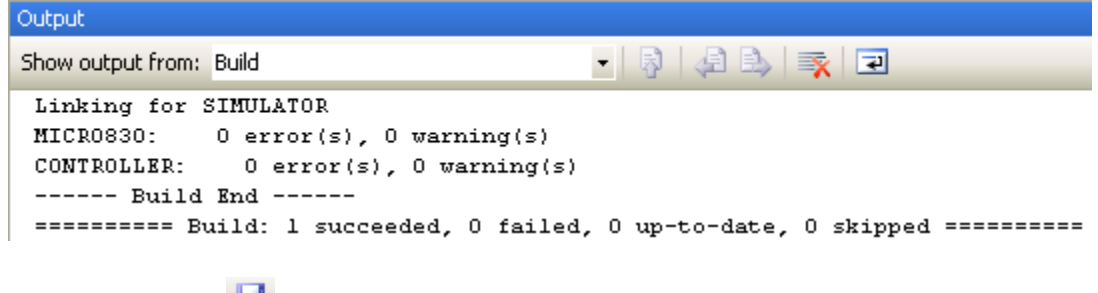

Click on **Save** icon **I** to save your work.

#### **Inserting a Function Block in a Structured Text Program**

This section will show you how to insert at function block in the existing Structured Text Program.

- 1. Double click on the **Selection**, to edit.
- 2. At Line 10 of the Selection-POU\* tab, enter the following sentences

```
9

10 IF _IO_EM_DO_OO THEN

11 i:= a*b*c;

12 ELSE IF _IO_EM_DO_O1 THEN
```

- 3. At line 13 of the Selection-POU\* tab, enter "AV" and select AVERAGE from the pull down menu.
  - 13
     Av

     1
     Image: Ascil and the second second sec
- 4. Then key in "(" the following pull down menu will appear. Select the <Create New Instance>

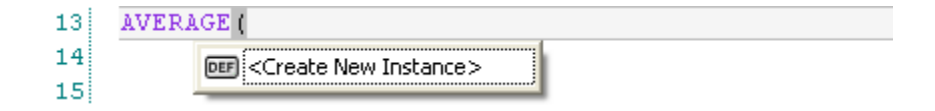

5. The following dialog box will appear, AVERAGE\_1 is created.

| 80+    | ns  | tru   | ction Blo   | ck S | elector: AVER    | AGE  |       |          |      |        |         |       |              |      |
|--------|-----|-------|-------------|------|------------------|------|-------|----------|------|--------|---------|-------|--------------|------|
| _ Cc   | ont | rolle | r : 2080LC3 | 0160 | WBA              |      |       |          |      |        |         |       |              |      |
|        |     |       | Name        | 0    | Categor          | y    | 1     | TJ       | ре   |        |         |       |              | ^    |
|        |     |       | -           | A*   |                  | -    | A*    | •        | A.   |        |         |       |              |      |
|        |     | AT/   | AN          |      | Arithmetic       |      |       | 5        | F    | Arc ta | angenl  | t     |              |      |
|        |     | AT/   | AN_LREAL    |      | Arithmetic       |      |       | - 2      | 7    | Perfo  | rm 64-  | bit i | real arctang | e    |
|        |     | AVI   | ERAGE       |      | Data Manipulatio | n    |       |          | в    | Runn   | ing av  | era;  | gelover Nisa | •    |
|        |     | AW    | Ά           |      | Communications   |      |       | -17      | 1    | Write  | a strir | ng v  | vith charact | e 💙  |
|        |     |       |             |      |                  |      |       |          |      |        |         |       | >            |      |
|        | _   |       |             |      |                  |      |       |          |      |        |         |       |              |      |
| Pa     | ara | met   | ers         |      |                  |      |       |          |      |        |         |       |              |      |
| Шг     |     |       |             | Nar  | ne               | Data | a T u | ne       |      | Direc  | tion    | 1     | Dimensi      |      |
|        |     |       |             |      | - A*             |      | -     | d'       |      |        | -       | d'    |              |      |
|        |     |       | XIN         |      | 0-               | REAL |       | +        | Varl | nout   |         | +     |              |      |
|        |     |       | N           |      |                  | DINT |       | -        | Varl | nput   |         | •     |              |      |
|        |     | Ŧ     | Fifo        |      |                  | REAL |       | *        | Var  |        |         | •     | [0127]       |      |
|        |     |       | Index       |      |                  | SINT |       | -        | Var  |        |         | +     |              | Υ.   |
|        | ۹,  |       |             |      |                  |      |       |          |      |        |         |       |              |      |
|        |     |       | AVED 40     |      |                  |      |       |          |      | D      |         |       |              |      |
| Instar | nc  | e:    | AVERAL      | 2E_1 |                  | ~    |       | <b>×</b> | onow | гагал  | neters  |       |              |      |
| Input  | s:  |       | \$3         |      |                  |      |       |          |      |        |         |       |              |      |
| Scop   | e:  |       | Selectio    | n    |                  |      |       |          |      |        |         |       |              |      |
|        |     |       |             |      |                  |      |       |          |      |        | OK      |       | Car          | ncel |

Note: 3 Inputs are required for Average function block, similar to Ladder Logic Representation.

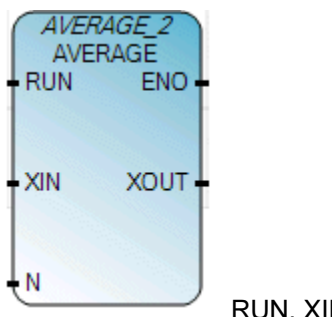

RUN, XIN, N parameter will be required.

6. Click **OK** to create an instance. When entering the instance, the popup box will indicate the parameter needed for the Function block.

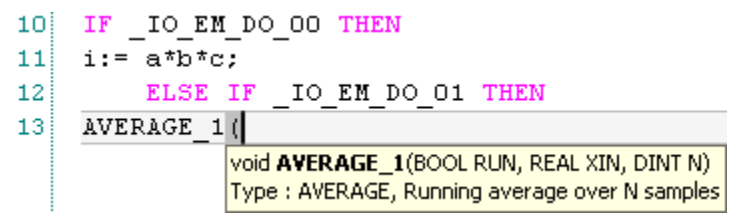

7. Please end the parameter as shown:

'AVERAGE\_1(\_IO\_EM\_DO\_01,a,3)' Where: RUN = \_IO\_EM\_DO\_01 XIN = a N = 3

8. Then assign the output of the AVERAGE to j, as per shown. Close the IF statement with END\_IF.

```
9
10 IF _IO_EM_DO_OO THEN
11 i:= a*b*c;
12 ELSE IF _IO_EM_DO_O1 THEN
13 AVERAGE_1(_IO_EM_DO_O1,a,3);
14 j:= AVERAGE_1.XOUT;
15 END_IF;
16 END_IF;
```

Notes:

• The mathematical equation can be expressed by entering it as is. If doing the calculation in ladder, you might need a few function blocks to complete the equation.

Example: i := a + b + c; or circumference :=  $2^{3},142^{r}$ ; (with r is the variable) or r:= circumference/( $2^{3}.142$ );

• When using IF statement, we must also close with an END\_IF, in the case if there is an ELSE\_IF statement used, we must also close the ELSE\_IF statement with END\_IF.

9. In completion of writing the program, variables used must be created. Double click on the **Local Variables** under the Selection programs to create variable.

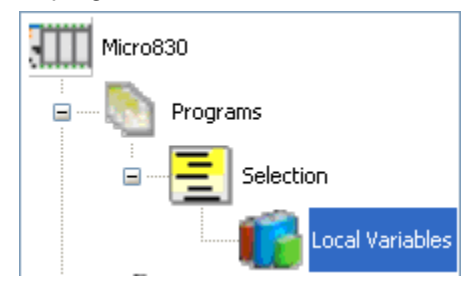

10. Create the following variables for the program

| Name | Data Type | Initial Value |  |  |  |
|------|-----------|---------------|--|--|--|
| а    | Real      | 0.0           |  |  |  |
| b    | Real      | 1.5           |  |  |  |
| с    | Real      | 3.142         |  |  |  |
| i    | Real      | 2.0           |  |  |  |
| j    | Real      | 0.0           |  |  |  |

The Selection-VAR tab should look like the following:

| / | M | licro | 830-VAR / S | election- | VAR | Selection-PC |       |         |               |    |
|---|---|-------|-------------|-----------|-----|--------------|-------|---------|---------------|----|
| Γ |   |       | Name        | Data Ty   | pe  | Dimension    | Alias | Comment | Initial ¥alue |    |
|   |   |       | ▼ A*        |           | A*  | ▼ A*         | - A*  | - A*    | - 1           | F* |
|   |   |       | select_no   | INT       | •   |              |       |         |               | 1  |
|   |   |       | i           | REAL      | *   |              |       |         | 0.0           | 1  |
|   |   |       | a           | REAL      | *   |              |       |         | 1.5           | 1  |
|   |   |       | Ь           | REAL      | •   |              |       |         | 3.142         | 1  |
|   |   |       | с           | REAL      | *   |              |       |         | 2.0           | 1  |
|   |   |       | j           | REAL      | •   |              |       |         |               | 1  |
|   |   | Ŧ     | AVERAGE_1   | AVERAGE   | •   |              |       |         |               | 1  |
|   | * |       |             |           | •   |              |       |         |               |    |

11. Finally, build and save the structure text programming. Right click on the Micro830 icon in **Project Organizer** and select **Build**.

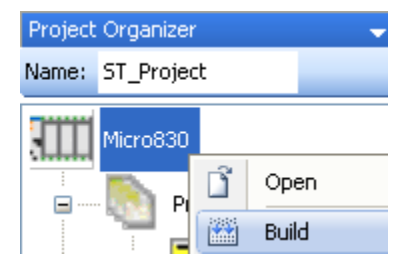

12. At the **Output** window at the bottom center of the screen, the build should show succeeded.

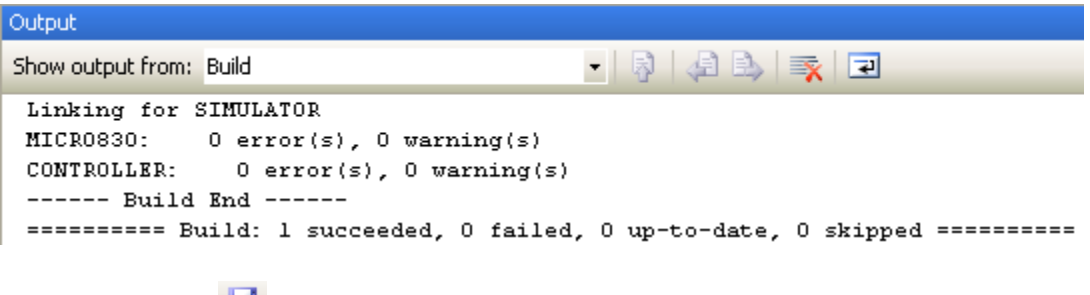

Click on **Save** icon **b** to save your work.

## **Testing the Function Block Program**

This section will show you how to test the Function Block Program created. In continue to the steps in Creating New Function Block Program, proceed with the steps shown below.

1. In the Project Organizer, right click on Micro830, and select Download to download the program:

| Project | Organi | izer      |   |                           | • | ц | × |
|---------|--------|-----------|---|---------------------------|---|---|---|
| Name:   | ST_Pro | ojecl     | t |                           |   |   |   |
|         | Micro8 | 30<br>Pro |   | Open<br>Build<br>Download | 4 |   |   |

2. From the Connection Browser, select 2080-L30-16QWB, and click on OK.

| С | onnection Browser                                                           |
|---|-----------------------------------------------------------------------------|
|   | Autobrowse Refresh                                                          |
|   | E III Workstation, ROCKWELL-D80AEF<br>효사율 Linx Gateways, Ethernet           |
|   | AB_VBP-1, 1789-A17/A Virtual Chassis      AB_00, Workstation, RSLinx Server |
|   | E → IIII 16, Micro830, 2080-LC30-16QWB     E → USB                          |
|   | II- 16, Microssu, 2080-LC30-16QWB                                           |

3. The following dialog box will appear for confirmation of the downloading if the controller is in RUN mode. Click on **Yes** to proceed.

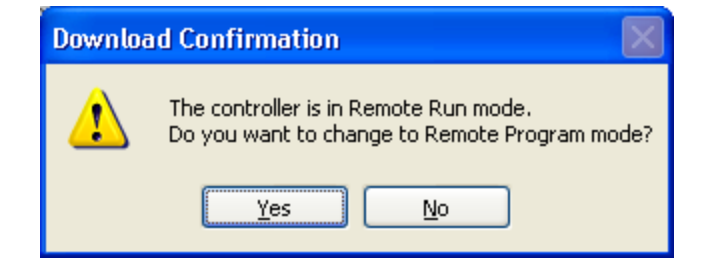

4. In the completion of downloading the program, the Output window will display Succeeded

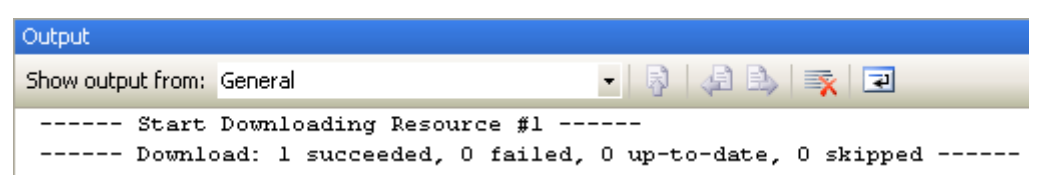

5. The following window will appear to change from Program Mode to Run Mode. Click on **Yes** to proceed.

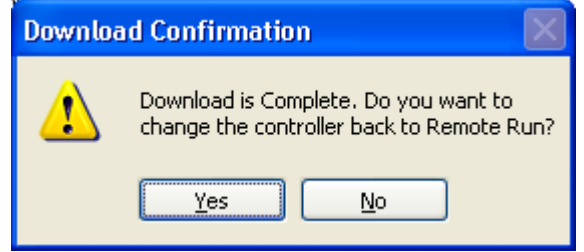

6. Click on the *k* at the Debug Toolbar, the programming workspace will change from white background to gray background.

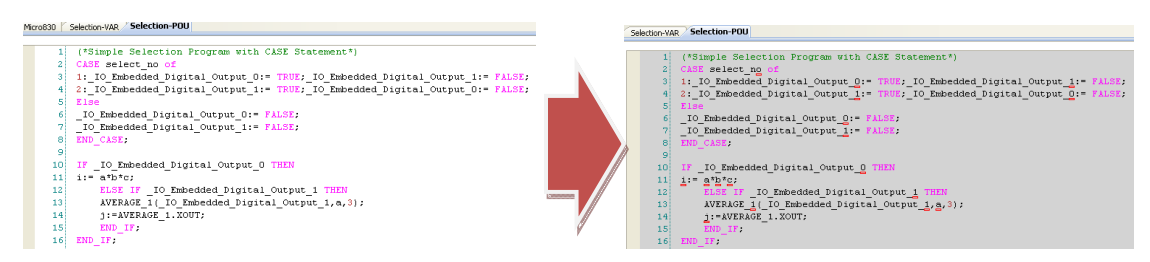

7. To simulate the variable, run over the 📼 and the following popup dialog box will appear. Click on the dialog box to monitor.

| CASE select_ny OF<br>1: _IO_EM_DO_OO:= TRUE; |                   |
|----------------------------------------------|-------------------|
| 2: IO_EM_DO_01:= TRUE;                       | CASE select no OF |
| ELSE                                         | 1: IO_EM = TRU    |
| IO_EM_DO_00:= FALSE;                         | 2: IO_EM = TRU    |
| IO_EM_DO_01:= FALSE;                         | ELSE              |

8. The Variable Monitoring window will appear.

| <b>V</b> a | riable Monito      | ring  |                 |       |            |           |           | × |
|------------|--------------------|-------|-----------------|-------|------------|-----------|-----------|---|
| Glob       | al Variables - Mic | ro830 | Local Variable: | s - S | election   | System Va | ariable 📢 | > |
|            | Name               |       | Logical Val     | ue    | Physic     | al Value  | Lock      |   |
|            |                    | ·  ≁  | <b>*</b>        | A*    |            | ▼ A*      | - × A     | ≣ |
|            | select_no          |       | 1               |       | N/A        |           |           |   |
|            | а                  |       | 1.5             |       | N/A        |           |           |   |
|            | Ь                  |       | 3.142           |       | N/A        |           |           |   |
|            | с                  |       | 2.0             |       | N/A        |           |           | - |
|            |                    |       |                 |       |            |           |           |   |
|            |                    |       |                 |       | <u>0</u> K |           | ancel     | ] |

9. Change the value at the Logical Value of the variable select\_no. to simulate the program.

| <b>V</b> a | riable Monito       | oring   |                   |            |          |           | × |
|------------|---------------------|---------|-------------------|------------|----------|-----------|---|
| Glob       | oal Variables - Mic | cro830  | Local Variables - | Selection  | System V | ariable ≺ | > |
|            | Name                |         | Logical Value     | Physic     | alValue  | Lock      |   |
|            |                     | · → ∂{* | - A               |            | - A*     | - × A     | ≡ |
| I          | select_no           |         | 2                 | N/A        |          |           |   |
|            | а                   |         | 1.5               | N/A        |          |           |   |
|            | Ь                   |         | 3.142             | N/A        |          |           |   |
|            | с                   |         | 2.0               | N/A        |          |           | - |
|            |                     |         |                   |            |          |           |   |
|            |                     |         |                   | <u>0</u> K |          | ancel     | ] |

Simulation for **select\_no** using the demo kit output indicators:

- In the demo kit, Output 0 should be lit when the select\_no variable is 1. At the Logical Value of select\_no. change to 2. Now, Output 0 should turn off, and Output 1 should lit.
- Change the value of select\_no variable to 0 or 3, both Output 0 and Output 1 should turn off.
- The program logic is written so that if the value is not 1 or 2, both Output 0 and Output 1 should turn off.

10. To simulate the mathematic calculation, at the **Variable Monitoring** Window, change the value of a, b and c.

| 👥 Va | riable Monitoring       |                     |           |          |            |            |       |                |
|------|-------------------------|---------------------|-----------|----------|------------|------------|-------|----------------|
| Glob | al Variables - Micro830 | Local Variables - 9 | Selection | System V | ariables - | Micro830   | 0 1/0 | - Micro83 🔨 🕨  |
|      | Name                    | Logical Value       | Physic    | al Value | Lock       | Data       | Туре  | Dimension      |
|      | × A                     | - A*                |           | - A*     | - A*       |            | * A*  | ▼ A*           |
|      | select_no               | 2                   | NZA       |          |            | INT        |       |                |
|      | a                       | 1.5                 | N/A       |          |            | REAL       | -     |                |
|      | Ь                       | 3.142               | N/A       |          |            | REAL       | •     |                |
|      | с                       | 2.0                 | N/A       |          |            | REAL       | -     |                |
|      | i                       | 9.426               | N/A       |          |            | REAL       | •     |                |
|      | i                       | 1.5                 | N/A       |          |            | REAL       | -     |                |
|      | + AVERAGE_1             |                     |           |          |            | AVERA      | GE 🝷  |                |
|      |                         |                     |           |          |            |            |       |                |
|      |                         |                     |           |          |            | <u>0</u> K |       | <u>C</u> ancel |

Simulation for the equation i := a\*b\*c;

Initial values of a is 1.5, b is 3.142 and c is 2.0, change the values as shown below.

| <br>Vario | able Monitoring      |                       |                    |             |            |     |               |
|-----------|----------------------|-----------------------|--------------------|-------------|------------|-----|---------------|
| Global \  | Variables - Micro830 | Local Variables - 9   | delection System V | /ariables - | Micro830   | 1/0 | - Micro83 🔨 🕨 |
|           | Name                 | Logical Value         | Physical Value     | Lock        | Data Ty    | pe  | Dimension     |
|           |                      | <i>A</i> <sup>*</sup> |                    | - A*        | *          | A*  |               |
|           | select_no            | 2                     | N/A                |             | INT        | •   |               |
|           | a                    | 8.0                   | N/A                |             | REAL       | •   |               |
|           | Ь                    | 9.0                   | N/A                |             | REAL       | •   |               |
|           | с                    | 10.0                  | N/A                |             | REAL       | •   |               |
|           | i                    | 9.426                 | N/A                |             | REAL       | •   |               |
|           | i                    | 8.0                   | N/A                |             | REAL       | •   |               |
| +         | AVERAGE_1            |                       |                    |             | AVERAGE    | •   |               |
|           |                      |                       |                    |             |            |     |               |
|           |                      |                       |                    |             | <u>0</u> K |     | Cancel        |

However, we expected i to equal 720.0. We need to change the value of the select\_no to **1** to execute the equation  $i := a^*b^*c$ ;

| 💀 Variable Monitoring |                          |                                      |        |          |                                               |           |           |  |  |  |
|-----------------------|--------------------------|--------------------------------------|--------|----------|-----------------------------------------------|-----------|-----------|--|--|--|
| Glot                  | bal Variables - Micro830 | Local Variables - Selection System \ |        | System V | System Variables - Micro830 🛛 1/0 - Micro83 < |           |           |  |  |  |
|                       | Name                     | Logical Value                        | Physic | al Value | Lock                                          | Data Type | Dimension |  |  |  |
|                       | - A*                     | - A*                                 |        | - A*     | - A*                                          | × 🚜       | × ∂₹*     |  |  |  |
| I                     | select_no                | 1                                    | N/A    |          |                                               | INT 🔷     |           |  |  |  |

When the **select\_no**'s value is changed to 1, the equation will be executed. The value will be shown in the **Variable Monitoring** window.

| 💀 Variable Monitoring |                      |                     |          |           |            |            |      |               |  |
|-----------------------|----------------------|---------------------|----------|-----------|------------|------------|------|---------------|--|
| Global                | Variables - Micro830 | Local Variables - 9 | election | System Va | ariables - | Micro830   | 1/0  | - Micro83 🔹 🕨 |  |
|                       | Name                 | Logical Value       | Physic   | alValue   | Lock       | Data       | уре  | Dimension     |  |
|                       |                      |                     |          | - A*      | - • A*     |            | - A* | - A*          |  |
|                       | select_no            | 1                   | N/A      |           |            | INT        |      |               |  |
|                       | а                    | 8.0                 | N/A      |           |            | REAL       | -    |               |  |
|                       | Ь                    | 9.0                 | N/A      |           |            | REAL       | •    |               |  |
|                       | с                    | 10.0                | N/A      |           |            | REAL       | -    |               |  |
|                       | i                    | 720.0               | N/A      |           |            | REAL       | •    |               |  |
| <b>•</b>              | i                    | 8.0                 | N/A      |           |            | REAL       | -    |               |  |
| +                     | AVERAGE_1            |                     |          |           |            | AVERA0     | GE 🔻 |               |  |
|                       |                      |                     |          |           |            |            |      | •             |  |
|                       |                      |                     |          |           |            | <u>0</u> K |      | Cancel        |  |

The program is written in such:

#### IF \_IO\_EM\_DO\_00 THEN

i := a\*b\*c;

Therefore, only when the Output 0 = 1 will the equation be executed.

- 11. To stop the monitoring of the variable, click on <a>Image</a> at the Debug Toolbar.
- 12. Then from the Micro830 tab click on **Disconnect** to go offline.

| Micro830 Process_SIM-VAR Process_SIM-POU SIM_FB-POU |             |           |                     |                 |                 |                                  |                             |            |           |
|-----------------------------------------------------|-------------|-----------|---------------------|-----------------|-----------------|----------------------------------|-----------------------------|------------|-----------|
| Micro8                                              | 30          |           | F<br>N              | lemote<br>1ode: | ○ Program ● Run | Major Fault:<br>Controller Mode: | Not Faulted<br>Run (Remote) | Disconnect | Connected |
| Jownload                                            | 1<br>Upload | Variables | <u>न</u><br>Program |                 |                 | 2                                | 080-LC30-                   | 16QWB      |           |

Chapter 5 -Using Connected Components Workbench with PanelView<sup>™</sup> Component

# **Using Connected Components Workbench with PanelView Component**

Before you begin, you should already have a general knowledge of how to use the Connected Components Workbench software and how to create an application for you Micro800 controller. If you do not have this knowledge, please review the Micro800 and CCW Getting Started Guide, Publication 2080-QR001B-EN-P.

The recommended Modbus RTU network topology for a Micro800 and PanelView Component is to configure the Micro800 controller as a slave device, and the PanelView Component as the master device. Therefore that is the configuration that will be discussed and configured in this guide.

# **Mapping Variables to Modbus Registers**

The Micro800 supports the following Modbus registers.

| Address           | Range         | Data Type     | Access     |
|-------------------|---------------|---------------|------------|
| Output Coils      | 000001-065536 | Boolean       | Read/Write |
| Input Coils       | 100001-165536 | Boolean       | Read Only  |
| Input Registers   | 300001-365536 | Word (16-bit) | Read Only  |
| Holding Registers | 400001-465536 | Word (16-bit) | Read/Write |

1. Create a new CCW project for your Micro800 controller, and create a Global Variable called DATA with data type INT and attribute ReadWrite.

|   |                    | ODINI . | Readwrite |          |
|---|--------------------|---------|-----------|----------|
|   | SYSVA_MAJ_ERR_HALT | BOOL 🔷  | Read      | <b>*</b> |
|   | SYSVA_ABORT_CYCLE  | BOOL 🔷  | Read      | <b>-</b> |
|   | DATA               | INT 📼   | ReadWrite | ▼        |
| * |                    | +       |           | *        |

2. Open the Modbus Mapping table by following the steps below.

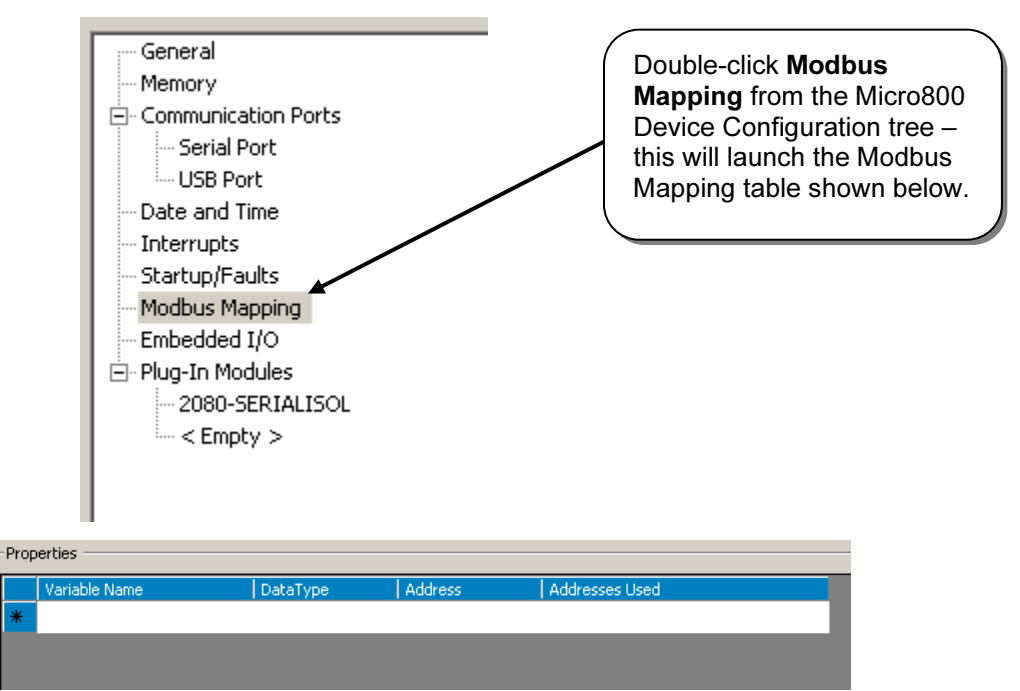

3. Add a Variable to the Mapping table by following the steps below.

|                                                            | Double-click <b>here</b> to launch<br><b>Variable Selector</b> window. | the                                       |
|------------------------------------------------------------|------------------------------------------------------------------------|-------------------------------------------|
| Properties Variable Name DataType Ac                       | ldress Addresses Used                                                  |                                           |
| Select the User Global<br>Variables tab.                   | Then cli<br>DATA v                                                     | ck <b>here</b> to select the<br>rariable. |
| Name Type Bool                                             | Glebal Scope                                                           |                                           |
| Name     Data Type     Dimension       * #     * #     * # | stem Variables - Micro830   1/0 - Micro830   0<br>Alias<br>▼ ∂⊈*       | Petined Words - Controller  <br>Comment   |
|                                                            |                                                                        |                                           |
| Then click <b>OK</b> .                                     |                                                                        |                                           |
|                                                            |                                                                        | OK Cancel                                 |

4. Map the **DATA** variable to register address 400001.

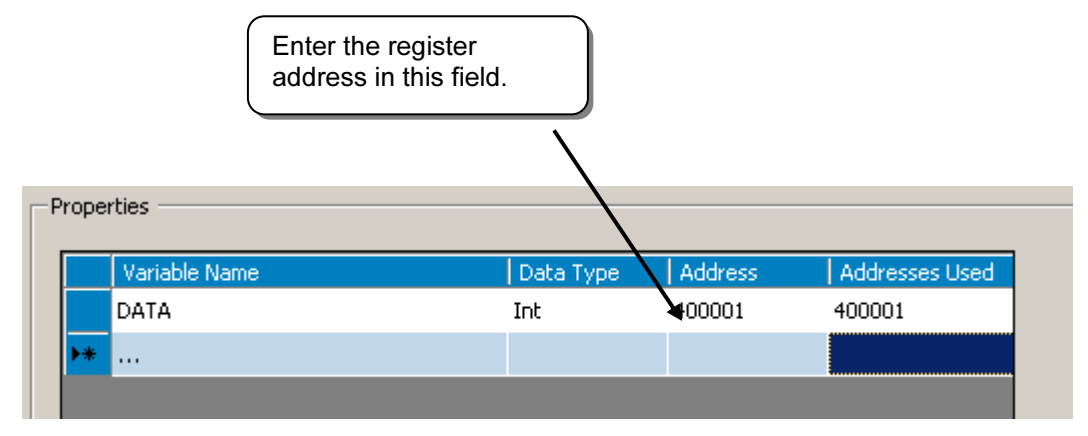

 Repeat steps 3 and 4 for variables, \_IO\_Embedded\_Digital\_Output\_0 (I/O – Micro830 tab), \_\_SYSVA\_CYCLECNT (System Variables – Micro830 tab), and \_\_SYSVA\_REMOTE (System Variables – Micro830 tab), and map them to the register addresses as shown below.

| Variable Name                                                                                                    | Data Type | Address | Addresses Used  |  |  |  |  |  |  |
|----------------------------------------------------------------------------------------------------|-----------|---------|-----------------|--|--|--|--|--|--|
| DATA                                                                                                    | Int       | 400001  | 400001          |  |  |  |  |  |  |
| _IO_Embedded_Digital_Output_0                                                                                       | Bool      | 000001  | 000001          |  |  |  |  |  |  |
| SYSVA_CYCLECNT                                                                                                    | Dint      | 300001  | 300001 - 300002 |  |  |  |  |  |  |
| SYSVA_REMOTE                                                                                                    | Bool      | 100001  | 100001          |  |  |  |  |  |  |
| •                                                                                                    |           |         |                 |  |  |  |  |  |  |
|                                                                                                    | ,         |         |                 |  |  |  |  |  |  |
|                                                                                                    |           |         |                 |  |  |  |  |  |  |
|                                                                                                    |           |         |                 |  |  |  |  |  |  |
| Notice that this variable uses<br>two consecutive Modbus<br>registers – this is because it is<br>a 32-bit variable. |           |         |                 |  |  |  |  |  |  |

6. You have completed mapping variables to Modbus registers. Save your project.

### **Configure Micro800 Serial Port**

You will be configuring your Micro800 controller as a Modbus RTU slave device. The PanelView Component will be configured as the Modbus RTU Master.

1. Open the Serial Port properties panel.

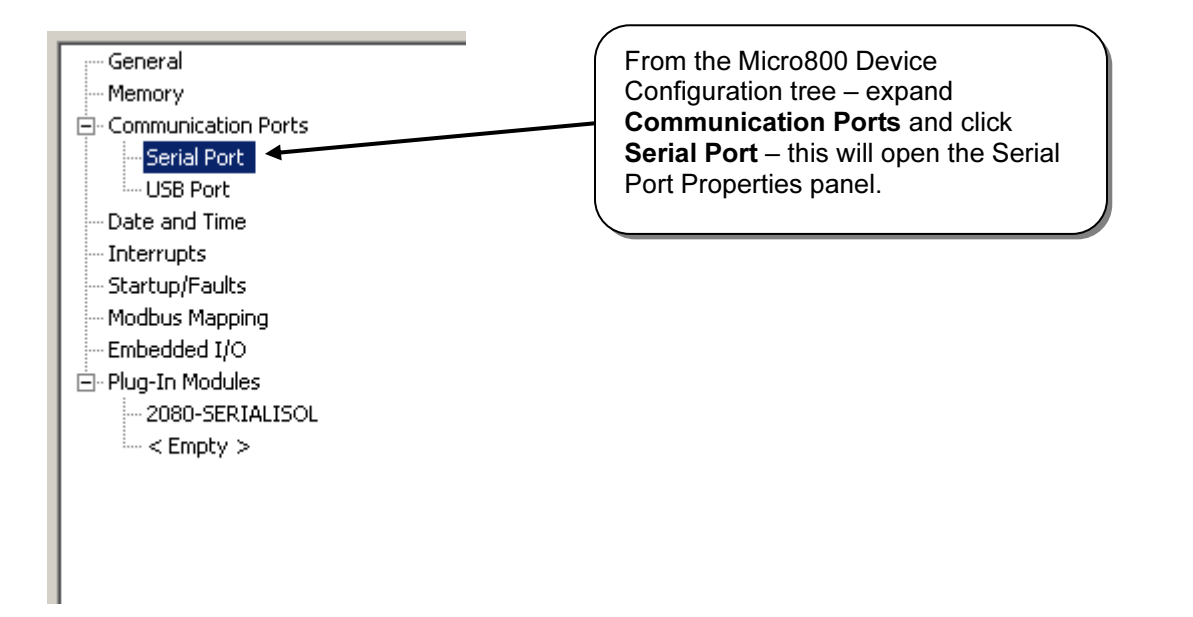

2. Configure the Serial Port Properties with the following values:

| -Properties   |                  |  |
|---------------|------------------|--|
|               |                  |  |
| Driver:       | Modbus RTU       |  |
| Baud Rate:    | 19200 💌          |  |
| Parity:       | None             |  |
| Unit Address: | 1                |  |
| Modbus Role:  | Modbus RTU Slave |  |
|               |                  |  |

3. Expand **Advanced Settings** to configure the **Protocol Control** properties with the following values:

| ΓĒ | Advanced Settings   |       |                 |   |
|----|---------------------|-------|-----------------|---|
|    | Media:              | R5232 | RTS Pre-Delay:  | 0 |
|    | Data Bits:          | 8     | RTS Post-Delay: | 0 |
|    | Stop Bits:          | 1     |                 |   |
|    | Response Timer:     | 1000  |                 |   |
|    | Broadcast Pause:    | 1000  |                 |   |
|    | Inter-Char Timeout: | 0     |                 |   |

If you are using RS485, you can set the **Media** property to RS485 and leave the remaining settings the same.

4. You have completed configuring your serial port for Modbus. Build and save your project, and then download it to your controller.

## **Create an Offline PanelView Component Application**

1. Add a PanelView Component device to your project.

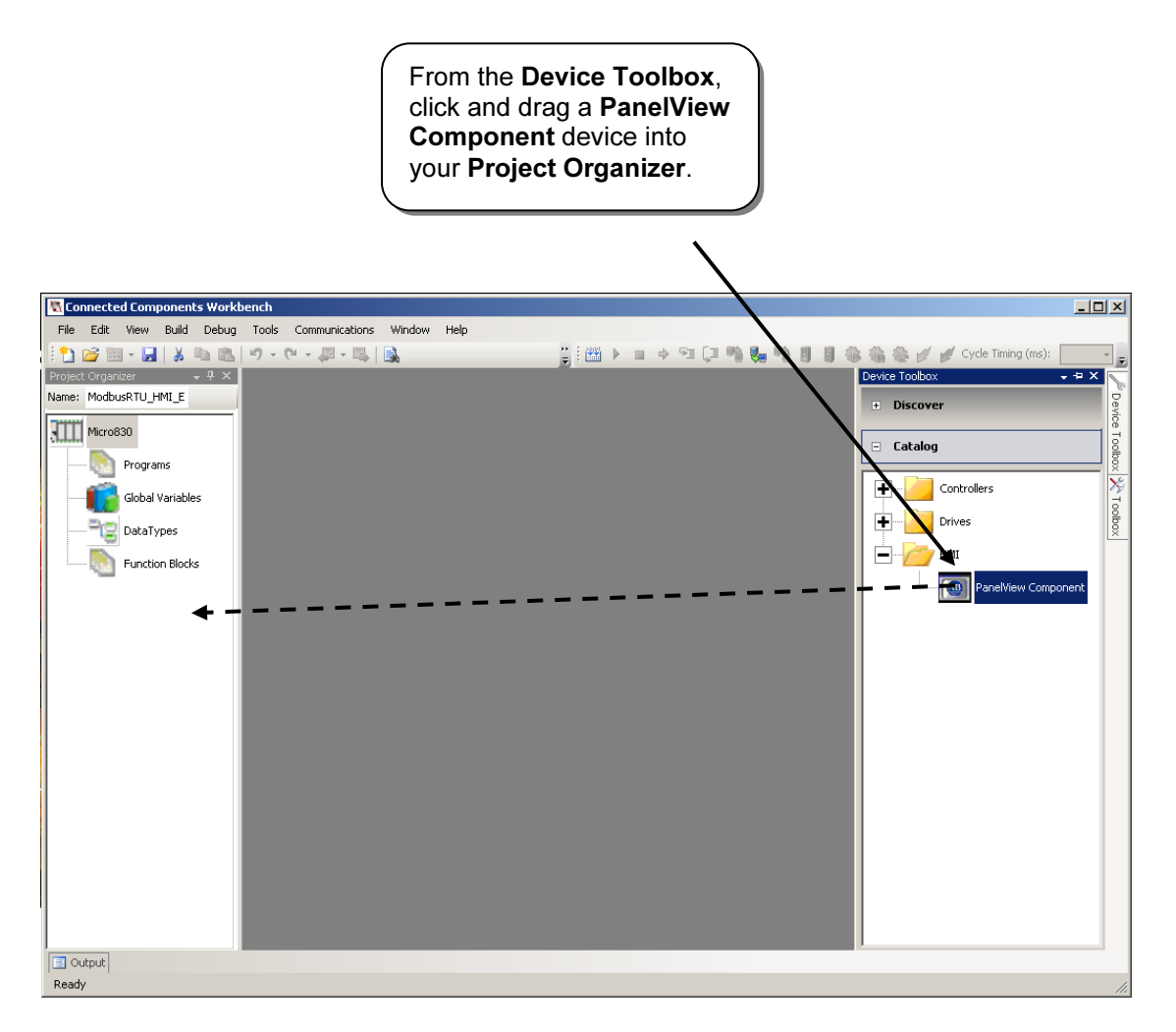

2. Launch PanelView Component Design Station.

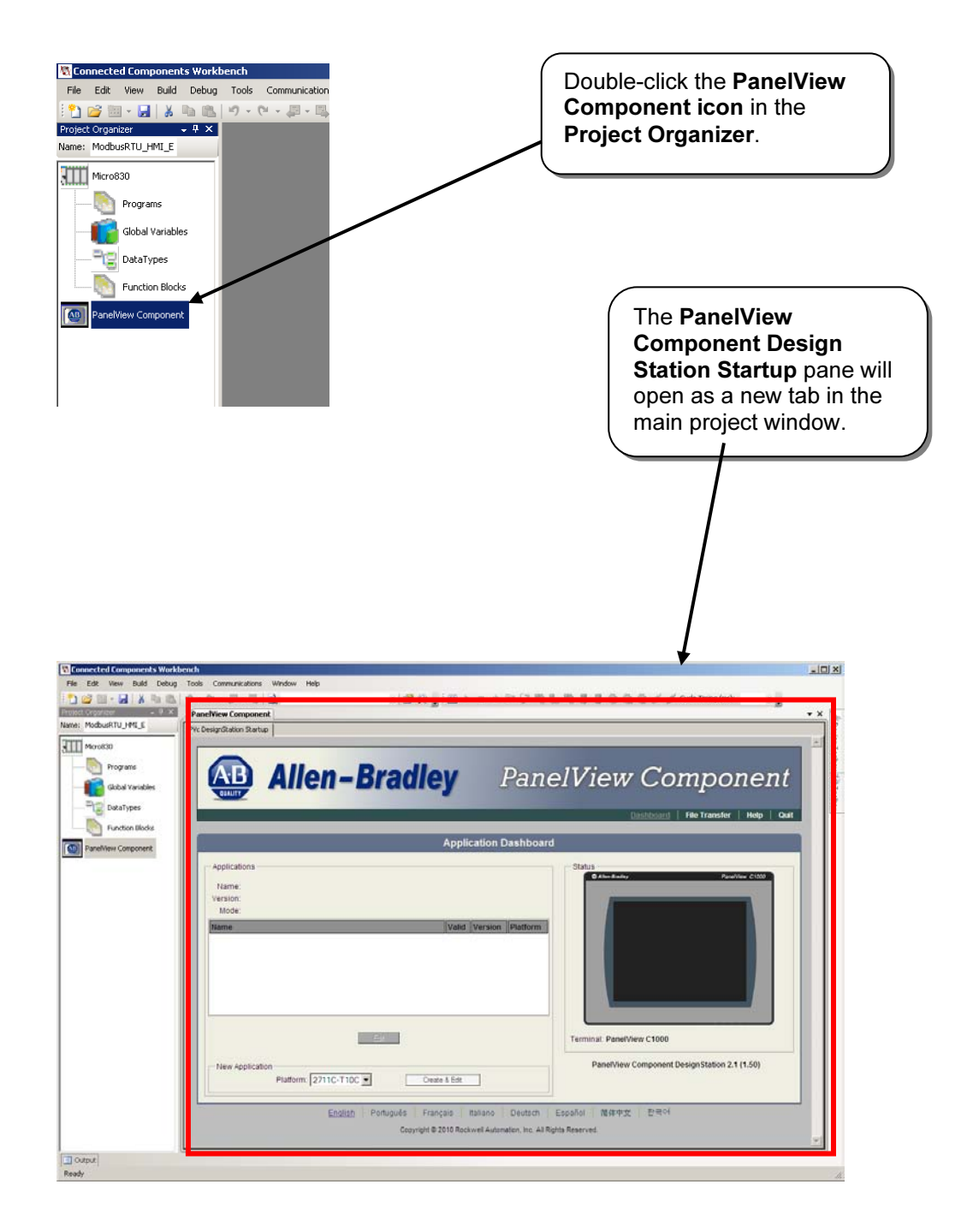

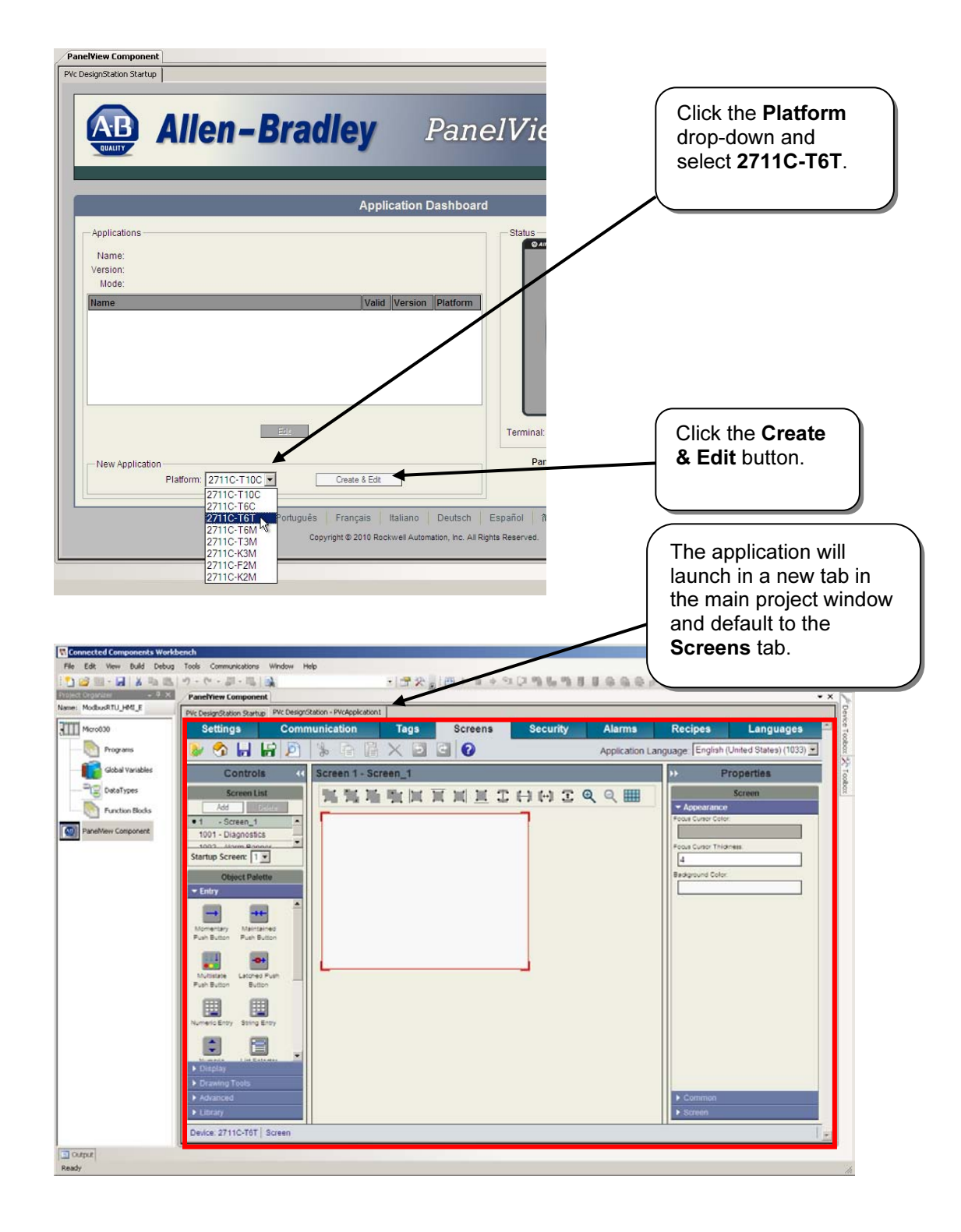

3. Select the PanelView Component platform and create a new application.

- Select the Communication tab. PanelView Component **•** × PVc DesignStation Startup PVc DesignStation - PVc Communication Tags Security Settings Languages Screens Alarms Recipes 😺 🥎 📙 😭 🖄 🐁 🖻 ີ 🗙 🕑 🕑 Application Language: English (United States) (1033) Load Last Saved Driver Configuration Protocol Serial DF1 • C Ethernet Allen-Bradley SLC/PLC -Driver USB / Ethernet Use Ethernet Encapsulation: 🗖 PanelView Component Settings Uptimization Port Write Opt 
   Baud Rate
   Data Bits
   Party Bits
   Flow
   Report
   Link Settings

   19200
   8
   None
   1
   None
   Frows?
   Station Address
   Protocol
   Only Accept Responses For Station Address
   Slave Poll Delay

   19200
   8
   None
   1
   None
   If
   2
   Full Duplex
   00
   Controller Settings Delete Selected Controller(s)

  Ascending

  Ascending Add Controller Name Controller Type Address Timing Auto-Demotion Description Protocol Settings Slot
  Error Checking Method Swap PLC-5 Float Words? Request Size Disable N File Floats Configurat
  CRC Large Large R ... PLC-1 MicroLogix 1 Device: 2711C-T6T
- 4. Setup **Communication** settings to configure your PanelView Component as a Modbus Master to communicate to your Micro800 controller.

| Panel¥iew Component                                              | Select Modbus fro    | om<br>I |
|------------------------------------------------------------------|----------------------|---------|
| PVc DesignStation Startup PVc DesignStation - PVcApplication1    | dropdown list.       |         |
| Settings Communication                                           | Tags Scre            |         |
| 😺 🥎 🔒 😫 🖄 🐘 🔒 🚺 🗡                                                |                      |         |
| Load Last Saved Driver Configuration                             |                      |         |
| Protocol                                                         |                      |         |
| Serial DF1                                                       |                      |         |
| C Ethernet DF1<br>DH485                                          |                      |         |
| OEMax NX Plus Series                                             |                      |         |
| Use Etherne Modbus Ascii                                         |                      |         |
| TIWAY Host Adapter - TIWAY1<br>TIWAY Host Adapter - UNILINK MHIU |                      |         |
| TIWAY Host Adapter - UNILINK HIU<br>Mitsubishi FX                | Flow Report          |         |
| Mitsubishi FX Net                                                | Control Errors? Stat |         |
| RS232 Mitsubishi                                                 | ne 🔽 2               |         |
| Siemens S5<br>Siemens S7 MPI                                     |                      |         |

Configure the Driver settings as shown below – the default settings will work for RS232. If using RS485, change the Port settings to **RS422/485 (Half-duplex)**.

#### RS232

|   | Driver USB / Ethernet       |             |           |        |           |              |                |  |  |  |  |
|---|-----------------------------|-------------|-----------|--------|-----------|--------------|----------------|--|--|--|--|
| U | Use Ethernet Encapsulation: |             |           |        |           |              |                |  |  |  |  |
| P | anelView Componer           | nt Settings |           |        |           |              |                |  |  |  |  |
|   | Write Optimization          |             |           |        |           |              |                |  |  |  |  |
|   | Port                        | Baud Rate   | Data Bits | Parity | Stop Bits | Flow Control | Report Errors? |  |  |  |  |
|   |                             |             |           |        |           |              |                |  |  |  |  |
|   | RS232                       | 19200 -     | 8         | None   | 1         | None         | $\checkmark$   |  |  |  |  |

#### RS485

| Driver USB / Ethernet       |              |           |        |           |              |                |  |  |  |  |
|-----------------------------|--------------|-----------|--------|-----------|--------------|----------------|--|--|--|--|
| Use Ethernet Encapsulation: |              |           |        |           |              |                |  |  |  |  |
| PanelView Compon            | ent Settings |           |        |           |              |                |  |  |  |  |
| Write Optimization          |              |           | -      |           |              |                |  |  |  |  |
| Port                        | Baud Rate    | Data Bits | Parity | Stop Bits | Flow Control | Report Errors? |  |  |  |  |
|                             |              |           |        |           |              |                |  |  |  |  |
| RS422/485 (Half Dupl        | + 19200      | 8         | None   | 1         | None         |                |  |  |  |  |
5. In the Controller Settings, configure a controller with settings as shown below.

|                                              |                      | Ev.<br>as<br>the     | erything ca<br>default ex<br>first three | an be left<br>cept for<br>settings. |                                                 |
|----------------------------------------------|----------------------|----------------------|------------------------------------------|-------------------------------------|-------------------------------------------------|
| Controller Settings                          |                      |                      |                                          |                                     |                                                 |
| Add Controller Delete Selected Controller(s) |                      |                      |                                          |                                     |                                                 |
| Port by Name                                 | Ascending            |                      |                                          |                                     |                                                 |
| Name Controller Type Address                 | Timing Auto-Demotion | Description Settings | Block Sizes                              | Modbus TCP<br>Framing               | Deactivate tags on illegal<br>address exception |
| Micro800 Modbus 1                            |                      |                      |                                          |                                     |                                                 |
|                                              |                      |                      |                                          |                                     |                                                 |
|                                              |                      |                      |                                          |                                     |                                                 |

6. Create tags addressed to the tags you created earlier in your Micro800. Refer to the section called "Mapping Variables for Modbus Registers" for details on how to create the Micro800 tags.

|                          |                         |                   |          |   | C       | lick the <b>Tags</b> tab. |        |
|--------------------------|-------------------------|-------------------|----------|---|---------|---------------------------|--------|
| PVc DesignStation Startu | p PVc DesignStation -   | PVcApplication1   |          |   |         |                           |        |
| Settings                 | Communio                | cation            | Tags     |   | Screens | Security                  | Alar   |
| 🔈 🍫 🔒 I                  | 📅 🔊 😽                   |                   | × 5      | 6 | 0       |                           | Appl   |
| External Mem             | nory System<br>e Tag(s) | Global Conne      | ctions   |   |         |                           |        |
|                          | ag Name                 | Da                | ata Type |   | Addre   | SS                        | Contro |
|                          | $\backslash$            |                   |          |   |         |                           |        |
|                          | Cli                     | ck <b>Add Tag</b> |          |   |         |                           |        |

Create the following tags as shown below - make sure to choose the correct data type.

| Ext | External Memory System Global Connections |                |         |            |  |  |  |  |
|-----|-------------------------------------------|----------------|---------|------------|--|--|--|--|
| Add | Add Tag Delete Tag(s)                     |                |         |            |  |  |  |  |
|     | Tag Name                                  | Data Type      | Address | Controller |  |  |  |  |
| 1   | Output_0                                  | Boolean        | 0000001 | MICR0800   |  |  |  |  |
| 2   | Cycle_Count                               | 32 bit Integer | 3000001 | MICRO800   |  |  |  |  |
| 3   | Remote_Status                             | Boolean        | 1000001 | MICR0800   |  |  |  |  |
| 4   | DATA                                      | 16 bit Integer | 4000001 | MICRO800   |  |  |  |  |

7. Create a screen display with objects linked to the tags you just created.

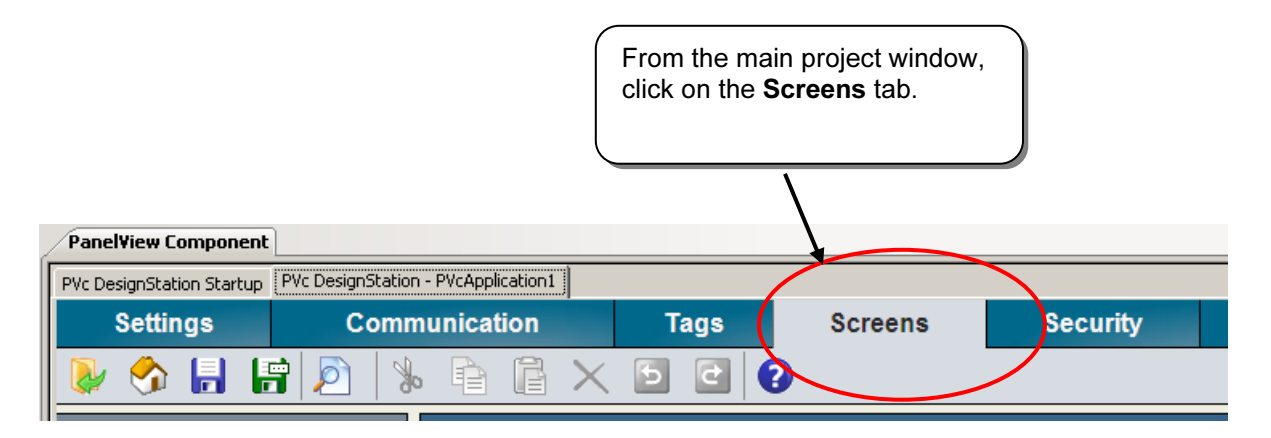

Create a maintained pushbutton linked to tag, **Output\_0**. This is not typical practice, as a direct output should not be turned on/off directly, but is done for demonstration purposes.

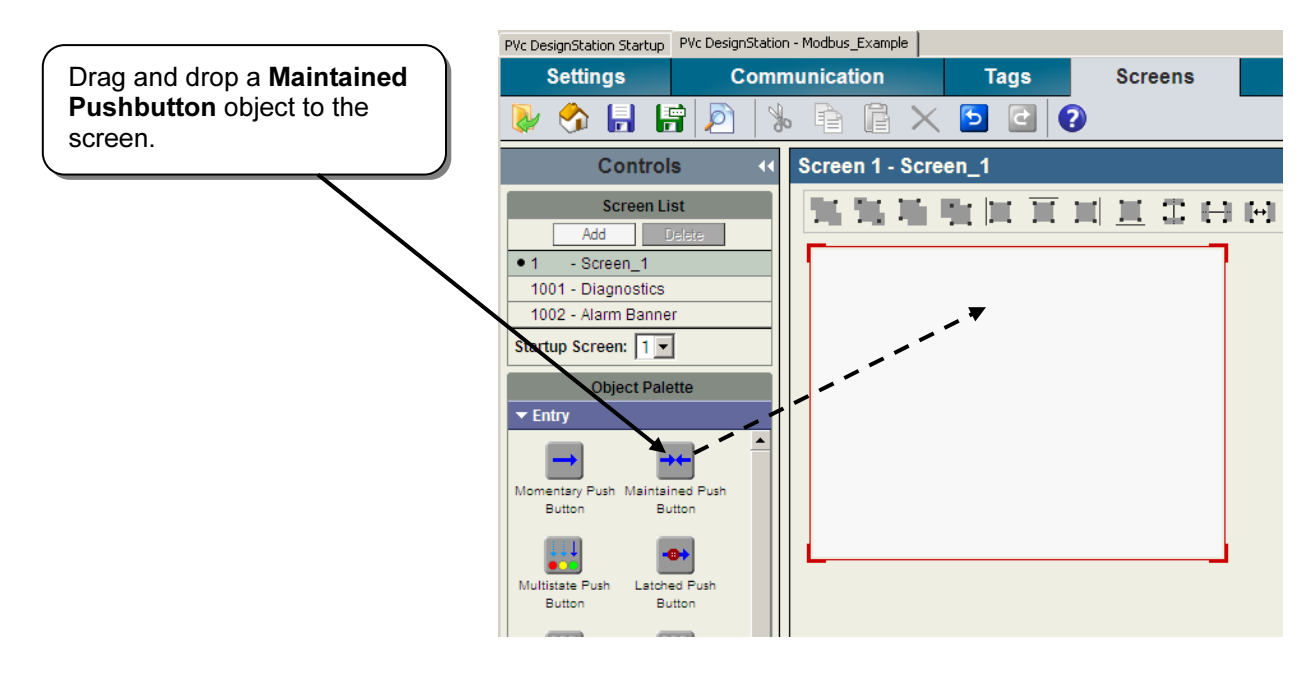

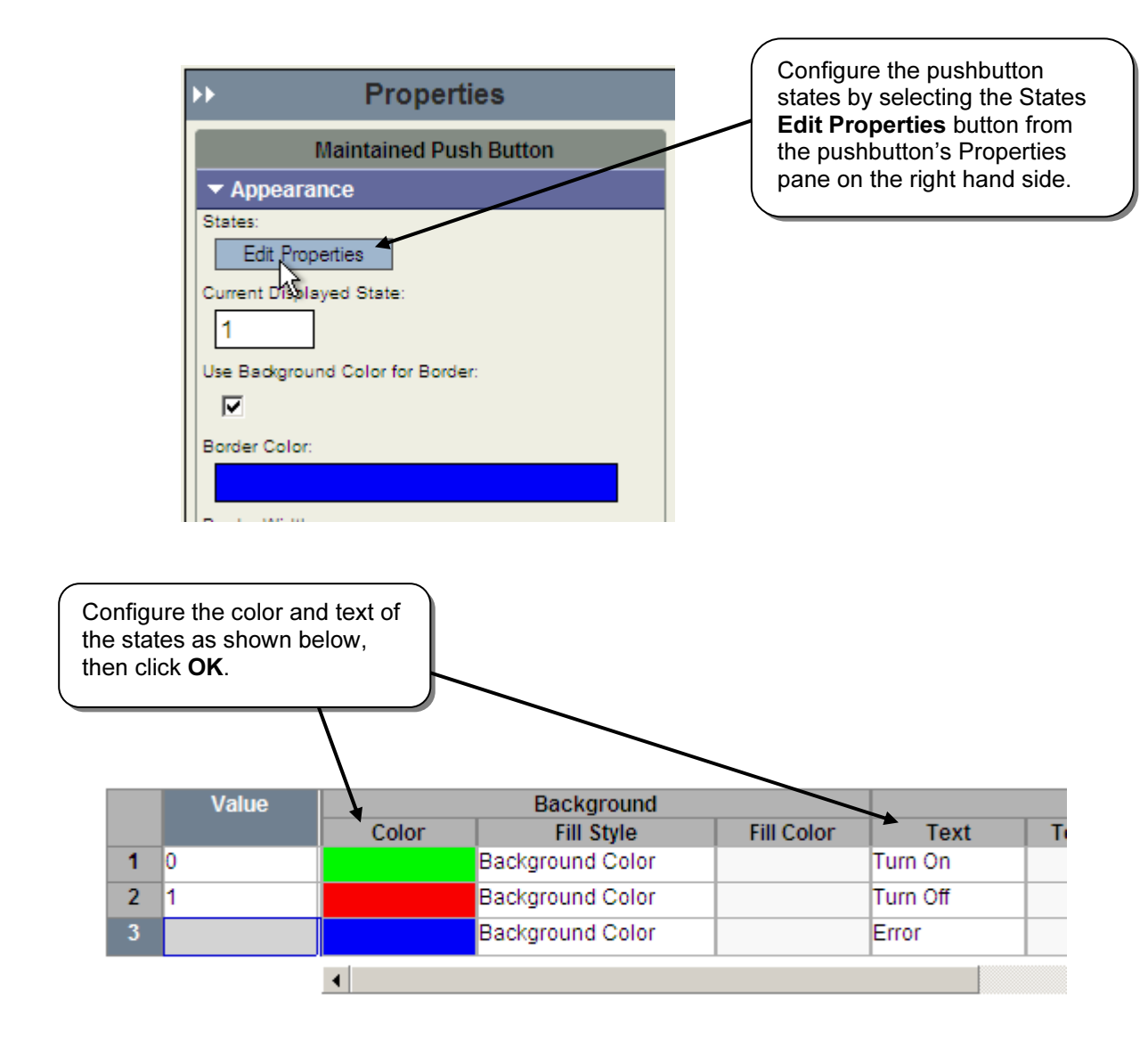

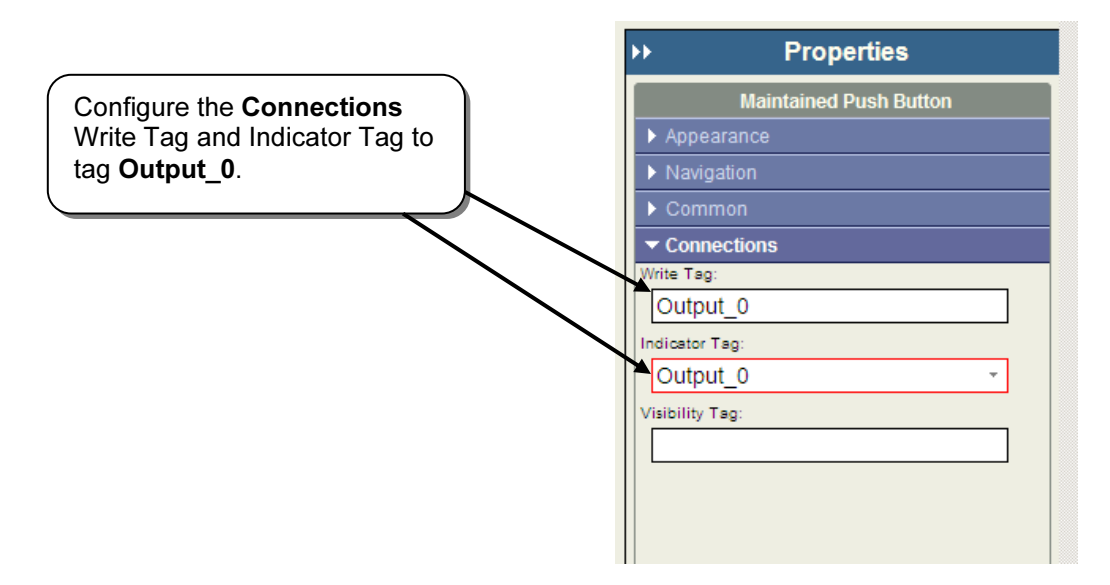

Create a numeric display object linked to tag, Cycle\_Count.

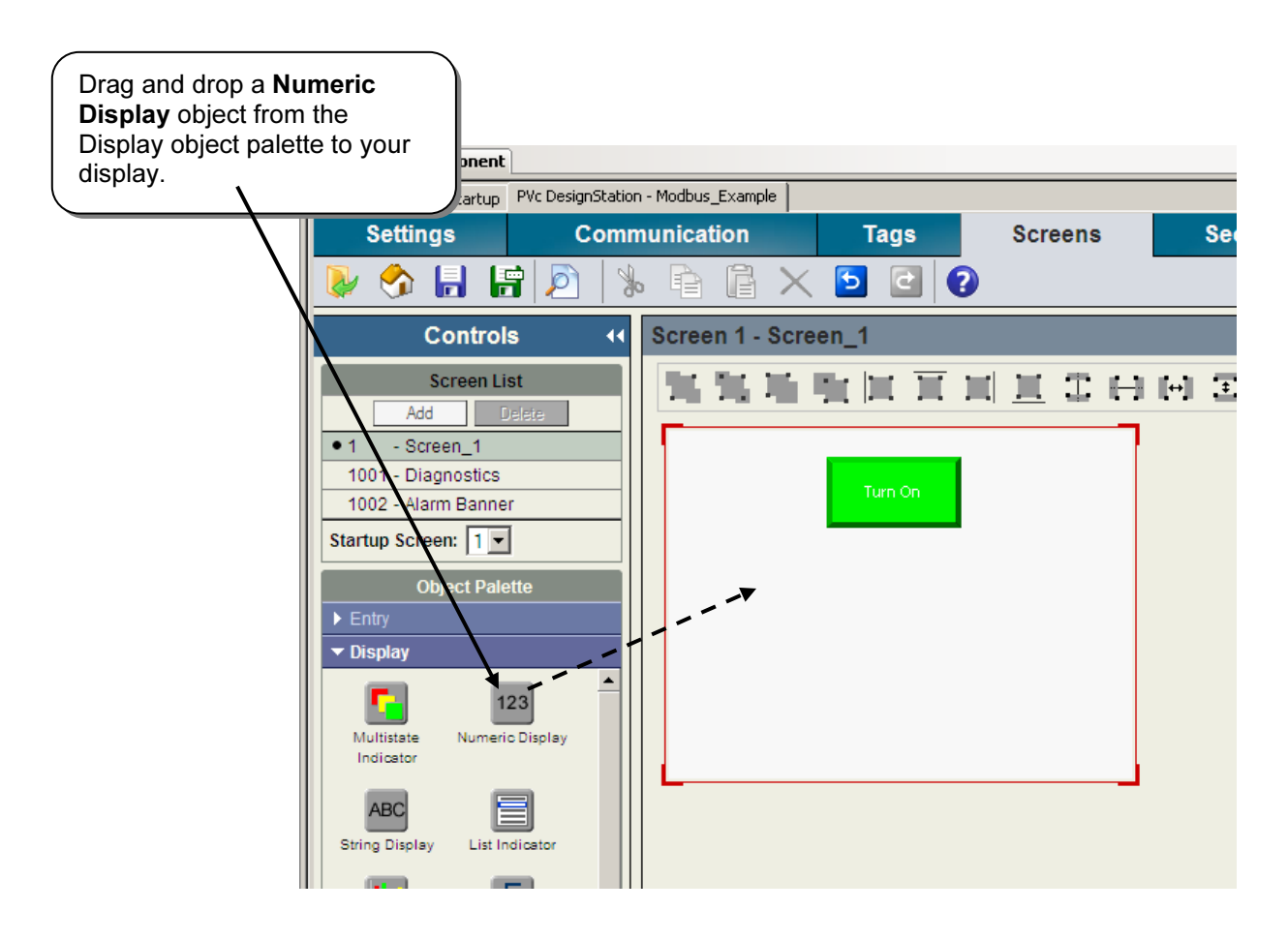

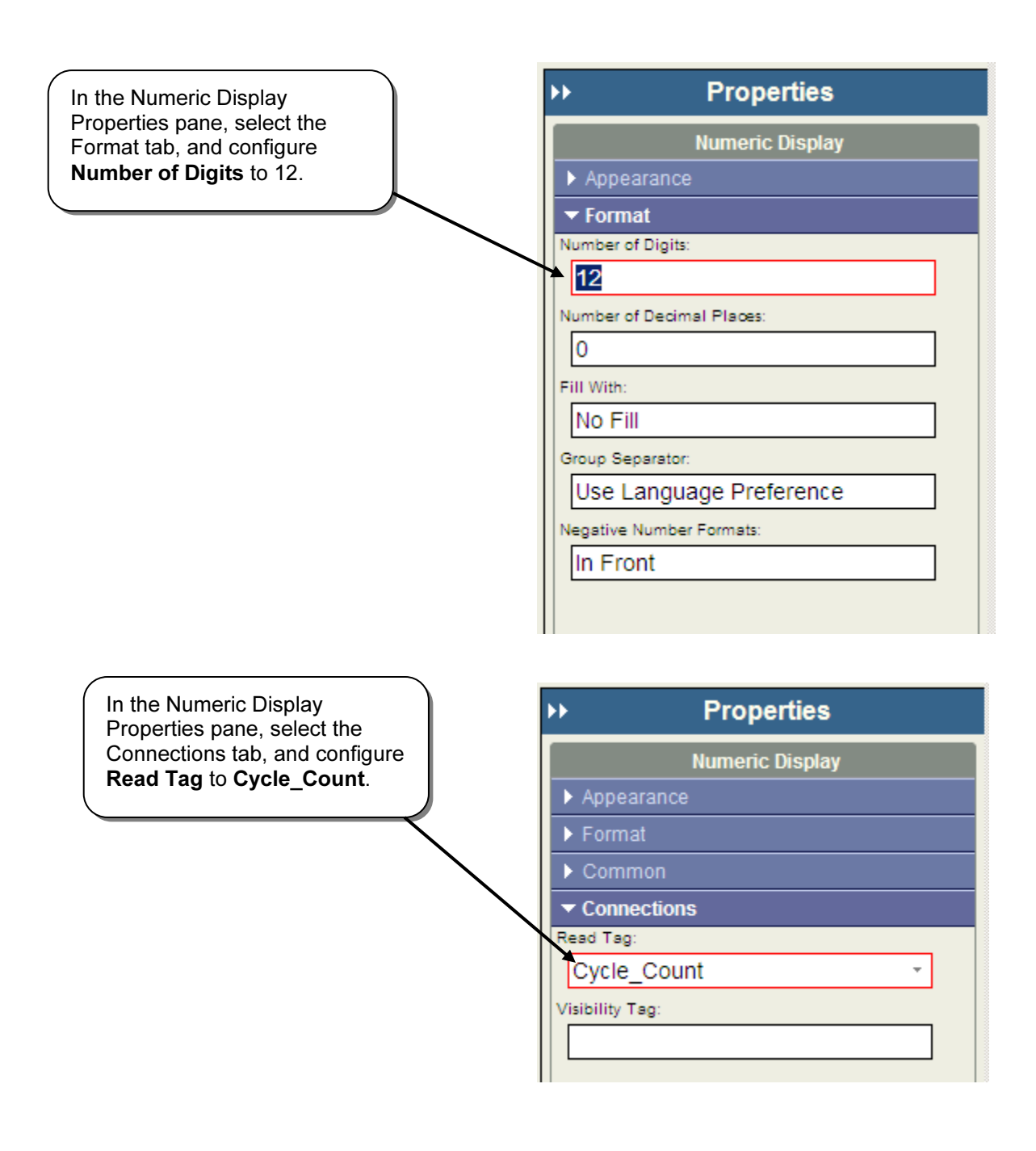

Create a multistate indicator object linked to tag, **Remote\_Status**.

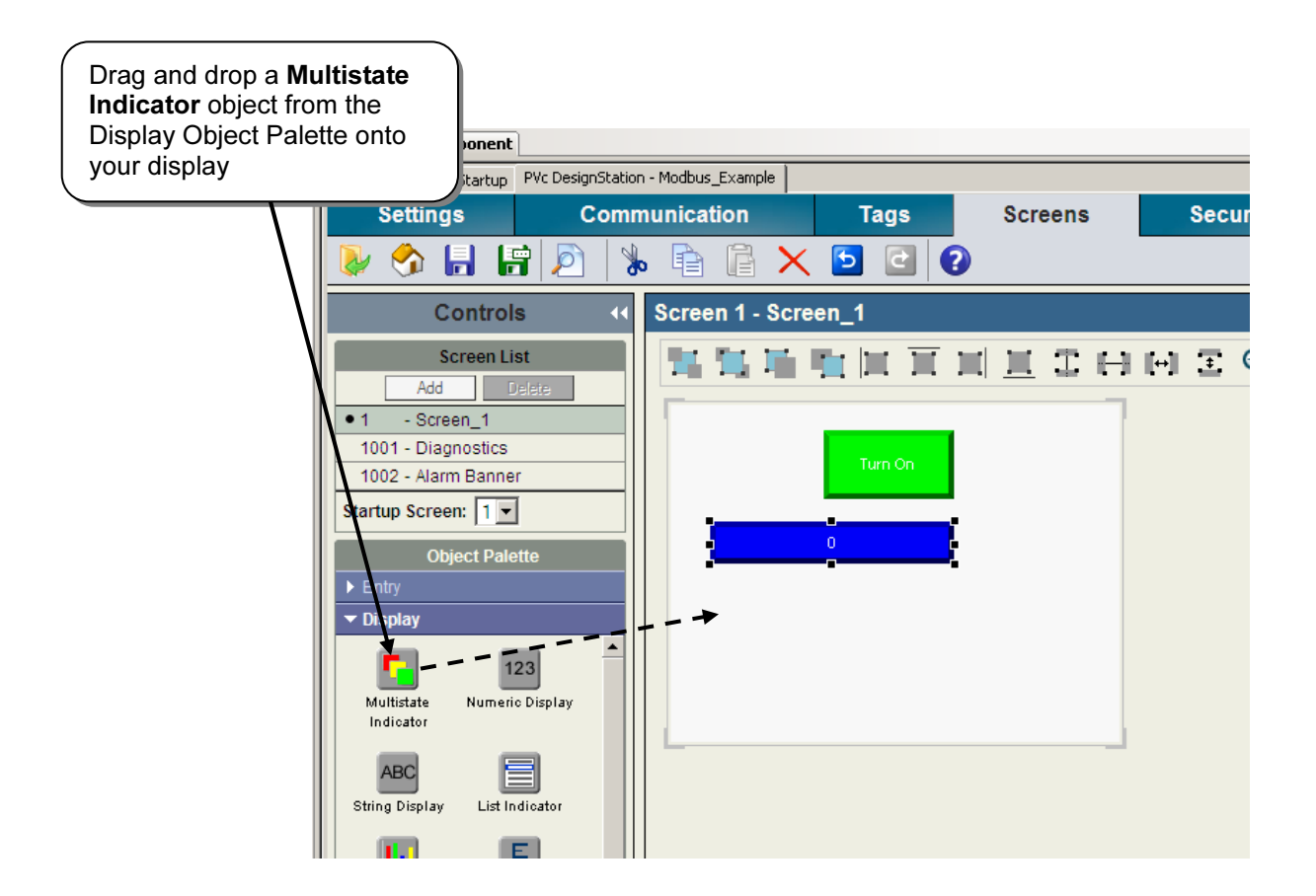

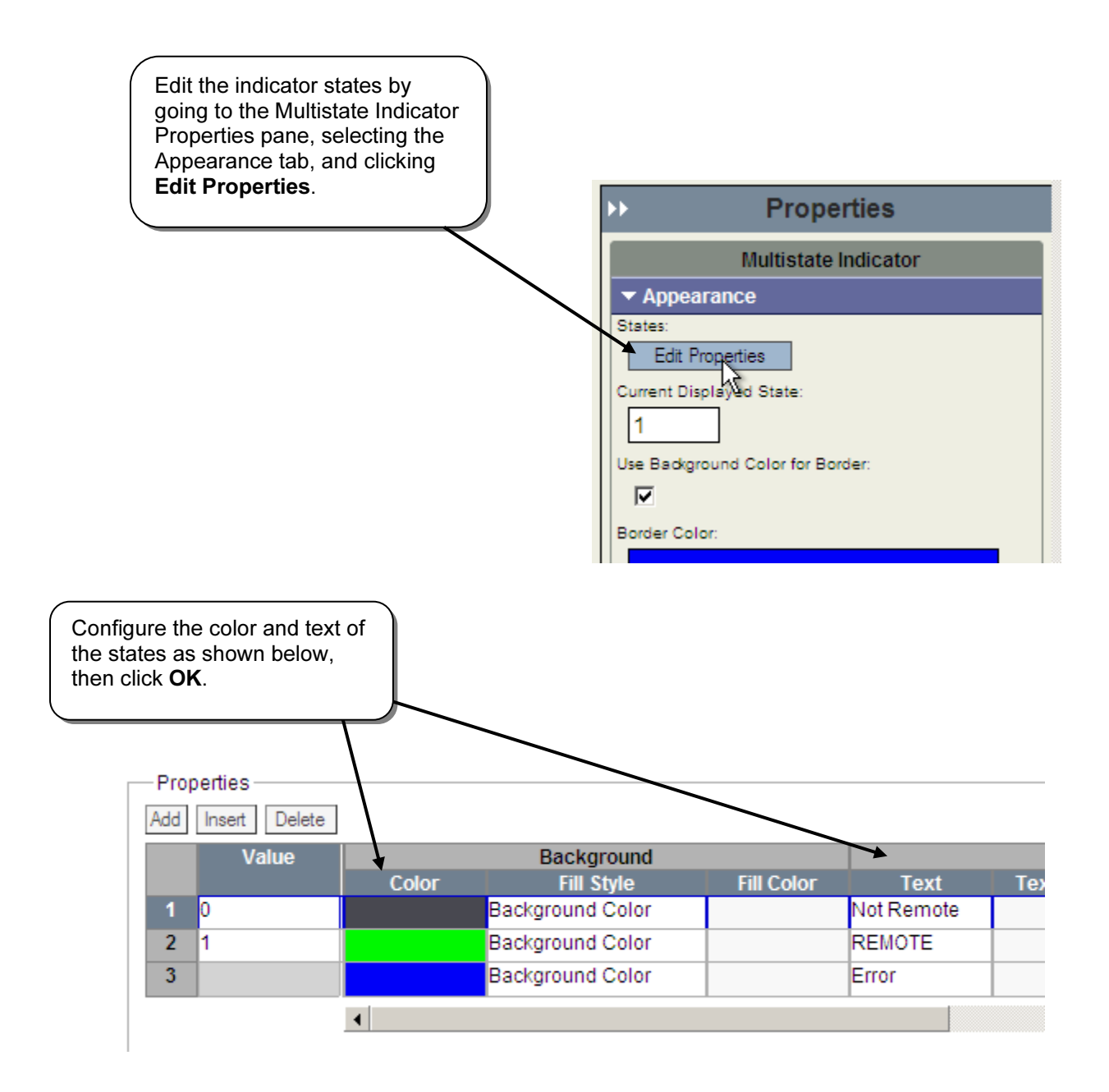

Create a Numeric Input Enable object linked to tag, DATA.

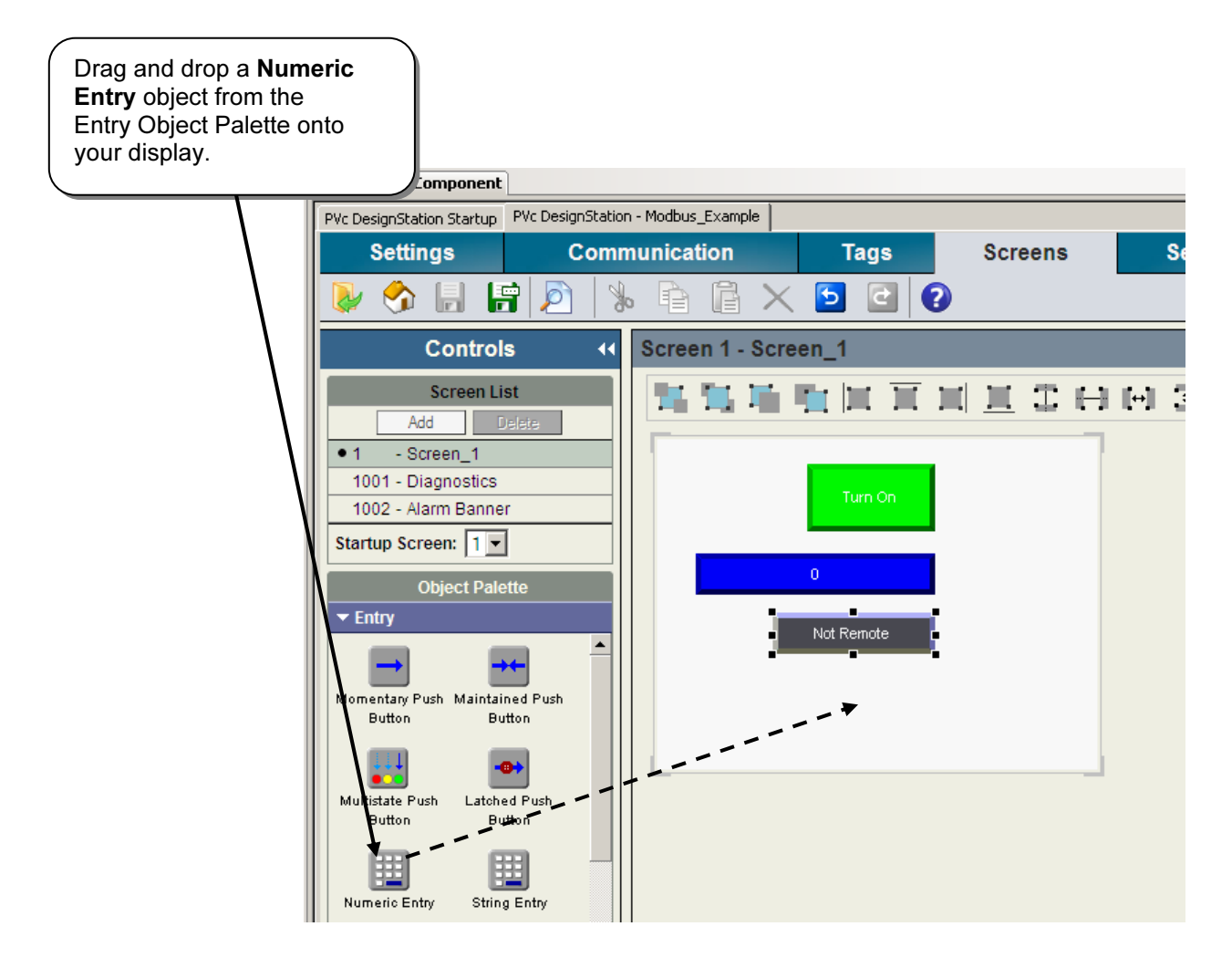

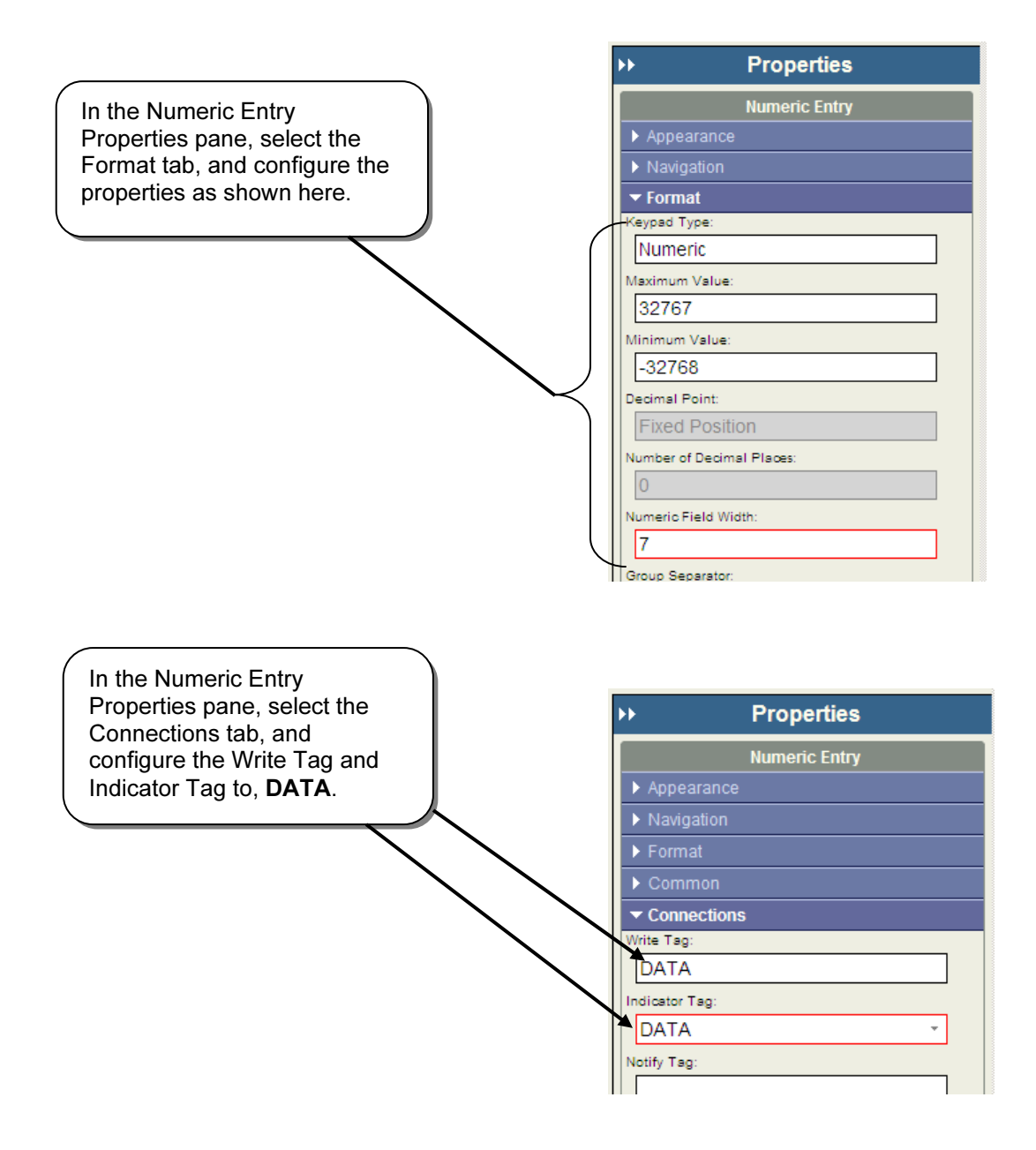

Add a Goto Config button to your display.

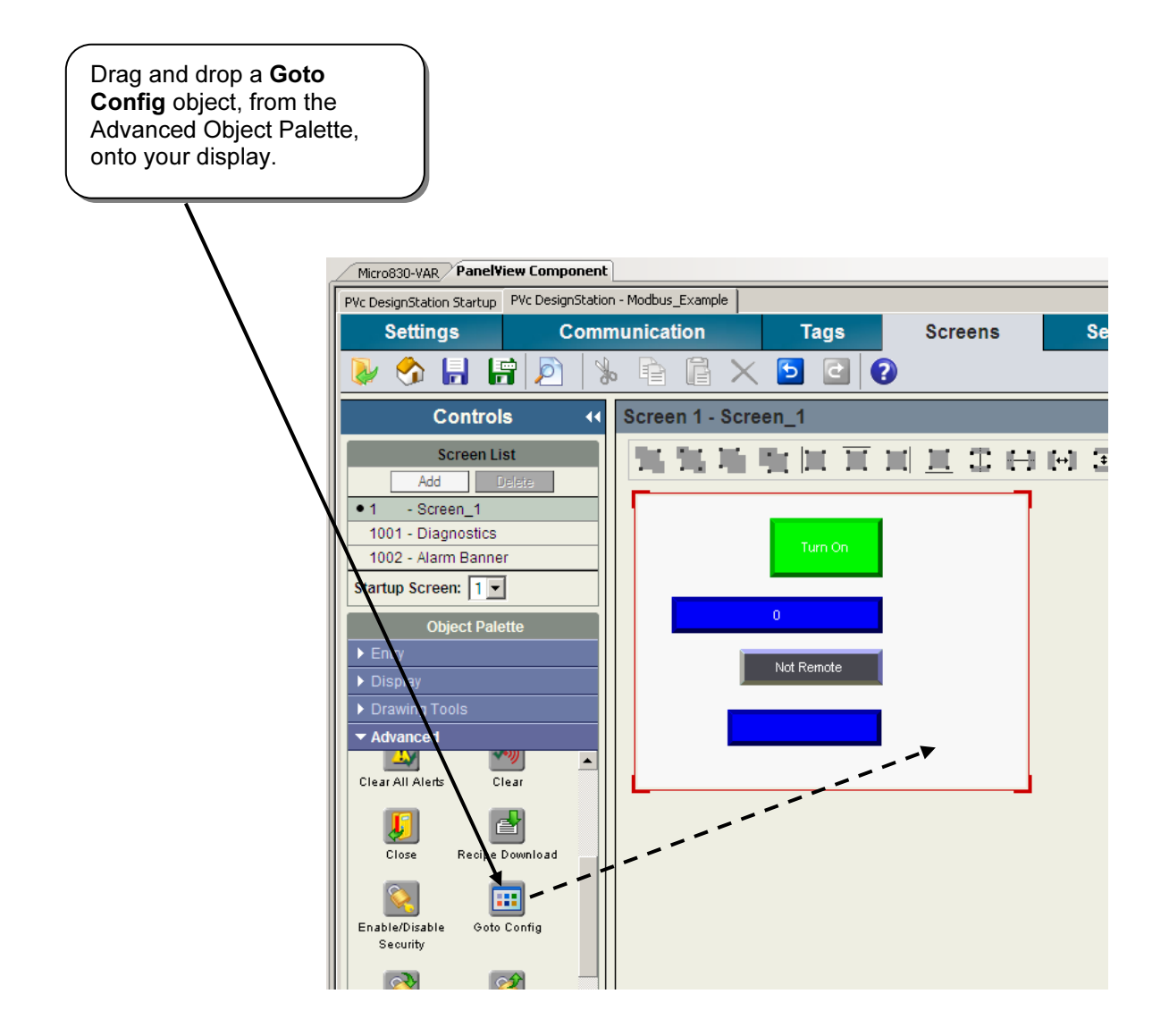

Your display should look like the following.

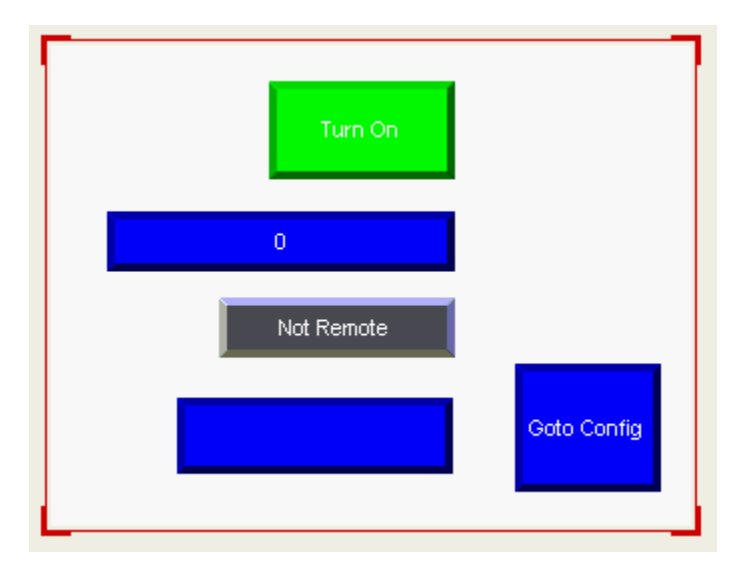

8. You are done creating your PanelView Component application. Save your application.

## **Transferring an Offline PVc Application to a PVc Terminal**

#### **Hardware Used**

PanelView Component C600 - 2711C-T6T

This section will demonstrate how to transfer an offline PVc Application to a PVc terminal. Transferring the file involves copying the application to a USB or SD flash media, and then inserting it into the PVc terminal, and copying it to the terminal.

1. From your CCW project, launch the PVc DesignStation Startup pane.

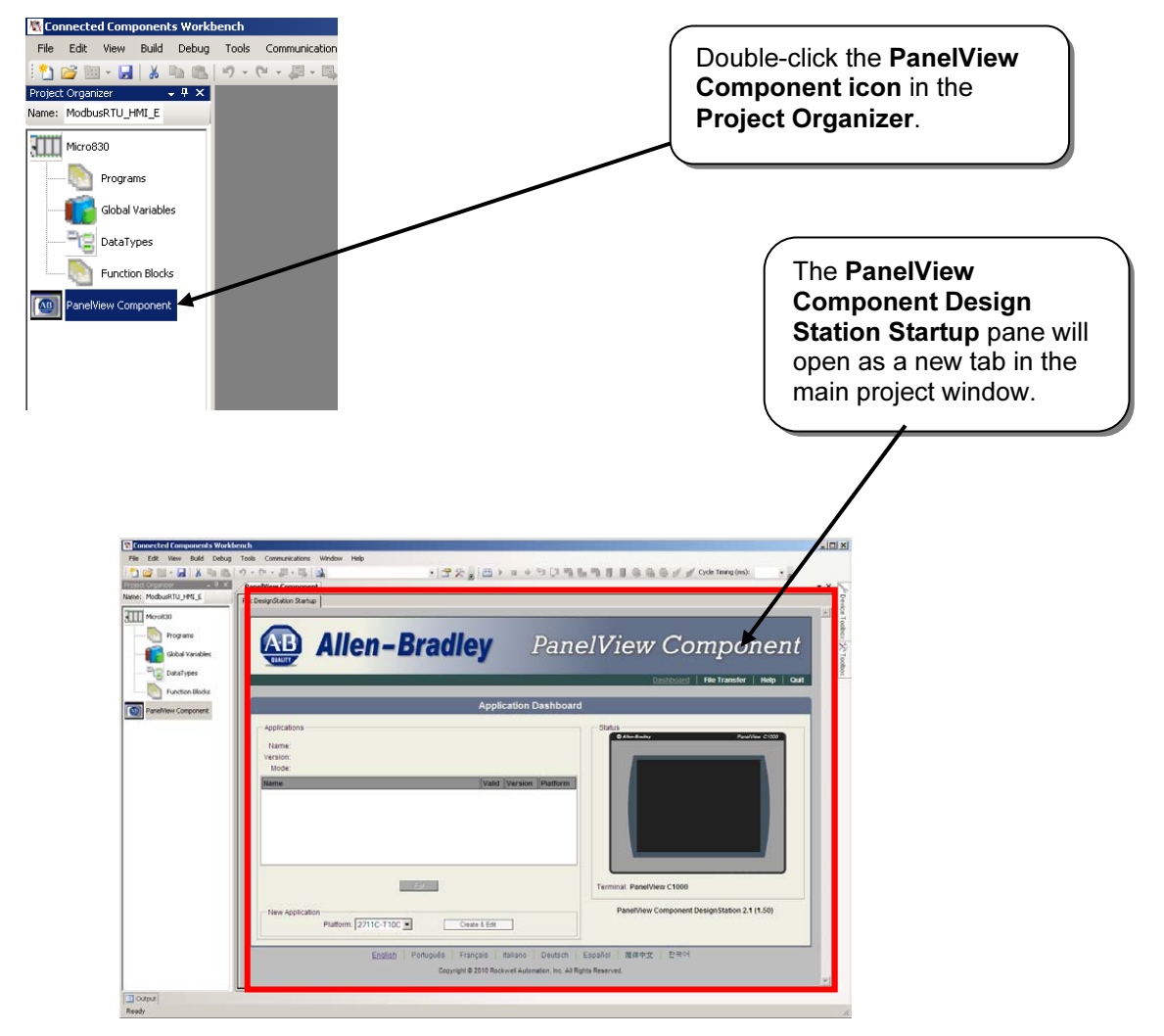

- 2. Insert either a USB flash drive, or SD card into your computer.
- 3. Set up a file transfer to copy the application to your USB/SD flash media.

|                                                                                   | Click File Transfer. |
|-----------------------------------------------------------------------------------|----------------------|
| elView Component<br>Dashboard File Transfer Help Quit                             |                      |
| Click <b>New Transfer</b> .<br>This will launch the File<br>Transfer Wizard.      |                      |
| Allen-Bradle                                                                      | y I                  |
|                                                                                   | File Trar            |
| Terminal Transfer<br>New Transfer Transfer files to and from the terminal storage | e media              |
| Terminal Cleanup<br>Delete File Permanently remove files from Internal, SD, or US | B storage devices    |

Configure the File Transfer as shown below, and then click Transfer.

| File Transfer Wizard                                                                                | × |
|----------------------------------------------------------------------------------------------------|---|
| From: Internal Storage (PVc DesignStation)<br>File: Application - Modbus_Example<br>To: My Computer |   |
| (1) Select file destination                                                                         | _ |
| My Computer                                                                                         |   |
|                                                                                                    | - |
|                                                                                                    |   |
|                                                                                                    |   |
|                                                                                                    |   |
|                                                                                                    |   |
|                                                                                                    |   |
|                                                                                                    |   |
| Back Next Transfer Cancel                                                                           |   |

Browse to the root of your flash media, and then click **Save**. This will save the PVc application file (.CHA) to your flash media.

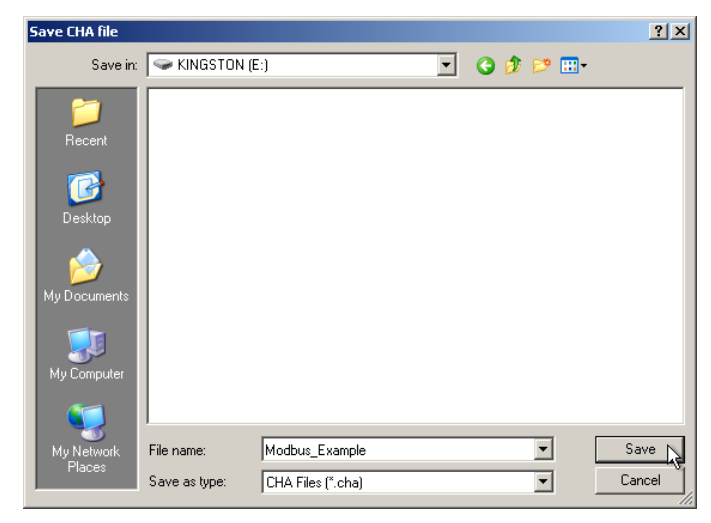

- 4. Remove the flash media from your computer and insert into PanelView Component terminal.
- 5. Copy the application from your flash media to your PanelView Component.

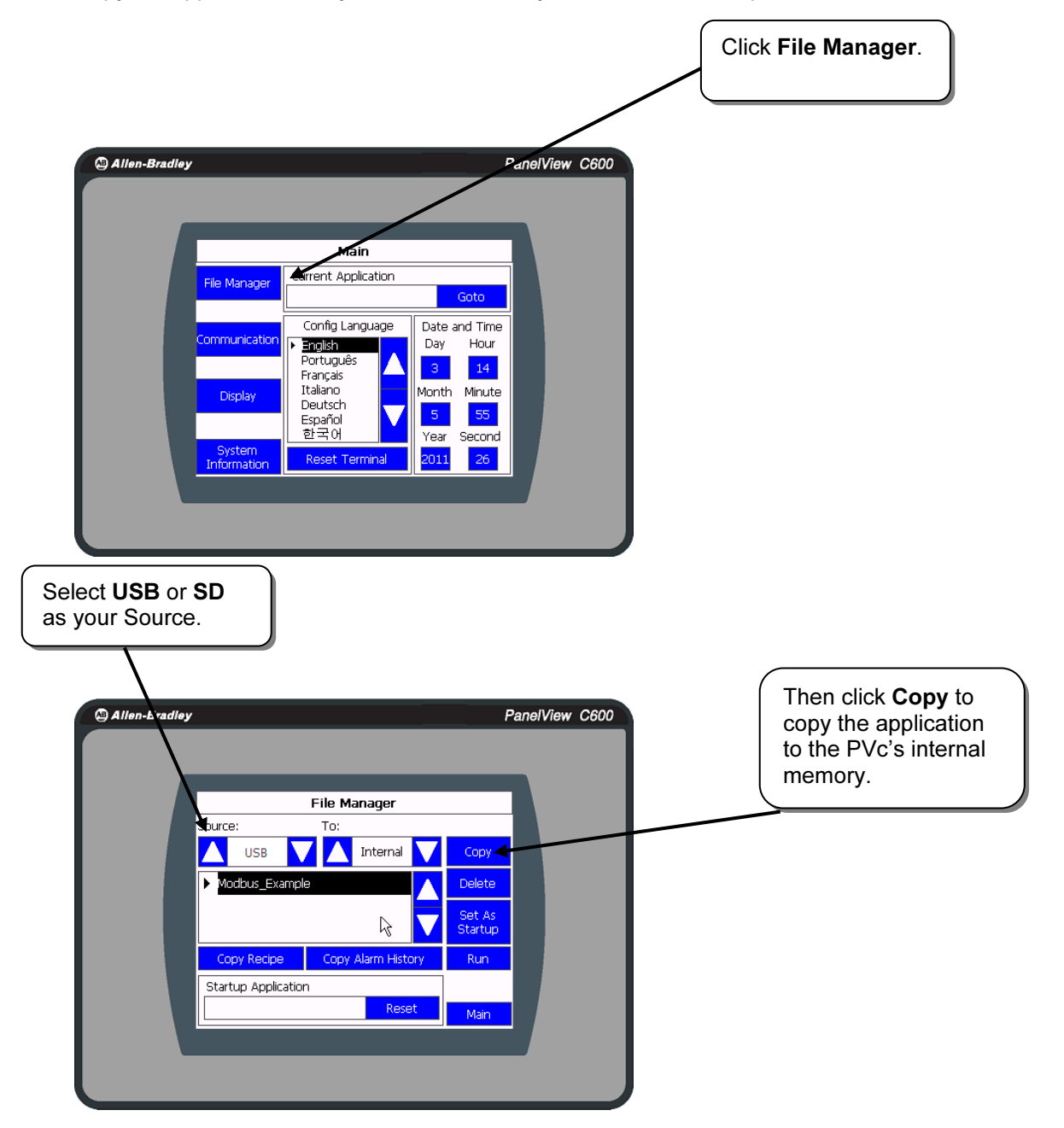

| Select <b>Intern</b><br>Source, and y<br>that your app<br>been copied t<br>terminal. | <b>al</b> as your<br>you'll notice<br>lication has<br>to your |                  |                   |           |      |
|--------------------------------------------------------------------------------------|---------------------------------------------------------------|------------------|-------------------|-----------|------|
|                                                                                      |                                                               |                  |                   |           |      |
| Allen-Bradley                                                                        |                                                               |                  |                   | PanelView | C600 |
|                                                                                      |                                                               |                  |                   |           |      |
|                                                                                      |                                                               | -                |                   |           |      |
|                                                                                      |                                                               | File Manager     |                   | -         |      |
|                                                                                      | Source: 🖣                                                     | To:              |                   | _         |      |
|                                                                                      | 🔼 Internal 🚺                                                  | Internal         | Copy              |           |      |
|                                                                                      | Modbus_Example                                                | ;                | Delete            |           |      |
|                                                                                      |                                                               | R                | Set As<br>Startup |           |      |
|                                                                                      | Copy Recipe                                                   | Copy Alarm Histo | ory Run           |           |      |
|                                                                                      | Startup Application                                           |                  |                   |           |      |
|                                                                                      |                                                               | Rese             | t Main            |           |      |
|                                                                                      |                                                               |                  |                   |           |      |
|                                                                                      |                                                               |                  |                   |           |      |
|                                                                                      |                                                               |                  |                   |           |      |
|                                                                                      |                                                               |                  |                   |           |      |

6. You have completed transferring an offline application to your PVc terminal.

#### **Cabling the Micro800 to a PanelView Component**

#### **Hardware Used**

PanelView Component C600 – 2711C-T6T

RS232 Cable, 1761-CBL-xxxx or 2711-CBL-PMxx

RS485 Adapter, 1763-NC01

1. For RS232 communications, you will need an 8-pin Mini-DIN to 9-pin D-shell null modem cable. See table below for recommended cables.

| 0.5 m (1.6 ft) | 1761-CBL-AP00 |
|----------------|---------------|
| 2 m (6.6 ft)   | 1761-CBL-PM02 |
| 5 m (16.4 ft)  | 2711-CBL-PM05 |
| 10 m (32.8 ft) | 2711-CBL-PM10 |

For RS485 communications, you will need to use a 1763-NC01 adapter, and wire the recommended twisted pair shielded cable as shown below. The recommended cable is Belden 3105A or equivalent (two-wire shielded twisted pair with drain). **Note:** Because both devices' serial ports are non-isolated, connect the shield/drain wire at one end only to prevent a ground loop.

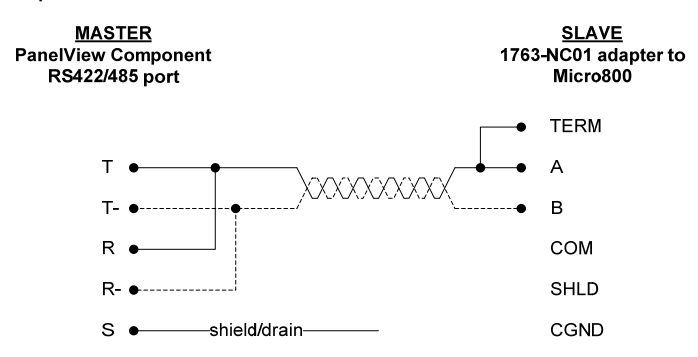

There is no need for terminating resistors. The PanelView Component has an internal 121 ohm resistor across the R and R- terminals, and the Micro800 is terminated by jumpering TERM to A on the 1763-NC01 adapter.

2. Connect cables, and test the application.

RS232 - Connect the serial cable from the 8 pin Mini-DIN port on the Micro830 to the D-shell connector on the PanelView Component terminal.

RS485 – Connect the 1763-NC01 adapter to the Mini-DIN port on the Micro830 controller. Connect the RS485 cable from the 1763-NC01 adapter to the RS485/422 port on the PanelView Component.

- 3. Confirm the controller is in RUN mode and that no faults exist.
- 4. Load PanelView Component application.

| Allen-Bradley             | ,<br>                                                                                                    | PanelView C600                                                              | Click File Manager. |
|---------------------------|----------------------------------------------------------------------------------------------------|-----------------------------------------------------------------------------|---------------------|
|                           | Main<br>File Manager<br>Communication<br>Display<br>Display<br>System<br>Information                                                                                                 | Goto<br>te and Time<br>y Hour<br>14<br>th Minute<br>55<br>ar Second<br>1 26 |                     |
| Select you<br>and click F | ur application,<br>Run.                                                                                                    | PanelView C600                                                              |                     |
|                           | File Manager         Source:       To:         Internal       Internal         Modbus_Example         Copy Recipe       Copy Alarm History         Startup Application         Reset | Copy<br>Delete<br>Set As<br>Startup<br>Run                                  |                     |

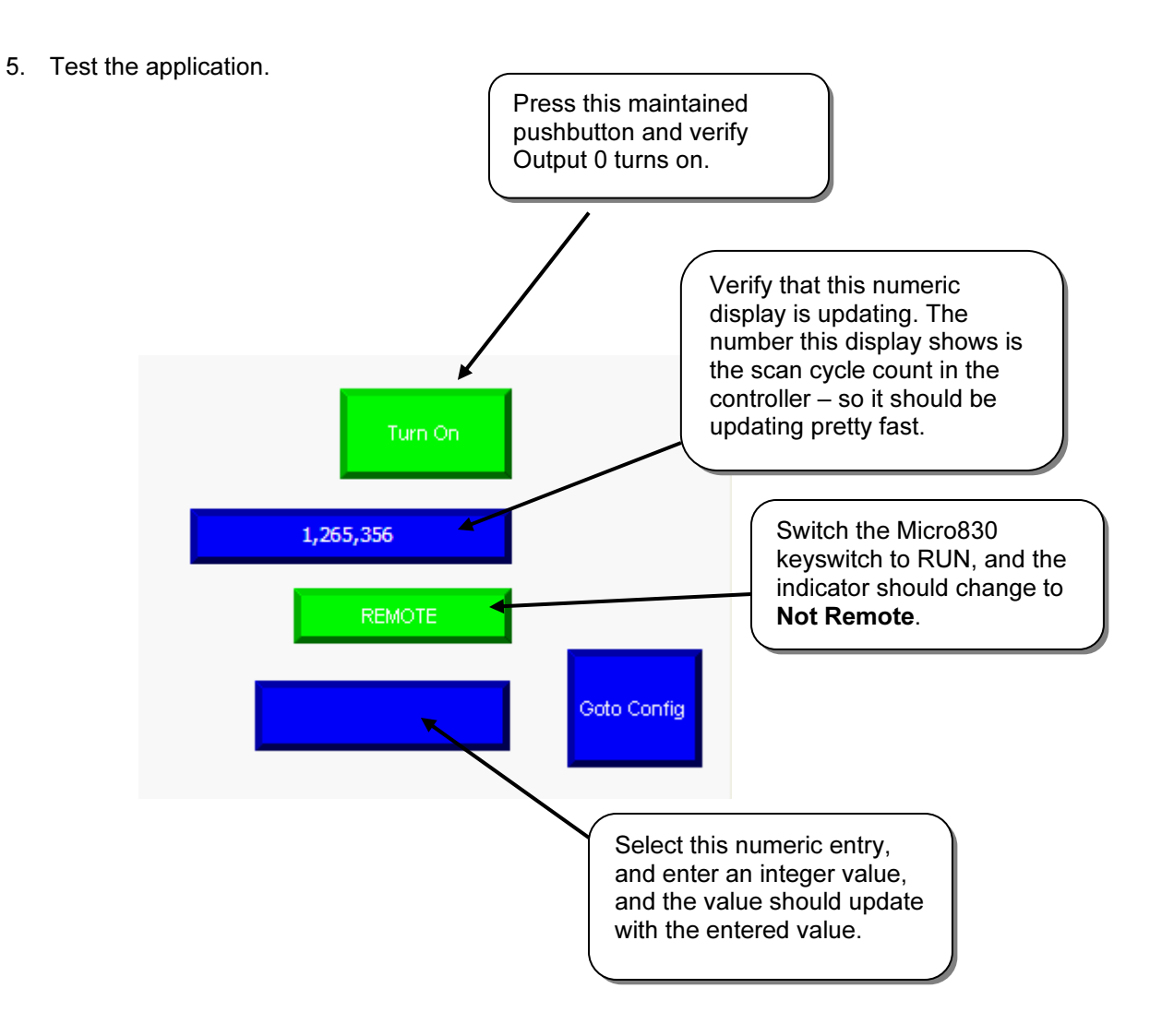

6. You have finished testing your application.

# Chapter 6-Using Connected Components Workbench with PowerFlex® Drives

## Hardware Used

- PowerFlex 4-Class Drive
- 1203-USB
- Modbus Cable (Flying leads to RJ45)

## Adding a PowerFlex 4 Drive to a CCW Project

This chapter will show you how to add a PowerFlex 4-Class Drive to a CCW Project.

1. Review the Getting Started Guide (Pub# 2080-QR001B-EN-P) to learn how to create a new project and add a controller. Once that's done, the screen should look like the following and click on **Device Toolbox**.

| File Edit View Build Debug | Tools Communications W                                       | indow Help                                                                     |                        |
|----------------------------|--------------------------------------------------------------|--------------------------------------------------------------------------------|------------------------|
| 🗄 🖆 🖼 - 🔙 🖌 🖬 🛍            | 9 • 9 • 5 • 5                                                | 🚬 🚰 🋠 🚚 🎬 🕨 🗉 🗢 🗐 🗐 🥵 🧌 🗏 🗐 🍪 🦓 🕼 🖉 💋 Cycle Timing (                           | ms): 🗾 🚽               |
| Project Organizer 🛛 🛨 🕇 🗙  | Micro830                                                     | • )                                                                            | C Device Toolbox - 4 × |
| Name: Project2             | Micro830                                                     | Remote Program Major Fault: Connect<br>Mode: Run Controller Mode: Disconnected | Discover               |
| Programs                   | Download Upload                                              | 2080-LC30-16QWB                                                                | E Catalog              |
| Global Variables           |                                                              |                                                                                | Controllers            |
| DataTypes                  | Micro830                                                     |                                                                                | 2080-LC10-12AWA        |
| Function Blocks            |                                                              |                                                                                | 2080-LC10-12QBB        |
|                            |                                                              |                                                                                | 2080-LC10-12QWB        |
|                            |                                                              |                                                                                | 2080-LC30-10QVB        |
|                            |                                                              | 000000000                                                                      | 2080-LC30-10QWB        |
|                            |                                                              |                                                                                | 2080-LC30-16AWB        |
|                            | General                                                      | Vendor Name: Allen-Bradley                                                     | 2080-LC30-16QVB        |
|                            | <ul> <li>Communication Ports</li> <li>Serial Port</li> </ul> | Catalog ID: 2080-LC30-16QWB                                                    | 2080-LC30-16QWB        |
|                            | USB Port<br>Date and Time                                    | Firmware OS Rev: 1.3                                                           | 2080-LC30-24QBB        |
|                            | Startup/Faults                                               | Name:                                                                          | 2080-LC30-24QV8        |
|                            | Embedded I/O                                                 | Description:                                                                   | 2080-LC30-48AWB        |
|                            | < Empty ><br>< Empty >                                       | Boot Revision: 0.0                                                             | 2080-LC30-48QBB        |
|                            |                                                              |                                                                                | 2080-LC30-48QVB        |
|                            |                                                              |                                                                                | 2080-LC30-48QWB        |
|                            |                                                              |                                                                                | Drives                 |
|                            | Output                                                       |                                                                                |                        |
|                            | Show output from:                                            |                                                                                |                        |
|                            |                                                              |                                                                                |                        |
|                            |                                                              |                                                                                |                        |
|                            |                                                              |                                                                                |                        |
|                            |                                                              |                                                                                |                        |
|                            |                                                              |                                                                                | Device Toolbox         |
| Ready                      | 1                                                            |                                                                                | L kt                   |

2. Expand the Drives folder within Device Toolbox:

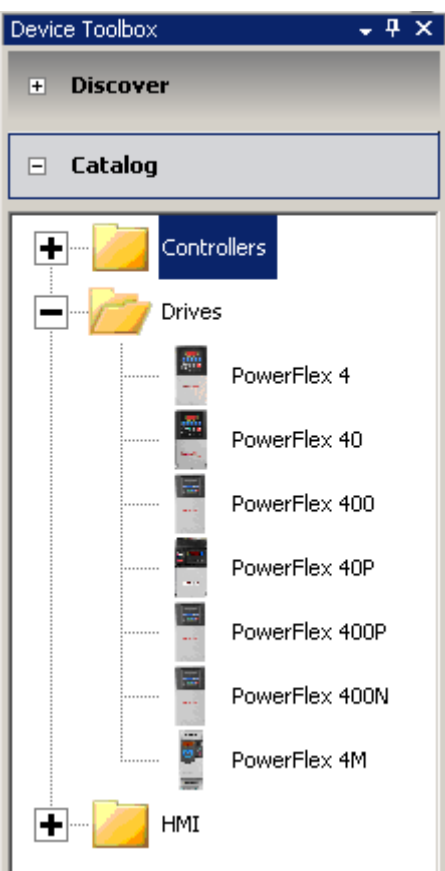

3. Click on the PowerFlex 4 icon, hold and drag it across to the **Project Organizer**, then release:

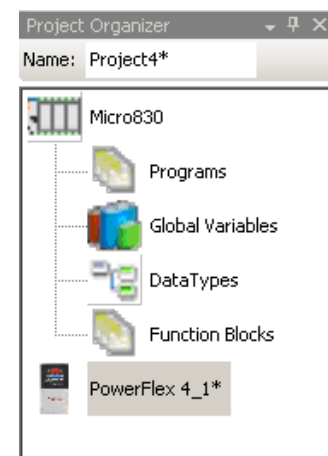

<u>Note:</u> The default name for the drive is **PowerFlex4\_1**\* to change this, just right click on it and select rename to enter the desired name. Also, notice the asterisk (\*) next to the project name and the drive that indicates the project has been modified and needs to be saved. Once the project is saved, the asterisk will disappear.

4. Double click on the PowerFlex 4\_1 icon and you should see the Device Configuration screen:

| PowerFlex 4     |                   |                        | ∽<br>onnect                 | Discor      | inecteo                       |
|-----------------|-------------------|------------------------|-----------------------------|-------------|-------------------------------|
| Download Upload | III<br>Parameters | <b>i</b><br>Properties | + <sub>*</sub> +<br>Wizards | 2<br>Manual | <ul><li>Weight Heip</li></ul> |
| Powerflex.      |                   |                        |                             |             |                               |
| 1P110V.25       | 5HP               |                        |                             |             |                               |
| Bevision: 61    | 001               |                        |                             |             |                               |
| Status          |                   |                        |                             |             |                               |
| -Feedback       |                   |                        |                             |             |                               |
|                 |                   |                        |                             |             |                               |
|                 |                   |                        |                             |             |                               |

## **Connect to a PowerFlex 4 Drive using a 1203-USB Device**

This section will show you how to add 1203-USB to the CCW project to be able to connect to the PowerFlex 4 Drive added in the previous section.

1. Once you are on the PowerFlex 4 Device Configuration window, click on the **add+** tab:

| PowerFlex 4_1* Micro830    | <b>▼</b> X                                                |
|----------------------------|-----------------------------------------------------------|
| PowerFlex 4                | Connect Disconnected                                      |
| Download Upload Parameters | ↑, <sup>+</sup> 2       Properties     Wizards     Manual |
| PowerFlex:                 |                                                           |
| 1P110V.25HP                |                                                           |
| Series: A                  |                                                           |
| Revision: 6.001            |                                                           |
| Status                     |                                                           |
| Feedback                   |                                                           |
| PowerFlex 4 add+           |                                                           |

2. Double-click on the 1203-USB:

| PowerFlex 4_1* Micro830      | <b>▼</b> ×           |
|------------------------------|----------------------|
| PowerFlex 4                  | Connect Disconnected |
| DSI COMMs (Single-dri        | ve)                  |
| 1203-U5B 22-5CM-232          | 22-COMM-D 22-COMM-P  |
| 22-COMM-E 1769-5M2           | 22-WIM-Nx 22-COMM-C  |
| 22-сомм-в                    |                      |
| нім                          |                      |
| 22-HIM-A3 22-HIM-A3<br>SER C |                      |
| Port:                        | Add                  |
| PowerFlex 4 add+             |                      |

3. Click on the **1203-USB** tab added on the bottom:

11

| PowerFlex 4 | 1 - 1203-USB | add+ |  |
|-------------|--------------|------|--|
|             |              |      |  |

4. Before connecting to the Drive, you must install the 1203-USB drivers and configure a new DF1 connection in RSLinx (refer to publication DRIVES-UM001B-EN-P for more details). Click the **Connect** button:

| PowerFlex 4_1* Micro830    | •                                            | × |
|----------------------------|----------------------------------------------|---|
| PowerFlex 4                | Connect Disconnected                         |   |
| Download Upload Parameters | Properties Manual Help                       |   |
| 1203-USB                   |                                              |   |
| Series: A                  |                                              |   |
| Revision: 1.004            |                                              | L |
| Status                     |                                              |   |
| Port: 1                    |                                              |   |
|                            | + 1                                          |   |
|                            | <u>.                                    </u> |   |

5. Expand the DF1 connections and look for the **01,AB DSI** representing the 1203-USB, select it and then click **OK**.

| Connection Browser                                                                                                    |           |
|----------------------------------------------------------------------------------------------------|-----------|
| <ul> <li>✓ Autobrowse</li> <li>☐ Workstation, ROCKWELL-D80AEF</li> <li>☐ ♣ Linx Gateways, Ethernet</li> <li>☐ ♣ AB_DF1-1, Data Highway Plus</li> <li>☐ ♣ AB_DF1-2, Data Highway Plus</li> <li>☐ 00, Workstation, DF1-COM3</li> <li>☐ 01, AB DSI</li> <li>☐ ♣ AB_ETH-1, Ethernet</li> <li>☐ ♣ AB_ETHIP-1, Ethernet</li> <li>☐ ♣ AB_VBP-1, 1789-A17/A Virtual Chassis</li> <li>④ ↓ USB</li> </ul> |           |
|                                                                                                    | OK Cancel |

6. Notice the green background around the drive in the Project organizer meaning that you are now connected to the PowerFlex 4 using the 1203-USB. Click on the **PowerFlex 4** drive tab:

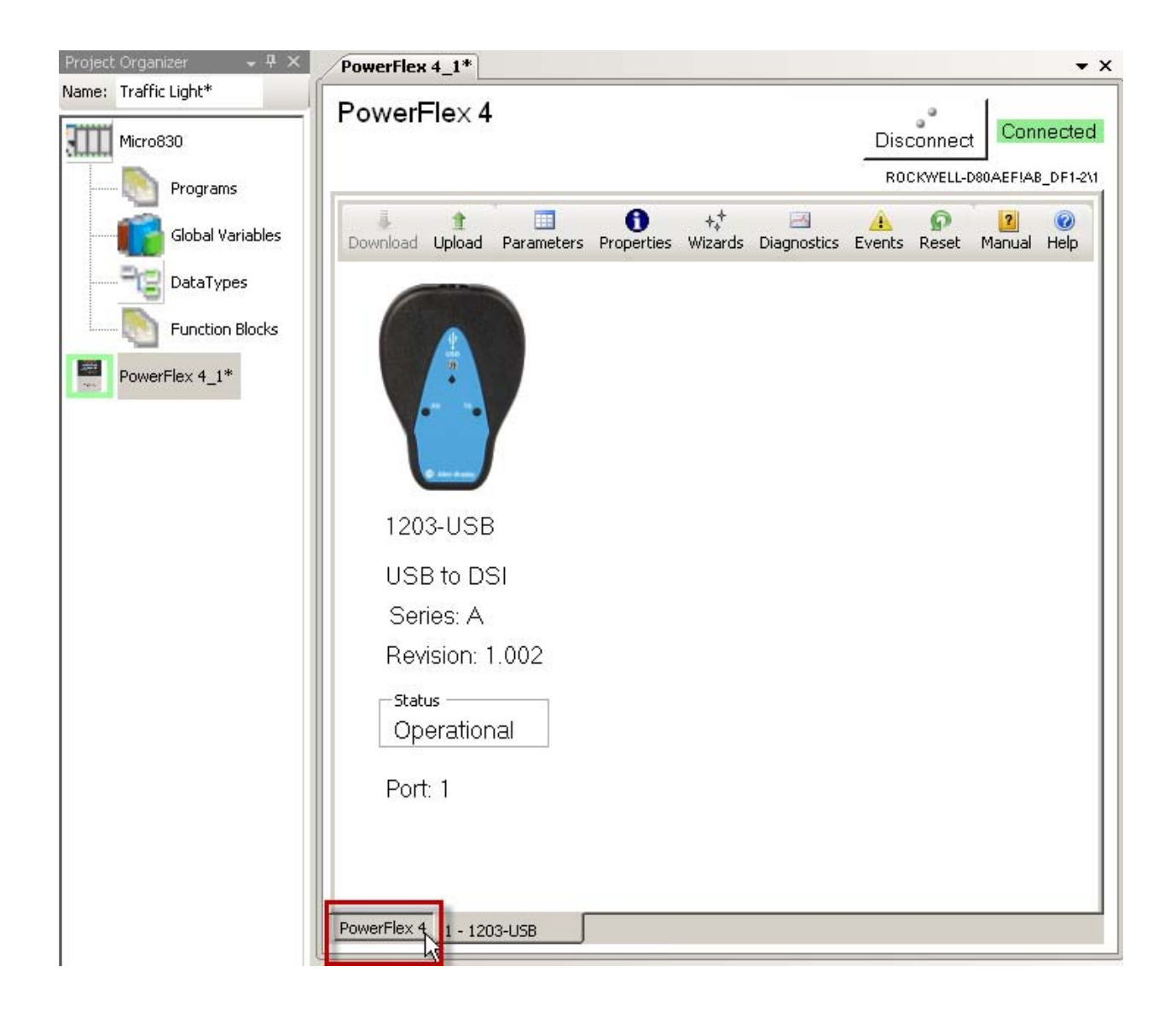

7. Select the Wizards as shown:

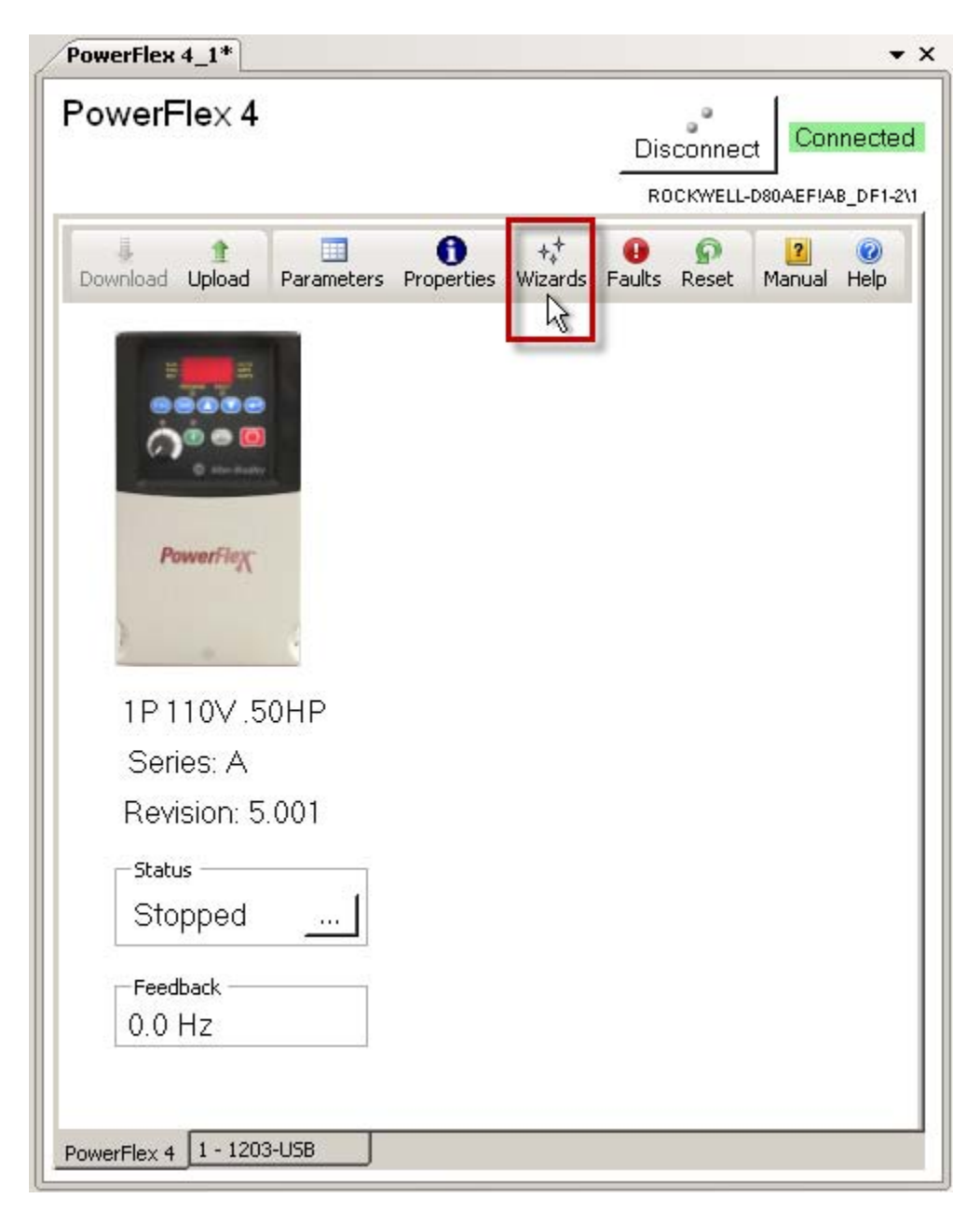

8. Select the PowerFlex 4 Startup Wizard and then click Select.

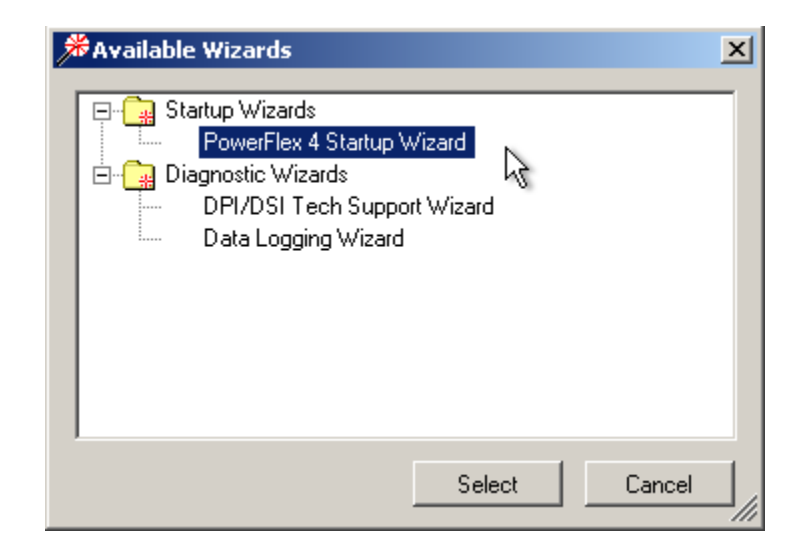

9. The following screen will show. Click Next to skip this welcome screen:

| PowerFlex 4 Startup Wizard                                                                                                    | - (1 of 10)                                                            | X                                                                                                    |
|----------------------------------------------------------------------------------------------------|------------------------------------------------------------------------|----------------------------------------------------------------------------------------------------|
| Wizard Step         Image: Reset Parameters         Image: Reset Parameters         Image: Reset Parameters         Image: Stop / Brake Mode         Image: Stop / Brake Mode         Image: Reset Parameters         Image: Reset Parameters | Welcome         Image: Comparison state         Wizard Revision 3.0.19 | The PowerFlex 4 Startup Wizard assists in setting commonly used drive<br>parameters. It is recommended that the wizard steps be performed<br>sequentially.<br>Tip: Hovering the cursor over an icon I of or text box on a wizard page<br>will display additional information as a tip message. |
|                                                                                                    |                                                                        | Cancel < Back Next > Finish >>                                                                                                    |

#### 10. Click on Reset Parameters :

| PowerFlex 4 Startup Wizard                                                                                                    | - (2 of 10)                                                                                                    | ×        |
|----------------------------------------------------------------------------------------------------|----------------------------------------------------------------------------------------------------|----------|
| Wizard Step<br>✓ ∰ Welcome<br>✓ ∰ Reset Parameters<br>∰ Motor Data<br>∰ Stop / Brake Mode<br>∰ Direction Test<br>∰ Ramp Rates / Speed Limits<br>∰ Speed Control<br>∰ Digital Inputs<br>∰ Relay Output<br>∰ Pending Changes | Reset Parameters       Licking the Reset Parameters button will cause parameters to be changed immediately (set to default values based on the input supply selected and provides a known stating point (all parameters at default settings) for future edits. If you want to keep the existing parameter settings, then this step can be skipped by clicking Next>.         Reset Parameters       Parameters Reset: Unknown |          |
|                                                                                                    | Cancel < Back Next > Finish >                                                                                                    | »]<br>// |

10. Click Yes and then click Next:

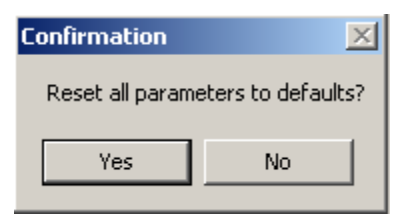

11. In this quick start we will use the default Motor Data. Click Next:

| PowerFlex 4 Startup Wizard -                                                                                                    | (3 of 10)         |     |        |          | ×                |
|----------------------------------------------------------------------------------------------------|-------------------|-----|--------|----------|------------------|
| Wizard Step<br>✔☷ Welcome                                                                                                    | Motor Data        |     |        |          |                  |
| ✓ Image: Version of the second second se | Motor OL Current: | 2.3 | Amps   |          |                  |
| 📰 Stop / Brake Mode<br>📰 Direction Test                                                                                                    | Motor NP Volts:   | 230 | Volt   |          |                  |
| E Ramp Rates / Speed Limits                                                                                                    | Motor NP Hertz:   | 60  | Hz     |          |                  |
| 📰 Digital Inputs                                                                                                    |                   |     |        |          |                  |
| 📰 Pending Changes                                                                                                    |                   |     |        |          |                  |
|                                                                                                    |                   |     |        |          |                  |
|                                                                                                    |                   |     |        |          |                  |
|                                                                                                    |                   |     |        |          |                  |
|                                                                                                    |                   |     |        |          |                  |
|                                                                                                    |                   |     |        |          |                  |
| ]                                                                                                    |                   |     |        |          |                  |
|                                                                                                    |                   |     | Cancel | K Back N | lext > Finish >> |

12. Select as shown and then click **Next**:

| PowerFlex 4 Startup Wizard ·                                                                                                    | (4 of 10)                                        |
|----------------------------------------------------------------------------------------------------|--------------------------------------------------|
| Wizard Step<br>✔ Welcome                                                                                                    | Stop Mode / Brake Type                           |
| ✓ III: Reset Parameters<br>✓ III: Motor Data<br>✓ III: Stop / Brake Mode<br>III: Direction Test<br>III: Ramp Rates / Speed Limits | DB Resistor Sel: Disabled 💌 Stop Mode: Ramp, CF  |
| Speed Control     Digital Inputs     Relay Output     B:: Pending Changes                                                         | DC Brake Level: 0.1 Amps DC Brake Time: 0.0 Secs |
|                                                                                                    |                                                  |
|                                                                                                    |                                                  |
|                                                                                                    |                                                  |
|                                                                                                    | Cancel < Back Next > Finish >>                   |

13. To complete the Direction Test follow these steps:

- a. Click O to clear the present fault (F048) if showing.
- b. Enter the desired reference. For this quick start we'll use 30Hz and then click
- c. A speed reference acknowledgement window will appear to accept a parameter change. Click **Yes.**
- d. By now the motor should be rotating at reference speed. Verify that the motor direction of rotation is correct and then select the **Yes** radio button.
- e. You are done with the direction test. Click **Next** to continue.

| ≫PowerFlex 4 Startup Wizard - (                                                                                                    | 5 of 10)                                                                                                    | ×    |  |  |
|----------------------------------------------------------------------------------------------------|----------------------------------------------------------------------------------------------------|------|--|--|
| Wizard Step                                                                                                    | Direction Test                                                                                                    |      |  |  |
| <ul> <li>✓ E: Welcome</li> <li>✓ E: Reset Parameters</li> <li>✓ E: Motor Data</li> <li>✓ E: Stop / Brake Mode</li> <li>✓ E: Direction Test</li> <li>E: Ramp Rates / Speed Limits</li> <li>E: Speed Control</li> <li>E: Digital Inputs</li> <li>E: Relay Output</li> <li>E: Pending Changes</li> </ul> | Danger: This test will cause the motor to rotate. Misuse may result in death, injury or damage equipment. You should have an external safe method of stopping the motor nearby when using feature.         Image: Ensure that Motor Data is correct before proceeding with this page. Direction Test causes some parameters in the drive to change immediately. When you leave this page the device will be sto         When you leave this page the drive will be stopped.         Set the Jog Reference to a positive value and JOG the drive. The motor should rotate in the forward direct Verify that the direction of rotation is correct. Digital Ins will be set to NotUsed during the test. |      |  |  |
|                                                                                                    | Reference       Image: Constraint of the application?       At Reference         Jog Reference       Jog Office       30.0 Hz         Jog No       Image: Constraint of the application?       30.0 Hz                                                                                                    |      |  |  |
|                                                                                                    | Close < Back Next > Finish :                                                                                                    | ›> ] |  |  |
|                                                                                                    | 1.0                                                                                                    |      |  |  |

| Speed Reference                                                                                      |                 |                  |                         |                | ×                      |
|----------------------------------------------------------------------------------------------------|-----------------|------------------|-------------------------|----------------|------------------------|
| The Speed Reference is currently not set to the comm port. To u<br>set to 5. Do you want it changed? | use the referen | ce velocity from | this wizard page the Sp | beed Reference | (parameter 38) must be |
| [                                                                                                    | Yes             | No               |                         |                |                        |

#### 14. Select as shown and then click Next:

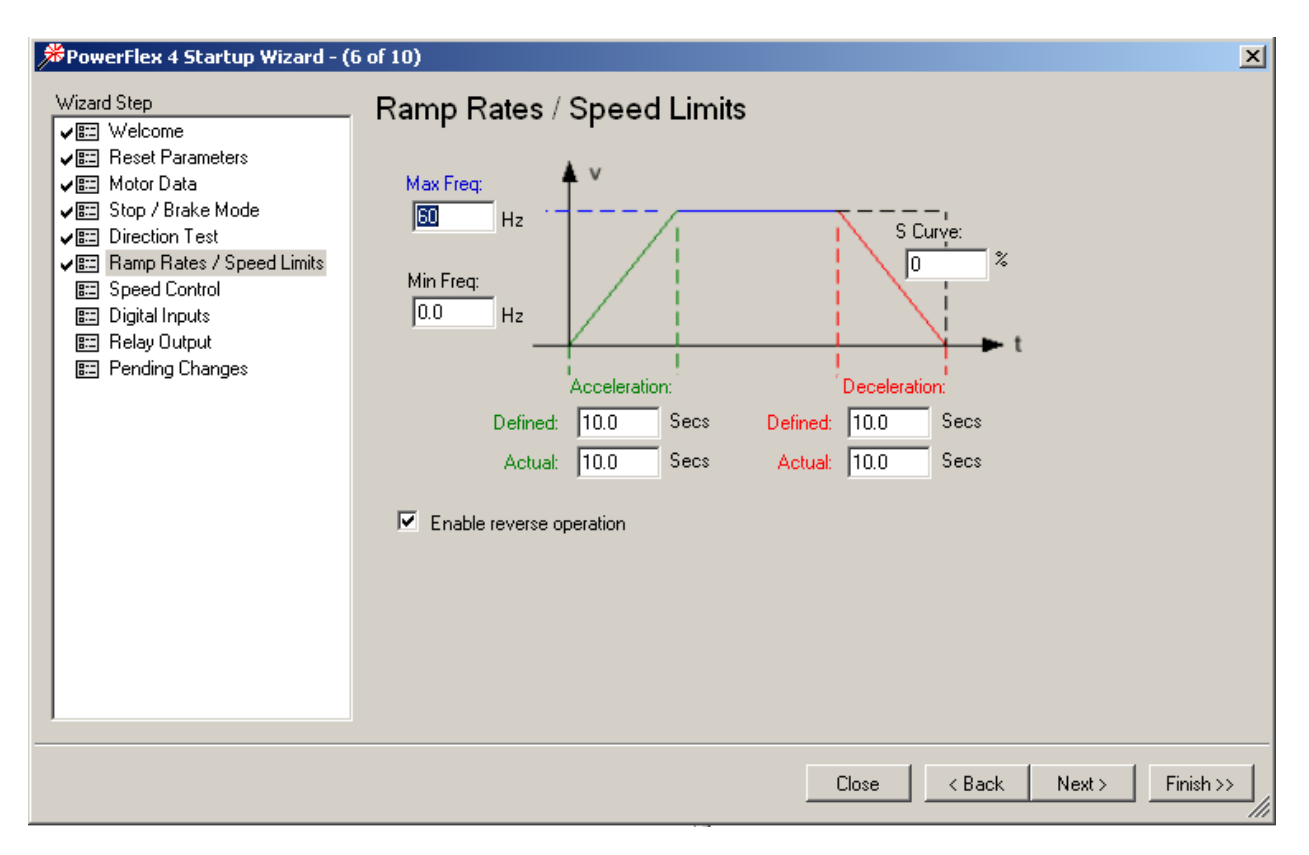

#### 15. Select Comm Port and then click Next:

| 斧PowerFlex 4 Startup Wizard - (                                                                                                    | 7 of 10)     |           |       |        |        | ×         |
|----------------------------------------------------------------------------------------------------|--------------|-----------|-------|--------|--------|-----------|
| ✓ PowerFlex 4 Startup Wizard - (         Wizard Step         ✓ Image: Welcome         ✓ Image: Welcome         ✓ Image: Welcome         ✓ Image: Welcome         ✓ Image: Welcome         ✓ Image: Welcome         ✓ Image: Welcome         ✓ Image: Welcome         ✓ Image: Welcome         ✓ Image: Stop / Brake Mode         ✓ Image: Stop / Brake Mode <td>Speed Contro</td> <td>Comm Port</td> <td></td> <td></td> <td></td> <td>X</td> | Speed Contro | Comm Port |       |        |        | X         |
|                                                                                                    |              |           | Close | < Back | Next > | Finish >> |
16. Set the **Start Source** to Comm Port to eventually trigger the **Preset Freqs** shown below. Select as shown and then click **Next**:

| PowerFlex 4 Startup Wizard - (                                                                                                    | 8 of 10)                                                                                                    | × |
|----------------------------------------------------------------------------------------------------|----------------------------------------------------------------------------------------------------|---|
| <ul> <li>PowerFlex 4 Startup Wizard - (</li> <li>Wizard Step</li> <li>Welcome</li> <li>Reset Parameters</li> <li>Motor Data</li> <li>Stop / Brake Mode</li> <li>Stop / Brake Mode</li> <li>Ramp Rates / Speed Limits</li> <li>Speed Control</li> <li>Speed Control</li> <li>Digital Inputs*</li> <li>Relay Output</li> <li>Pending Changes</li> </ul> | B of 10)<br>Digital Inputs<br>Stop Source: Ramp, CF<br>Start Source: Comm Pot<br>Direction<br>Digital Common<br>Digital In 1: Not Used<br>Digital In 2: Not Used<br>Preset Freqs:<br>0 0.0 Hz<br>1 5.0 Hz<br>2 10.0 Hz<br>3 20.0 Hz | × |
|                                                                                                    | Cancel < Back Next > Finish >>                                                                                                    |   |

### 17. Select as shown and then click Next:

| PowerFlex 4 Startup Wizard -                                                                                                    | 9 of 10)     |                   | ×           |
|----------------------------------------------------------------------------------------------------|--------------|-------------------|-------------|
| Wizard Step<br>✓ III Welcome<br>✓ III Reset Parameters<br>✓ III Motor Data<br>✓ III Stop / Brake Mode<br>✓ III Direction Test<br>✓ III Ramp Rates / Speed Limits<br>✓ III Speed Control<br>✓ III Digital Inputs"<br>✓ III Relay Output<br>III Pending Changes | Relay Output | R1<br>R2<br>R3    |             |
|                                                                                                    |              | Close < Back Next | > Finish >> |

### 18. Click Finish:

| PowerFlex 4 Startup Wizard - (                                                                                                    | (10 of 10)                                                                                                    | ×         |
|----------------------------------------------------------------------------------------------------|----------------------------------------------------------------------------------------------------|-----------|
| Wizard Step         ✓ E::       Welcome         ✓ E::       Reset Parameters         ✓ E::       Motor Data         ✓ E::       Stop / Brake Mode         ✓ E::       Direction Test         ✓ E::       Ramp Rates / Speed Limits         ✓ E::       Digital Inputs*         ✓ E::       Relay Output         ✓ E::       Pending Changes | Applied and Pending Changes<br>Below is a list of changes that have already been made.<br>Wizard Step "Reset Parameters"<br>Parameters were reset<br>Wizard Step "Direction Test"<br>Direction Test completed successfully.<br>No changes were made by direction test<br>Below is a list of changes that will be made if you click Finish.<br>Wizard Step "Digital Inputs"<br>Change parameter "52 - [Digital In2 Sel]" value from "Preset Freq" to "Not Used".<br>Change parameter "51 - [Digital In1 Sel]" value from "Preset Freq" to "Not Used". |           |
| 5                                                                                                    | Close < Back Next >                                                                                                    | Finish >> |

19. Save the project by clicking 🛃 and the following window will appear. Click **Yes** to upload the drive parameters.

| Upload Online Devices?                       |
|----------------------------------------------|
| Do you want to upload the following devices: |
| PowerFlex 4_1                                |
| Yes No                                       |

# Configuring the Controller for Modbus Communication with a PowerFlex 4

This section will show you how to configure the Micro830 for Modbus communication using the Serial plug-in module.

1. To configure the controller plug-ins, double click on the Micro830 icon in the **Project Organizer** to bring up the following screen:

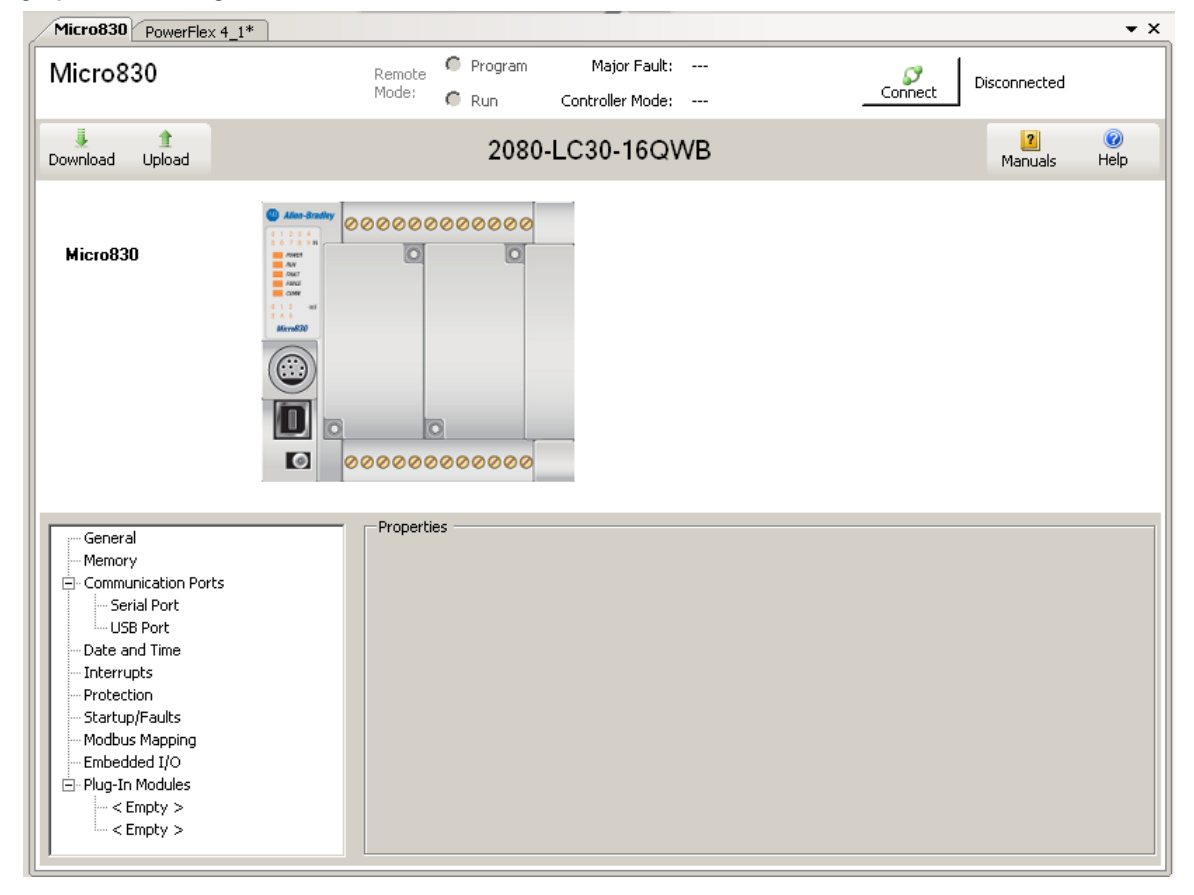

2. Add an isolated serial plug-in to slot 1 by right clicking on the graphic of the first plug-in slot and selecting **2080-SERIALISOL**:

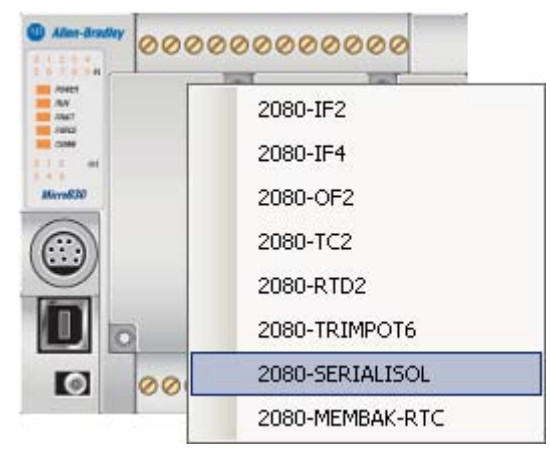

3. The device configuration window will now look like this:

| Micro830       Remote Mode:       Program Major Fault:        Connect       Disconnected         Download       Lipload       2080-LC30-16QWB       Manuals       Help         Micro830       Image: Status       Image: Status       Help         Micro830       Image: Status       Image: Status       Image: Status       Help         General       Image: Status       Image: Status       Image: Statu                                                                                                    | Micro830 PowerFlex 4_1*                                                                                                    |                                                                                                    |         |                        |                      | • ×                  |
|----------------------------------------------------------------------------------------------------|----------------------------------------------------------------------------------------------------|----------------------------------------------------------------------------------------------------|---------|------------------------|----------------------|----------------------|
| Mode:       Run       Controller Mode:       Controller Mode: <thcontroller mode:<="" th=""> <thcontroller mode:<="" th=""></thcontroller></thcontroller>                                                                                                    | Micro830                                                                                                    | Remote                                                                                                    | Program | Major Fault:           |                      |                      |
| Download       Upload       2080-LC30-16QWB       Manuals       Help         Micro830       Image: Comparison of the start of the start o                                              |                                                                                                    | Mode:                                                                                                    | 🔴 Run   | Controller Mode:       |                      | Connect              |
| Micro830         Image: Second Second Secon | Download Upload                                                                                                    |                                                                                                    | 2080-LC | 30-16QWB               |                      | 2 00<br>Manuals Help |
| General<br>Memory<br>Communication Ports<br>Serial Port<br>USB Port<br>Date and Time<br>Interrupts<br>Properties<br>Properties<br>Driver:<br>ASCII<br>19200<br>Parity:<br>None<br>Parity:<br>None<br>Parity:<br>None                                                                                                    | Micro830                                                                                                    | Alter-divadity<br>Alter-divadity<br>Alter- | 000000  |                        |                      |                      |
| <pre>Empty &gt;</pre>                                                                                                    | General<br>Memory<br>General<br>Serial Port<br>USB Port<br>Date and Time<br>Interrupts<br>Protection<br>Startup/Faults<br>Modbus Mapping<br>Embedded I/O<br>Plug-In Modules<br>2080-SERIALISOL<br>Centry > | Properties -<br>Driver:<br>Baud Rat<br>Parity:                                                                                                    | e:      | ASCII<br>19200<br>None | <b>v</b><br><b>v</b> |                      |

## 4. Double Click the **2080-SERIALISOL** plug-in and verify the settings are the same as shown below.

| General               | Properties          |                   |                   |
|-----------------------|---------------------|-------------------|-------------------|
|                       |                     |                   |                   |
| Memory                |                     |                   | + 2080-SERIALISOL |
| Communication Ports   | Driver:             | Modbus RTU        |                   |
| - Serial Port         |                     |                   |                   |
| USB Port              | Baud Rate:          | 9600 💌            |                   |
| Date and Time         |                     | ,                 |                   |
|                       | Davitur             | None              |                   |
| Duckashing            | Pancy.              | Intone            |                   |
| Protection            |                     | 100               |                   |
|                       | Unit Address:       | 100               |                   |
| Modbus Mapping        |                     |                   |                   |
| Embedded I/O          | Modbus Role:        | Modbus RTU Master |                   |
| ⊡ Plug-In Modules     |                     |                   |                   |
| 2080-SERIALISOL       |                     |                   |                   |
| < Empty >             |                     |                   |                   |
| Compey >              | L Advanced Settings |                   |                   |
| ,                     |                     |                   |                   |
|                       |                     |                   |                   |
|                       | - Droportion        |                   |                   |
| jee General           | Propercies          |                   |                   |
| Memory                |                     |                   | + 2080-SERIALISOL |
| 🚊 Communication Ports | Driver:             | Modbus RTU        |                   |
| Serial Port           |                     |                   |                   |
| USB Port              | Baud Rate:          | 9600 💌            |                   |
| Date and Time         |                     | ,                 |                   |
| Interrupts            | Parity:             | None              |                   |
| Protection            | · andy ·            |                   |                   |
|                       | Unit Address:       | 100               |                   |
| Modbus Manning        |                     | J                 |                   |
| Embedded I/O          | Advanced Cettings   | 1                 |                   |
| Endedded IV           | Auvanceu Settings   |                   |                   |
|                       | -Protocol Control   | ·                 |                   |
| < Emplu >             |                     |                   | DTS Dro Dolour    |
| < Empty >             | Media:              | R5485             | RTS Pre-Delay: jo |
|                       |                     | ,                 |                   |
|                       | Data Bits:          | 8                 | RTS Post-Delay: U |
|                       |                     | ,                 |                   |
|                       | Stop Bits:          | 1                 |                   |
|                       | Dop bics.           | 1 <sup>1</sup>    |                   |
|                       |                     | 1000              |                   |
|                       | Response Timer:     | 1000              |                   |
|                       |                     | Lease             |                   |
|                       | Broadcast Pause:    | 1000              |                   |
|                       |                     |                   |                   |
|                       | Inter-Char Timeout: | U                 |                   |
| ]                     |                     |                   |                   |

5. Right Click on Micro 830, then select **Build**.

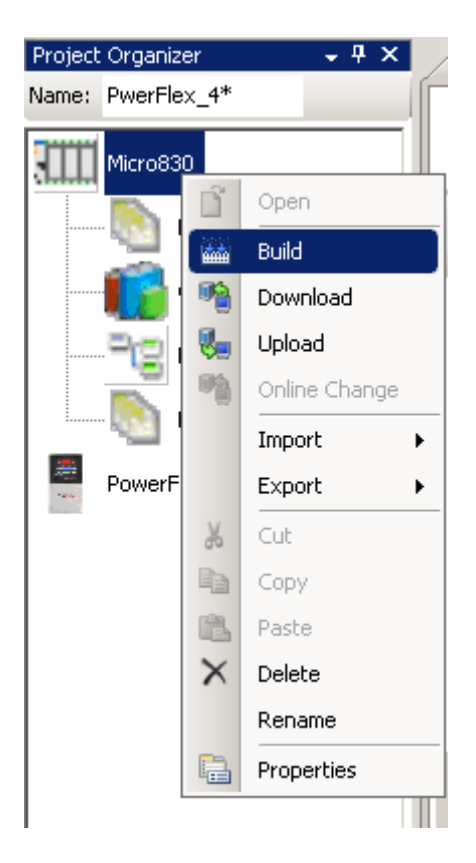

# Programming the Controller for Modbus Communication with a PowerFlex 4

This section will show you how to program the Micro830 for Modbus messaging with a PowerFlex 4.

1. Start by creating a new ladder diagram program by right clicking on **Program**. Move the cursor over the **Add** tab and select **New LD :Ladder Diagram**.

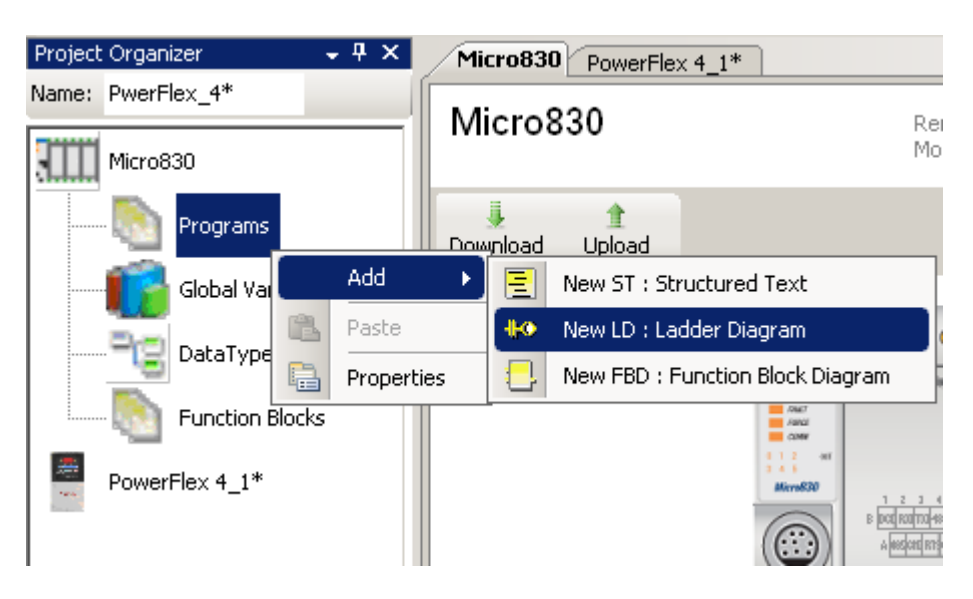

2. A new ladder icon will appear as shown:

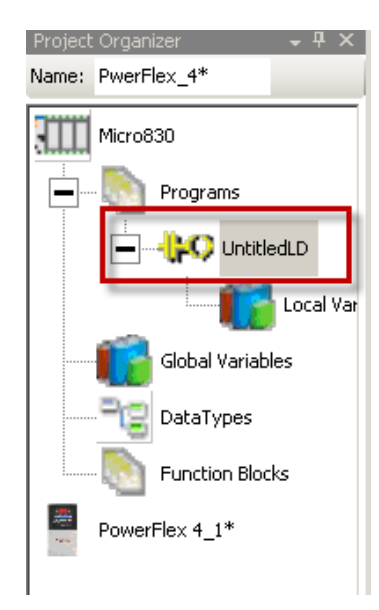

3. Double click on the new ladder icon:

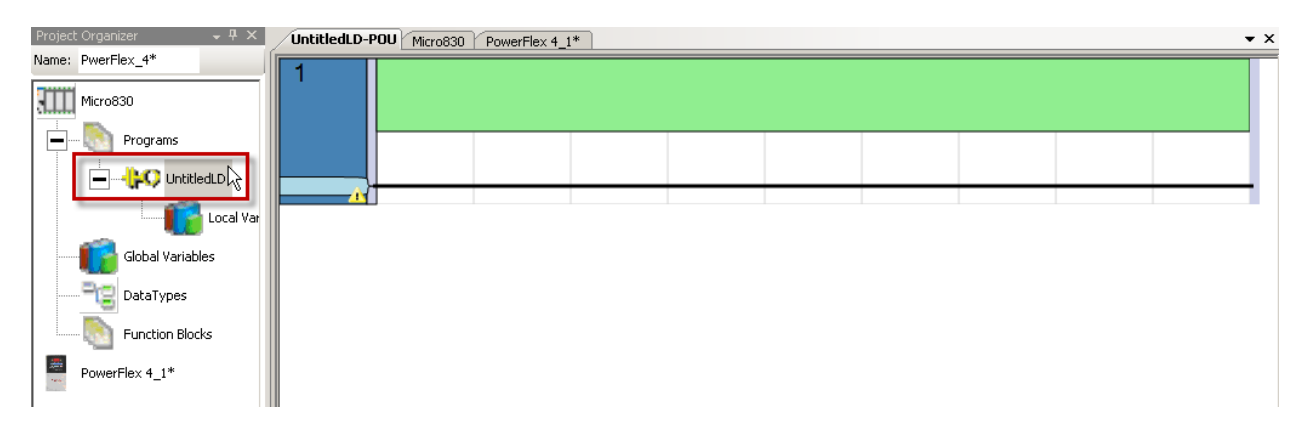

4. Open the **Toolbox** tab if it is not already open

| Project Organizer 🔍 🗸 🛱 🗙 | UntitledLD-POU Micro830 PowerFley 4 1* | Toolbox 🗸 🕂 🗙                                |
|---------------------------|----------------------------------------|----------------------------------------------|
| Name: PwerFlex_4*         |                                        | 🗉 Ladder                                     |
|                           |                                        | R Pointer                                    |
| Micro830                  |                                        | ~~어 Rung                                     |
| Programs                  |                                        | -O Return                                    |
|                           |                                        | ->> Jump                                     |
|                           |                                        | Branch                                       |
| Local Var                 |                                        | -O- Direct Coll                              |
|                           |                                        | - Reverse Coll                               |
| Global Variables          |                                        | -GF Set Coll                                 |
| DataTypes                 |                                        | -Reset Coll                                  |
|                           |                                        | -Rulse Falling Edge Coil                     |
| Eunction Blocks           |                                        | + F Direct Contact                           |
| PowerFlex 4 1*            |                                        | -I/- Reverse Contact                         |
|                           |                                        | -IP- Pulse Rising Edge Contact               |
|                           |                                        | ⊣∾⊢ Pulse Falling Edge Contact               |
|                           |                                        | Elock                                        |
|                           |                                        | 🖻 General                                    |
|                           |                                        |                                              |
|                           |                                        | Drag an item onto this text to add it to the |
|                           |                                        | toolbox.                                     |
|                           |                                        |                                              |
|                           |                                        |                                              |
|                           |                                        |                                              |
|                           |                                        |                                              |
|                           |                                        |                                              |
|                           |                                        |                                              |
|                           |                                        |                                              |
|                           |                                        |                                              |
|                           |                                        |                                              |
|                           |                                        |                                              |
|                           |                                        |                                              |
|                           |                                        |                                              |
|                           |                                        |                                              |
|                           |                                        |                                              |
|                           |                                        |                                              |
|                           |                                        |                                              |
|                           | Culput • • • • ×                       |                                              |
|                           | Show output from:                      |                                              |
|                           |                                        |                                              |
|                           |                                        |                                              |
| 1                         |                                        | Pevice Toolbox Toolbox                       |
| Ready                     |                                        | 14 I                                         |

| UntitledLD-POU Micro830 PowerFlex 4_1*                         | Toolbox                         |  |
|----------------------------------------------------------------|---------------------------------|--|
| 1                                                              | E Ladder                        |  |
|                                                                | Rung                            |  |
|                                                                | -≫ Jump                         |  |
|                                                                | 🗂 Branch                        |  |
|                                                                | -O- Direct Coil                 |  |
| Instruction Block Selector: N/A                                | -Ø- Reverse Coil                |  |
| Project 8/03c3e9 3e8c 4020 9457 77/1e2/d00fc : 2080LC3016Qw/BA | -9- Set Coil                    |  |
|                                                                | -®- Reset Coil                  |  |
| Name 🐒 Category 났 Lype                                         | -@- Pulse Rising Edge Coil      |  |
|                                                                | -®- Pulse Falling Edge Coil     |  |
| Antimetic Substraction of two or more                          | + ⊢ Direct Contact              |  |
|                                                                | +/I- Reverse Contact            |  |
|                                                                | 내라 Pulse Rising Edge Contact    |  |
|                                                                | -INF Pulse Falling Edge Contact |  |
|                                                                | Block                           |  |
| Parameters                                                     | 🖯 General                       |  |
|                                                                |                                 |  |

5. Drag and drop a **Block** on the rung. The **Instruction Block Selector** will now open:

6. Type in **MSG** in the text box under Name and **MSG\_MODBUS** will appear:

| <b>60</b> 4 | 🔤 Instruction Block Selector: N/A                             |                |                 |         |                   |       |  |
|-------------|---------------------------------------------------------------|----------------|-----------------|---------|-------------------|-------|--|
|             | Project_8f03c3e9_3e8c_4020_9457_77f1e2fd00fc : 2080LC3016QWBA |                |                 |         |                   |       |  |
|             | Name 隆                                                        | Category       | 1 Ту            | ре      |                   | Ī   . |  |
|             |                                                               | - ·            | ▼ <i>d</i> t* ▼ | at a    |                   |       |  |
|             | MSG_MODBUS                                                    | Communications | 10              | F Senda | a modbus message. |       |  |
|             |                                                               |                |                 |         |                   |       |  |
|             | . (                                                           |                |                 |         |                   |       |  |
|             | •                                                             |                |                 | ]       | <u>•</u>          |       |  |

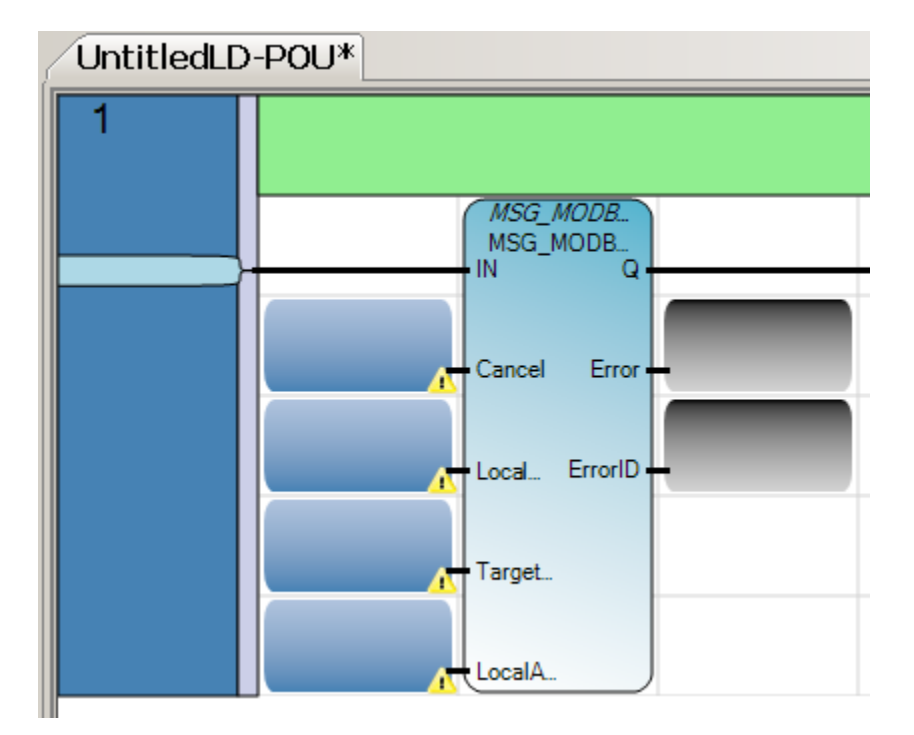

7. Double click on the **MSG\_MODBUS** and the following function block will appear:

8. To use the block, you need to configure it. To find help on the instruction blocks, in this case the **MSG Modbus**, go to Help, Search, click on Local Help, and enter **MSG Modbus** in the search box.

| 🕜 MSG_MODBUS - Online Help - Micr                                                                                                    | osoft Document Explorer                                                                                                    |
|----------------------------------------------------------------------------------------------------|----------------------------------------------------------------------------------------------------|
| File Edit View Tools Window                                                                                                    | Help                                                                                                    |
| 🗄 🚱 Back 🔘 📓 🛃 🍓 🗚 🗐 🕢 H                                                                                                    | ow Do I 👻 🔍 Search 🔥 Index 🧒 Contents 🔀 H                                                                                          |
| Index - 🕈 🗙                                                                                                    | MSG_MODBUS Search                                                                                                    |
| Filtered by:                                                                                                    | URL: ms-help://CCW.v10/Coll_ISa5_acf/lrsb_ISa5/                                                                                    |
| (no filter)                                                                                                    |                                                                                                    |
| Look for:                                                                                                    | Connected Components Workbench                                                                                                    |
| msg modbus                                                                                                    | MSG_MODBUS                                                                                                    |
| MSG_MODBUS function block multiplication operator MUX4B function MUX8B function naming conventions constants function blocks functions programs variables Neg operator NOT operator NOT operator NOT_MASK function operators 1Gain addition AND ANY_TO_BOOL ANY_TO_BOOL ANY_TO_DATE ANY_TO_DINT ANY_TO_DWORD ANY_TO_INT ON_TO_LINT ON_TO_LINT | Description:<br>This function block can be used to send a M<br>MSG_MODB<br>NR<br>Cancel Error<br>Local ErrorID<br>Target<br>LocalA |

| Parameter | Parameter Type | Data Type                                                          | Description                                                                                                    |
|-----------|----------------|--------------------------------------------------------------------|----------------------------------------------------------------------------------------------------|
| IN        | Input          | BOOL                                                               | If Rising Edge (IN turns from FALSE to TRUE), start the<br>function block with the precondition that the last<br>operation has been completed. |
| Cancel    | Input          | BOOL                                                               | TRUE - Cancel the execution of the function block.                                                                                             |
| LocalCfg  | Input          | MODBUSLOCPARA<br>See<br><u>MODBUSLOCPARA</u><br><u>Data Type</u> . | Define structure input (local device).                                                                                                    |
| TargetCfg | Input          | MODBUSTARPARA<br>See<br><u>MODBUSTARPARA</u><br><u>Data Type</u> . | Define structure input (target device).                                                                                                    |
| LocalAddr | Input          | MODBUSLOCADDR                                                      | Define local address (125 words).                                                                                                    |
| Q         | Output         | BOOL                                                               | TRUE - MSG instruction is finished.<br>FALSE - MSG instruction is not finished.                                                                |
| Error     | Output         | BOOL                                                               | TRUE - When error occurs.<br>FALSE - No error.                                                                                                 |
| ErrorID   | Output         | UINT                                                               | Show the error code when message transfer failed.<br>See <u>MSG_MODBUS Error Codes</u> .                                                       |

9. Here you will find the information on the inputs and outputs of the block.

10. For the Cancel parameter, click on the upper part of the blue box and double click on the input from the Micro830 you want to assign, in this case, **Input 0** will be selected.

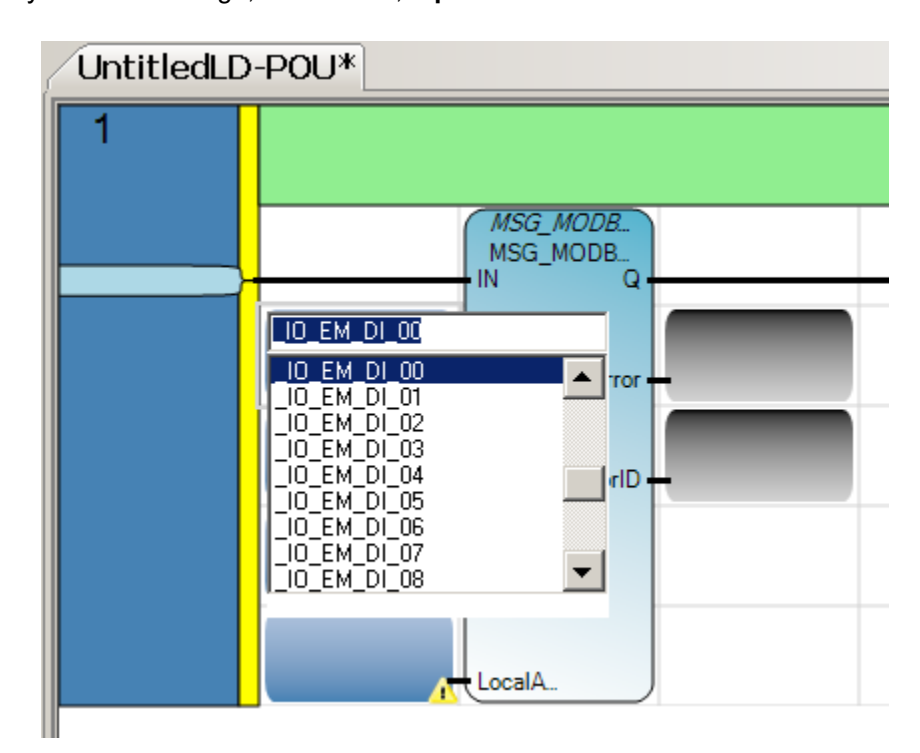

11. To create the other variables for the function block, double click on the <u>bottom</u> of the next blue box which will open the **Local Variables**.

| 🔡 Yariable Selector           |                         |                            |               |                      |             |
|-------------------------------|-------------------------|----------------------------|---------------|----------------------|-------------|
| Name Ty                       |                         | Global Scope —<br>Micro830 | <b>_</b>      | Local Scope          |             |
| User Global Variables - Micro | 330 Local Variables - U | UntitledLD Sys             | tem Variables | s - Micro830   1/0 - | Micro830 D  |
| Name                          | Data Type               | Dimension                  | Alias         |                      |             |
| - A*                          | MODBUSL 🔻 🔫             | × ∂**                      | * <b>A</b> *  |                      |             |
| *                             | τ.                      |                            |               |                      |             |
|                               |                         |                            |               |                      |             |
|                               |                         |                            |               |                      |             |
| •                             |                         |                            |               |                      | <b>&gt;</b> |
|                               |                         |                            |               | OK                   | Cancel      |

12. If the **MSG\_MODBUS\_1** variable is not showing, click on the filter as shown below.

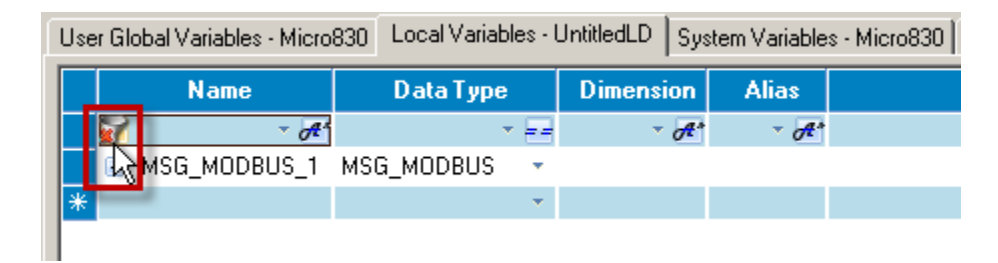

13. We now need to create variables for the other function block inputs. Click on the light blue box to the right of the asterisk. Type in **LocalCfg**. Tab over to Data Type.

| U | lse | r Global Variables - Micro | 830 Local Variab | iles - l | JntitledLD | Sys | stem Variable | s - Micro830 |
|---|-----|----------------------------|------------------|----------|------------|-----|---------------|--------------|
|   |     | Name                       | D ata Type       |          | Dimensi    | on  | Alias         |              |
|   |     | <i>~</i> 0 <b>₹</b> *      |                  |          | *          | A*  | - A*          |              |
|   |     | MSG_MODBUS_1               | MSG_MODBUS       | -        |            |     |               |              |
|   | Ø   | LocalCfg                   | BOOL             | •        |            |     |               |              |
| Ľ |     | s                          | 9                |          |            |     |               |              |

14. Type in **MODBUSLOCPARA**. See step 9 for where this data type assignment came from. You will note as you begin typing, the name will populate. Pay attention to the last half of the word to ensure you have the correct data type. Press Enter.

| ſ | Use | r Global Variables - Micro                                                                                                    | 830 Local Variables - | UntitledLD | Sys | stem Varia | bles - Micro830 |
|---|-----|----------------------------------------------------------------------------------------------------|-----------------------|------------|-----|------------|-----------------|
|   |     | Name                                                                                                    | Data Type             | Dimensi    | on  | Alias      |                 |
|   |     | - o#*                                                                                                    | × ==                  | •          | A*  | - A*       |                 |
|   |     | MSG_MODBUS_1                                                                                                    | MSG_MODBUS 🔹          |            |     |            |                 |
|   | Þ   | ElecalCfg     ElecalCfg     ElecalC | MODBUSLOCPAR 👻        |            |     |            |                 |
|   | *   |                                                                                                    | <b>*</b>              |            |     |            |                 |
|   |     |                                                                                                    |                       |            |     |            |                 |

15. Type in **TargetCfg** in the light blue box to the right of the asterisk. Type in **MODBUSTARPARA** under data type. Press Enter.

| U | se | r Gl | obal Variables - Micro | 830 | Local Vari | ables | - Ur | titledLD | Syste        | m Variable | es - Micro830 |
|---|----|------|------------------------|-----|------------|-------|------|----------|--------------|------------|---------------|
|   |    |      | Name                   |     | Data Ty    | ре    |      | Dimen    | sion         | Alias      |               |
|   |    |      | × 0€*                  |     |            |       |      |          | * <b>A</b> * | - A*       |               |
|   |    | Ŧ    | MSG_MODBUS_1           | MSG | _MODBU:    | 5     | •    |          |              |            |               |
|   |    | ÷    | LocalCfg               | MOD | BUSLOCE    | PARA  | *    |          |              |            |               |
|   | Σ  | Ŧ    | TargetCfg              | MOD | BUSTAR     | PARA  | •    |          |              |            |               |
|   | ŧ  |      |                        |     |            |       | *    |          |              |            |               |
|   |    |      |                        |     |            |       |      |          |              |            |               |

16. Type in **LocalAddr** in the light blue box to the right of the asterisk. Type in **MODBUSOCADDR** under data type. Hit Enter and then click OK on this window to go back to the function block view.

| ĺ | Use | r Global Variables - Micro | 830 Local Variables - Un | ititledLD | Syste | m Variable | es - Micro830 |
|---|-----|----------------------------|--------------------------|-----------|-------|------------|---------------|
|   |     | Name                       | Data Type                | Dimen     | sion  | Alias      |               |
|   |     | <i>~ 0</i> ₽*              | * ==                     |           | * A*  | - A*       |               |
|   |     | ■ MSG_MODBUS_1             | MSG_MODBUS 🔹 🔹           |           |       |            |               |
|   |     | 🗄 LocalCfg                 | MODBUSLOCPARA 💌          |           |       |            |               |
|   |     | 🗉 TargetCfg                | MODBUSTARPARA 🔻          |           |       |            |               |
|   | Þ   | 🛨 LocalAddr                | MODBUSLOCADDR 💌          |           |       |            |               |
|   | *   |                            | <b>*</b>                 |           |       |            |               |
|   |     |                            |                          |           |       |            |               |

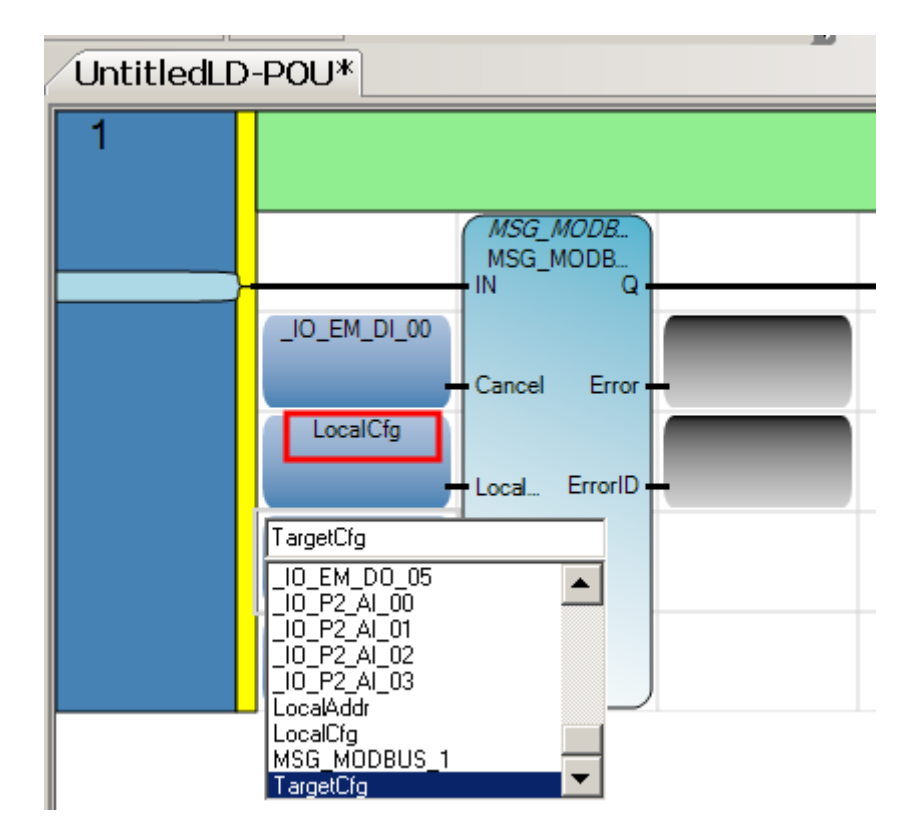

17. Assign the appropriate variables to each of the Input boxes by clicking on top of the box for each and select the corresponding variable.

18. Complete the selection to look like this.

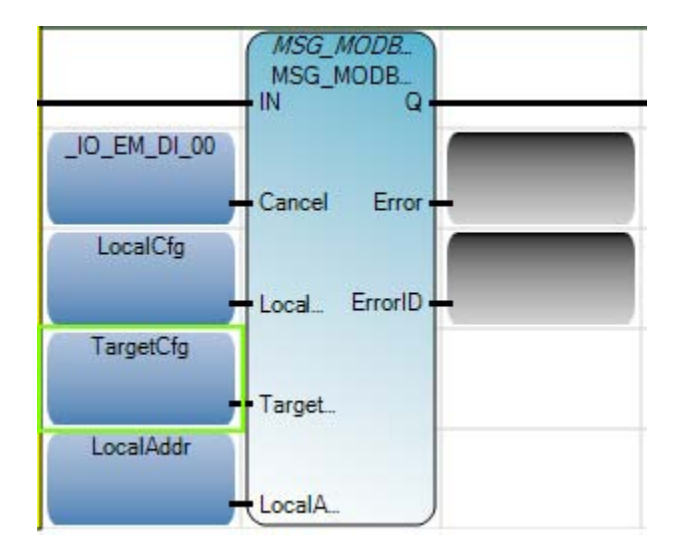

| UntitledLD-POU*                                                                                                    | Toolbox 👻 🕈 🗙                        |
|----------------------------------------------------------------------------------------------------|--------------------------------------|
|                                                                                                    | 🗉 Ladder                             |
|                                                                                                    | R Pointer                            |
|                                                                                                    | ને Rung                              |
|                                                                                                    | -🗢 Return                            |
|                                                                                                    | ->> Jump                             |
|                                                                                                    | 🗂 Branch                             |
|                                                                                                    | -O- Direct Coil                      |
| d Divital los                                                                                                    | -Ø- Reverse Coil                     |
| o_orgina_np-                                                                                                    | -6- Set Coil                         |
|                                                                                                    | -®- Reset Coil                       |
| LocalCfg                                                                                                    | -@- Pulse Rising Edge Coil           |
|                                                                                                    | -®- Pulse Falling Edge Coil          |
|                                                                                                    | + F Direct Contact                   |
| 🔛 Variable Selector                                                                                                    | +/- Reverse Contact                  |
|                                                                                                    | -IP- Pulse Rising Edge Contact       |
| Name type a local scope Local scope                                                                                      | ⊣N⊢ Pulse Falling Edge Contact       |
|                                                                                                    | : Block                              |
|                                                                                                    | 🗉 General                            |
| User Global Variables - Micro830 Local Variables - UnititedLD System Variables - Micro830 1/0 - Micro830 Defined Words - |                                      |
| Name Data Type Dimension Alias Comm                                                                                      | There are no usable controls in this |
|                                                                                                    | add it to the toolbox.               |
| *                                                                                                    |                                      |
|                                                                                                    |                                      |
|                                                                                                    |                                      |
|                                                                                                    |                                      |
|                                                                                                    |                                      |
| OK Cancel                                                                                                    |                                      |
|                                                                                                    |                                      |

19. To trigger the message, drag and drop a **Direct Contact** to the left of the msg function block from the Toolbox as shown below. Notice the **Variable Selector** will appear.

20. In the Variable Selector, click on the I/O – Micro830 tab.

| 🔜 V  | ariable Sele             | ctor           |               |                  |                          |                  |                  |                      | × |
|------|--------------------------|----------------|---------------|------------------|--------------------------|------------------|------------------|----------------------|---|
| Nam  | e                        | Type<br>BOOL   |               |                  | Global Scope<br>Micro830 | •                | Local Sco<br>N/A | ope                  |   |
| User | Global Variables - Micro | 830   Local Va | ariables - Un | titledLD   Syste | m Variables              | - Micro830 1/0 - | Micro830         | efined Words - Cc💶 🗌 |   |
|      | Name                     | Data           | Гуре          | Dimension        | Alias                    |                  |                  | Comr 📥               |   |
|      |                          | BOOL           | × ==          | • A*             | * A*                     |                  |                  |                      |   |
|      | _IO_EM_DO_00             | BOOL           | •             |                  |                          |                  |                  |                      |   |
|      | _IO_EM_DO_01             | BOOL           | •             |                  |                          |                  |                  |                      |   |
|      | _IO_EM_DO_02             | BOOL           | •             |                  |                          |                  |                  |                      |   |
|      | _IO_EM_DO_03             | BOOL           | •             |                  |                          |                  |                  |                      |   |
|      | _IO_EM_DO_04             | BOOL           | •             |                  |                          |                  |                  |                      |   |
|      | _IO_EM_DO_05             | BOOL           | •             |                  |                          |                  |                  | Y                    |   |
|      |                          |                |               |                  |                          |                  |                  | ▶                    |   |
|      |                          |                |               |                  |                          |                  | <u></u> ]        | K <u>C</u> ancel     |   |

21. Double click on the Input you need to trigger the message. In this case, select by double clicking \_IO\_EM\_DI\_01 and the selector will close.

| Use | r Global Variables - Micro | 830 🗍 Local Variables |
|-----|----------------------------|-----------------------|
|     | Name                       | Data Type             |
|     | * <i>0</i> **              | BOOL 🔹                |
|     | _IO_EM_DO_00               | BOOL                  |
|     | _IO_EM_DO_01               | BOOL                  |
|     | _IO_EM_DO_02               | BOOL                  |
|     | _IO_EM_DO_03               | BOOL                  |
|     | _IO_EM_DO_04               | BOOL                  |
|     | _IO_EM_DO_05               | BOOL                  |
|     | _IO_EM_DI_00               | BOOL                  |
|     | _IO_EM_DI_01               | BOOL                  |
|     | _IO_EM_DI_02               | BOOL                  |
|     | _IO_EM_DI_03               | BOOL                  |
|     | _IO_EM_DI_04               | BOOL                  |
|     | _I0_EM_DI_05               | BOOL                  |

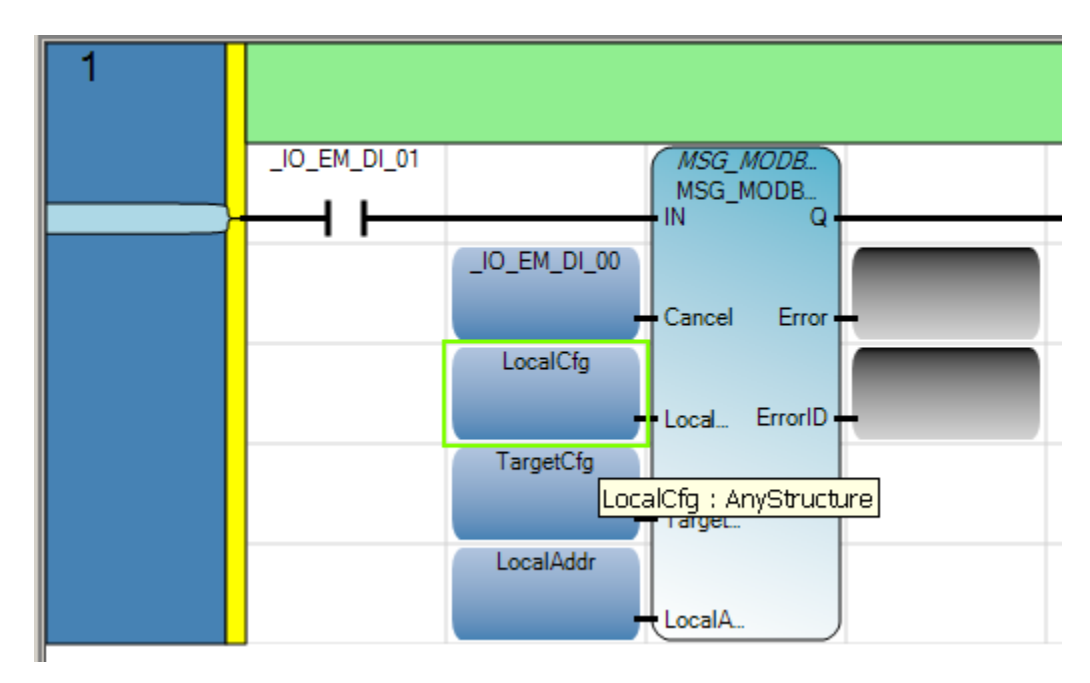

22. After assigning the Direct Contact, the ladder now looks like this. Double click (bottom of the box) on one of the Local Variable Inputs to Display the Variable Selector.

23. Once the Variable Selector window appears, complete the following steps:

- a. Expand the Local Variables created (LocalCfg, TargetCfg...).
- b. You may have to use the scroll bar at the bottom of the variable tab to see the Initial Values. For ease of use, you can move the **Initial Value** column by dragging the top of the column and moving it next to Data Type.
- c. Set up the variables by clicking on the initial value field for each variable and enter the values shown in steps i, ii, and iii. For more information on the initial values refer to the message instruction CCW Help file:
  - i. Channel = 2 (2 is for the embedded serial port and 5 9 would be for different slot numbers the serial port could be located)
  - ii. Cmd = 3 (3 is for read holding registers and 16 would be for writing multiple registers. For a complete list and description of all the commands refer to the message instruction CCW Help file.)
  - iii. For more information on PowerFlex 4 address and node settings refer to drives Publication 22A-UM001I-EN-E.

| 🔛 Variable Selector                   |                          |                 |                           |            | <u>- 0 ×</u> |
|---------------------------------------|--------------------------|-----------------|---------------------------|------------|--------------|
| Name Type USINT                       | Global Scope<br>Micro830 | •               | Local Scope<br>UntitledLD | • <u> </u> | •            |
| Local Variables - UntitledLD System V | ariables - Micro830   1/ | 0 - Micro830 De | fined Words - C           | ontroller  |              |
| Name                                  | Data Type                | Initial Value   | Dimension                 | Alias      |              |
| - <i>d</i> **                         | × E                      | · A*            |                           | × ∂**      |              |
| 💽 🖸 LocalCfg                          | MODBUSLOCPAR -           |                 |                           |            |              |
| LocalCfg.Channel                      | UINT                     | 5               |                           |            |              |
| LocalCfg.TriggerType                  | USINT                    | 0               |                           |            |              |
| LocalCfg.Cmd                          | USINT                    | 3               |                           |            |              |
| LocalCfg.ElementCnt                   | UINT                     | 1               |                           |            | ≡            |
| TargetCfg                             | MODBUSTARPAR 🔻           |                 |                           |            |              |
| TargetCfg.Addr                        | UDINT                    | 8449            |                           |            |              |
| 🌈 TargetCfg.Node                      | USINT                    | 100             |                           |            |              |
| 🖃 🕀 LocalAddr                         | MODBUSLOCADD 🚽           | ·               | 2                         |            |              |
| *                                     | -                        |                 |                           |            | <b>_</b>     |
|                                       |                          |                 |                           |            |              |
|                                       |                          |                 | OK                        |            | Cancel       |

## **Configuring the Embedded Serial Port on the Micro830.**

1. For the embedded serial port on the Micro830, click the Serial Port under Communication Ports, and change the Driver to Modbus RTU. If necessary, change the other properties to match the screen shot below.

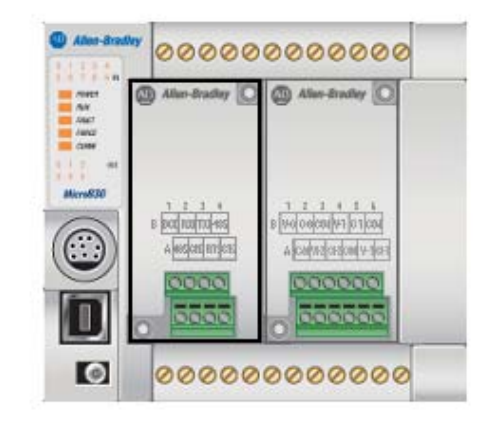

Micro830

| General             | Properties    |                   |   |
|---------------------|---------------|-------------------|---|
| Memory              | 100 M         |                   |   |
| Communication Ports | Driver:       | Modbus RTU        | ~ |
| - Serial Port       |               | -                 |   |
| USB Port            | Baud Rate:    | 19200             | ~ |
| Date and Time       |               |                   |   |
| Interrupts          | Parity:       | None              | ~ |
|                     |               |                   |   |
| Modbus Mapping      | Unit Address: | 0                 |   |
| Embedded I/O        |               |                   |   |
| 🖹 Plug-In Modules   | Modbus Role:  | Modbus RTU Master | ~ |
| 2080-SERIALISOL     |               |                   |   |
| 2080-IF4            |               |                   |   |

2. Open the Advanced settings and select RS485 for Mode.

| : General           | Properties          |            |                   |          |
|---------------------|---------------------|------------|-------------------|----------|
| Memory              |                     |            |                   |          |
| Communication Ports | Driver:             | Modbus RTU |                   |          |
|                     | David Datas         | locoo 📃    |                   |          |
| USB Port            | Daud Rate;          | 9000       |                   |          |
| Interrupts          | Parity:             | None       |                   |          |
| Startup/Faults      |                     |            |                   |          |
| Modbus Mapping      |                     | In         |                   |          |
| Embedded I/O        | Advanced Settings   |            |                   |          |
| 2080-SERIALISOL     | Media               | R5485      | RTS Pre-Delay: 0  | <b>_</b> |
| 2080-IF4            | - Houlds            |            |                   |          |
|                     | Data Bits:          | 8          | RTS Post-Delay: U |          |
|                     |                     |            |                   |          |
|                     | Stop Bits:          | 1          |                   |          |
|                     | Perpopse Timer:     | 1000       |                   |          |
|                     | Response filler.    | 1.000      |                   |          |
|                     | Broadcast Pause:    | 1000       |                   |          |
|                     |                     |            |                   |          |
|                     | Inter-Char Timeout: | ln<br>In   |                   | •        |

3. Go to the Variables section and change the LocalCfg Channel to 2.

|     |         | Name                 | Data Type       | Initial Value |
|-----|---------|----------------------|-----------------|---------------|
|     |         | <i>▼</i> A*          | * ==            | - A*          |
| Ŧ   | MSG_N   | IODBUS_1             | MSG_MODBUS 🔹 🔻  |               |
| •   | LocalC  | fg                   | MODBUSLOCPAR. 👻 |               |
|     |         | LocalCfg.Channel     | UINT            | 2             |
|     |         | LocalCfg.TriggerType | USINT           | 0             |
|     |         | LocalCfg.Cmd         | USINT           | 3             |
|     |         | LocalCfg.ElementCnt  | UINT            | 1             |
|     | Target( | Cfg                  | MODBUSTARPAR 👻  |               |
|     |         | TargetCfg.Addr       | UDINT           | 8449          |
|     |         | TargetCfg.Node       | USINT           | 100           |
| + I | LocalA  | ddr                  | MODBUSLOCADD 👻  |               |

4. Build the project.

# **Cabling the Controller to a PowerFlex 4 Class Drive**

This quick start will show you how to physically connect a PowerFlex 4 class Drive to the Micro830.

1. Wire the Micro830 Modbus Plugin to the drive as shown below. The PowerFlex 4 comes with a built-in RS485 DSI port where Modbus Communication is available. In order to communicate between the Micro 830 and PowerFlex 4, the Serial Communication port on the Micro830 will be configured as RS485 for the communication media. Below is the basic connection between the Micro830 and PowerFlex 4 using the recommended Belden 3105A twisted pair cable.

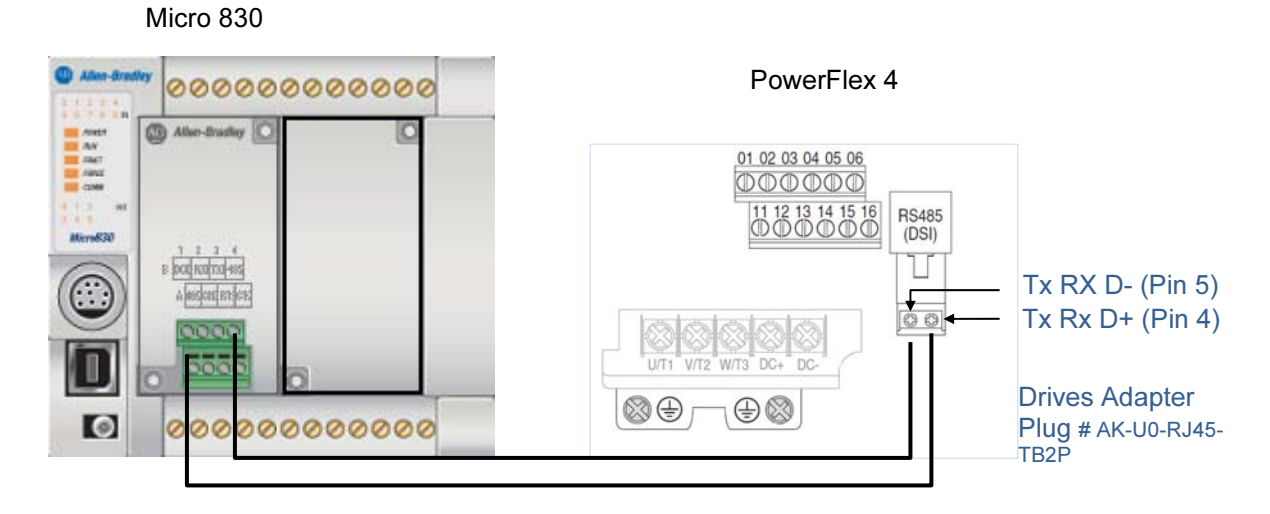

2. Connect the USB cable to the USB port shown below to establish communication between the PC and the Micro830. If this is the first time you connect to the controller, refer to the Getting Started Guide, Pub# 2080-QR001B-EN-P, to establish communications between RSLinx and a Micro830 via USB.

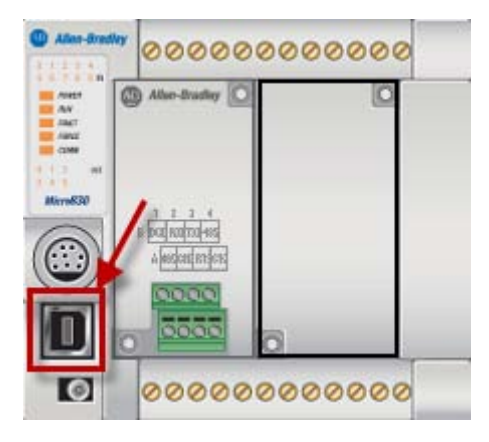

## **Testing Modbus Communication with a PowerFlex 4 Class Drive**

In this section, you will test the Modbus message created in the previous sections. The rung below will trigger an input on the controller that will execute a Modbus read message.

1. Start with the rung shown below. For information on how to create this rung refer to the previous sections starting on Chapter 6.

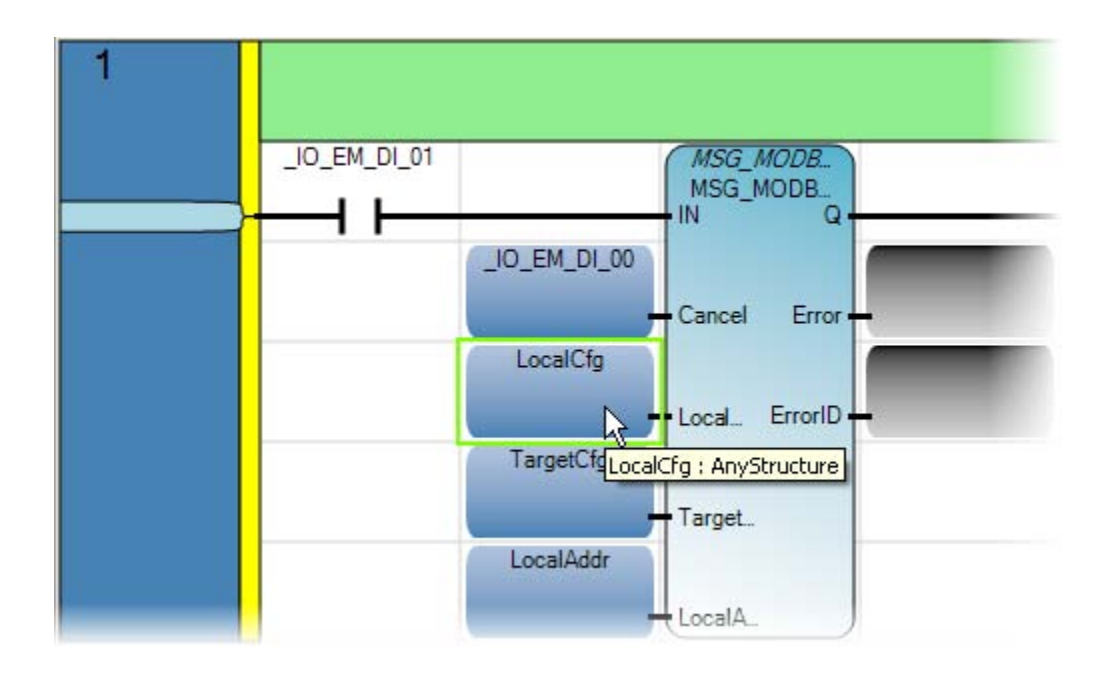

2. Build and download to the controller. If you are not familiar with the download steps, refer to the Getting Started Guide, Pub# 2080-QR001B-EN-P.

- \_IO\_EM\_DI\_01 MSG\_MODB. MSG\_MODB. IN Q \_IO\_EM\_DI\_00 False False Error Cancel LocalCfg 5 Local... ErrorID TargetCfg 8449 Target... LocalAddr 0 LocalA\_
- 3. Once connection is established with the controller, start debugging by pressing 🕨 in the top menu bar. The following should show the Modbus message in debug mode:

4. Trigger Input **\_IO\_EM\_DI\_01** to read a Modbus message from the controller. Notice that the function block input **LocalAddr** now is displaying a WORD value.

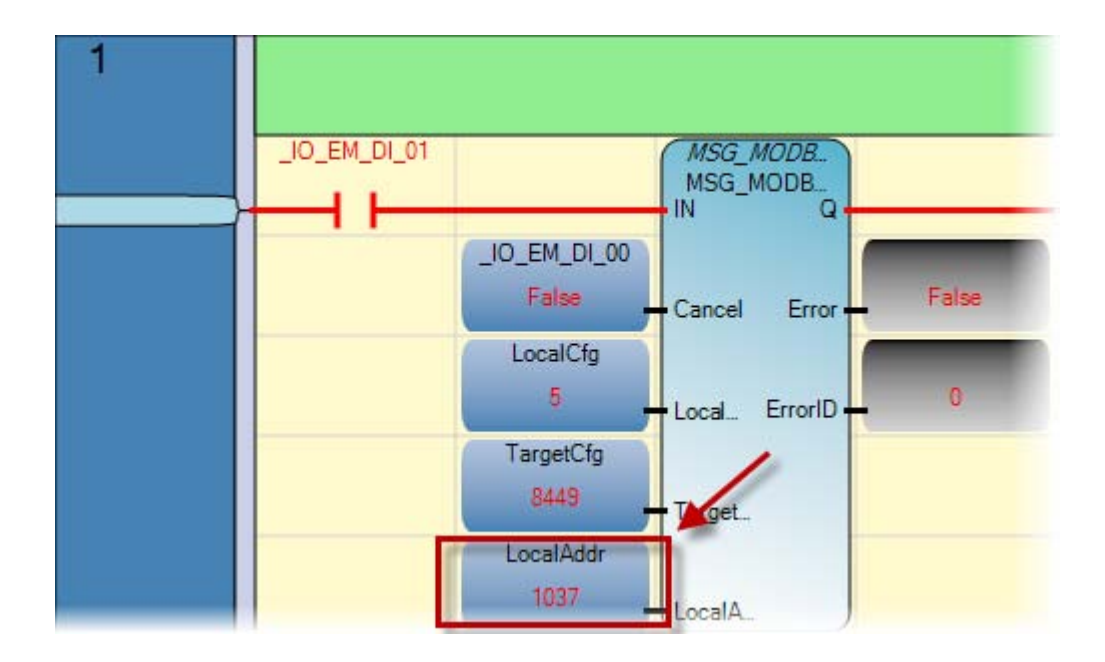

5. Stop debugging by clicking on the stop button on the top menu. To use the WORD value read from the drive in the previous step, a copy of this value needs to be assigned to a new variable using a **1 gain** function block. In the **Toolbox**, click and drag a **Block** as shown below to the end of the rung.

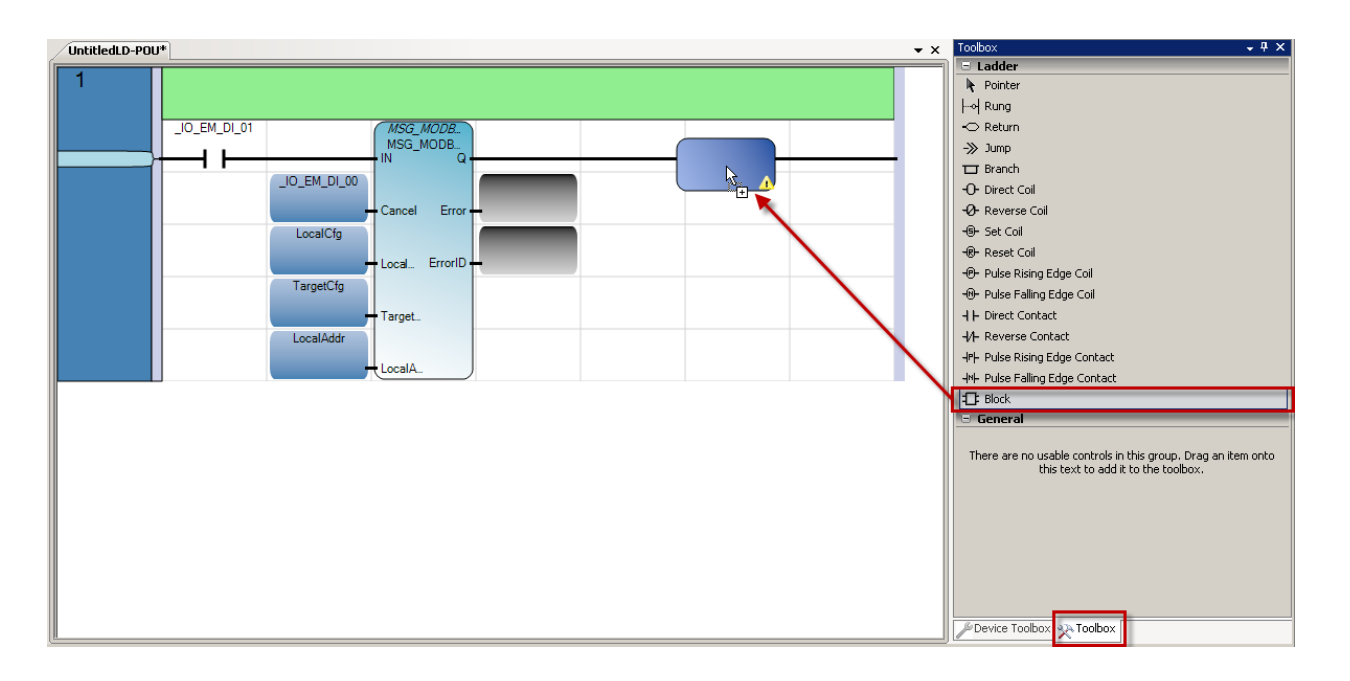

6. Type 1, select the 1 gain function block and click OK.

| • Instruct   | on Block S | elector: 1 gain |                         |            |            |                  |
|--------------|------------|-----------------|-------------------------|------------|------------|------------------|
| - Controller | 2080LC301  | 6QWBA           |                         |            |            |                  |
|              | Name       | Category        | y <u>1</u> T            | уре        |            |                  |
| 1 gaii       |            | Arithmetic      | - <b>*</b>              | Assig      | nment of o | ne variable to a |
|              |            |                 |                         |            |            |                  |
|              |            |                 |                         |            |            |                  |
|              |            |                 |                         |            |            | <u> </u>         |
|              |            |                 |                         |            |            |                  |
| - Parameter  | s          |                 |                         |            |            |                  |
|              | N          | ame             | Data Type               | Direc      | tion 1     | Dimension        |
|              |            | - o#*           | - A*                    |            | - A*       | - A*             |
| î            |            |                 | •                       | VarInput   | *          |                  |
| 0            | 1          |                 |                         | VarOutput  | -          |                  |
| *            |            |                 | *                       |            | Υ.         |                  |
| •            |            |                 |                         |            |            | •                |
|              |            |                 |                         | Chow Darar | toro       |                  |
| nstance:     | <u> </u>   |                 |                         | Show Falai | neters     |                  |
| nputs:       | <u>×</u> 1 |                 | $\overline{\mathbf{v}}$ | EN / ENO   |            |                  |
| cope:        | UntitledLD |                 |                         |            |            |                  |
|              |            |                 |                         |            | ОК         | Cancel           |
|              |            |                 |                         |            |            |                  |

7. A new **1 gain** function block has now been added. Double click on the bottom of the input box to add the desired input to be copied.

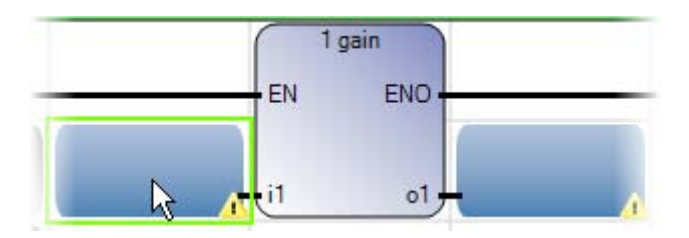

8. Once the Variable Selector opens, select the local variable LocalAddr[1] as shown below and click OK.

**<u>Note:</u>** LocalAddr[1] is the variable holding the WORD value read in step 4.

| ¥arial           | ble Selector              |                 |              |                     |                   |           |                  |           | _ 0   |
|------------------|---------------------------|-----------------|--------------|---------------------|-------------------|-----------|------------------|-----------|-------|
| Vame -<br>LocalA | sddr[1]                   | ype<br>MORD     | •            | Global S<br>Micro83 | cope<br>)         | •         | Local Scope      |           | •     |
| ser Glo          | obal Variables - Micro830 | Local Variables | - UntitledLD | System \            | /ariables - Micro | 830   170 | ) - Micro830 🗍 D | efined Wo | ord:  |
|                  | Name                      |                 | D ata T      | уре                 | Dimension         |           | Alias            |           | Init  |
|                  |                           | - A*            |              | - <b>A</b> *        | × ₀₹*             |           |                  | ▼ A*      |       |
| Ŧ                | MSG_MODBUS_1              |                 | MSG_MODB     | US 🝷                |                   |           |                  |           |       |
| +                | CopyOfLocalCfg            |                 | MODBUSLO     | CPAR 🝷              |                   |           |                  |           |       |
| Ð                | LocalCfg                  |                 | MODBUSLO     | CPAR 🝷              |                   |           |                  |           |       |
| •                | TargetCfg                 |                 | MODBUSTA     | RPAR 👻              |                   |           |                  |           |       |
|                  | LocalAddr                 |                 | MODBUSLO     | CADD 🔻              |                   |           |                  |           |       |
|                  | 🕨 🔲 LocalAddr[1]          | N               | WORD         |                     |                   |           |                  |           |       |
|                  | LocalAddr[2]              | 43              | WORD         |                     |                   |           |                  |           |       |
|                  | LocalAddr[3]              |                 | WORD         |                     |                   |           |                  |           |       |
|                  | LocalAddr[4]              |                 | WORD         |                     |                   |           |                  |           |       |
|                  | LocalAddr[5]              |                 | WORD         |                     |                   |           |                  |           |       |
|                  | LocalAddr[6]              |                 | WORD         |                     |                   |           |                  |           |       |
|                  | LocalAddr[7]              |                 | WORD         |                     |                   |           |                  |           |       |
|                  | LocalAddr[8]              |                 | WORD         |                     |                   |           |                  |           | _     |
|                  | LocalAddr[9]              |                 | WORD         |                     |                   |           |                  |           |       |
|                  | LocalAddr[10]             |                 | WORD         |                     |                   |           |                  |           |       |
|                  | LocalAddr[11]             |                 | WORD         |                     |                   |           |                  |           |       |
| _                | LocalAddr[12]             |                 | WORD         |                     |                   |           |                  |           | _     |
|                  |                           |                 |              |                     |                   |           |                  |           |       |
|                  |                           |                 |              |                     |                   |           | ОК               | C         | ancel |

9. Double click on the output box.

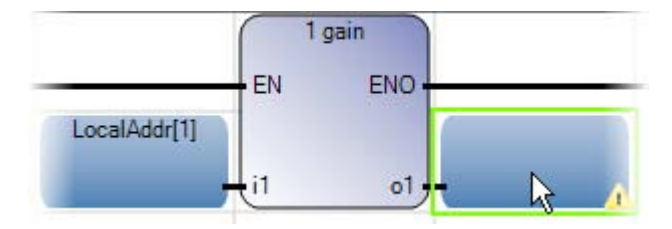

10. Create a new local variable as shown below. For this quick start type *Logic\_Status* as the name of the variable, select **WORD** as its data type and click **OK**.

| Variable Selector           Name         Type           Logic_Status         BOOL |                           | Global Scope —<br>Micro830 | Local Scope<br>UnitledLD         |                   |
|-----------------------------------------------------------------------------------|---------------------------|----------------------------|----------------------------------|-------------------|
| User Global Variables - Micro830 Local Variables                                  | s - UntitledLD   System \ | /ariables - Microl         | 830   1/0 - Micro830   Defined W | ords - Controller |
| Name                                                                              | Data Type                 | Dimension                  | Alias                            | Initial Value     |
| - <i>A</i> *                                                                      | * <u>=</u> =              | - A*                       | - A                              | <i>~ ∂</i> **     |
| ■ MSG_MODBUS_1                                                                    | MSG_MODBUS 🔹              |                            |                                  |                   |
| <ul> <li>CopyOfLocalCfg</li> </ul>                                                | MODBUSLOCPAR 👻            |                            |                                  |                   |
| 🕢 🕢 LocalCfg                                                                      | MODBUSLOCPAR 🔻            |                            |                                  |                   |
| 🛨 王 TargetCfg                                                                     | MODBUSTARPAR 👻            |                            |                                  |                   |
| 🖃 🕀 LocalAddr                                                                     | MODBUSLOCADD 🔻            |                            |                                  |                   |
| IFI CTU 1                                                                         | CTII 👻                    |                            |                                  |                   |
| 🎜 Logic_Status                                                                    | WORD T                    |                            |                                  |                   |
| *                                                                                 |                           | 1                          |                                  |                   |
|                                                                                   |                           |                            |                                  | •                 |
|                                                                                   |                           |                            | OK                               | Cancel            |

11. To interpret the data read by the message refer to **Appendix A**, *Reading (03) Logical Status Data* table. This table can be used to determine the meaning of each of the 16 bits of the WORD. Start by adding a **Rung** as shown below.

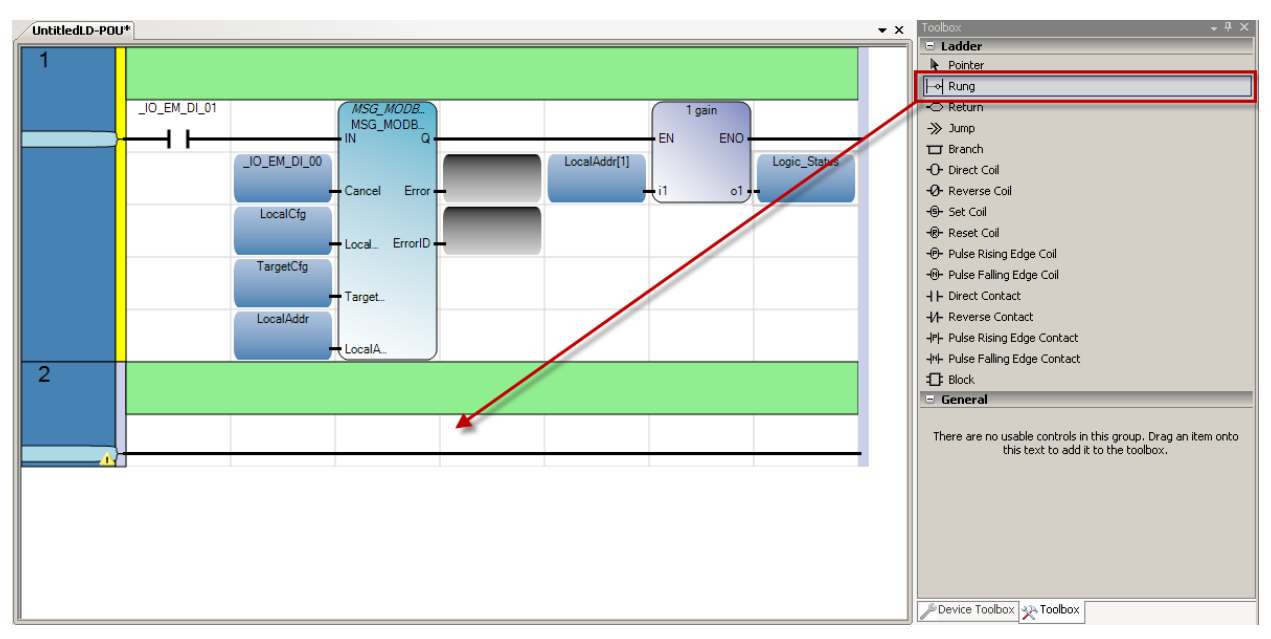

12. Select, drag and drop a Direct Contact from the toolbox to the start of the newly added rung.

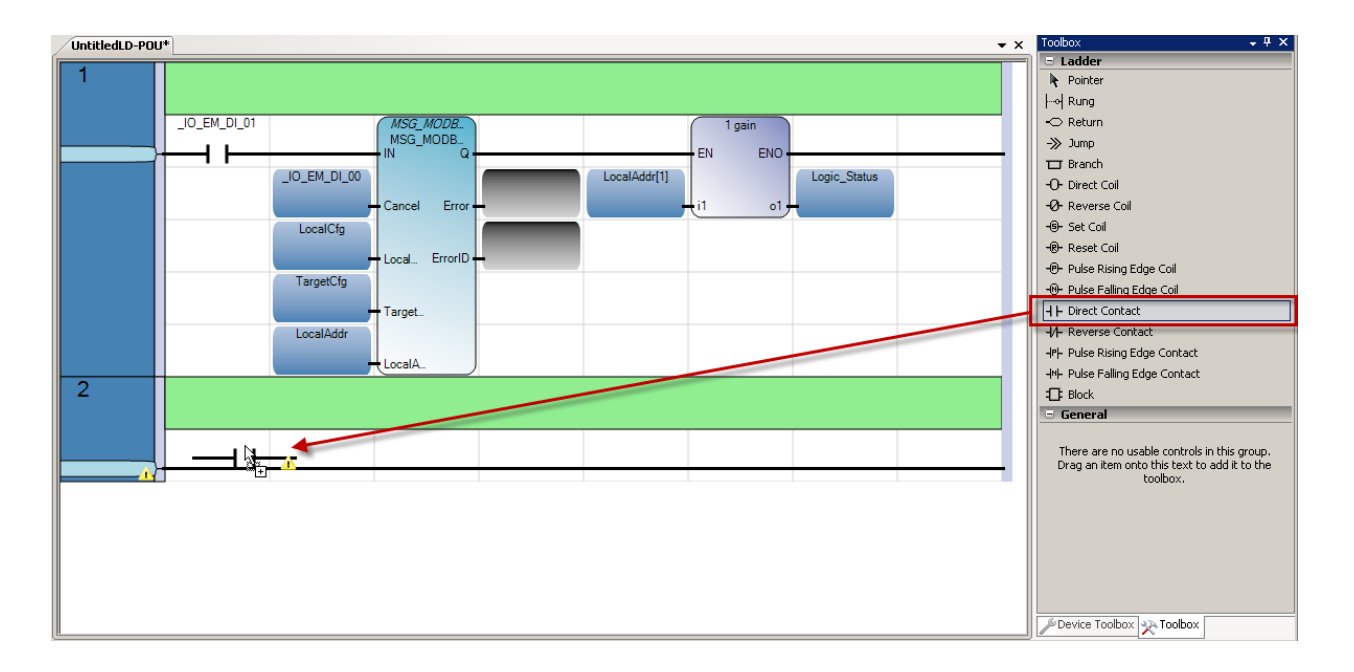

13. Once the Variable Selector displays, under the **Local Variables** click on the filter as shown below to display the variables.

| Variable Selector                            |                    |            | ilobal Scope —<br>Micro830 | Local S<br>Untitled        | cope          |              |
|----------------------------------------------|--------------------|------------|----------------------------|----------------------------|---------------|--------------|
| User Global Variables - Micro830 Local Varia | ables - UntitledLD | ) System V | ariables - Micro           | 330   1/0 - Micro830   Def | ined Words    | - Controller |
| Name                                         | Data               | Туре       | Dimension                  | Alias                      | In            | itial Value  |
|                                              | A* BOOL            | * ==<br>*  | ~ off*                     |                            | * <i>0</i> ₹* | ~ A*         |
|                                              |                    |            |                            |                            |               |              |
|                                              |                    |            |                            |                            |               |              |
|                                              |                    |            |                            |                            |               |              |
|                                              |                    |            |                            |                            |               |              |
|                                              |                    |            |                            |                            |               |              |
|                                              |                    |            |                            |                            |               |              |
|                                              |                    |            |                            |                            | ок            | Cancel       |

14. Select the *Logic\_Status* variable created before.

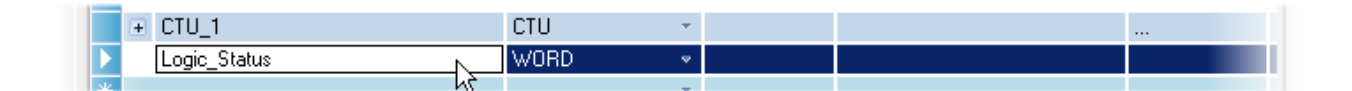

15. Go to the name field and type *Logic\_Status.0* for the bit *0* of the Logic Status WORD. Then click OK.

| 🖁 ¥ariable Selector              |                 |              |          |                     |               |             |              | _ 🗆 ×        |
|----------------------------------|-----------------|--------------|----------|---------------------|---------------|-------------|--------------|--------------|
| Name<br>Logic_Status.0 ]         | Type<br>WORD    | <u> </u>     | Glo      | bal Scope<br>rro830 | •             | Local Scop  | )e           | <u>•</u>     |
| User Global Variables - Micro830 | Local Variables | - UntitledLD | System \ | /ariables - Micro   | 830   1/0 - M | icro830 Def | ined Wo      | rds - Cc 🔸 🕨 |
| Name                             |                 | D ata T      | уре      | Dimension           |               | Alias       |              | Initial Valu |
|                                  | - A*            |              |          | - A*                |               |             | ~ <b>A</b> * | - 6          |
| *                                |                 |              | Υ.       |                     |               |             |              |              |
|                                  |                 |              |          |                     |               |             |              |              |
|                                  |                 |              |          |                     |               |             |              |              |
| •                                |                 |              |          |                     |               |             |              |              |
|                                  |                 |              |          |                     |               |             |              |              |
|                                  |                 |              |          |                     |               | OK          |              | Cancel       |

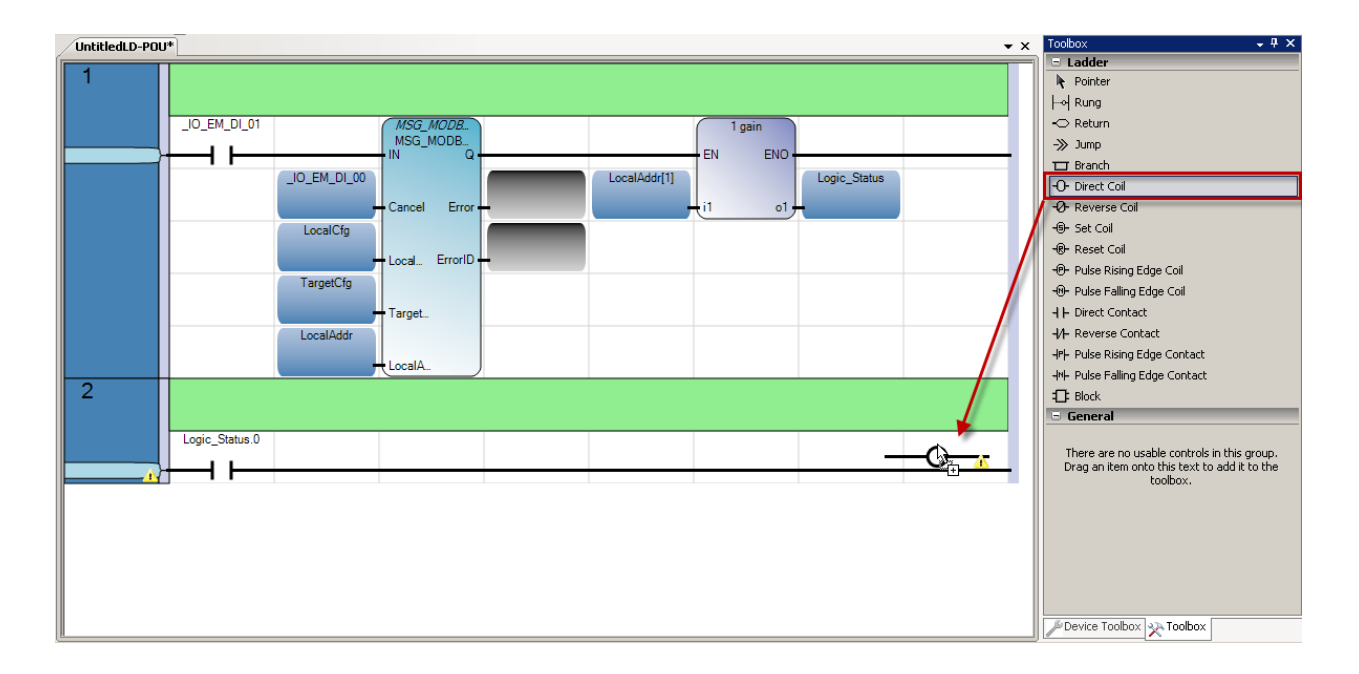

#### 16. Select, drag and drop a **Direct Coil** to the end of the rung as shown below.

17. In the Variable Selector I\O Micro830 tab, select \_IO\_EM\_DO\_00 as the embedded output for this rung. Then click OK.

| 🔡 Yariable Selector                              |                           |                      |                   | _ 🗆 ×         |
|--------------------------------------------------|---------------------------|----------------------|-------------------|---------------|
| Name         Type           _IO_EM_DO_00         | Global Scope<br>Micro830  |                      | Local Scope       | •             |
| User Global Variables - Micro830 Local Variables | : - UntitledLD   System \ | /ariables - Micro830 | 1/0 - Micro830 De | fined \       |
| Name                                             | Data Type                 | Dimension            | Alias             |               |
| - A*                                             | BOOL - 📼                  | - A*                 |                   | - A*          |
| • 🚺 _IO_EM_DO_00                                 | BOOL 👻                    |                      |                   |               |
| _IO_EM_DO_01 13                                  | BOOL 🔹                    |                      |                   |               |
| _IO_EM_DO_02                                     | BOOL 🔹                    |                      |                   |               |
| _IO_EM_DO_03                                     | BOOL 🔹                    |                      |                   |               |
| _IO_EM_DO_04                                     | BOOL 🔹                    |                      |                   |               |
| _IO_EM_DO_05                                     | BOOL 🔹                    |                      |                   |               |
| _IO_EM_DI_00                                     | BOOL 🔹                    |                      |                   | -             |
|                                                  |                           |                      |                   | $\rightarrow$ |
|                                                  |                           |                      |                   |               |
|                                                  |                           |                      | ОК                | Cancel        |

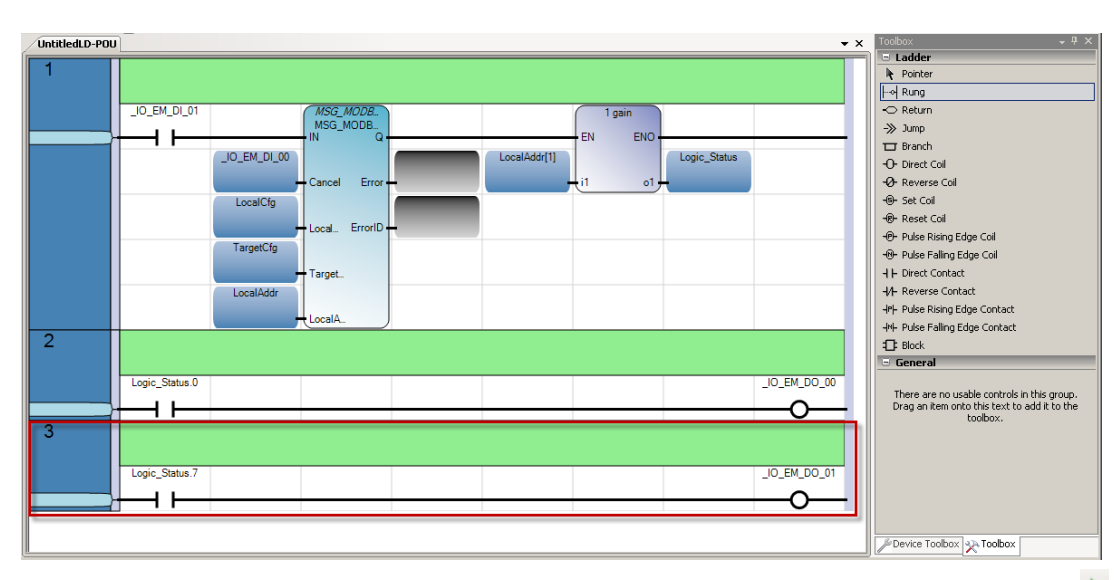

18. Repeat steps 11 – 17 from this quick start to add an additional Logic Status rung that will read bit 7 to determine whether the drive is faulted or not.

19. Build and download at this time. Now you are ready to start debugging by clicking the button on the top menu bar and the ladder should look as shown below.

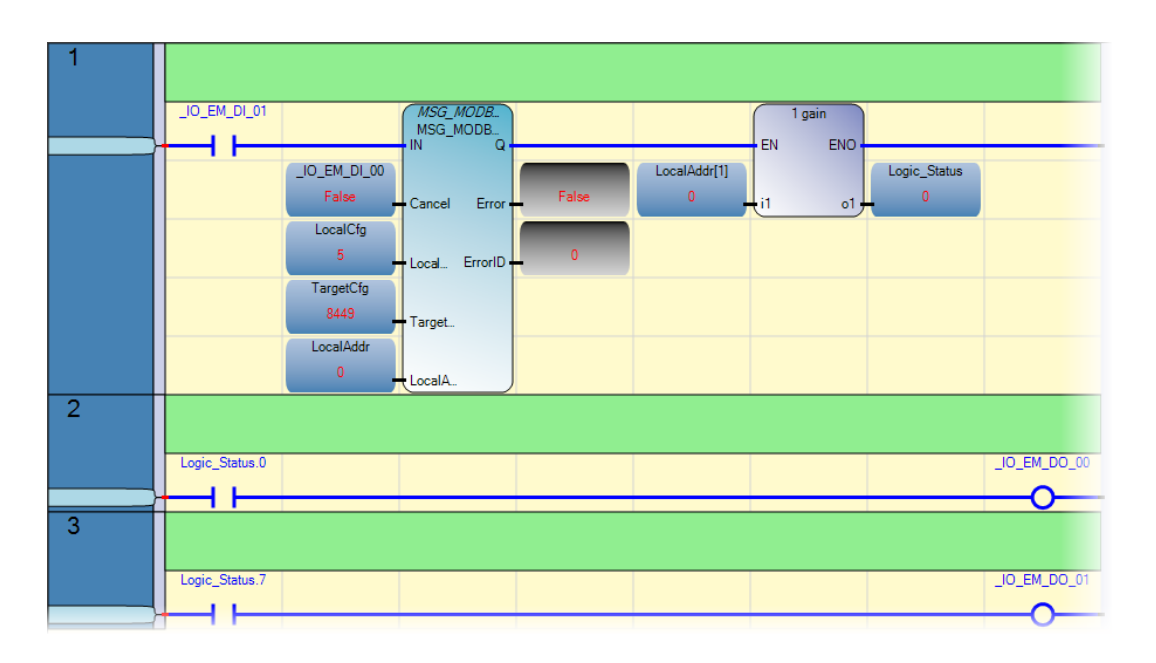

20. Trigger Input 1 (\_IO\_EM\_DI\_01) as shown below and notice that the Modbus message will return the status WORD shown before to be 1037. Now it can be shown that at the bit level *Logic\_Status.0* is true stating that the Drive is READY and showing this status by enabling Output 0 (\_IO\_EM\_DO\_00).

| 1 |                                                                 |   |
|---|-----------------------------------------------------------------|---|
|   | LIO_EM_DI_01  MSG_MODB.  IN  EN  EN  EN  EN  EN  EN  EN  EN  EN |   |
|   | LocalAddr[1]<br>False Cancel Error False 1037 (1 o1 1037        |   |
|   | Local_tg<br>5 Local_ ErrorID 0                                  |   |
|   | 8449 Target.                                                    |   |
| 2 | 1037 LocalA                                                     |   |
| 2 | Logic Status 0                                                  | ) |
|   |                                                                 |   |
| 3 | Logia Status 7                                                  |   |
|   |                                                                 |   |

## Sending a Write Message to the Drive to Start, Stop and Change Speed

In this section, you will change the Modbus message to write to the drive and be able to control the drive. To do this, you will need to add some additional ladder logic to be able to Start, Stop and set a Speed on the drive. This section of the quick start will modify the modbus message used in the previous section to read the drive's status.

- 1 \_IO\_EM\_DI\_01 \_IO\_EM\_DI\_00 \_IO\_EM\_DI\_00 Cancel Error LocalCfg LocalCfg Local. ErrorID TargetCfdLocalCfg : AnyStructure \_\_\_\_\_\_Target.. LocalA..
- 1. Start by double clicking on the *LocalCfg* input as shown:

2. Once the **Variable Selector** displays change the **Initial Value** of the *LocalCfg.Cmd* from a read value of 3 to a value of **16** for writing holding registers. The *LocalCfg.Channel* should be set to 2 if you are using the embedded serial port, otherwise enter the slot number of the serial port you are using.

| 📕 Variable Selector                                        |                           |                                                |                |                           |           |
|------------------------------------------------------------|---------------------------|------------------------------------------------|----------------|---------------------------|-----------|
| Name Type User Global Variables - Micro830 Local Variables | s - UntitledLD   Sustem 1 | Global Scope<br>Micro830<br>Variables - Micro8 | 30 1/0 - Miero | Local Scope<br>UntitledLD | ontroller |
| Name                                                       | Data Type                 | Initial Value                                  | Dimension      | Alias                     |           |
| - A*                                                       | MODBUSL 👻 🖛               | ~ A*                                           | × 0€*          |                           | - A*      |
| 📃 🗟 LocalCfg                                               | MODBUSLOCPAR 🔻            |                                                |                |                           |           |
| LocalCfg.Channel                                           | UINT                      | 5                                              |                |                           |           |
| LocalCfg.TriggerType                                       | USINT                     | 0                                              |                |                           |           |
| 🖉 🗾 LocalCfg.Cmd                                           | USINT                     | 16                                             |                |                           |           |
| LocalCfg.ElementCnt                                        | UINT                      | 2                                              |                |                           |           |
| *                                                          | ×.                        |                                                |                |                           |           |
|                                                            |                           |                                                |                |                           |           |
|                                                            |                           |                                                |                |                           |           |
|                                                            |                           |                                                |                |                           |           |
|                                                            |                           |                                                |                |                           |           |
|                                                            |                           |                                                |                |                           |           |
|                                                            |                           |                                                |                |                           |           |
|                                                            |                           |                                                |                |                           |           |
|                                                            |                           |                                                |                | ОК                        | Cancel    |

 Also Change the *TargetCfg.Addr* to 8193 as shown below. Remember that the Micro830 uses 1-based Modbus addressing, therefore for writing logic command data (Appendix A), use 8192 +1 = 8193 (Reference Publication 22A-UM001I-EN-E).

| 🖶 Variable Selector                         |                        |                          |                  |                           |              |
|---------------------------------------------|------------------------|--------------------------|------------------|---------------------------|--------------|
| Name Type Model Model                       | STARPARA 💌             | Global Scope<br>Micro830 | <b>_</b>         | Local Scope<br>UntitledLD | •            |
| User Global Variables - Micro830 Local Vari | ables - UntitledLD Sys | tem Variables - Mi       | cro830   1/0 - M | icro830 Defined Words     | - Controller |
| Name                                        | Data Type              | Initial Value            | Dimension        | Alias                     |              |
| - <del>02</del> *                           | MODBUS 🕆 🖙             | ⊤ <b>∂</b> ‡*            | × ∂**            |                           | - A*         |
|                                             | MODBUSTARPAR 💌         |                          |                  |                           | Rea          |
| TargetCfg.Addr                              | UDINT                  | 8193                     |                  |                           | Rea          |
|                                             |                        | 100                      | -                |                           | Rea          |
|                                             |                        |                          |                  |                           |              |
|                                             |                        |                          |                  |                           |              |
|                                             |                        |                          |                  |                           |              |
|                                             |                        |                          |                  |                           |              |
|                                             |                        |                          |                  |                           |              |
|                                             |                        |                          |                  |                           |              |
|                                             |                        |                          |                  |                           |              |
|                                             |                        |                          |                  |                           |              |
|                                             |                        |                          |                  | ОК                        | Cancel       |
4. Now that the Modbus message will be writing to the drive, create a rung that will trigger a 1 gain copy function block to hold the value that will be written to the drive. Therefore toggling the bit in front of the 1 gain will determine if the controller sends a Start, Stop, or Speed change message. Start by selecting, dragging and dropping a **Rung** as shown below.

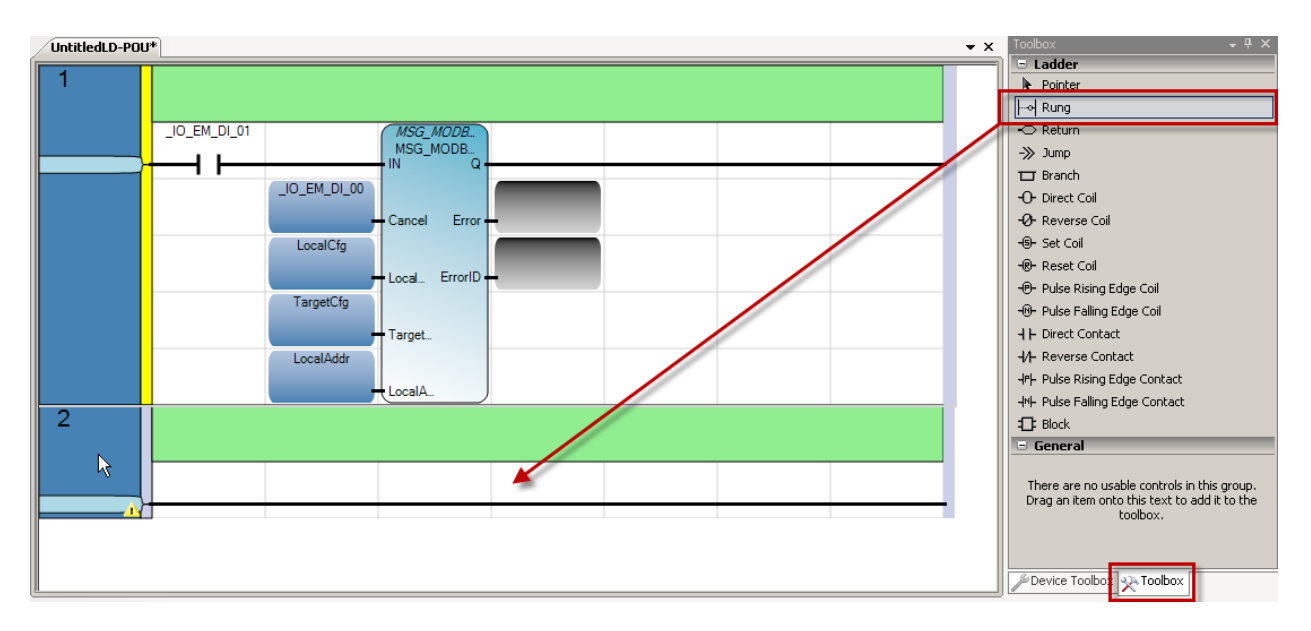

5. Select, drag and drop a Block.

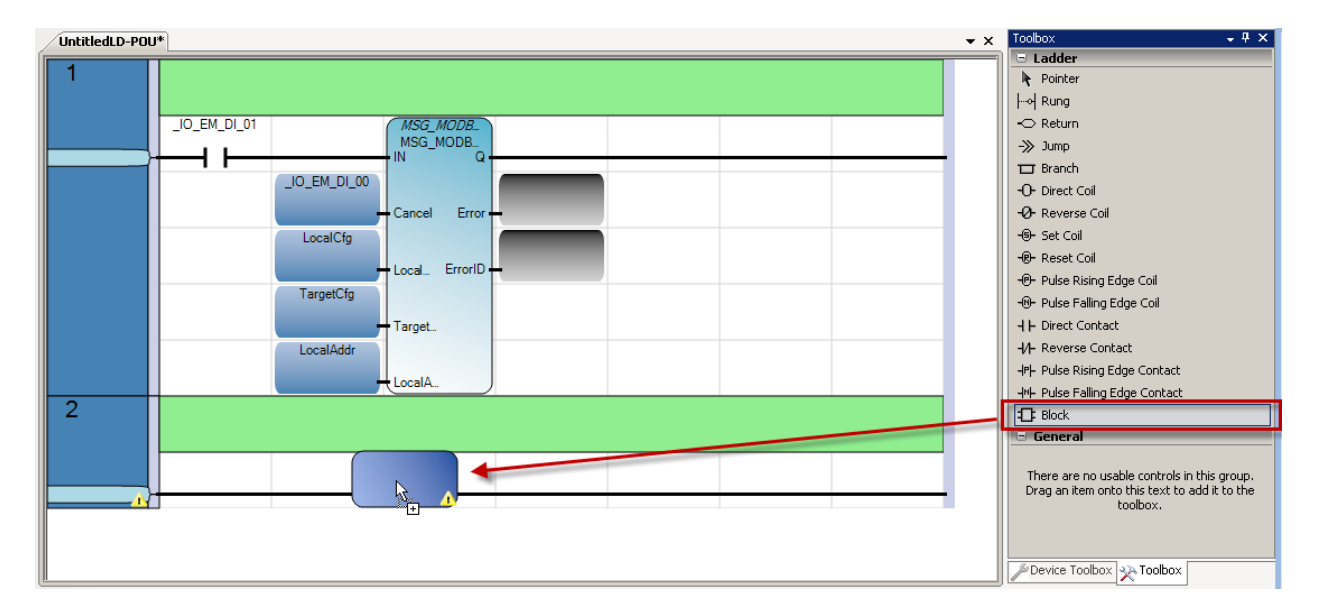

| 6  | Type 1. | select the ' | 1 gain | function  | block | and | click | OK.  |
|----|---------|--------------|--------|-----------|-------|-----|-------|------|
| υ. | iype i, | 301001 1110  | i gani | Turiotion | DIOCK | anu | CHOR  | UIV. |

| Instruc     | tion Bloc         | k Selea | tor: 1 gain |              |              |            |         |                  |
|-------------|-------------------|---------|-------------|--------------|--------------|------------|---------|------------------|
| - Controlle | r : 2080LC        | 3016Q\  | VBA         |              |              |            |         |                  |
|             | Name              | 0       | Category    | v <u>1</u>   | Гуре         |            |         |                  |
|             |                   | • A*    |             | <b>▼</b> A** | <b>▼</b> 0¶* |            |         |                  |
| 1 ga        | in <sup>µ</sup> ⊽ | A       | Arithmetic  |              | ÖP           | Assignmer  | nt of o | ne variable to a |
|             |                   |         |             |              |              |            |         |                  |
|             |                   |         |             |              |              |            |         |                  |
|             |                   |         |             |              |              | 1          |         | <u>•</u>         |
| Paramete    | are               |         |             |              |              |            |         |                  |
| raramete    | 30                |         |             |              |              |            |         |                  |
|             |                   | Name    | •           | D ata Type   | •            | Direction  | 1       | Dimension        |
|             |                   |         | <i>~</i> A* | * d          | £^           |            | ° off*  | - A*             |
|             | 1]<br>-1          |         |             |              | Vari         | nput       | · ·     |                  |
| *           | 01                |         |             |              | van          | Julpul     |         |                  |
|             |                   |         |             |              |              |            |         |                  |
|             |                   |         |             |              |              |            |         | • • •            |
| istance:    |                   |         |             | -            | Shov         | /Parameter | s       |                  |
| nuts:       | -                 | _       |             | <br>V        | EN Z         | ENG        |         |                  |
|             | Untitlac          | 10      |             |              |              |            |         |                  |
| cope.       | Unideo            | LD      |             |              |              |            |         |                  |
|             |                   |         |             |              |              | OK         |         | Cancel           |
|             |                   |         |             |              |              |            |         |                  |

7. Select, drag and drop a **Direct Contact** as shown below.

| /UntitledLD-POU*        | ▼ X | Toolbox – 🕂 🗙                                |
|-------------------------|-----|----------------------------------------------|
|                         |     | 🖃 Ladder                                     |
|                         |     | Revenue Pointer                              |
|                         |     | How Rung                                     |
| _IO_EM_DI_01 (MSG_MODB. |     | -🗢 Return                                    |
| MSG_MODB_               |     | ->> Jump                                     |
|                         |     | 🗂 Branch                                     |
|                         |     | +O+ Direct Coil                              |
|                         |     | -Ø- Reverse Coil                             |
| LocalCfg                |     | -®- Set Coil                                 |
|                         |     | -®- Reset Coil                               |
| Local. ErrorID          |     | -<br>-(P- Pulse Risina Edae Coil             |
| TargetCfg               |     | -®- Pulse Falling Edge Coil                  |
| Tarnet                  |     | H F Direct Contact                           |
| localádir               |     | -1/1- Reverse Contact                        |
|                         |     | HPH Pulse Rising Edge Contact                |
|                         |     | HNH Pulse Falling Edge Contact               |
| 2                       |     | T Block                                      |
|                         |     | - General                                    |
|                         |     |                                              |
|                         |     | There are no usable controls in this group.  |
|                         |     | Drag an item onto this text to add it to the |
|                         |     | 00000.                                       |
|                         |     |                                              |
|                         |     | Previce Techor (1) Techor                    |
| <u>  </u>               |     |                                              |

| IO_EM_DI_01  |                  | Global Scope —<br>Micro830 | (ariables - Mioro | Local Scope | T Define 1 |
|--------------|------------------|----------------------------|-------------------|-------------|------------|
| Name         |                  | Data Type                  | Dimension         | Alias       | D CHIT!    |
|              | - <b>∂</b> ** BC | )OL - 🖂                    | - A*              |             | - 6        |
| _IO_EM_DO_00 | BOOL             |                            |                   |             |            |
| _IO_EM_DO_01 | BOOL             |                            |                   |             |            |
| _IO_EM_DO_02 | BOOL             |                            |                   |             |            |
| _IO_EM_DO_03 | BOOL             |                            |                   |             |            |
| _IO_EM_DO_04 | BOOL             |                            |                   |             |            |
| _IO_EM_DO_05 | BOOL             |                            |                   |             |            |
| _I0_EM_DI_00 | BOOL             |                            |                   |             |            |
|              | BOOL             | . *                        |                   |             |            |
| _I0_EM_DI_02 | BOOL             |                            |                   |             |            |
| _IO_EM_DI_03 | BOOL             |                            |                   |             |            |
| _I0_EM_DI_04 | BOOL             |                            |                   |             |            |
| _IO_EM_DI_05 | BOOL             |                            |                   |             |            |
| _I0_EM_D1_06 | BOOL             |                            |                   |             |            |
| _IO_EM_DI_07 | BOOL             |                            |                   |             |            |
| _IO_EM_DI_08 | BOOL             |                            |                   |             |            |
| _IO_EM_DI_09 | BOOL             |                            |                   |             |            |
| *            |                  | *                          |                   |             |            |
|              |                  |                            |                   |             |            |
|              |                  |                            |                   |             |            |

8. From the I/O – Micro830 tab, select \_IO\_EM\_DI\_01 (Input1).

9. Select, drag and drop a **Direct Coil** as shown below.

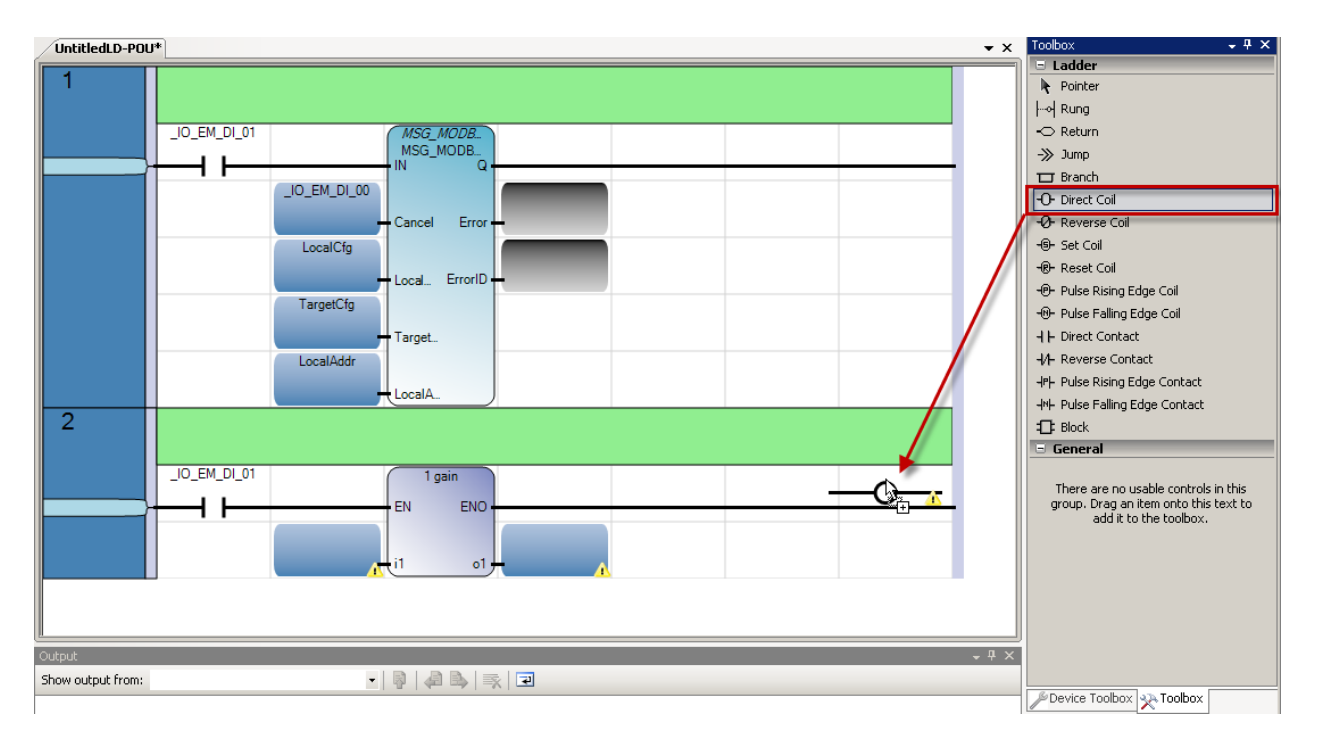

10. Create a variable **Run\_Fwd** as shown below. Then click **OK.** 

| 🔡 Yariable Selecto   | r                         |                           |                     |                           | _ 🗆 ×        |
|----------------------|---------------------------|---------------------------|---------------------|---------------------------|--------------|
| Name                 | Type                      | Global Scope              | •                   | Local Scope<br>UntitledLD | T            |
| User Global Variable | es - Micro830 Local Varia | bles - UntitledLD   Syste | m Variables - Micro | 5830   1/0 - Micro830     | Defin        |
|                      | Name                      | Data Type                 | Dimension           | Alias                     |              |
|                      | *                         | A* -                      | - A                 |                           | ~ <b>A</b> * |
| 🛛 🕞 MSG_MOD          | BUS_1                     | MSG_MODBUS                | •                   |                           |              |
| 🕒 🕒 LocalCfg         |                           | MODBUSLOCPAR              | <b>*</b>            |                           |              |
| 🕢 🕢 🕀 🕞              |                           | MODBUSTARPAR              | •                   |                           |              |
| 🛨 LocalAddr          |                           | MODBUSLOCADD              | -                   |                           |              |
| 2 Run_Fwd            | Ţ                         | BOOL                      |                     |                           |              |
| -                    |                           |                           |                     |                           |              |
|                      |                           |                           |                     |                           |              |
|                      |                           |                           |                     |                           |              |
| 4                    |                           |                           |                     |                           |              |
|                      |                           |                           |                     | ОК                        | Cancel       |

11. Now click on top of the input box for the **1 gain** function block and type **18** as the WORD that will be copied to trigger the <u>forward command</u>. Refer to **Appendix A** *Writing (06) Logic Command Data* to determine why when the forward command bit is high it equals decimal 18.

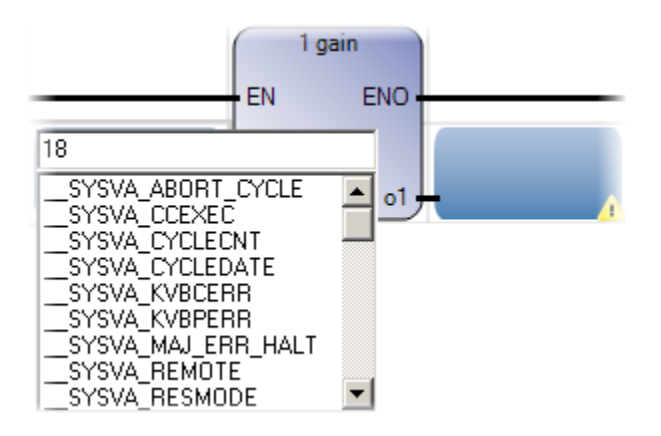

12. Double click on the output box.

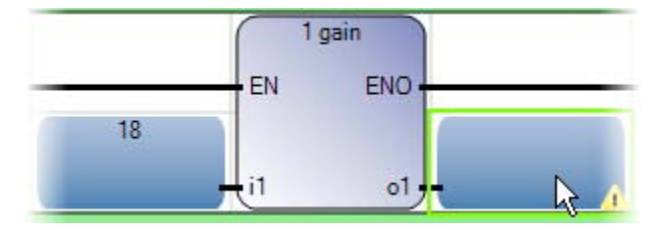

| Variable Selector           Name         Type           LocalAddr[1]         WORD |                             | Global Scope       | Local Scope<br>UntitledLD        |                   |
|-----------------------------------------------------------------------------------|-----------------------------|--------------------|----------------------------------|-------------------|
| User Global Variables - Micro830 Local Varia                                      | ables - UntitledLD System \ | /ariables - Micro8 | 30   1/0 - Micro830   Defined Wo | ords - Controller |
| Name                                                                              | Data Type                   | Dimension          | Alias                            | Initial Value 📥   |
| -                                                                                 | A* • A*                     | - A*               | - <i>d</i> f*                    | - A*              |
| ■ MSG_MODBUS_1                                                                    | MSG_MODBUS 🔻                |                    |                                  |                   |
| 💽 🖅 LocalCfg                                                                      | MODBUSLOCPAR -              |                    |                                  |                   |
| 🕞 🕞 TargetCfg                                                                     | MODBUSTARPAR 🔻              |                    |                                  |                   |
| LocalAddr                                                                         | MODBUSLOCADD -              |                    |                                  |                   |
| LocalAddr[1]                                                                      | WORD                        |                    |                                  |                   |
| LocalAddr[2]                                                                      | WORD                        |                    |                                  |                   |
| LocalAddr[3]                                                                      | WORD                        |                    |                                  |                   |
| LocalAddr[4]                                                                      | WORD                        |                    |                                  | <b>_</b>          |
|                                                                                   | W000                        |                    |                                  |                   |
|                                                                                   |                             |                    | OK                               | Cancel            |

13. Once the Variable Selector displays, select LocalAddr[1]. Then click OK.

14. Now that the new rung is complete, click on top of the direct contact to the left of the Modbus message and select the new variable created **Run\_Fwd**.

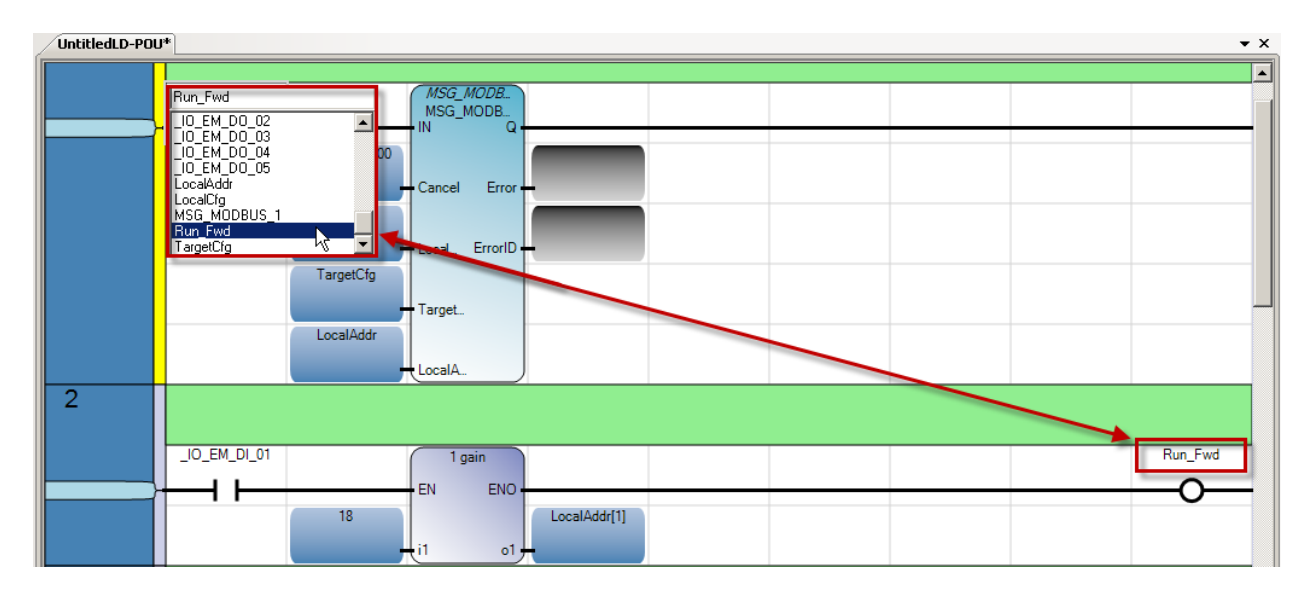

| 2 |                     | Run Fwd |
|---|---------------------|---------|
|   |                     | 0       |
|   | 18<br>LocalAddr[1]  | -0      |
| 3 |                     |         |
|   | _IO_EM_DI_02 I gain | Run_Rev |
|   |                     | -0      |
|   | LocalAddr[1]        |         |
| 4 |                     |         |
|   | _IO_EM_DI_03 1 gain | Stop    |
|   | EN ENO              | -0      |
|   | LocalAddr[1]        |         |

15. Just as the previous rung, add the two rungs shown below to trigger the reverse command (**Run\_Rev**) and the stop command (**Stop**).

16. Also, create two additional rungs that will trigger two preset frequencies as shown below. This example uses pre-set frequencies 1 and 2 as **Freq** and **Freq2** respectively, or as what can be consider a slow and fast speed for the drive depending on the application.

| 5 |                     |          |
|---|---------------------|----------|
|   | _IO_EM_DI_04 1 gain | Freq     |
|   | EN ENO              | _0       |
|   | 20480 LocalAddr[1]  | Ŭ        |
|   | - i1 o1 -           |          |
| 6 |                     |          |
|   |                     |          |
|   | _IO_EM_DI_05 1 gain | Freq_2   |
|   |                     | <u> </u> |
|   | 24576 LocalAddr[1]  | -        |
|   |                     |          |

| UntitledLD-POU*                                |                                                                                                    |
|------------------------------------------------|----------------------------------------------------------------------------------------------------|
| Run_Fwd MSG_MODB<br>MSG_MODB                   | ▲ Ladder<br>N Pointer<br>I → Rung<br>→ Return<br>→ Jump                                                                                                    |
| LocalCfg<br>LocalCfg<br>LocalAddr<br>LocalAddr | Direct Coll     O     Direct Coll     O     Direct Coll     O     Posec Coll     O     Posec Coll     O     Posec Coll     O     Pose Rising Edge Coll     O     Puse Falling Edge Coll     I     Direct Contact     I/+ Reverse Contact     I/+ Reverse Contact     I/+ Reverse Contact     I/+ Reverse Contact |

#### 17. Select, drag and drop a branch under the Run\_Fwd direct contact as shown below.

18. Now add a new **Direct Contact** to the newly added branch.

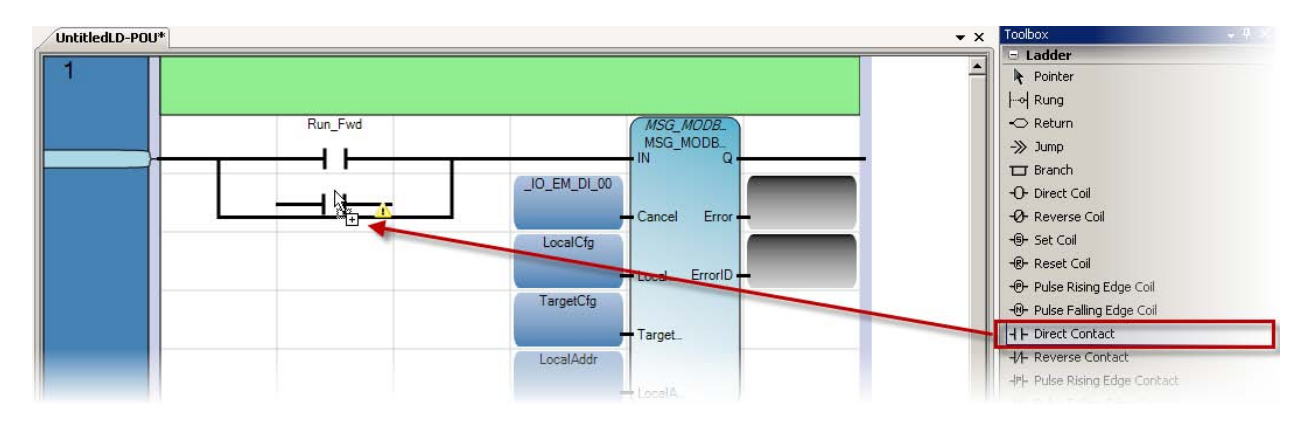

19. Once the Variable Selector displays, select the variable Run\_Rev. Then click OK.

| 📴 Va | riable Selector    |              |                 |                  |          |                   |                           | <u>_   X</u> |
|------|--------------------|--------------|-----------------|------------------|----------|-------------------|---------------------------|--------------|
| Ru   | me<br>n_Rev        | Type<br>BOOL | <b>_</b>        | Global<br>Micro8 | Scope    | <b>_</b>          | Local Scope<br>UntitledLD | •            |
| Use  | r Global Variables | - Micro830   | .ocal Variables | - UntitledLD     | System V | /ariables - Micro | 830   1/0 - Micro830      | Defin_◀ ▶    |
|      |                    | Name         |                 | Data 1           | уре      | Dimension         | Alias                     |              |
|      |                    |              | × ∂**           | BOOL             | • ==     | * o#*             |                           | - A*         |
|      | Run_Fwd            |              |                 | BOOL             | *        |                   |                           |              |
|      | Run_Rev            |              |                 | BOOL             | ~        |                   |                           |              |
|      | Stop               |              |                 | BOOL             | *        |                   |                           | - 1          |
|      | Freq               |              |                 | BOOL             | •        |                   |                           |              |
|      | Freq_2             |              |                 | BOOL             | *        |                   |                           |              |
| *    |                    |              |                 |                  | *        |                   |                           |              |
|      |                    |              |                 |                  |          |                   |                           |              |
|      |                    |              |                 |                  |          |                   |                           |              |
|      |                    |              |                 |                  |          |                   |                           | · · · · ·    |
|      |                    |              |                 |                  |          |                   | ок                        | Cancel       |

| 1 |         |                      |
|---|---------|----------------------|
|   | Run_Fwd |                      |
|   | Run_Rev |                      |
|   | Stop    | LocalCfg             |
|   | Freq    | TargetCfg Target     |
|   | Freq_2  | LocalAddr<br>LocalA. |

#### 20. Repeat steps 18 and 19 for Stop, Freq, and Freq\_2 branches.

21. Your ladder is now complete and it should look like this:

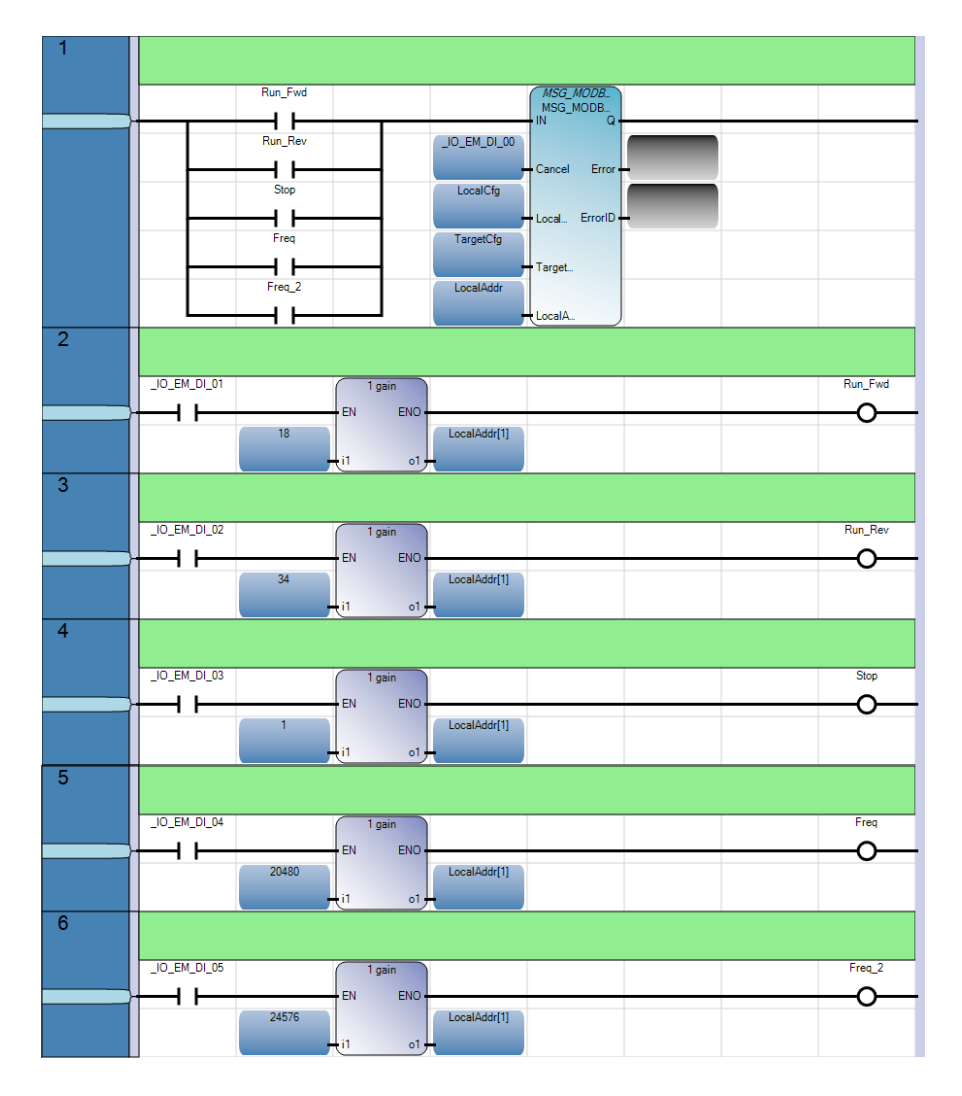

- 5 \_IO\_EM\_DI\_04 1 gain Freq EN ENO О ł 20480 LocalAddr[1] i1 01 6 \_IO\_EM\_DI\_05 Freq\_2 1 gain ENO 11 ΕN Ο 24576 LocalAddr[1] o1
- 22. Now you are ready to start debugging. Save, build and download your project. Click on the button on the top menu bar. Trigger input 4 (\_IO\_EM\_DI\_04) to write pre-set frequency 1 (Freq).

23. Now that a frequency is set, trigger input 1 (**\_IO\_EM\_DI\_01**) to enable the forward command in the drive as shown below. This verifies the message is working as intended feel free to toggle the other bits to test Stop, Run\_Rev, and Freq\_2.

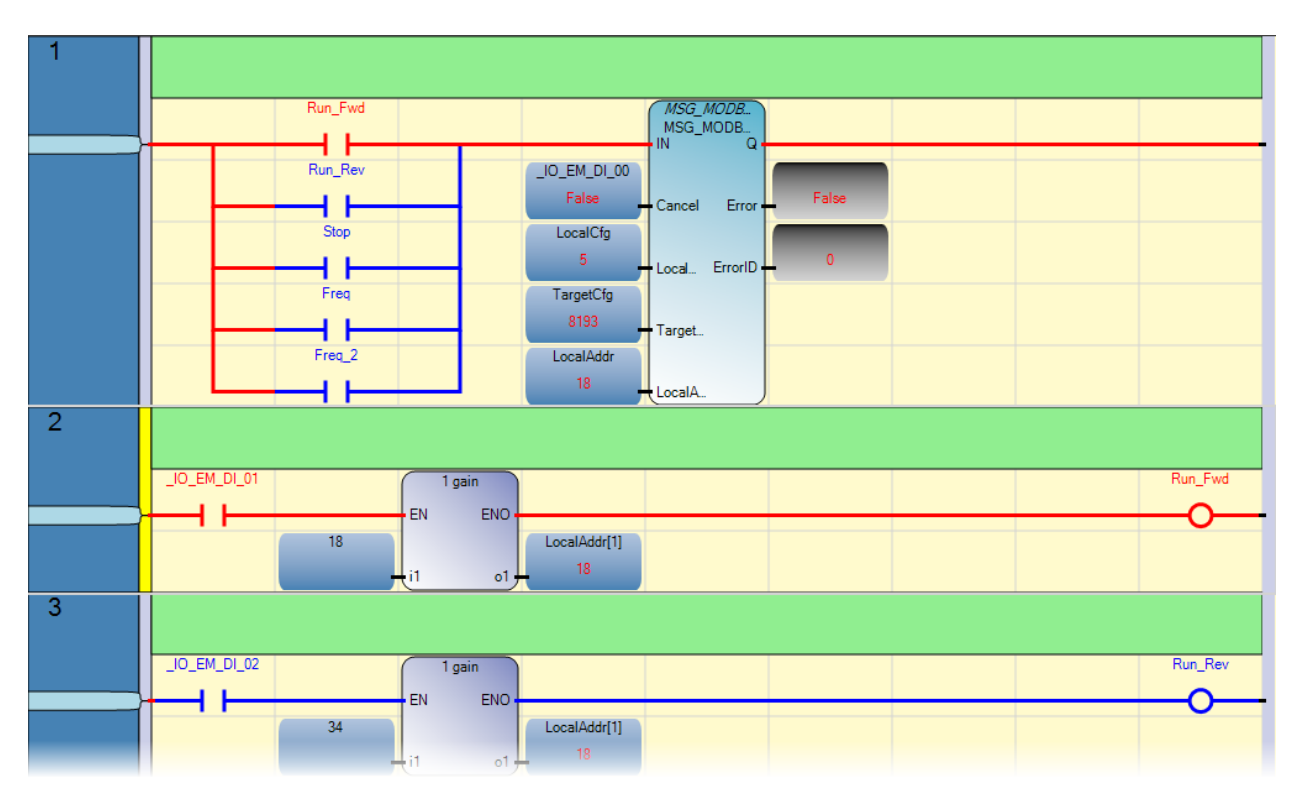

# **Appendix A**

#### 1Gain

#### Description:

Directly links the input to output. When used with a Boolean negation, moves a copy of i1 to o1 .

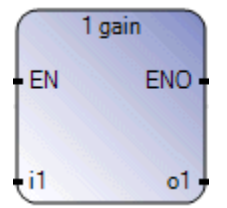

#### Arguments:

| Parameter | Parameter Type | Data Type                                                                                                    | Description                                                                                                    |
|-----------|----------------|----------------------------------------------------------------------------------------------------|----------------------------------------------------------------------------------------------------|
| EN        | Input          | BOOL                                                                                                    | Function enable.<br>When EN = TRUE, execute the direct link to an<br>output computation.<br>When EN = FALSE, there is no computation. |
| i1        | Input          | BOOL - DINT -<br>REAL - TIME -<br>STRING - SINT -<br>USINT - INT -<br>UINT - UDINT -<br>LINT - ULINT -<br>DATE - LREAL -<br>BYTE - WORD -<br>DWORD -<br>LWORD | Input and output must use the same format.                                                                                            |
| 01        | Output         | BOOL - DINT -<br>REAL - TIME -<br>STRING - SINT -<br>USINT - INT -<br>UINT - UDINT -<br>LINT - ULINT -<br>DATE - LREAL -<br>BYTE - WORD -<br>DWORD -<br>LWORD | Input and output must use the same format.                                                                                            |
| ENO       | Output         | BOOL                                                                                                    | Enable out.                                                                                                    |

# Reading (03) Logic Status Data

The PowerFlex 4 Logic Status data can be read via the network by sending Function Code 03 reads to register address 8448 (Logic Status).

|                   | Logic Status |                                            |  |  |  |
|-------------------|--------------|--------------------------------------------|--|--|--|
| Address (Decimal) | Bit(s)       | Description                                |  |  |  |
|                   | 0            | 1 = Ready, 0 = Not Ready                   |  |  |  |
|                   | 1            | 1 = Active (Running), 0 = Not Active       |  |  |  |
|                   | 2            | 1 = Cmd Forward, 0 = Cmd Reverse           |  |  |  |
|                   | 3            | 1 = Rotating Forward, 0 = Rotating Reverse |  |  |  |
|                   | 4            | 1 = Accelerating, 0 = Not Accelerating     |  |  |  |
|                   | 5            | 1 = Decelerating, 0 = Not Decelerating     |  |  |  |
|                   | 6            | 1 = Alarm, 0 = No Alarm                    |  |  |  |
| 0440              | 7            | 1 = Faulted, 0 = Not Faulted               |  |  |  |
| 0440              | 8            | 1 = At Reference, 0 = Not At Reference     |  |  |  |
|                   | 9            | 1 = Reference Controlled by Comm           |  |  |  |
|                   | 10           | 1 = Operation Cmd Controlled by Comm       |  |  |  |
|                   | 11           | 1 = Parameters have been locked            |  |  |  |
|                   | 12           | Digital Input 1 Status                     |  |  |  |
|                   | 13           | Digital Input 2 Status                     |  |  |  |
|                   | 14           | Not Used                                   |  |  |  |
|                   | 15           | Not Used                                   |  |  |  |

# Writing (06) Logic Command Data

The PowerFlex 4 drive can be controlled via the network by sending Function Code 06 writes to register address 8192 (Logic Command). P036 [Start Source] must be set to 5 "RS485 (DSI) Port" in order to accept the commands. In addition to being written, register address 8192 can be read using Function Code 03.

| Logic Command     |          |                                           |  |  |
|-------------------|----------|-------------------------------------------|--|--|
| Address (Decimal) | Bit(s)   | Description                               |  |  |
|                   | 0        | 1 = Stop, 0 = Not Stop                    |  |  |
|                   | 1        | 1 = Start, 0 = Not Start                  |  |  |
|                   | 2        | 1 = Jog, 0 = No Jog                       |  |  |
|                   | 3        | 1 = Clear Faults, 0 = Not Clear Faults    |  |  |
|                   |          | 00 = No Command                           |  |  |
|                   | 5.4      | 01 = Forward Command                      |  |  |
|                   | 5,4      | 10 = Reverse Command                      |  |  |
|                   |          | 11 = No Command                           |  |  |
|                   | 6        | Not Used                                  |  |  |
|                   | 7        | Not Used                                  |  |  |
|                   |          | 00 = No Command                           |  |  |
|                   | 9,8      | 01 = Accel Rate 1 Enable                  |  |  |
|                   |          | 10 = Accel Rate 2 Enable                  |  |  |
| 8192              |          | 11 = Hold Accel Rate Selected             |  |  |
|                   | 11,10    | 00 = No Command                           |  |  |
|                   |          | 01 = Decel Rate 1 Enable                  |  |  |
|                   |          | 10 = Decel Rate 2 Enable                  |  |  |
|                   |          | 11 = Hold Decel Rate Selected             |  |  |
|                   |          | 000 = No Command                          |  |  |
|                   |          | 001 = Freq. Source = P036 [Start Source]  |  |  |
|                   |          | 010 = Freq. Source = A069 [Internal Freq] |  |  |
|                   | 14 10 10 | 011 = Freq. Source = Comms (Addr 8193)    |  |  |
|                   | 14,13,12 | 100 = A070 [Preset Freq 0]                |  |  |
|                   |          | 101 = A071 [Preset Freq 1]                |  |  |
|                   |          | 110 = A072 [Preset Freq 2]                |  |  |
|                   |          | 111 = A073 [Preset Freq 3]                |  |  |
|                   | 15       | Not Used                                  |  |  |

# Chapter 7 – Using Connected Components Workbench with Temperature Controllers

### Hardware & Software Versions Used

- Temperature Controller, 900-TC8 or 900-TC16
- Simple Temperature Control Connected Component Building Block, Pub# CC-QS005A-EN-P
- Appropriate communication module for the 900-TC per application
  - 900-TC8COM
  - 900-TC16NACCOM

## Configuring and Programming the Controller for Modbus Communications to a 900-TC Temperature Controller

This chapter will show you how to configure and program the Micro830 controller with the 2080-SERIALISOL and the 900-TC termperature controller.

 With the assumption you have the Micro830 controller selected in the project file, you can now go to the controller window and select the 2080-SERIALISOL plug-in card. For more information on how to create a new Micro830 project, review the Getting Started Guide (Pub# 2080-QR001B-EN-P).

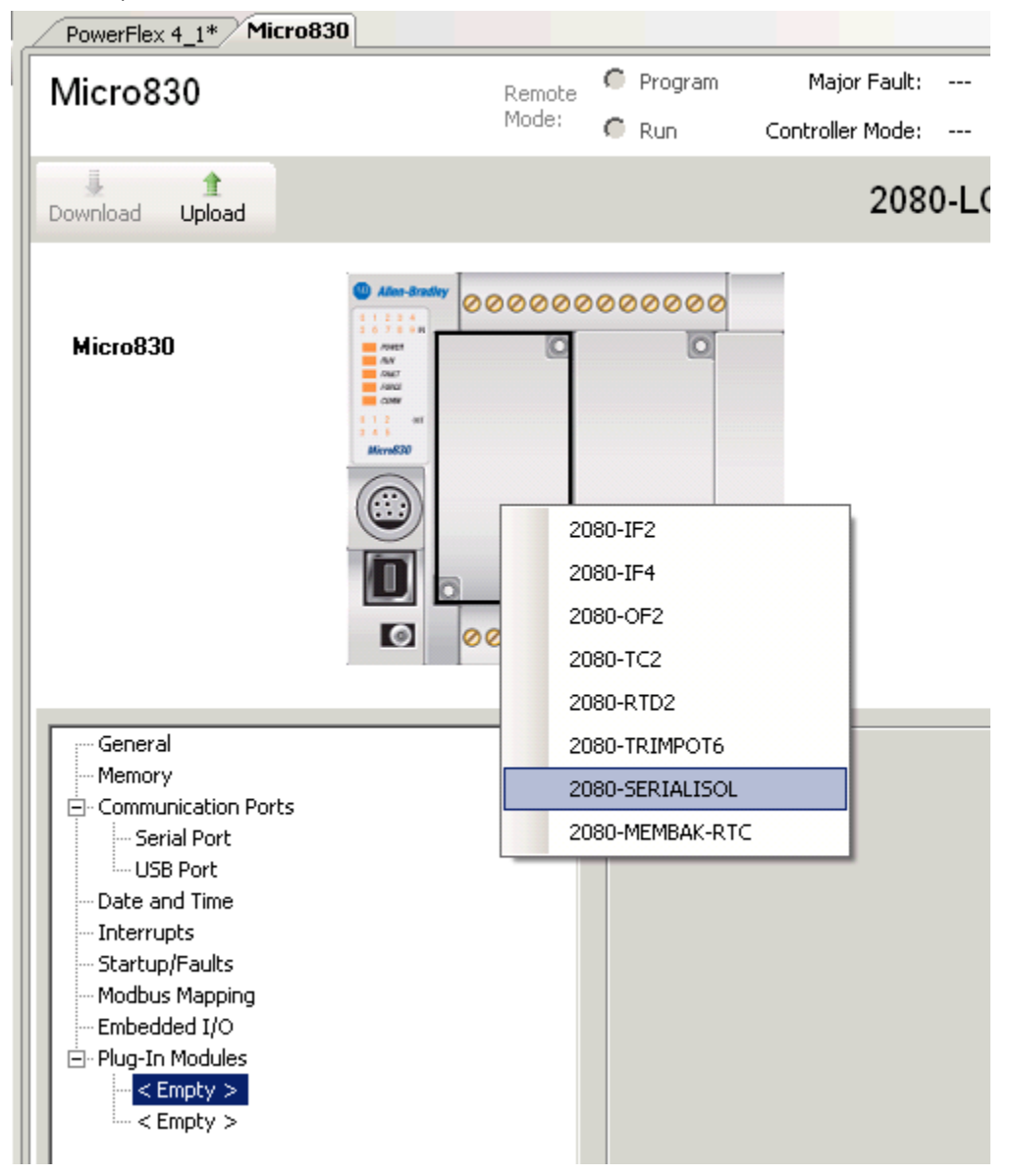

2. Click the down arrow, and select Modbus RTU

| Micro830                                                                                           | Remote<br>Mode:                                                                                                    | <ul><li>Program</li><li>Run</li></ul> | Major Fault:<br>Controller Mode:              | 1 <u>111</u> 17 | Connect |
|----------------------------------------------------------------------------------------------------|----------------------------------------------------------------------------------------------------|---------------------------------------|-----------------------------------------------|-----------------|---------|
| Download Upload                                                                                    |                                                                                                    | 208                                   | 80-LC30-16Q                                   | WB              |         |
| Micro830                                                                                           | Alter-Braffy  Alter-Braffy  A | 0000000                               |                                               |                 |         |
| General<br>Memory<br>Communication Ports<br>Serial Port<br>USB Port<br>Date and Time<br>Interrupts | Propert<br>Drive<br>Bauc                                                                                                    | ies<br>er:<br>d Rate:                 | Modbus RTU<br>ASCII<br>Modbus RTU<br>Shutdown | <b>•</b>        |         |
| USB Port<br>Date and Time<br>Interrupts<br>Protection<br>Startup/Eaulto                            | Parit                                                                                                    | 1 Rate:<br>:y:                        | None                                          | ×               |         |

3. Change the rest of the parameters to the following listed below, using the down arrows.

| Properties          |                   |                   |
|---------------------|-------------------|-------------------|
|                     |                   | _                 |
|                     |                   | + 2080-SERIALISOL |
| Driver:             | Modbus RTU 💌      |                   |
|                     |                   |                   |
| Baud Rate:          | 9600              |                   |
| basarrator          |                   |                   |
| Devile              |                   |                   |
| Parity:             | None              |                   |
|                     |                   |                   |
| Unit Address:       | U                 |                   |
|                     |                   |                   |
| Modbus Role:        | Modbus RTU Master |                   |
|                     |                   |                   |
|                     |                   |                   |
|                     |                   |                   |
|                     |                   |                   |
|                     |                   |                   |
| + Advanced Settings |                   |                   |
|                     |                   |                   |

4. Expand the Advanced Settings and change the **Media** to **RS485**. Leave the rest of the parameters as shown below.

| ΓΞ | Advanced Settings   |       |                 |          |
|----|---------------------|-------|-----------------|----------|
|    | Media:              | R5485 | RTS Pre-Delay:  |          |
|    | Data Bits:          | 8     | RTS Post-Delay: | 0        |
|    | Stop Bits:          | 1     |                 |          |
|    | Response Timer:     | 1000  |                 |          |
|    | Broadcast Pause:    | 1000  |                 |          |
|    | Inter-Char Timeout: | 0     |                 | <u>-</u> |

5. Right click on Micro830, then select Build.

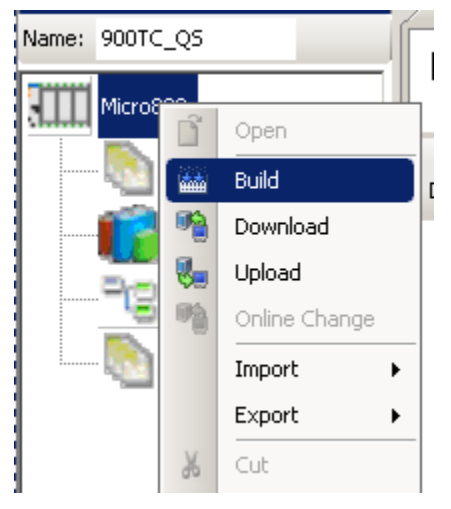

6. Right click on programs. Move the cursor over the Add tab, to New LD: Ladder Diagram.

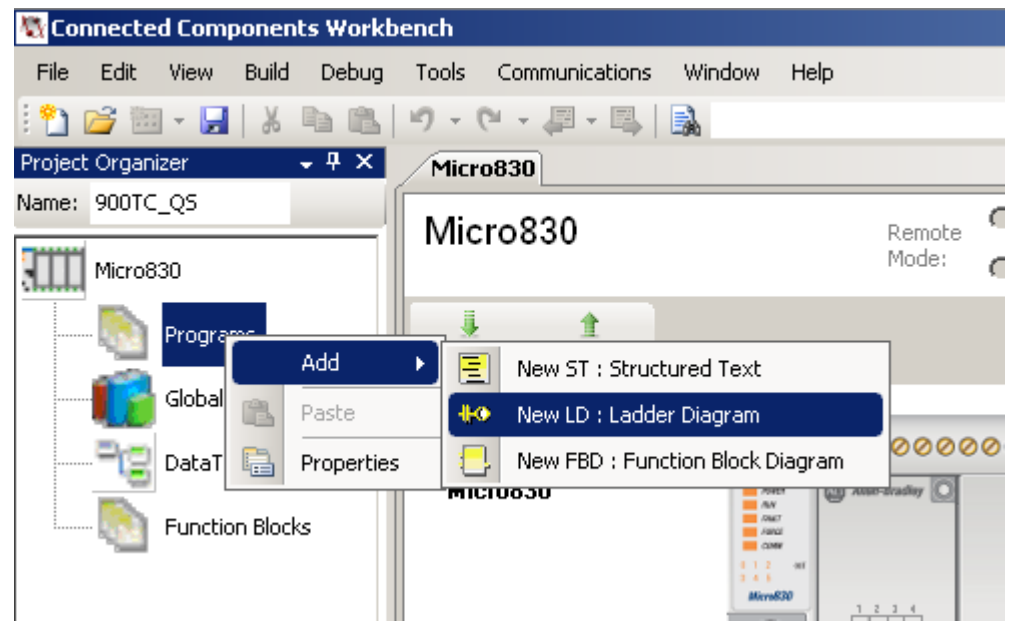

The following will now appear.

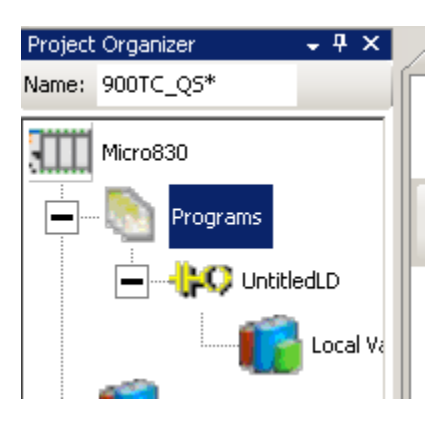

7. Double click the ladder icon.

| Project Organizer 🔍 🚽 🗙 | UntitledLD-POU Micro830 | <b>▼</b> × |
|-------------------------|-------------------------|------------|
| Name: 900TC_Q5*         | 1                       |            |
| Micro830                |                         |            |
| Program                 |                         |            |
|                         |                         |            |
| Global Variables        |                         |            |

8. Open the Toolbox tab if it is not open.

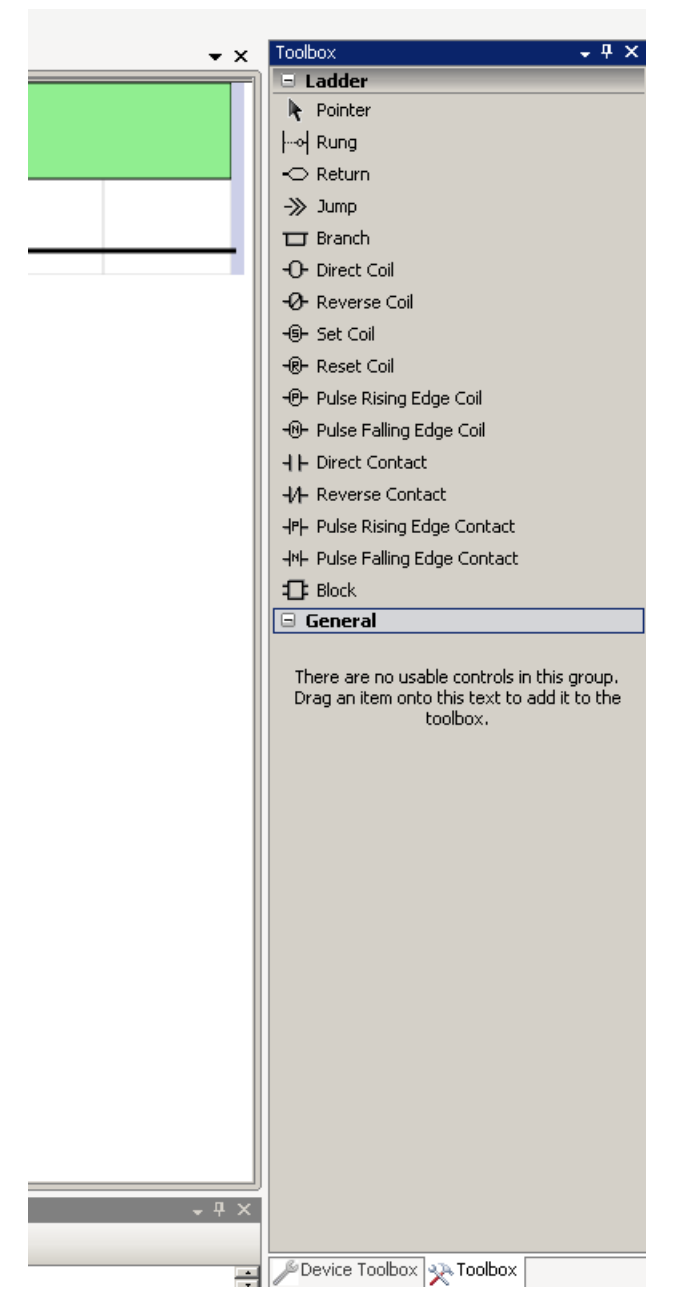

9. Click and drop a **Block** on the rung. The Instruction Block Selector window will now open.

| 💐 Connected Components Workb | ench                                                          |                             |
|------------------------------|---------------------------------------------------------------|-----------------------------|
| File Edit View Build Debug   | Tools Communications Window Help                              |                             |
| ! 🎦 💕 🎟 - 🖬   👗 🛍 🛍          | ッ・ページー 💷 🔍 🔹 👘 🐘 👘 📳 🔮 👘 🖓 👘 👘 関 🔮                            | 🍓 🍓 🖋 🖋 Cycle Timing        |
|                              | B I ∐ — K   A   Ē Ē Ē   Ē Ę                                   |                             |
| Project Organizer 🔍 👻 🕂 🗙    | UntitledLD-POU* Micro830                                      | Toolbox                     |
| Name: 900TC_QS*              |                                                               | 🗆 🕒 Ladder                  |
| 74444                        |                                                               | Revenue Pointer             |
| Micro830                     |                                                               |                             |
| Programs                     |                                                               | -🔿 Return                   |
|                              |                                                               | -≫ Jump                     |
|                              | Instruction Block Selector: N/A                               | 🗖 Branch                    |
|                              | Project_d0dada6c_4b06_436c_be3e_3083b35c8773 : 2080LC3016QWBA | -O- Direct Coil             |
| Local Va                     | Name <sup>0</sup> Category <sup>1</sup> Type                  | -Ø- Reverse Coil            |
| Global Variables             |                                                               | -6- Set Coil                |
|                              | - Arithmetic                                                  | -®- Reset Coil              |
|                              | * Arithmetic 100 Multiplication of two or more                | -@- Pulse Rising Edge Coil  |
| No. and a straight day       | / Arithmetic 📅 Division of two or more inte                   | -®- Pulse Falling Edge Coil |
| Function Blocks              | + Arithmetic , 🖅 Addition of two or more inte                 | - I ⊢ Direct Contact        |
|                              |                                                               | -//- Reverse Contact        |
|                              |                                                               | HP- Pulse Rising Edge Cont  |
|                              | Parameters                                                    | -IN- Pulse Falling Edge Con |
|                              |                                                               | Block                       |
| 1                            |                                                               |                             |

10. Type in MSG in the cell under Name.

|   | 📑 Ins | Instruction Block Selector: N/A        |             |                 |         |             |                       |  |
|---|-------|----------------------------------------|-------------|-----------------|---------|-------------|-----------------------|--|
|   | Pro   | ject_d0dada6                           | с_4ЬО6_     | 436c_be3e_3083b | 35c8773 | : 2080LC    | C3016QWBA             |  |
| l |       | Name                                   | 0           | Category        | 1       | Туре        |                       |  |
| I |       | 📝 msg                                  | <b>▼</b> #* |                 | ▼ A*    | <b>▼</b> #* |                       |  |
|   |       | (All)<br>(Custom)<br>(Empty)<br>-<br>* |             | nmunications    |         | 6           | Send a modbus message |  |
|   |       | +                                      |             |                 |         |             |                       |  |

11. MSG\_MODBUS will now appear as one of the available instruction blocks.

| 🔤 Instruction Block Sele | Instruction Block Selector: N/A |                  |          |                       |   |  |  |
|--------------------------|---------------------------------|------------------|----------|-----------------------|---|--|--|
| Project_d0dada6c_4b06_   | 436c_be3e_3083b3                | 35c8773 :        | : 2080LC | 3016QWBA              |   |  |  |
| Name 🔍                   | Category                        | 1                | Туре     |                       |   |  |  |
| 🗾 📝 msg 🛛 🔻 🗨            |                                 | ▼ A <sup>*</sup> | ▼ A*     |                       |   |  |  |
| MSG_MODBUS               | Communications                  |                  | č.       | Send a modbus message |   |  |  |
|                          |                                 |                  |          |                       |   |  |  |
|                          |                                 |                  |          |                       |   |  |  |
| •                        |                                 |                  |          |                       | ► |  |  |

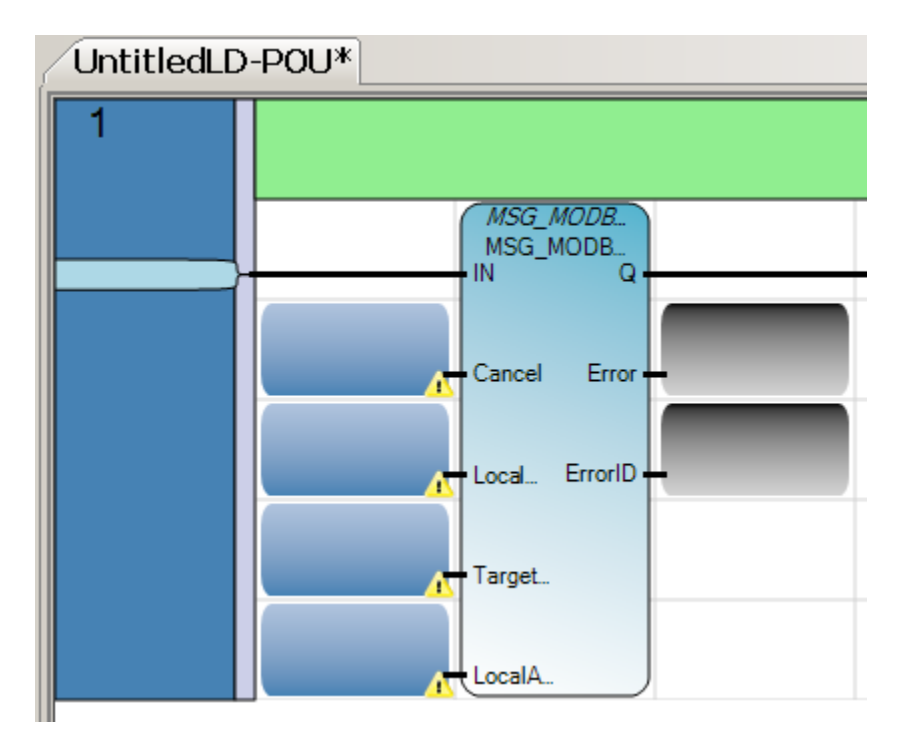

12. Double click on MSG\_MODBUS and the following will appear.

 To use the block, you need to configure it. To find help on the instruction blocks, in this case the MSG Modbus, go to Help, Search, click on Local Help, and enter MSG Modbus in the search box.

| Ø MSG_MODBUS - Online Help - Microsoft Document Explorer                                                                                                    |                                                                                                    |  |  |  |  |  |  |
|----------------------------------------------------------------------------------------------------|----------------------------------------------------------------------------------------------------|--|--|--|--|--|--|
| File Edit View Tools Window                                                                                                    | Help                                                                                                    |  |  |  |  |  |  |
| 🔅 😋 Back 🌍 📓 🛃 🍓 A <sup>‡</sup> 🛛 🔞 H                                                                                                    | 🔾 😋 Back 🏐 📓 🛃 🦓 A 🕯 🛛 🥑 How Do I 👻 🔍 Search 🚺 Index 🧒 Contents 👿 H                                                                  |  |  |  |  |  |  |
| Index 🚽 🗸                                                                                                    | MSG_MODBUS Search                                                                                                    |  |  |  |  |  |  |
| Filtered by:                                                                                                    | URL: ms-help://CCW.v10/Coll ISa5 acf/lrsb ISa5/-                                                                                     |  |  |  |  |  |  |
| (no filter)                                                                                                    |                                                                                                    |  |  |  |  |  |  |
| Look for:                                                                                                    | Connected Components Workbench                                                                                                    |  |  |  |  |  |  |
| msg modbus                                                                                                    | MSG_MODBUS                                                                                                    |  |  |  |  |  |  |
| MSG_MODBUS function block multiplication operator MUX4B function MUX8B function naming conventions constants function blocks functions programs variables Neg operator not equal operator NOT operator NOT operator NOT_MASK function operators 1Gain addition AND ANY_TO_BOOL ANY_TO_BOTE ANY_TO_DATE ANY_TO_DINT ANY_TO_INT ANY_TO_INT | Description:<br>This function block can be used to send a M<br>MSG_MODB<br>NR Q<br>Cancel Error<br>Local ErrorID<br>Target<br>LocalA |  |  |  |  |  |  |
| ANY_TO_INT                                                                                                    | Anoumonte                                                                                                    |  |  |  |  |  |  |

14. Here you will find the information on the inputs and outputs of the block.

| Parameter | Parameter Type | Data Type                                                          | Description                                                                                                    |
|-----------|----------------|--------------------------------------------------------------------|----------------------------------------------------------------------------------------------------|
| IN        | Input          | BOOL                                                               | If Rising Edge (IN turns from FALSE to TRUE), start the function block with the precondition that the last operation has been completed. |
| Cancel    | Input          | BOOL                                                               | TRUE - Cancel the execution of the function block.                                                                                       |
| LocalCfg  | Input          | MODBUSLOCPARA<br>See<br><u>MODBUSLOCPARA</u><br><u>Data Type</u> . | Define structure input (local device).                                                                                                   |
| TargetCfg | Input          | MODBUSTARPARA<br>See<br><u>MODBUSTARPARA</u><br><u>Data Type</u> . | Define structure input (target device).                                                                                                  |
| LocalAddr | Input          | MODBUSLOCADDR                                                      | Define local address (125 words).                                                                                                    |
| Q         | Output         | BOOL                                                               | TRUE - MSG instruction is finished.<br>FALSE - MSG instruction is not finished.                                                          |
| Error     | Output         | BOOL                                                               | TRUE - When error occurs.<br>FALSE - No error.                                                                                           |
| ErrorID   | Output         | UINT                                                               | Show the error code when message transfer failed.<br>See <u>MSG_MODBUS Error Codes</u> .                                                 |

#### Arguments:

15. For the Cancel parameter, click on the upper part of the blue box and double click on the input from the Micro830 you want to use, in this case, Input 0.

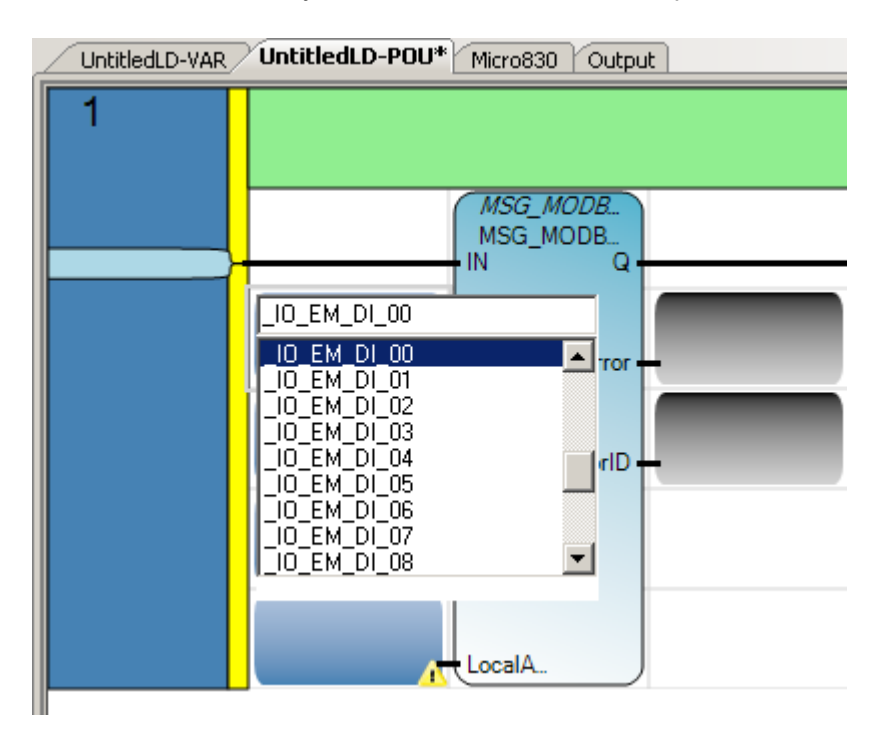

16. To create the other variables for the function block, double click on the bottom of the next blue box and open up the Local Variables.

| User Global Variables - Micro830 | Local Varia | ables - UntitledLD | Syst | em Variables - M | 1icro830   1/0 - Mi |
|----------------------------------|-------------|--------------------|------|------------------|---------------------|
| Name                             |             | Data Typ           | e    | Dimension        | Alias               |
|                                  | ⊤ A*        | MODBUSL            | * == | - A*             | - A*                |
| *                                |             |                    | •    |                  |                     |
|                                  |             |                    |      |                  |                     |

17. We now need to create variables for use with the function blocks. Click on the light blue box to the right of the asterick. Type in LocalCfg. Tab over to Data Type.

| User Global Variables - Micro830 |   |              | Local Variables | s - UntitledLD | Syst | em \ |
|----------------------------------|---|--------------|-----------------|----------------|------|------|
|                                  |   | Name         |                 | Data T         | уре  |      |
|                                  |   |              | - A*            |                | •    |      |
|                                  |   | MSG_MODBUS_1 |                 | MSG_MODBL      | JS   | •    |
|                                  | I | LocalCfg     |                 | BOOL           |      | •    |

18. Type in MODBUSLOCPARA. See step 15 for where this data type assignment came from. You will note as you begin typing, the name will populate. Pay attention to the last half of the word to ensure you have the correct data type. Hit enter.

| Use | er Global Variables - Micro830 | Local Variables | s - UntitledLD Syste | em V |
|-----|--------------------------------|-----------------|----------------------|------|
|     | Name                           |                 | Data Type            |      |
|     |                                | - A*            | <b>*</b>             |      |
|     | MSG_MODBUS_1                   |                 | MSG_MODBUS           | •    |
|     | 🛨 LocalCfg                     |                 | MODBUSLOCPAR         | Ψ.   |
| *   |                                |                 |                      | •    |

19. Type in TargetCfg in the light blue box to the right of the asterisk. Type in MODBUSTARPARA under data type. Hit enter.

| Us | er Global Variables - Micro830 | Local Variables | s - UntitledLD Syste | em V | aria |
|----|--------------------------------|-----------------|----------------------|------|------|
|    | Name                           |                 | Data Type            |      | D    |
|    |                                | ~ A*            | <b>*</b>             |      |      |
|    | 📧 MSG_MODBUS_1                 |                 | MSG_MODBUS           | •    |      |
|    | 王 LocalCfg                     |                 | MODBUSLOCPAR         | •    |      |
|    | 📧 TargetCfg                    |                 | MODBUSTARPAR         | •    |      |

20. Type in LocalAddr in the light blue box to the right of the asterisk. Type in MODBUSOCADDR under data type. Hit enter.

| Use | r Global Variables - Micro830 | Local Variables | s - UntitledLD | System \ | /ariabl |
|-----|-------------------------------|-----------------|----------------|----------|---------|
|     | Name                          |                 | Data T         | уре      | Din     |
|     |                               | - A*            |                |          |         |
|     | MSG_MODBUS_1                  |                 | MSG_MODBL      | JS 🝷     |         |
|     | ∃ LocalCfg                    |                 | MODBUSLOC      | PAR 🝷    |         |
|     | 🗉 TargetCfg                   |                 | MODBUSTAF      | RPAR 🔻   |         |
|     | 🕒 LocalAddr                   |                 | MODBUSLOC      | add 🝷    |         |
| *   |                               |                 |                | *        |         |

21. Assign the appropriate variables as listed below by clicking the top half of the box and selecting the variable.

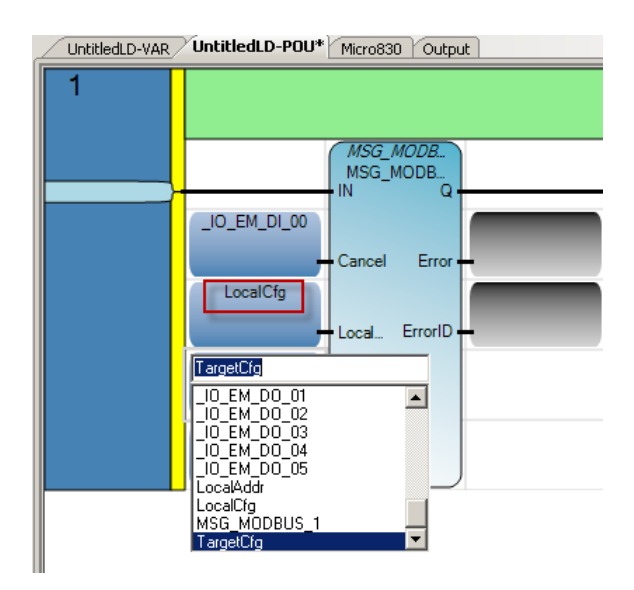

22. Complete the selection to look like this.

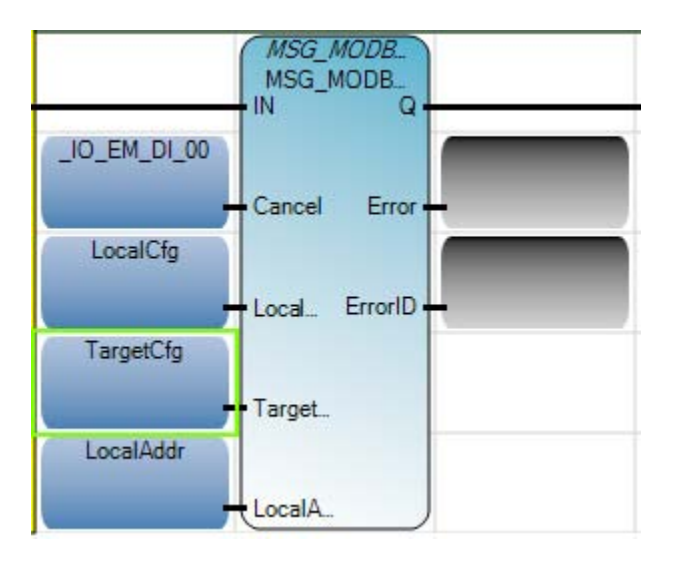

- 23. Now, to trigger the message, the addition of a direct contact will be used.
- 24. Click, hold and drop the direct contact to the left of the msg function block from the Toolbox.

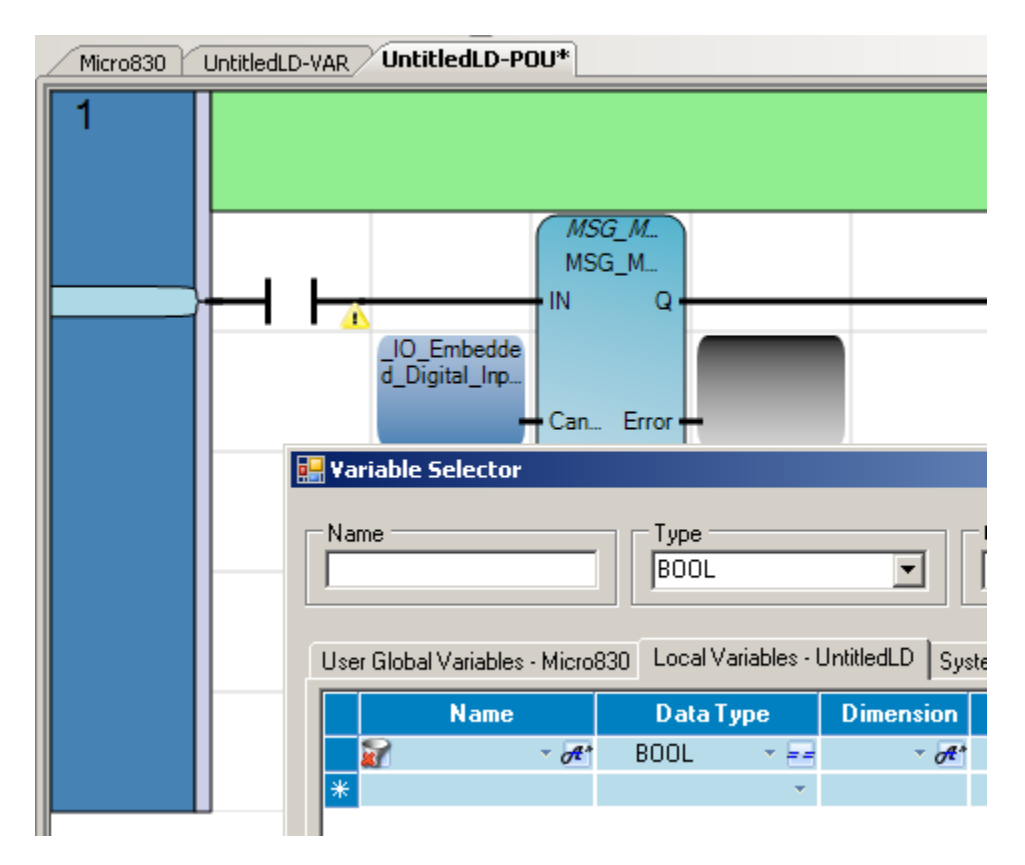

#### 25. Click the I/O – Micro830 tab.

| 🔡 Va | 💀 Variable Selector |      |                 |           |                                      |             |  |  |
|------|---------------------|------|-----------------|-----------|--------------------------------------|-------------|--|--|
| Name | e                   | BOOL | ariables . I In |           | ilobal Sco<br>Micro830<br>m Variable | Local Scope |  |  |
|      | Name                | Data | Type            | Dimension | Alias                                |             |  |  |
|      | · 0#*               | BOOL | × ==            | - A*      | * A*                                 | *           |  |  |
|      | _IO_EM_DO_00        | BOOL | •               |           |                                      |             |  |  |
|      | _IO_EM_DO_01        | BOOL | •               |           |                                      |             |  |  |
|      | _IO_EM_DO_02        | BOOL | •               |           |                                      |             |  |  |
|      | _IO_EM_DO_03        | BOOL | •               |           |                                      |             |  |  |
|      | _IO_EM_DO_04        | BOOL | •               |           |                                      |             |  |  |
|      | _IO_EM_DO_05        | BOOL | •               |           |                                      | ×           |  |  |
|      |                     |      |                 |           |                                      | →           |  |  |
|      |                     |      |                 |           |                                      | <u> </u>    |  |  |

- 26. Click and hold the right side of the Name column. This changes the grouping and order of the Digital Inputs and Outputs.
- 27. Double click on the Input you need to trigger the message. After the double click, the selector will close, and the program ladder will open.

| Use | User Global Variables - Micro830 🗍 Local Variables |           |  |  |  |  |  |
|-----|----------------------------------------------------|-----------|--|--|--|--|--|
|     | Name                                               | Data Type |  |  |  |  |  |
|     | - A*                                               | BOOL 🔹    |  |  |  |  |  |
|     | _IO_EM_DO_00                                       | BOOL      |  |  |  |  |  |
|     | _IO_EM_DO_01                                       | BOOL      |  |  |  |  |  |
|     | _IO_EM_DO_02                                       | BOOL      |  |  |  |  |  |
|     | _IO_EM_DO_03                                       | BOOL      |  |  |  |  |  |
|     | _IO_EM_DO_04                                       | BOOL      |  |  |  |  |  |
|     | _IO_EM_DO_05                                       | BOOL      |  |  |  |  |  |
|     | _IO_EM_DI_00                                       | BOOL      |  |  |  |  |  |
|     | _IO_EM_DI_01                                       | BOOL      |  |  |  |  |  |
|     | _IO_EM_DI_02                                       | BOOL      |  |  |  |  |  |
|     | _IO_EM_DI_03                                       | BOOL      |  |  |  |  |  |
|     | _IO_EM_DI_04                                       | BOOL      |  |  |  |  |  |
|     | _IO_EM_DI_05                                       | BOOL      |  |  |  |  |  |

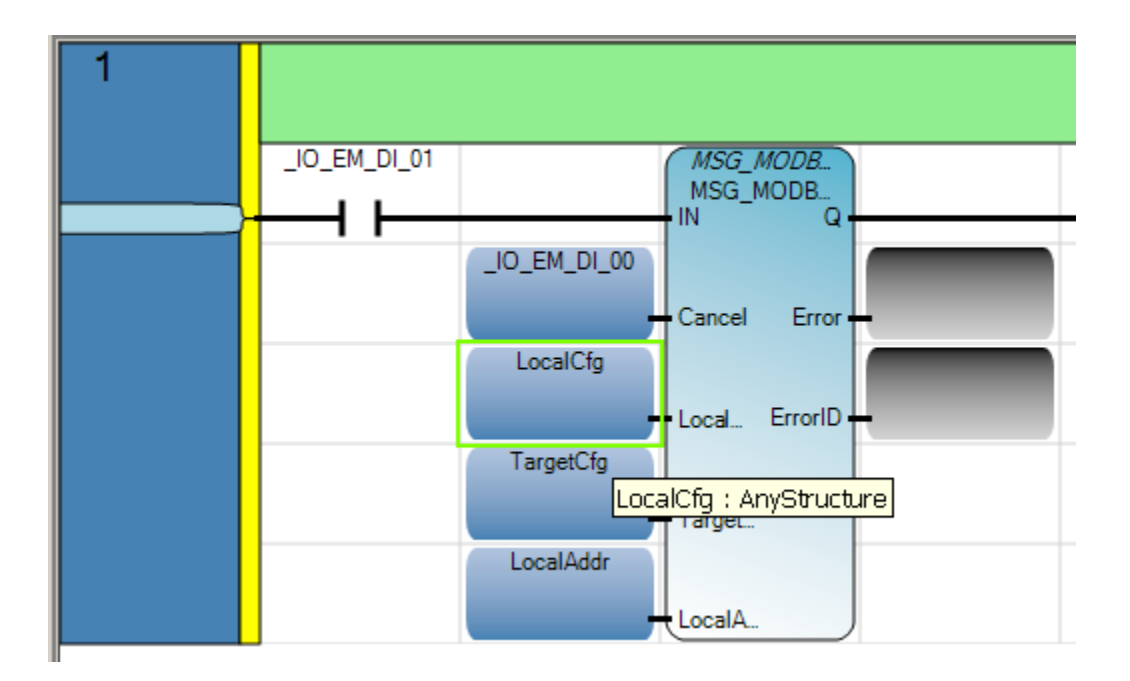

28. Set up the parameters as shown below by clicking on the Initial Value box for each variable. You may have to use the scroll bar at the bottom of the variable tab to see the Initial Value column. For ease of use, you can move the Initial Value column by click and holding the top of the column and moving the column to where you want it. These settings are based on the 900-TC settings used and found in Publication CC-QS005A-EN-P. Information on the message variables can be found in the CCW Help.

| / | Un | titl | edL | D-VAR Micro830 UntitledLD-POU |               |           |               |       |      |
|---|----|------|-----|-------------------------------|---------------|-----------|---------------|-------|------|
|   |    |      |     | Name                          | Initial ¥alue | Data Type | Dimension     | Alias |      |
|   |    |      |     |                               | × A*          | - A*      | - A*          | - A*  | - A* |
|   |    | -    | MS  | G_MODBUS_1                    |               |           | MSG_MODBUS 🔻  |       |      |
|   |    | -    | Loc | alCfg                         |               |           | MODBUSLOCP4 👻 |       |      |
|   |    |      |     | LocalCfg.Channel              |               | 5         | UINT          |       |      |
|   |    |      |     | LocalCfg.TriggerType          |               | 0         | USINT         |       |      |
|   |    |      |     | LocalCfg.Cmd                  |               | 3         | USINT         |       |      |
|   |    |      |     | LocalCfg.ElementCnt           |               | 10        | UINT          |       |      |
|   |    | -    | Tar | getCfg                        |               |           | MODBUSTARP4 👻 |       |      |
|   |    |      |     | TargetCfg.Addr                |               | 1         | UDINT         |       |      |
|   |    |      |     | TargetCfg.Node                |               | 17        | USINT         |       |      |
|   |    | Ŧ    | Loc | alAddr                        |               |           | Modbuslocai 👻 |       |      |
|   | *  |      |     |                               |               |           | Ψ.            |       |      |

29. Build and download the program.

## **Configuring the Embedded Serial Port on the Micro830**

1. For the embedded serial port on the Micro830, click the Serial Port under Communication Ports, and change the Driver to Modbus RTU. If necessary, change the other properties to match the screen shot.

Micro830

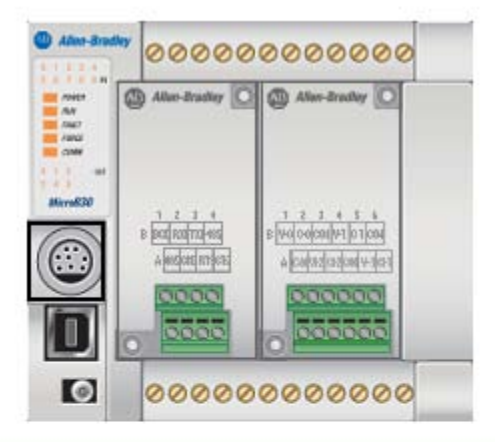

| ; General           | Properties    |                   |
|---------------------|---------------|-------------------|
| - Memory            |               | -                 |
| Communication Ports | Driver:       | Modbus RTU 💌      |
| Serial Port         |               |                   |
| USB Port            | Baud Rate:    | 9600 💌            |
| - Date and Time     |               |                   |
| Interrupts          | Parity:       | None              |
| Startup/Faults      |               |                   |
| Modbus Mapping      | Unit Address: | 0                 |
| Embedded I/O        |               |                   |
| 🗄 Plug-In Modules   | Modbus Role:  | Modbus RTU Master |
| - 2080-SERIALISOL   |               |                   |
| 2080-IF4            |               |                   |

2. Open the Advanced settings and select RS485 for Media.

| General             | Properties          |            |                   |  |
|---------------------|---------------------|------------|-------------------|--|
| Memory              |                     |            |                   |  |
| Communication Ports | Driver:             | Modbus RTU |                   |  |
| Serial Port         |                     |            |                   |  |
| USB Port            | Baud Rate:          | 9600       |                   |  |
| - Date and Time     | Devileur            | Name       |                   |  |
|                     | Parity;             | INone      |                   |  |
|                     |                     | 0          |                   |  |
| Embedded I/O        | - Advanced Settings |            |                   |  |
| 🖻 Plug-In Modules   |                     |            | RTS Pre-Delay:    |  |
| - 2080-SERIALISOL   | Media:              | R5485      |                   |  |
| 2080-IF4            |                     |            | RTS Post-Delay: 0 |  |
|                     | Data Bits:          | 8          | . ,               |  |
|                     | Stop Bits           |            |                   |  |
|                     | Deep bies.          |            |                   |  |
|                     | Response Timer:     | 1000       |                   |  |
|                     |                     |            |                   |  |
|                     | Broadcast Pause:    | 1000       |                   |  |
|                     | Inter-Char Timeout: | 0          |                   |  |

3. Go to the variables window and change the LocalCfg Channel to 2.

| Micro830 UntitledLD-YAR UntitledLD-POU |                                                                                                    |                           |                                                                                  |  |  |  |  |
|----------------------------------------|----------------------------------------------------------------------------------------------------|---------------------------|----------------------------------------------------------------------------------|--|--|--|--|
|                                        | Name                                                                                                    | Initial Value             | Data Type                                                                        |  |  |  |  |
|                                        | - A                                                                                                    | - of                      | - A*                                                                             |  |  |  |  |
| 🔚 🕀 MSG_                               | MODBUS_1                                                                                                    |                           | MSG_MODBUS 👻                                                                     |  |  |  |  |
| 🔄 🖃 Locald                             | Efg                                                                                                    |                           | MODBUSLOCP4 👻                                                                    |  |  |  |  |
|                                        | LocalCfg.Channel                                                                                                   | 2 🥌                       | UINT                                                                             |  |  |  |  |
|                                        | LocalCfg.TriggerType                                                                                               | 0                         | USINT                                                                            |  |  |  |  |
|                                        | LocalCfg.Cmd                                                                                                    | 3                         | USINT                                                                            |  |  |  |  |
|                                        | LocalCfg.ElementCnt                                                                                                | 10                        | UINT                                                                             |  |  |  |  |
| 🛨 🕂 Targe                              | tCfg                                                                                                    |                           | MODBUSTARP4 👻                                                                    |  |  |  |  |
| 🔚 🕀 LocalA                             | Addr                                                                                                    |                           | Modbuslocai 👻                                                                    |  |  |  |  |
| *                                      |                                                                                                    |                           | *                                                                                |  |  |  |  |
| + MSG_<br>- Local(                     | MODBUS_1<br>Cfg<br>LocalCfg.Channel<br>LocalCfg.TriggerType<br>LocalCfg.Cmd<br>LocalCfg.ElementCnt<br>tCfg<br>Addr | <br>2<br>0<br>3<br>10<br> | MSG_MODBUS<br>MODBUSLOCP#<br>UINT<br>USINT<br>UINT<br>MODBUSTARP#<br>MODBUSLOCAI |  |  |  |  |

4. Build the project.

# Cabling the Controller for a 900-TC Temperature Controller and Testing the Controller Program.

This section will show you how to configure and program the Micro830 controller with the 2080-SERIALISOL and the 900-TC temperature controller.

1. For this section, program the 900-TC as listed in the Simple Temperature Control Connected Components Building Block, Publication CC-QS005A and Temperature Controllers User Manual, Publication 900-UM007D.

Follow the steps below for the 900-TC communication setup:

- Communication protocol: Mod
- Communications unit no.: 17

This parameter sets a unique unit number for each temperature controller, letting the host identify the temperature controller during communication. When two or more temperature controllers are used, do not use the same unit number. This building block uses unit numbers (nodes) 17...24.

- Communication baud rate: 9.6 kbps
- Communications parity: NoNE
- Send data wait time: 20

2. Follow the basic wiring connections shown below, select the appropriate drawings based on the 900-TC you are using. When using the 2080 SERIALISOL module, ground the shield/drain to the chassis of the controller.

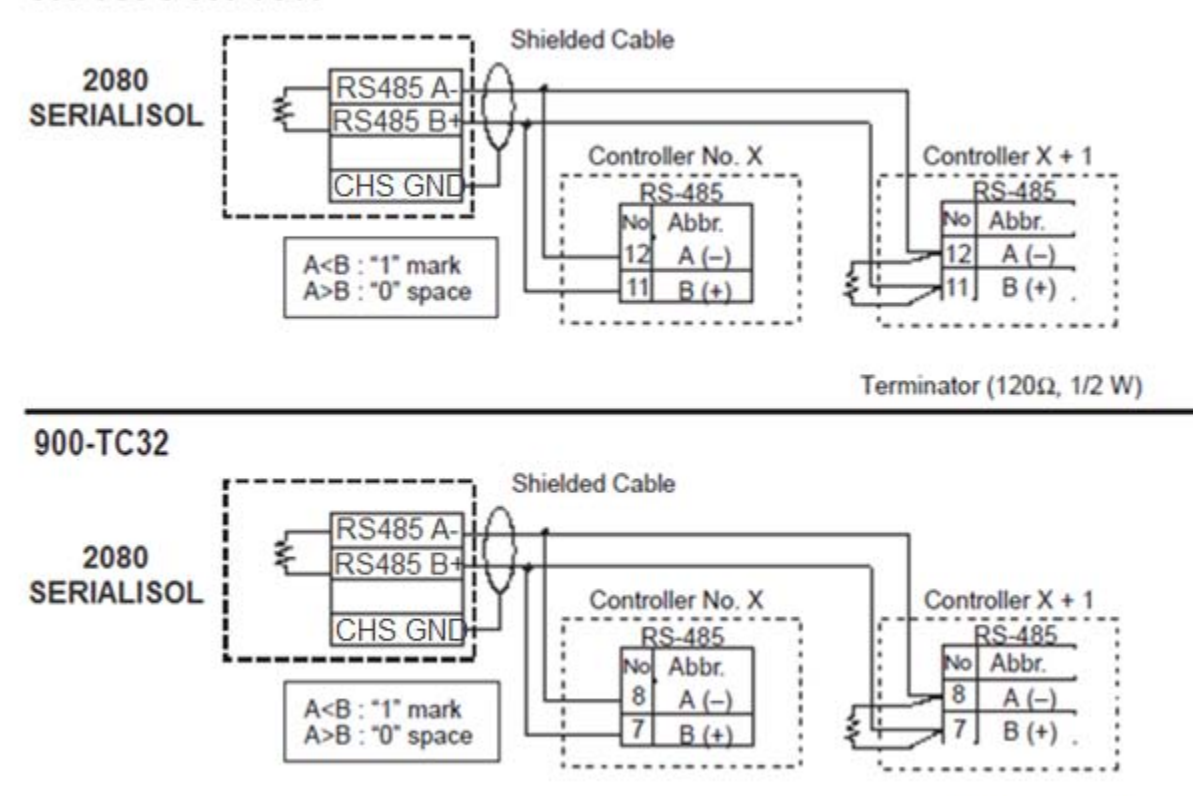

### 900-TC8 & 900-TC16

Terminator (120Ω, 1/2 W)

Note: If using the 1763-NC01 cable, wire the same for the 900-TC, connect the following way.

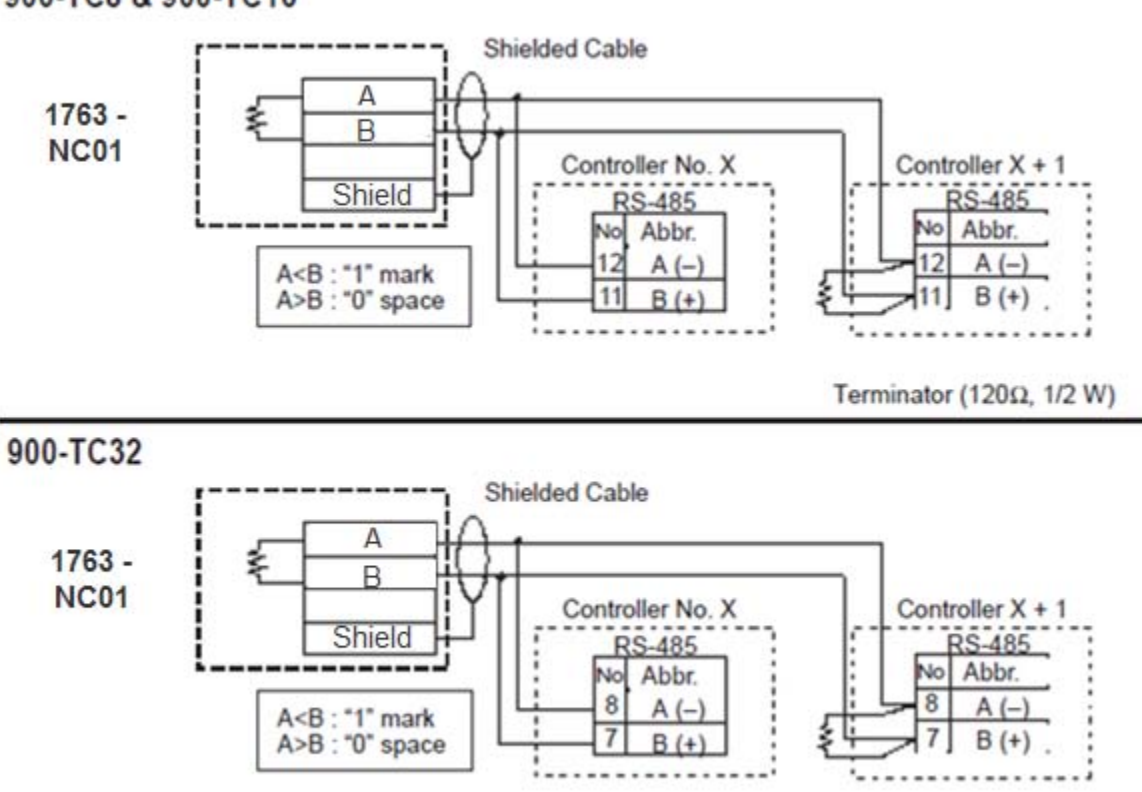

900-TC8 & 900-TC16

Terminator (120Ω, 1/2 W)

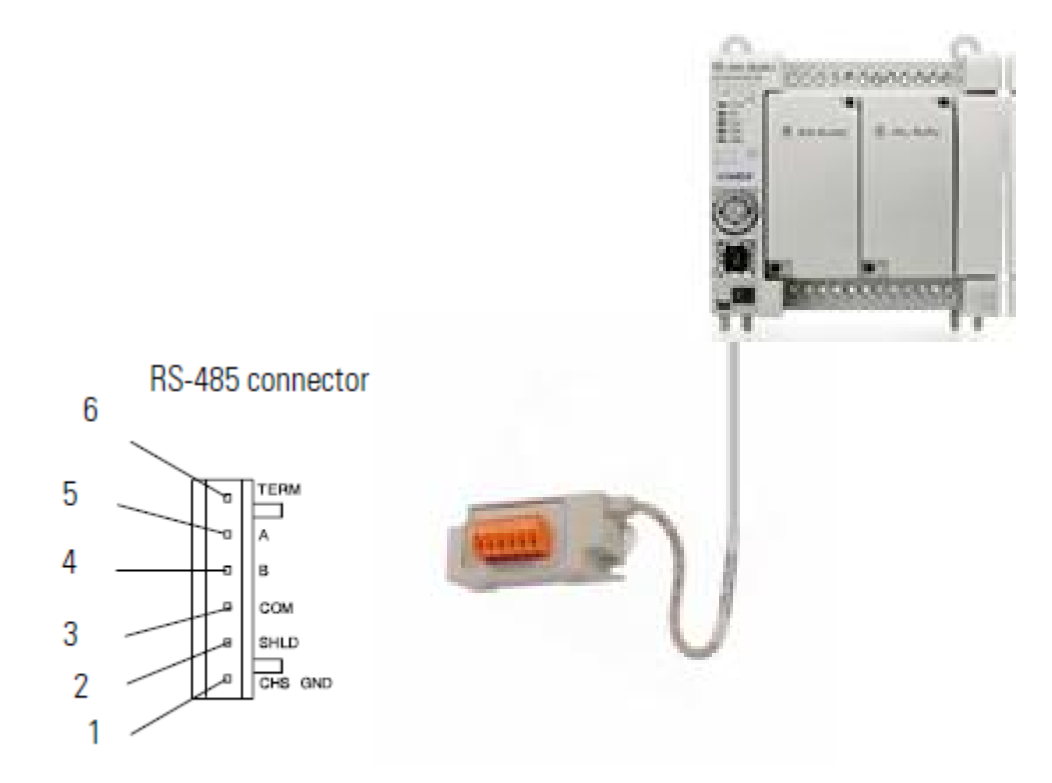

Note: Grounding Your Analog Cable

Use shielded communication cable, such as the Belden #3105A. The Belden #3105A cable has two signal wires (White/Blue Stripe and Blue/White Stripe), one drain wire, and a foil shield. The drain wire and foil shield must be grounded at end of cable.

3. Assuming you have created the program from the previous sections starting in Chapter 7, built and downloaded the program on the Micro830, you can now proceed.

- 4. Verify the program by running the debugger.
- 5. View the variable tab. Energize input 1 on the Micro830. You should get something similar to this. LocalAddr(2) is the process variable, LocalAddr(3) is the lower status word, LocalAddr(4) is the upper status word, and LocalAddr(6) is the set point.

| ntit | ledLD-VAR Micro830 | ) UntitledLD-POU |                  |                |      |               |               |
|------|--------------------|------------------|------------------|----------------|------|---------------|---------------|
|      |                    | Name             | Logical Value    | Physical ¥alue | Lock | Initial ¥alue | Data Type     |
|      |                    | ₹ A*             | - 0 <sup>4</sup> | - A*           | - A  | · At          | <i>▼ 0</i> ₽* |
| -    | MSG_MODBUS_1       |                  |                  |                |      |               | MSG_MODBUS 🝷  |
| -    | LocalCfg           |                  |                  |                |      |               | MODBUSLOCP# 🔻 |
| -    | TargetCfg          |                  |                  |                |      |               | MODBUSTARP# 👻 |
| -    | LocalAddr          |                  |                  |                |      |               | Modbuslocai 👻 |
|      | LocalAddr[1]       |                  | 0                | N/A            |      |               | WORD          |
|      | LocalAddr[2]       |                  | 82               | N/A            |      |               | WORD          |
|      | LocalAddr[3]       |                  | 768              | N/A            |      |               | WORD          |
|      | LocalAddr[4]       |                  | 24576            | N/A            |      |               | WORD          |
|      | LocalAddr[5]       |                  | 0                | N/A            |      |               | WORD          |
|      | LocalAddr[6]       |                  | 75               | N/A            |      |               | WORD          |
|      | LocalAddr[7]       |                  | 0                | N/A            |      |               | WORD          |
|      |                    |                  |                  |                |      |               |               |

#### www.rockwellautomation.com

#### Power, Control and Information Solutions Headquarters

Americas: Rockwell Automation, 1201 South Second Street, Milwaukee, WI 53204 USA, Tcl: (1) 414.382.2000, Fax: (1) 414.382.4444 Europe/Middle East/Africa: Rockwell Automation, Vorstlaan/Boulevard du Souverain 36, 1170 Brussels, Belgium, Tcl: (32) 2 663 0600, Fax: (32) 2 663 0640 Asia Pacific: Rockwell Automation, Level 14, Core F, Cyberport 3, 100 Cyberport Road, Hong Kong, Tcl: (852) 2887 4788, Fax: (852) 2508 1846